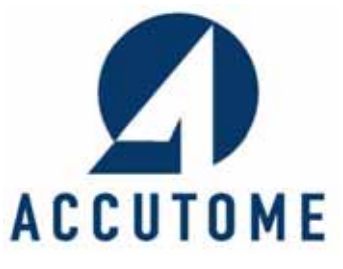

# Accutome B-Scan Plus

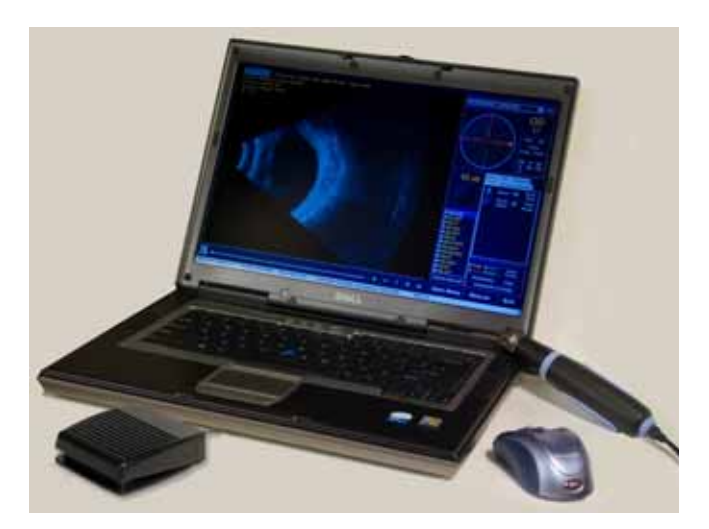

# **Benutzerhandbuch**

24-6111 Rev - A

# Laut US-Bundesgesetzen darf dieses Gerät nur an Ärzte oder auf deren Anordnung verkauft werden.

## US-FERNMELDEBEHÖRDE (FCC, FEDERAL COMMUNICATIONS COMMISSION) UNBEABSICHTIGTE STRAHLER GEMÄSS FCC, TEIL 15

Dieses Gerät wurde getestet und entspricht den Grenzwerten für ein digitales Gerät der Klasse B, gemäß Teil 15 der Bestimmungen der US-Fernmeldebehörde (FCC). Diese Grenzwerte sollen einen angemessenen Schutz gegen schädliche Störungen in einer Praxisinstallation bieten. Dieses Gerät erzeugt und verwendet HF-Energie und kann diese ausstrahlen; wenn es nicht gemäß den Anweisungen installiert und verwendet wird, kann es störende Interferenzen bei Rundfunk- und Fernsehempfang verursachen. Allerdings wird nicht gewährleistet, dass es bei einer bestimmten Installation keine Interferenzen geben wird. Wenn dieses Gerät störende Interferenzen zum Radio- und Fernsehempfang verursacht (was durch Aus- und Einschalten des Geräts festgestellt werden kann), wird dem Benutzer nahegelegt, die Interferenz durch eines oder mehrere der folgenden Verfahren zu beheben:

- Die Empfangsantenne anders ausrichten oder an anderer Stelle platzieren.
- Den Abstand zwischen dem Gerät und dem Empfänger vergrößern.
- Das Gerät in eine Steckdose eines Netzkreises einstecken, der nicht mit dem des Empfängers identisch ist.
- Accutome Ultrasound, Inc. oder einen erfahrenen Radiound Fernsehtechniker zu Rate ziehen.

Dieses Gerät erfüllt Teil 15 der FCC-Bestimmungen. Der Betrieb dieses Produkts unterliegt folgenden zwei Bedingungen: (1) Dieses Gerät darf keine schädlichen Interferenzen verursachen und (2) dieses Gerät muss alle empfangenen Interferenzen annehmen, einschließlich solcher Interferenzen, die einen unerwünschten Betrieb zur Folge haben.

## VORSICHT:

Änderungen oder Modifikationen, die nicht ausdrücklich von Accutome Ultrasound, Inc. genehmigt wurden, können die Erfüllung der FCC-Bestimmungen ungültig machen und Ihre Berechtigung zum Betrieb des Produkts aufheben.

Autorisierte Fachvertretung in Europa (nur für genehmigungsrechtliche Angelegenheiten):

Emergo Europe Molenstraat 15 2513 BH The Hague The Netherlands Tel: (31) 70 345 8570 Fax: (31) 70 346 7299

The B-Scan Plus is manufactured by:

Accutome, Inc. 3222 Phoenixville Pike Malvern, PA 19355 Toll free (U.S.A): 800.979.2020 International: 610.889.0200 Fax: 610.889.3233

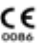

# Inhaltsverzeichnis

| Einleitung                                       | -   | -1       |
|--------------------------------------------------|-----|----------|
| Übersicht über Accutome B-Scan Plus              | -   | - 1      |
| Funktionen                                       | -   | - 2      |
| Einstellbare Schwächungsausgleichskurven         | -   | 2        |
| Gamma-Einstellungen                              | -   | 2        |
| Verstärkungsanpassung                            | -   | 2        |
| Automatische Kennzeichnung der Bildausrichtung   | -   | 2        |
| Bildwiedergabe                                   | -   | 3        |
| Messungen                                        | -   | 3        |
| Speichern und Abrufen von Patientendaten         | -   | 3        |
| Berichte und Ausdrucke                           | -   | ა<br>ა   |
|                                                  | -   | د -<br>م |
| Informationen zu diesem Handbuch                 | -   | - 4      |
| Sicherheit                                       | -   | -7       |
| Sicherheits hinweise                             | -   | - 7      |
| Bei der Verwendung von Accutome B-Scan Plus zu   | L   |          |
| berücksichtigende Sicherheitsfragen              | -   | 7        |
| Indikationen                                     | -   | 7        |
| Entsorgungsvorschriften                          | -   | - 8      |
| Entsorgung des Produkts innerhalb der EU         | -   | - 8      |
| Symbol definitionen für Accutome                 | -   | - 8      |
| Sicherheitsmaßnahmen                             | -   | - 9      |
| So verhindern Sie die Übertragung von Infektione | n   |          |
| zwischen Patienten                               | -   | 9        |
| Reinigung der Sonde                              | -   | 11       |
| Sonde und Schallkopt:                            | -   | 12       |
| Elektrische Geränraung und Sicherheit            | -   | 12       |
|                                                  | -   | тЭ       |
| Vermeidung von elektromagnetischen und andere    | n I | 'n-      |

# **B-Scan Plus Benutzerhandbuch**

| Accutome |  |
|----------|--|
|----------|--|

|                                                            | •       |
|------------------------------------------------------------|---------|
| terferenzen                                                | 14      |
| Erste Schritte                                             | 17      |
| Montieren des Accutome B-Scan                              | 17      |
| Benötigte Komponenten – – – – – – – – – – –                | 17      |
| PC                                                         | 18      |
| Sonde                                                      | 18      |
| Drucker                                                    | 18      |
| Fußschalter                                                | 19      |
| Installieren der Software                                  | 19      |
| Installation – Phase 1 – – – – – – – – – – –               | 19      |
| Installation – Phase 2 – – – – – – – – – – – – – – – – – – | 21      |
| Installation – Phase 3 – – – – – – – – – – – –             | 22      |
|                                                            | 24      |
| Einrichten des Fußschalters                                | 25      |
| Grundlegende Bedienung                                     | 26      |
| Starten des Accutome B-Scan Plus-Programms                 | 26      |
| Eingeben von Patientenuntersuchungsinformatione<br>28      | 27<br>n |
| Bedienung                                                  | 35      |
| Scannen                                                    | 39      |
| Drucken einer Untersuchung                                 | 39      |
| Speichern von Patientenuntersuchungen                      | 40      |
| Einrichten der Software                                    | 41      |
| Einrichten (Setup) von Accutome B-Scan Plus                | 41      |
| Zugriff auf Setup                                          | 41      |
| Setup-Menüoptionen                                         | 42      |
| Facilities (Einrichtungen)                                 | 43      |
| Hinzufügen von neuen Einrichtungen                         | 43      |
| Löschen von Einrichtungen                                  | 45      |
| Duplizieren von Einrichtungen aus ausgewählten Ein-        |         |
| richtungen                                                 | 46      |
| Einstellen der ausgewählten Einrichtung als Standard       | -       |
| Save (Speichern)                                           | 47      |

- 65

| Restore (Wiederherstellen)                           | 47       |
|------------------------------------------------------|----------|
| Users (Benutzer)                                     | 48       |
| Hinzufügen eines neuen Benutzers                     | 48       |
| Löschen von Benutzern                                | 50       |
| Einstellen des ausgewählten Benutzers als Standard ! | 51       |
| Save (Speichern)                                     | 51       |
| Restore (Wiederherstellen) !                         | 52       |
| Sequences (Sequenzen)                                | 53       |
| Frstellen von Sequenzen                              | 54       |
| Hinzufügen von neuen Sequenzen                       | 54       |
| Definieren des Sequenz-Scans                         | 57       |
| Ontionen zum Bearbeiten der aktuellen Ansicht        | 58       |
| Hinzufügen eines weiteren Seguenz-Scans              | 50       |
|                                                      | 66       |
| Duplizioren von Sequenzen aus ausgewählten Sequen    | 00       |
|                                                      | 1-<br>67 |
| Einstellen der ausgewählten Seguenz als Standard -   | 68       |
| Save (Speichern)                                     | 68       |
| Restore (Wiederherstellen)                           | 69       |
| Ontion (Ontionen)                                    | 70       |
|                                                      | 70       |
| Untersuchungsoraner                                  | /1       |
|                                                      | /1       |
| Oraner Restored (Wiedernergestellt)                  | /3       |
| Exam Name Combinations (Untersuchungsnamenk-         |          |
| ombination)                                          | /5       |
| Probe Control (Sondensteuerung)                      | 76       |
| Frequency (Frequenz)                                 | 77       |
| Depth (Tiefe)                                        | 78       |
| Cine Buffer (Kine-Puffer)                            | /9       |
| Start/Stop (Start/Stopp)                             | 80       |
| Power (Leistung)                                     | 80       |
| System Delduits (Systemstandarus)                    | 01<br>01 |
| Anzoigoinformationen                                 | 01       |
| Anzeigennonnationen                                  | 01<br>Q1 |
| File and Print (Ablage und Druck)                    | 01<br>01 |
| Show Name on Snanshet Filename (Name in Dateinam     | 02       |
| der Momentaufnahme)                                  | 82       |
| Print Format (Druckformat)                           | 82       |
|                                                      | _        |

# B-Scan Plus Benutzerhandbuch

|                                                   | 10000                                                      |
|---------------------------------------------------|------------------------------------------------------------|
| Bildsteuerung                                     | 83<br>84<br>85<br>87<br>87<br>87<br>88<br>88<br>90<br>2en) |
| Restore (Wiedernerstellen)                        | 92                                                         |
| Beenden von Setup                                 | 93                                                         |
| Physicians (Ärzte)                                | 94                                                         |
| Hinzufügen eines neuen Arztes                     | 94                                                         |
| Löschen von Ärzten – – – – – – – – – – – – –      | 96                                                         |
| Einstellen des ausgewählten Arztes als Standard - | 97                                                         |
| Save (Speichern)                                  | 97                                                         |
| Restore (Wiederherstellen)                        | 98                                                         |
| Devel filler on the terror down and               | ~~                                                         |
| Durchfuhren von Untersuchungen                    | 99                                                         |
| Ubersicht                                         | 99                                                         |
| Untersuchungsschritte                             | 99                                                         |
| Starten einer neuen Untersuchung                  | 100                                                        |
| No Probe Found (Keine Sonde gefunden)             | 101                                                        |
| Erstuntersuchungsbildschirm                       | 101                                                        |
| Eingeben von Informationen auf dem Erstuntersuch  | un-                                                        |
| gsbildschirm                                      | 102                                                        |
| Eingeben von Daten                                | 102                                                        |
| Wechseln zwischen Feldern                         | 103                                                        |
| Auswählen von Einträgen in einer Dropdown-Liste   | -                                                          |
| Patient Info (Patienteninformationen)             | 104                                                        |
| Frforderliche Felder                              | 104                                                        |
| First Name (Vorname)                              | 104                                                        |
| Last Name (Nachname)                              | 104                                                        |
| Modical Decord # (Modizinische Degisternummer)    | 104                                                        |
|                                                   | -                                                          |

| Date of Birth (Geburtsdatum)                     | 105    |
|--------------------------------------------------|--------|
| Gender (Geschlecht)                              | 106    |
| Indicator of Scan (Indikation für Scan)          | 106    |
| Probe Info (Sondeninformationen)                 | 107    |
| Frequency (Frequenz)                             | 107    |
| Default Range (Standardbereich)                  | 107    |
| Gain (Verstärkung)                               | 107    |
| Sweep Angle (Abtastwinkel)                       | 107    |
| Serial Number (Seriennummer)                     | 107    |
| Exam Info (Untersuchungsinformationen)           | 107    |
| Untersuchungs-ID                                 | 108    |
| Facility (Finrichtung)                           | 108    |
| Physician ( $\Delta rzt$ )                       | 109    |
| Operator (Bediener)                              | 110    |
| Evam Setun (Untersuchungs-Setun)                 | 111    |
| Create Date/Time (Datum/Ubrzeit der Erstellung   | ) _    |
| 111                                              | )      |
|                                                  | 111    |
| Protocol (Protokoll)                             | 117    |
| Protocol (Protokoli)                             | 112    |
| Evolution on Suf dom Untersuchungshildschirm     | 115    |
| Lintersuchungsinformationen oberhalb des Bilds   | 110    |
| Current View (Aktuelle Angieht)                  | 110    |
| Current view (Aktuelle Ansicht)                  | 110    |
| All Views (Alle Ansichten)                       | 110    |
| werkzeugbereich                                  | 11/    |
| Sonden- und Scan-Schaltflachen                   | 11/    |
| Sondeneinstellungen                              | · 11/  |
| Scan/Stopp und Kine speichern                    | · 11/  |
| Anpassen der Leislung                            | 110    |
| Schwachungsausgieichanpassungen                  | 120    |
| Gainina-Anpassungen                              | 120    |
| Kine-Anpassungen/wiedergabe                      | 121    |
| Add view (Ansicht ninzufügen)                    | 122    |
| Bearbeiten der aktuellen Ansicht                 | 122    |
| Sondenausrichtung                                | 122    |
|                                                  | 123    |
|                                                  | 123    |
| Quer                                             | · 123  |
| Euli Exam Inio (Bearbeilen von Untersuchungsinfo | iiiid- |

# B-Scan Plus Benutzerhandbuch

|                                            |   | ~ | 222 | 1000000 |
|--------------------------------------------|---|---|-----|---------|
|                                            |   |   |     |         |
| tionen)                                    | - | - | -   | 123     |
| Analyze (Analysieren)                      | - | - | -   | 124     |
| Menuschaltflachen                          | - | - | -   | 124     |
| New Exam (Neue Untersuchung)               | - | - | -   | 125     |
| Main Menu (Hauptmenu)                      | - | - | -   | 125     |
|                                            | - | - | -   | 125     |
| Verwenden der Sonde                        | - | - | -   | -125    |
| Funktionsweise der B-Scan-Sonde            | - | - | -   | 125     |
| Sondenbedienung                            | - | - | -   | 126     |
| Ausrichten der Markierung                  | - | - | -   | 127     |
| Sondenpositionen                           | - | - | -   | 128     |
| Axiale Sondenpositionen                    | - | - | -   | 128     |
| Langssondenpositionen                      | - | - | -   | 129     |
| Quersondenpositionen                       | - | - | -   | 129     |
| Scannen                                    | - | - | -   | -130    |
| Verwenden der Auslösertaste an der Sonde   | - | - | -   | 130     |
| Verwenden des Fußschalters                 | - | - | -   | 131     |
| Scannen mit einem vordefinierten Protokoll | - | - | -   | 131     |
| Scannen ohne Protokoll                     | - | - | -   | 132     |
| Fortfahren mit dem nachsten Scan           | - | - | -   | 134     |
| Hinzufugen einer Ansicht                   | - | - | -   | 135     |
| Anpassen der Verstarkung                   | - | - | -   | 136     |
| Andern der Scan-Ansicht                    | - | - | -   | 1/1     |
|                                            | - | - | -   | -141    |
| Makula waagrecht                           | - | - | -   | 141     |
| Makula langs                               | - | - | -   | 141     |
| A Voktor                                   | - | - | -   | 141     |
|                                            | - | - | -   | -144    |
| Abschließen der Patientenuntersuchung      | - | - | -   | -146    |
| Main Menu (Hauptmenü)                      | - | - | -   | 146     |
| New Exam (Neue Untersuchung)               | - | - | -   | 146     |
| Exit (Beenden)                             | - | - | -   | 146     |
| Analyze (Analysieren)                      | - | - | -   | 146     |
| Patientenbildanalyse                       | _ |   | _   | 147     |
| Übersicht                                  | _ | _ | _   | -147    |
| Auswählen von Bildern für die Analyse      | _ | _ | -   | -1/7    |
| Auswahleh von bluern für die Alldryse      | - | - | -   | -14/    |

- 0.000

| Auswählen einer vorhandenen Untersuchung           | 148   |
|----------------------------------------------------|-------|
| Bildschirm "Analyze" (Analysieren)                 | 150   |
| Funktionen auf dem Analysebildschirm               | 150   |
| Untersuchungsinformationen oberhalb des Bilds -    | 151   |
| Aktuelle Ansicht                                   | 152   |
| Aktuelle Ansicht – Orbita-Positionierhilfen - ب    | 152   |
| Bearbeiten der Informationen der aktuellen Ansicht | 152   |
| Views to Review (Ansichten zum Überprüfen)         | 153   |
| Schaltflächen zur Wiedergabe                       | 153   |
| Schaltflächen für Zoom                             | 153   |
| Schwächungsausgleichanpassungen                    | 153   |
| Gamma-Anpassungen                                  | 153   |
| Edit Exam Information (Bearbeiten von Untersuchur  | ng-   |
| sinformationen)                                    | 154   |
| Menüschaltflächen                                  | 154   |
| Main Menu (Hauptmenů)                              | 154   |
| Rescan (Erneut scannen)                            | 154   |
| Exit (Beenden)                                     | 154   |
| Auswählen einer vorhandenen Untersuchung           | 155   |
| Bearbeiten von Untersuchungsinformationen          | 157   |
| Dropdown-Listen                                    | 157   |
| Textfelder                                         | 158   |
| Restore (Wiederherstellen)                         | 159   |
| Cancel (Abbrechen)                                 | 159   |
| Done (Fertig)                                      | 160   |
| Exams (Untersuchungen) -  -  -  -  -  -  -  -  -   | 160   |
| Wiedergabe einer Untersuchung                      | 161   |
| Stoppen einer Untersuchung                         | 163   |
| Pause                                              | 164   |
| Vorwärts -  -  -  -  -  -  -  -  -  -  -  -  -     | 165   |
| Rückwärts                                          | 166   |
| TGC                                                |       |
| (Schwächungsausgleichanpassung)                    | 167   |
| Anpassen des Schwächungsausgleichs                 | 168   |
| Bildoptimierungs-Gammas                            | 169   |
| linear                                             | 170   |
|                                                    | 171   |
|                                                    | 172   |
|                                                    | 1 / Z |

# **B-Scan Plus Benutzerhandbuch**

|                                                   | 1000 |
|---------------------------------------------------|------|
| Color (Earbo)                                     | 172  |
| Ändorn von Commo-Finstellungen                    | 17/  |
| Verwenden des Zooms                               | 176  |
| Zurücksetzen von Zeem                             | 177  |
|                                                   | 170  |
| Bewegen von Bildern                               | 1/8  |
| Durchführen einer Messung an einem vorhandenen B  | ild  |
| 179                                               |      |
| Messarten                                         | 179  |
| Durchführen von Abstandsmessungen                 | 180  |
| Durchführen von Flächenmessungen                  | 182  |
| Löschen der aktuellen Messung                     | 184  |
| A-Vektor                                          | 184  |
| Comments on Image (Kommentare zu Bildern)         | 186  |
|                                                   |      |
| Drucken von Bildern und Berichten                 | 189  |
| Übersicht                                         | 189  |
| Drucken von Bildern                               | 189  |
| Drucken eines Bilds                               | 190  |
| Auswählen einer Patientenuntersuchung             | 190  |
| Auswählen eines Einzelbilds                       | 191  |
| Anpassen von Bildern – – – – – – – – – –          | 191  |
| Drucken                                           | 192  |
| Erstellen von Berichten                           | 193  |
| Auswählen einer Patientenuntersuchung             | 194  |
| Erfassen von Momentaufnahmen                      | 194  |
| Werkzeug "Reports" (Berichte)                     | 196  |
| Snapshots List (Liste der Momentaufnahmen) -      | 197  |
| Löschen von Momentaufnahmen                       | 198  |
| Ausführen von "Manage Reports" (Berichte verwalte | en)  |
| 200                                               |      |
| Erstellen eines neuen Berichts                    | 200  |
| Berichtformular                                   | 202  |
| Auswahlen von Momentaufnahmen                     | 203  |
| EINTUgen ausgewaniter Momentaurnanmen             | 204  |
| Alternative methode 20m Auswanien und Einfügen    |      |
| Druckon odor Spoichorn oinos Borichta             | 203  |
| Drucken oder Speichern eines Berichts             | 200  |

# Inhaltsverzeichnis

| Archivieren und Wiederherstellen                    | 209           |
|-----------------------------------------------------|---------------|
| Übersicht                                           | -209          |
| Archivierungsbildschirm                             | -210          |
| Archivieren auf CD oder DVD                         | -212          |
| Auswählen von Patientenuntersuchungen               | 212           |
| Auswählen einzelner Untersuchungen                  | 213           |
| Select All (Alles auswählen)                        | 215           |
| Clear All (Alles löschen)                           | 216           |
| Burn Disc (Datentrager brennen)                     | 21/           |
| Archivieren auf einer lokalen/Netzwerk-testplatte - | -218          |
| Auswählen von Patientenuntersuchungen               | 219           |
| Auswählen des Sicherungswerkzeugs                   | 219           |
| Suchen des Zielordners                              | 220           |
| Weitere Archivierungsfunktionen                     | -225          |
| Doloto Soloctod Exame (Ausgowählte Untersuchun      | 22J<br>aon    |
| löschen)                                            | 225           |
| Funktionen des Datenträgerwerkzeugs                 | 227           |
| Save Reports Only (Nur Berichte speichern)          | 227           |
| Erase Disc (Datenträger löschen)                    | 227           |
| Abort Proc. (Proz. abbrechen)                       | 227           |
| Disc Info (Datentragerinfo)                         | 228           |
| Verify Burn (Brennen überprüfen)                    | ZZ9<br>(Ifon) |
| 229                                                 | uieii)        |
| Fiect Disc (Datenträger ausgeben)                   | 229           |
| Load Disc (Datenträger laden)                       | 230           |
| Local/Net Hard Disk (Lokale/Netzwerkfestplatte)-    | 230           |
| Checking System Free Space (Freien Speicherpla      | atz           |
| auf System überprüfen)                              | 230           |
| Space Required (Erforderlicher Speicherplatz) -     | 230           |
| If Name Conflict Found (Bei Namenskonflikt) -       | 230           |
| 231                                                 | uien)         |
| Abort Backup (Sicherung abbrechen)                  | 231           |
| Verify (Prüfen)                                     | 231           |
| Bildschirm "Restore" (Wiederherstellen)             | -231          |

- 00000

| Wiederher stellen von DVD oder CD                | 234                    |
|--------------------------------------------------|------------------------|
| Auswählen von Patientenuntersuchungen            | 234                    |
| Auswählen einzelner Untersuchungen               | 236                    |
| Select All (Alles auswählen)                     | 239                    |
| Clear All (Alles löschen)                        | 240                    |
| Restore (Wiederherstellen)                       | 242                    |
| Wiederherstellen von lokaler/Netzwerkfestplatte  | 244                    |
| Auswählen des Werkzeugs "Local/Network HD" (Lok  | ale/                   |
| Netzwerkfestplatte)                              | 245                    |
| Auswählen des Ordners zum Wiederherstellen von U | Jn-                    |
| Auswählen von Patientenuntersuchungen – – – –    | 247                    |
| Ausführen der Wiederberstellung                  | 250                    |
| Weitere Wiederherstellungsfunktionen             | .252                   |
| Funktionen unter Exams en Backun (Untersuchung)  | 252                    |
| auf Sicherung)                                   | 252                    |
| Select All (Alles auswählen)                     | 252                    |
| Clear All (Alles löschen)                        | 253                    |
| Total Space Needed (Insgesamt erforderlicher Pla | itz)                   |
| 253                                              |                        |
| Check Conflict (Auf Konflikt überprüfen)         | 253                    |
| Overwrite Old Exams (Alte Untersuchungen übers   | sch-                   |
| reiben)                                          | 254                    |
| Exams on Destination (Untersuchungen auf Ziel)   | 254                    |
| Select All (Alles auswählen)                     | 255                    |
| Clear All (Alles löschen)                        | 255                    |
| Remove Selected Exams (Ausgewählte Untersuchun   | gen                    |
| Evams on System (Untersuchungen auf System)      | 250                    |
| DVD/CD-Funktionen                                | 252                    |
| Free Space On The System (Freier Platz auf dem ' | 2.30<br>Svs-           |
| tem)                                             | 259                    |
| Select Folder (Ordner auswählen)                 | 259                    |
| Information of Madia (Detertuinformation on)     |                        |
| Information of Media (Datentraderinformationen)  | -                      |
| 260                                              | -                      |
| 260<br>Eject (Ausgeben)                          | -<br>260               |
| Eject (Ausgeben)                                 | -<br>260<br>260        |
| Elect (Ausgeben)                                 | -<br>260<br>260<br>261 |

- 0.000

| Local/Net Hard Disk (Lokale/Netzwerkfestplatte) -<br>Select Folder (Ordner auswählen)<br>List Exams in the Folder (Untersuchungen im Or<br>auflisten)<br>Abort (Abbrechen) | 261<br>261<br>dner<br>261<br>261<br>-262 |
|----------------------------------------------------------------------------------------------------|------------------------------------------|
| Wartung                                                                                                    | 263                                      |
| Allgemeine Wartung                                                                                                    | -263                                     |
| Technische Daten                                                                                                    | 265                                      |
| Übersicht                                                                                                    | -265                                     |
| Physikalische Daten                                                                                                    | -265                                     |
| Umgebungsdaten                                                                                                    | -267                                     |
| Computerdaten                                                                                                    | -268                                     |
| Betriebsarten                                                                                                    | -269                                     |
| Speicherungs-/Bereichsdaten                                                                                                    | -270                                     |
| Schallausgangsleistung                                                                                                    | -271                                     |
| Garantie und Reparatur                                                                                                    | 273                                      |
| Garantie                                                                                                    | -273                                     |
| Rücksendung von Produkten                                                                                                    | -274                                     |
| Wartung und Reparatur                                                                                                    | 274                                      |
| Alle anderen Rücksendungen                                                                                                    | 274                                      |
| Nicht zurücksendbare Waren                                                                                                    | 275                                      |
| Ersatzteile                                                                                                    | -275                                     |
| Dokumentation                                                                                                    | -275                                     |

# Liste der Abbildungen

| Abbildung 1  | Komponenten von Accutome B-Scan Plus 1              |
|--------------|-----------------------------------------------------|
| Abbildung 2  | Accutome B-Scan Plus-Sonde 18                       |
| Abbildung 3  | Accutome B-Scan Plus-Fußschalter 19                 |
| Abbildung 4  | Desktop-Verknüpfung für Accutome B-Scan Plus - 20   |
| Abbildung 5  | Hauptbildschirm – Starten einer neuen               |
| -            | Untersuchung 21                                     |
| Abbildung 6  | Informationsbildschirm - neue Untersuchung 22       |
| Abbildung 7  | Eingeben neuer Patienteninformationen 23            |
| Abbildung 8  | Auswählen einer Einrichtung 24                      |
| Abbildung 9  | Auswählen eines Arztes 25                           |
| Abbildung 10 | Auswählen von Scan-Gruppe und Protokoll 26          |
| Abbildung 11 | Starten einer neuen Untersuchung 27                 |
| Abbildung 12 | Untersuchungsbildschirm 28                          |
| Abbildung 13 | Werkzeugpalette 30                                  |
| Abbildung 14 | Registerkarte "Probe" (Sonde) aktiv 31              |
| Abbildung 15 | Registerkarte "Cine" (Kine) aktiv 31                |
| Abbildung 16 | Registerkarte TGC aktiv 32                          |
| Abbildung 17 | Registerkarte Gamma aktiv 32                        |
| Abbildung 18 | Klicken auf "Setup" 35                              |
| Abbildung 19 | Setup-Registerkarte "Facilities" (Einrichtungen) 36 |
| Abbildung 20 | Auswählen einer neuen Einrichtung 37                |
| Abbildung 21 | Informationen zu neuer Einrichtung aktiv 38         |
| Abbildung 22 | Speichern einer neuen Einrichtung 39                |
| Abbildung 23 | Dialogfeld "Update Restore Point"                   |
|              | (Wiederherstellungspunkt aktualisieren) 41          |
| Abbildung 24 | Dialogfeld "Restore Facilities" (Einrichtungen      |
|              | wiederherstellen) 41                                |
| Abbildung 25 | Bildschirm "Users" (Benutzer) 42                    |
| Abbildung 26 | Informationen zu neuem Benutzer aktiv 43            |
| Abbildung 27 | Speichern eines neuen Benutzers 44                  |
| Abbildung 28 | Dialogfeld "Update Restore Point"                   |
|              | (Wiederherstellungspunkt aktualisieren) 45          |

| Abbildung 29 | Dialogfeld "Restore Users"                      |
|--------------|-------------------------------------------------|
|              | (Benutzer wiederherstellen) 46                  |
| Abbildung 30 | Bildschirm "Sequences" (Sequenzen) 47           |
| Abbildung 31 | Hinzufügen von neuen Sequenzen 48               |
| Abbildung 32 | Hinzufügen von neuen Sequenzen 49               |
| Abbildung 33 | Zuweisen eines Namens zur neuen Sequenz 50      |
| Abbildung 34 | Neue Sequenz - neue Ansicht aktiv 51            |
| Abbildung 35 | Erster Scan - Bearbeitungsansicht 53            |
| Abbildung 36 | Hinzufügen eines neuen Sequenz-Scans 55         |
| Abbildung 37 | Neuer Sequenz-Scan (Ansicht) hinzugefügt 56     |
| Abbildung 38 | Ändern der Sondenausrichtung 57                 |
| Abbildung 39 | Ändern der Sondenausrichtung 58                 |
| Abbildung 40 | Speichern von neuen Sequenzen 59                |
| Abbildung 41 | Löschen einer Sequenz 60                        |
| Abbildung 42 | Duplizieren der aktuellen Sequenz 61            |
| Abbildung 43 | Dialogfeld "Update Restore Point"               |
|              | (Wiederherstellungspunkt aktualisieren) 62      |
| Abbildung 44 | Dialogfeld "Restore Sequences"                  |
|              | (Sequenzen wiederherstellen) 63                 |
| Abbildung 45 | Bildschirm "Options" (Optionen) 64              |
| Abbildung 46 | Auswählen des Untersuchungsordners "Main"       |
|              | (Haupt) 65                                      |
| Abbildung 47 | Windows-Browser - Untersuchungsordner suchen 66 |
| Abbildung 48 | Auswählen des Untersuchungsordners "Restored"   |
|              | (Wiederhergestellt) 67                          |
| Abbildung 49 | Windows-Browser - Untersuchungsordner suchen 68 |
| Abbildung 50 | Auswählen von                                   |
|              | Untersuchungsnamenkombinationen 70              |
| Abbildung 51 | Auswählen der Sondenfrequenz 71                 |
| Abbildung 52 | Auswählen der Sondentiefe 72                    |
| Abbildung 53 | Auswählen des Sonden-Kine-Puffers 73            |
| Abbildung 54 | Anpassen des Leistungspegels 74                 |
| Abbildung 55 | Bildeinstellungen vor dem Anpassen 77           |
| Abbildung 56 | Schwächungsausgleichanpassung 78                |
| Abbildung 57 | Auswählen eines voreingestellten Gamma 80       |
| Abbildung 58 | Anpassen von Kontrast und Helligkeit 81         |
| Abbildung 59 | Bildeinstellungen nach Anpassungen 82           |
| Abbildung 60 | Auswählen der Verstärkungsanpassung 83          |
| Abbildung 61 | Anpassen der Verstärkung 84                     |

# Liste der Abbildungen

| Abbildung 62 | Zurücksetzen von allen Optionen auf                |
|--------------|----------------------------------------------------|
|              | Systemstandards 85                                 |
| Abbildung 63 | Dialogfeld "Update Restore Point"                  |
|              | (Wiederherstellungspunkt aktualisieren) 85         |
| Abbildung 64 | Dialogfeld "Restore Options" (Optionen             |
|              | wiederherstellen) 86                               |
| Abbildung 65 | Dialogfeld "Exit Setup" (Setup beenden) 87         |
| Abbildung 66 | Bildschirm "Physicians" (Ärzte) 88                 |
| Abbildung 67 | Arztname eingegeben 89                             |
| Abbildung 68 | Speichern eines neuen Arztes 90                    |
| Abbildung 69 | Dialogfeld "Update Restore Point"                  |
|              | (Wiederherstellungspunkt aktualisieren)91          |
| Abbildung 70 | Dialogfeld "Restore Physicians" (Ärzte             |
|              | wiederherstellen) 92                               |
| Abbildung 71 | Starten einer neuen Untersuchung 94                |
| Abbildung 72 | Meldung "No Probe Found" (Keine Sonde              |
|              | gefunden) 95                                       |
| Abbildung 73 | Erstuntersuchungsbildschirm96                      |
| Abbildung 74 | Erstuntersuchungsbildschirm mit Patientenname - 99 |
| Abbildung 75 | Auswählen des Geschlechts 100                      |
| Abbildung 76 | Auswählen einer Einrichtung 102                    |
| Abbildung 77 | Auswählen eines Arztes 103                         |
| Abbildung 78 | Auswählen eines Bedieners 104                      |
| Abbildung 79 | Auswählen einer Scan-Gruppe 106                    |
| Abbildung 80 | Auswählen eines Scan-Protokolls 107                |
| Abbildung 81 | Starten einer neuen Untersuchung 108               |
| Abbildung 82 | Untersuchungsbildschirm-Anordnung 109              |
| Abbildung 83 | Registerkarte für Sonden- und                      |
| 0            | Scan-Schaltflächen aktiv 112                       |
| Abbildung 84 | Registerkarte für                                  |
| Ũ            | Schwächungsausgleichanpassungen aktiv 113          |
| Abbildung 85 | Registerkarte für Gamma-Anpassungen aktiv 114      |
| Abbildung 86 | Registerkarte für Kine-Anpassungen/                |
| Ũ            | Wiedergabe aktiv 115                               |
| Abbildung 87 | Fenster "Edit Exam Information"                    |
| 0            | (Untersuchungsinformationen bearbeiten) 118        |
| Abbildung 88 | Beispiel für B-Scan 120                            |
| Abbildung 89 | Ausrichten von Augen- und Sondenmarkierung - 121   |
| -            | <b>U</b>                                           |

| Abbildung 90  | Neue Untersuchung mit ausgewählten Protokoll –    |
|---------------|---------------------------------------------------|
|               | erster Scan abgeschlossen 125                     |
| Abbildung 91  | Neue Untersuchung ohne Protokoll –                |
|               | erster Scan ausgewählt 126                        |
| Abbildung 92  | Neue Untersuchung – erster Scan                   |
|               | abgeschlossen 127                                 |
| Abbildung 93  | Neue Untersuchung – zweiter Scan                  |
|               | abgeschlossen 128                                 |
| Abbildung 94  | Hinzufügen einer Ansicht 129                      |
| Abbildung 95  | Anpassen der Verstärkung 130                      |
| Abbildung 96  | Ändern einer Ansicht – Sondenposition 131         |
| Abbildung 97  | Ändern einer Ansicht – Scheibenposition 132       |
| Abbildung 98  | Ändern einer Ansicht – globaler Orbit 133         |
| Abbildung 99  | Ändern einer Ansicht – Fertig 134                 |
| Abbildung 100 | Bezeichnen eines LMAC-Scans 136                   |
| Abbildung 101 | LMAC-Scan bezeichnet 137                          |
| Abbildung 102 | Auswahl von "Show A-Vector" (A-Vektor zeigen) 138 |
| Abbildung 103 | A-Vektor angezeigt 139                            |
| Abbildung 104 | Starten einer vorhandenen Untersuchung 142        |
| Abbildung 105 | Bildschirm "Analyze" (Analysieren) 143            |
| Abbildung 106 | Analysebildschirm-Anordnung 145                   |
| Abbildung 107 | Auswählen einer Patientenuntersuchung 149         |
| Abbildung 108 | Anzeige der vorhandenen Untersuchung 150          |
| Abbildung 109 | Fenster "Edit Exam Information"                   |
|               | (Untersuchungsinformationen bearbeiten) 152       |
| Abbildung 110 | Dialogfeld "Restore Changes" (Änderungen          |
|               | wiederherstellen) 153                             |
| Abbildung 111 | Dialogfeld "Exit Edit Exam Info" (Untersuchungs-  |
|               | informationen bearbeiten schließen) 153           |
| Abbildung 112 | Registerkarte "Exams" (Untersuchungen) 155        |
| Abbildung 113 | Starten der Scan-Wiedergabe 156                   |
| Abbildung 114 | Scan gestoppt und Rückkehr zum Anfang 157         |
| Abbildung 115 | Pause in der Scan-Filmschleife 158                |
| Abbildung 116 | Wiedergabe der Scan-Filmschleife in               |
|               | Vorwärtsrichtung 159                              |
| Abbildung 117 | Wiedergabe der Scan-Filmschleife in               |
|               | Rückwärtsrichtung 160                             |
| Abbildung 118 | Anzeige von Schwächungsaus-                       |
|               | gleichanpassungen 162                             |

# Liste der Abbildungen

| Abbildung 119 | Gamma-Einstellung "Linear Full Range"            | 404 |
|---------------|--------------------------------------------------|-----|
|               | (Linear voller Bereich)                          | 164 |
| Abbildung 120 | Gamma-Einstellung "S-Curve Full Range"           |     |
|               | (S-Kurve voller Bereich)                         | 165 |
| Abbildung 121 | Gamma-Einstellung "Log Full Range"               |     |
|               | (Log voller Bereich)                             | 166 |
| Abbildung 122 | Gamma-Einstellung "Color" (Farbe)                | 167 |
| Abbildung 123 | Auswählen einer neuen Gamma-Einstellung          | 169 |
| Abbildung 124 | Zoom ausgewählt                                  | 170 |
| Abbildung 125 | Zoom geändert                                    | 171 |
| Abbildung 126 | Symbol für das Bewegen von Bildern               | 172 |
| Abbildung 127 | Messung Linie 1 ausgewählt                       | 174 |
| Abbildung 128 | Messung Linie 1 angezeigt                        | 175 |
| Abbildung 129 | Messung Fläche 1 ausgewählt                      | 176 |
| Abbildung 130 | Messung Fläche 1 angezeigt                       | 177 |
| Abbildung 131 | Auswahl von "Show A-Vector" (A-Vektor zeigen)    | 178 |
| Abbildung 132 | A-Vektor angezeigt                               | 179 |
| Abbildung 133 | Auswählen von "Comments on Image"                |     |
|               | (Kommentare in Bild)                             | 180 |
| Abbildung 134 | Eingabe von Kommentaren                          | 181 |
| Abbildung 135 | Kommentare im Bild                               | 182 |
| Abbildung 136 | Drucken eines Einzelbilds                        | 186 |
| Abbildung 137 | Auswählen des Werkzeugs "Reports" (Berichte)     | 190 |
| Abbildung 138 | Auswählen der Liste der Momentaufnahmen          | 191 |
| Abbildung 139 | Löschen einer ausgewählten                       |     |
|               | Momentaufnahme aus der Liste                     | 193 |
| Abbildung 140 | Löschen der Momentaufnahme bestätigen            | 193 |
| Abbildung 141 | Ausführen von "Manage Reports"                   |     |
| -             | (Berichte verwalten)                             | 194 |
| Abbildung 142 | Erstellen eines neuen Berichts                   | 195 |
| Abbildung 143 | Berichtformular                                  | 197 |
| Abbildung 144 | Auswählen von Momentaufnahmen                    | 198 |
| Abbildung 145 | Einfügen ausgewählter Momentaufnahmen            | 199 |
| Abbildung 146 | Speichern eines Patientenberichts                | 200 |
| Abbildung 147 | Auswählen des Dateityps                          | 201 |
| Abbildung 148 | Speichern eines Berichts                         | 201 |
| Abbildung 149 | Auswählen der Funktion "Archive" (Archivieren) - | 204 |
| Abbildung 150 | Archivierungsbildschirm                          | 205 |
| Abbildung 151 | Auswählen der ersten Untersuchung                | 207 |
| <u> </u>      |                                                  |     |

| Abbildung 152 | Auswählen der zweiten Untersuchung 208               |
|---------------|------------------------------------------------------|
| Abbildung 153 | "Select All" (Alles auswählen) 209                   |
| Abbildung 154 | Alle Untersuchungen angezeigt – "Clear All"          |
|               | (Alles löschen) 210                                  |
| Abbildung 155 | Brennen des Datenträgers 211                         |
| Abbildung 156 | Fortschritt des Brennprozesses 212                   |
| Abbildung 157 | Auswählen der Werkzeuge unter "Local/Net Hard        |
|               | Disk" (Lokale/Netzwerkfestplatte) 213                |
| Abbildung 158 | Aktivieren von "Select Destination Folder"           |
|               | (Zielordner auswählen) 214                           |
| Abbildung 159 | Windows-Browser – Suchen des Zielordners 215         |
| Abbildung 160 | Zielordner wird angezeigt 216                        |
| Abbildung 161 | Ausführen von "Backup Exams"                         |
|               | (Untersuchungen sichern) 217                         |
| Abbildung 162 | Sicherungsaktivität 218                              |
| Abbildung 163 | "Delete Selected Exams" (Ausgewählte                 |
|               | Untersuchungen löschen) 220                          |
| Abbildung 164 | Warnung beim Löschen von Untersuchungen 221          |
| Abbildung 165 | "Disc Info" (Datenträgerinfo) 222                    |
| Abbildung 166 | Uberprüfen der Brennergebnisse 223                   |
| Abbildung 167 | Auswählen des Bildschirms "Restore"                  |
|               | (Wiederherstellen) 226                               |
| Abbildung 168 | Bildschirm "Restore" (Wiederherstellen) 227          |
| Abbildung 169 | Auswählen der ersten Untersuchung 230                |
| Abbildung 170 | Erste Untersuchung ausgewählt 231                    |
| Abbildung 171 | Auswählen der zweiten Untersuchung 232               |
| Abbildung 172 | Auswählen aller wiederherzustellenden                |
|               | Untersuchungen 233                                   |
| Abbildung 1/3 | "Selected Exams To Be Restored " (Zum                |
|               | Wiederherstellen ausgewahlte Untersuchungen) –       |
|               | "Clear All" (Alles loschen) 235                      |
| Abbildung 174 | Viedernerstellen der Untersuchung von CD 236         |
| Abbildung 175 | Fortschritt der Untersuchungswiedernersteilung - 237 |
| Abbildung 176 | Auswanien der Wiedernerstellungswerkzeuge            |
|               | Unter "Local/Network HD"                             |
|               | (Lokale/NetZwerktestplatte) 239                      |
| Abbildung 177 | vvieueinerstellungswerkzeuge unter                   |
|               |                                                      |
|               | akuv 240                                             |

# xviii

# Liste der Abbildungen

| Abbildung 178 | Aktivieren von "Select Folder" (Ordner auswählen)                    |
|---------------|----------------------------------------------------------------------|
| Abbildung 179 | Windows-Browser 242                                                  |
| Abbildung 180 | Suchen des Quellordner                                               |
| Abbildung 181 | Quellordner angezeigt                                                |
| Abbildung 182 | Wiederherstellen von Untersuchungen auf lokaler                      |
| 0             | Festplatte bzw. Netzwerkfestplatte 244                               |
| Abbildung 183 | Wiederherstellungsaktivität 245                                      |
| Abbildung 184 | Registerkarte "Exams on Backup" (Untersuchungen                      |
|               | auf Sicherung) aktiv 246                                             |
| Abbildung 185 | Warnung beim Uberschreiben von Dateien 248                           |
| Abbildung 186 | "Exams on Destination" (Untersuchungen auf Ziel) –                   |
|               | Ordner "Restored Exams" (Wiederhergestellte                          |
| Abbildung 107 | Demove Selected Exeme" (Augeowählte                                  |
| Abbildung 187 | "Remove Selected Exams (Ausgewählte<br>Untersuchungen ontfornen) 250 |
| Abbildung 188 | Warnung beim Entfernen einer Untersuchung                            |
| Abbildung 100 | aus dem Ordner mit wiederbergestellten                               |
|               | Untersuchungen 251                                                   |
| Abbildung 189 | "Exams on System" (Untersuchungen auf System) –                      |
| 0             | Accutome-Untersuchungsdatenordner 252                                |
| Abbildung 190 | Freier Platz auf dem System 253                                      |
| Abbildung 191 | "Information of Media"                                               |
|               | (Datenträgerinformationen) 254                                       |

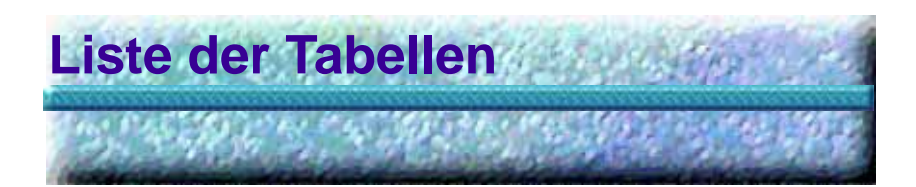

| Tabelle 1 | B-Scan-Computerdaten 12                          |
|-----------|--------------------------------------------------|
| Tabelle 2 | Physikalische Daten von Accutome B-Scan Plus 259 |
| Tabelle 3 | Umgebungsdaten 261                               |
| Tabelle 4 | Empfohlene Computerdaten 262                     |
| Tabelle 5 | Betriebsart(en) 263                              |
| Tabelle 6 | Datenspezifikationen 264                         |
| Tabelle 7 | Bereich und Genauigkeit 264                      |
| Tabelle 8 | Tabellarisches Schallausgangsleistungsprotokoll  |
|           | für Spur 1 Nicht-Autoscan-Betriebsart 265        |
| Tabelle 9 | Accutome-Ersatzteile 269                         |

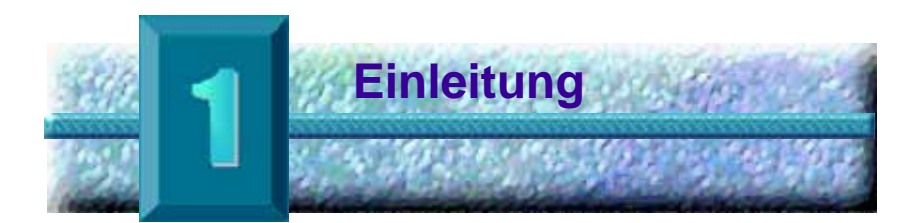

# Übersicht über Accutome B-Scan Plus

Accutome B-Scan Plus bietet eine hochwertige B-Scan-Bildgebung und -Wiedergabe und kann einfach an jeden Computer angeschlossen werden. Accutome B-Scan bietet außerdem viele Zusatzfunktionen, mit denen erfasste Bilder auf unterschiedliche Art und Weise angezeigt, diagnostiziert und gedruckt werden können.

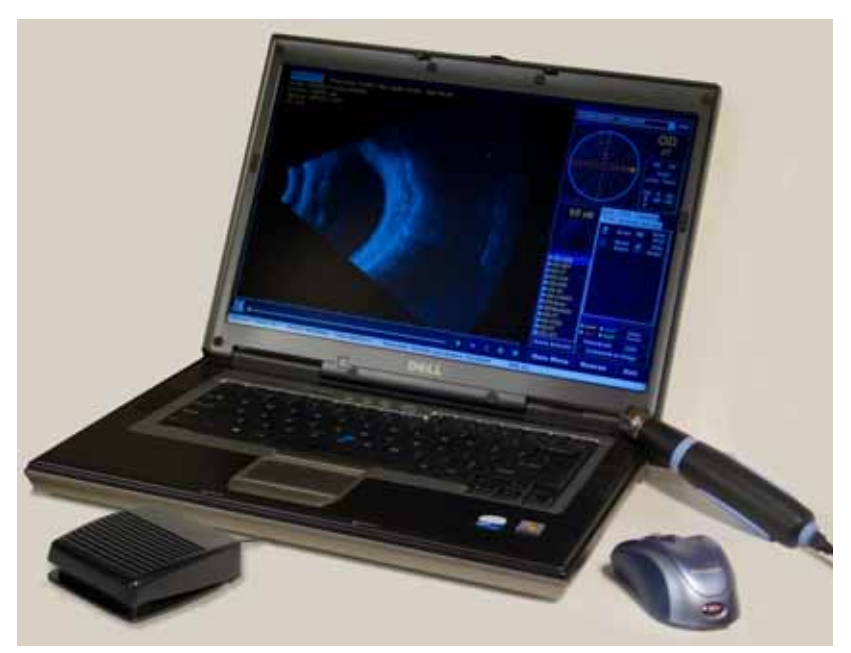

Abbildung 1 Komponenten von Accutome B-Scan Plus

#### Funktionen Accutome B-Scan Plus ermöglicht eine Bildgebung der Innenstruktur des Auges. Auf alle Funktionen kann einfach zugegriffen werden.

B-Scan bietet folgende allgemeine Funktionen:

- Einstellbare Schwächungsausgleichskurven \* (Time Gain Compensation, TGC)
- Gamma-Einstellungen (Bildnachbearbeitung)
- Automatische Kennzeichnung der Bildausrichtung
- A-Vektor
- Anmerkungen f
  ür Bilder
- Wiedergabe der Bilder als Film
- Bilddiagnosemessungen Abstand und Fläche
- Speichern und Abrufen von Patientendaten
- Patientendatenberichte und -ausdrucke

## Einstellbare Schwächungsausgleichskurven

Accutome B-Scan Plus ermöglicht Ihnen das Einstellen von Verstärkung und Schwächungsausgleich (Time Gain Compensation, TGC) als Standard beim Setup, während einer Untersuchung oder für eine gespeicherte Untersuchung.

# Gamma-Einstellungen

Accutome B-Scan Plus ermöglicht Ihnen das Ändern von Gamma-Einstellungen als Standard beim Setup, während einer Untersuchung oder für eine gespeicherte Untersuchung.

## Verstärkungsanpassung

Accutome B-Scan Plus ermöglicht Ihnen das Anpassen der Signalverstärkung beim Scannen oder für ein gespeichertes Bild, um die Bildqualität zu steigern.

## Automatische Kennzeichnung der Bildausrichtung

Accutome B-Scan Plus ermöglicht Ihnen das Einrichten von Bildausrichtungskennzeichnungen als Standard beim Setup, während einer Untersuchung oder für eine gespeicherte Untersuchung.

.

.

## Bildwiedergabe

Accutome B-Scan Plus ermöglicht Ihnen die Wiedergabe von Live-Bildern beim Scannen oder die Wiedergabe von gespeicherten Bildern.

(1) (1) (1) (1)

## Messungen

Accutome B-Scan Plus bietet unterschiedliche Arten der Bildmessung:

- Punkt-zu-Punkt
- Abstand

a state and state at a second second seco

Fläche

## Speichern und Abrufen von Patientendaten

Accutome B-Scan Plus speichert alle Patientenuntersuchungen in einem vorher festgelegten eigenen Ordner auf dem Computer des Benutzers und ermöglicht dadurch ein Wiedergeben, Archivieren und Sichern aller Patientenuntersuchungen.

# Berichte und Ausdrucke

Accutome B-Scan Plus ermöglicht Ihnen das Erstellen von Berichten mit Untersuchungsinformationen und Momentaufnahmen von ausgewählten Bildgebungsansichten. Sie können auch iederzeit eine Momentaufnahme während einer Untersuchung oder aus einer gespeicherten Untersuchung drucken.

#### Komponenten Jedes Accutome-Gerät weist folgende Standardkomponenten auf:

- B-Scan-Ultraschallsonde
- Sondenhalter
- Fußschalter
- Funkmaus
- Vorliegendes Benutzerhandbuch
- CD mit Software f
  ür Accutome B-Scan

Alle Komponenten werden in einem Tragekoffer aus Kunststoff geliefert. Der Benutzer stellt einen PC mit dem Betriebssystem Windows XP SP2 bereit.

# Informationen zu diesem Handbuch

Dieses Handbuch ist ein Leitfaden für Techniker und Opthalmologen, die mit biometrischen Ultraschallverfahren vertraut sind.

Dieses Handbuch ist wie folgt aufgebaut:

| Abschnitt 2 | Sicherheit                        | Fasst die<br>Sicherheitsmaß-<br>nahmen, die<br>Warnhinweise,<br>Symbole und<br>Begriffe<br>zusammen.                                          |
|-------------|-----------------------------------|----------------------------------------------------------------------------------------------------|
| Abschnitt 3 | Erste Schritte                    | Enthält<br>Installationsan-<br>weisungen und<br>gibt einen<br>Überblick über die<br>grundlegende<br>Bedienung von<br>Accutome B-Scan<br>Plus. |
| Abschnitt 4 | Einrichten der<br>Software        | Enthält Setup-<br>Anweisungen zum<br>Einrichten von<br>Ärzten, Benutzern<br>und<br>Systembetriebs-<br>funktionen.                             |
| Abschnitt 5 | Durchführen von<br>Untersuchungen | Enthält detaillierte<br>Anweisungen zum<br>Erfassen von<br>Untersuchungs-<br>bildern.                                                         |
| Abschnitt 6 | Patienten-<br>bildanalyse         | Beschreibt das<br>Prüfen und<br>Erzeugen von<br>Anmerkungen zu<br>einzelnen<br>Patienten.                                                     |

• • • • • • •

. . .

.

| Abschnitt 7  | Drucken von<br>Bildern und<br>Berichten | Enthält detaillierte<br>Anweisungen zum<br>Drucken von<br>Patientenunter-<br>suchungsbildern<br>und zum Erstellen<br>und Drucken bzw.<br>Speichern von<br>Berichten. |
|--------------|-----------------------------------------|----------------------------------------------------------------------------------------------------|
| Abschnitt 8  | Archiv                                  | Enthält<br>Anweisungen zum<br>Aufrufen von<br>Patientenunter-<br>suchungen und<br>Archivieren von<br>Untersuchungen<br>auf CD oder DVD.                              |
| Abschnitt 9  | Wartung                                 | Enthält allgemeine<br>Wartungsan-<br>weisungen.                                                                                                    |
| Abschnitt 10 | Technische<br>Daten                     | Enthält<br>physikalische<br>Daten und<br>Betriebsdaten von<br>Accutome B-Scan<br>Plus.                                                                               |
| Abschnitt 11 | Garantie und<br>Reparatur               | Beschreibt die<br>Garantieinform-<br>ationen und<br>Reparaturver-<br>fahren für<br>Accutome B-Scan<br>Plus.                                                          |

Wenn Sie das vorliegende Handbuch gelesen haben, können Sie das Setup von Accutome B-Scan Plus durchführen, Scans ausführen, Bilder wiedergeben, Einzelbilder als Momentaufnahmen speichern, Bilder analysieren, Momentaufnahmen drucken, Berichte erstellen und Patientenuntersuchungen archivieren.

Accutome B-Scan Plus Benutzerhandbuch Concession in the 

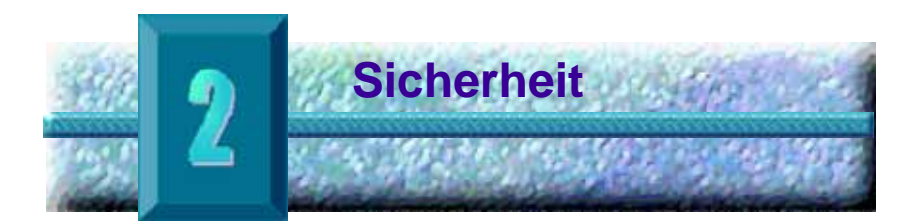

## Sicherheits hinweise

Dieser Abschnitt umfasst:

- Sicherheitsma
  ßnahmen f
  ür Accutome B-Scan Plus
- Allgemeine Sicherheitsmaßnahmen

Laut US-Bundesgesetzen darf dieses Gerät nur an Ärzte oder auf deren Anordnung verkauft werden.

# Bei der Verwendung von Accutome B-Scan Plus zu berücksichtigende Sicherheitsfragen

Accutome B-Scan Plus ist nicht-invasiv. Die Ultraschallsonde berührt während der Bilderfassung die Oberfläche des betäubten Auges und Energie in Form von Ultraschall wird in das Auge übertragen. Der Leistungspegel der Ultraschallimpulse ist durch das Anwendungsprogramm steuerbar. Der Benutzer kann diese Leistungseinstellungen kontrollieren. Die maximal zulässige Leistung im Anwendungsprogramm und/oder vom Benutzer liegt unterhalb der maximalen Leistungsgrenzen der FDA, von Health Canada und der EU.

Die Sonde von Accutome B-Scan Plus muss vor dem Einsatz gereinigt und desinfiziert werden.

# Indikationen

Dieses Gerät dient zur Bildgebung der Innenstruktur des Auges einschließlich Kontrastmedien und posteriorer Pathologie für die Diagnose von pathologischen oder traumatischen Zuständen im Auge.

# WARNUNG! DAS B-SCAN PLUS IST NICHT FUR DEN GEBRAUCH BEI FOTEN VORGESEHEN!

# Entsorgungsv orschriften

Der interne Prozessor der B-Scan Plus -Steuereinheit enthält elektronische Bestandteile. Am Ende seines Lebenszyklus muss er gemäß den lokalen Bestimmungen entsorgt werden.

# Entsorgung des Produkts innerhalb der EU

EU-Richtlinien und die während des Vertriebs bestehenden nationalen Bestimmungen verbieten die Entsorgung des B-Scan Plus im Hausmüll oder durch städtische Abfallentsorgungsfirmen, wie auf dem Lieferschein vermerkt ist. Falls der B-Scan Plus oder seine Bestandteile weiterverkauft werden, hat der Verkäufer die Pflicht, den Käufer darüber zu informieren, dass das Produkt gemäß den aktuell gültigen nationalen Bestimmungen entsorgt werden muss.

# Symbol definitionen für Accutome

Die unten aufgeführten Hinweise, Grafiken und Symbole werden auf Teilen von Accutome B-Scan Plus dargestellt. Die Beschreibungen und Bedeutungen sind rechts neben den Symbolen aufgeführt.

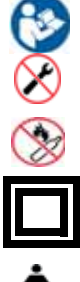

"Achtung! Lesen Sie das Benutzerhandbuch."

Keine Teile für Benutzerwartung.

Nicht in der Nähe von brennbaren Gasen verwenden.

Medizingerät des Typs B

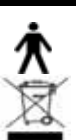

Isolierung der Klasse II

Entsorgung des Produkts innerhalb der EU

# Sicherheitsmaßnahmen

Es gibt bei der Verwendung von Accutome B-Scan Plus mehrere Bereiche, denen besondere Aufmerksamkeit geschenkt werden muss, da sie eine Gefahr für die Sicherheit darstellen können.

# WARNUNG! NICHT AUTOKLAVIEREN!

| WARNUNG! | DIE SONDENSPITZE |
|----------|------------------|
|          | NICHT            |
|          | INLEITUNGSWASSER |
|          | EINTAUCHEN, DA   |
|          | FLUORIDE DEN     |
|          | KRISTALL         |
|          | BESCHÄDIGEN      |
|          | KÖNNEN.          |

# So verhindern Sie die Übertragung von Infektionen zwischen Patienten

Die Sonde muss zwischen zwei Patienten gereinigt werden, um die Übertragung von Infektionen zwischen Patienten zu verhindern.

Die Sonde muss mit einem von der US-amerikanischen Gesundheitsbehörde FDA freigegebenen hochwirksamen Desinfektionsmittel, wie Cidex® Activated Dialdehyde Solution, gereinigt werden.

Sonde und Kabel dürfen nicht vollständig eingetaucht werden. Nur die Sondenspitze des UBM Plus soll in die Lösung eingetaucht werden.

Die Anschlüsse dürfen nicht eingetaucht werden.

Sonde und Kabel dürfen nicht autoklaviert werden.

Spülen Sie nach der Reinigung das Ende der Sonde gründlich mit destilliertem

Wasser ab, um alle Spuren der verwendeten Flüssigkeit zu entfernen.

Befolgen Sie die Anweisungen auf dem Etikett der Desinfektionsmittel. Die Oberflächen sollten danach mit einem fusselfreien Tuch abgetrocknet werden.

Gewebe sind zur Sondenspitze die mit dem Auge des Patienten in Kontakt geraten, abgegrenzt. Um die Übertragung von Krankheiten zu verhindern, lesen Sie die Richtlinien von OSHA und CDC zur richtigen Kontrolle von Desinfektionen. Diese Richtlinien werden regelmäßig aktualisiert, stellen Sie also sicher, dass Sie sich an OSHA, CDC oder Ihre lokale Gesundheitsbehörde wenden, um die neuesten Informationen und Desinfektionstechniken zu erhalten.

Hinweis: Sie müssen das schriftliche Protokoll des Herstellers unbedingt befolgen, wenn Sie eine antibakterielle Lösung, einschließlich hochwirksamer Desinfektionsmittel, verwenden.

# WARNUNG! DAS SONDENENDE NICHT ABWISCHEN; DIES KÖNNTE DEN KRISTALL BESCHÄDIGEN.

# WARNUNG! TAUCHEN SIE DAS KABEL ODER DIE METALLANSCHLÜSSE DER SONDE NICHT EIN. VOR GEBRAUCH TROCKNEN LASSEN.

# WARNUNG! ZU DEN ALLGEMEINEN VERWENDUNGSZWECK EN DER ACCUTOMESONDE GEHÖREN AUSSCHLIESSLICH EXTERN STRUKTURELL INTAKTE BEREICHE DES AUGAPFELS UND DER AUGENHÖHLE.

# Reinigung der Sonde

Reinigen Sie den Sondengriff mit einem feuchten Tuch. Verwenden Sie angemessene Produkte, um Computer, Tastatur und Bildschirm zu reinigen. Kabel können mit einem weichen Tuch und Alkohol gereinigt werden. Der Sondenhalter sollte mit warmem Wasser und einer milden Reinigungslösung abgewaschen werden.

. . . . . . . . .

## Sonde und Schallkopf:

Der Benutzer muss das folgende Verfahren befolgen, um den Schallkopf und die Sonde täglich zu reinigen. Verfahren

Lassen Sie den Schallkopf und die Sonde angeschlossen, tauchen Sie den Schallkopf und das Sondenende gründlich in destilliertem Wasser ein und spülen Sie diese ab.

Prüfen Sie alle Oberflächen sorgfältig auf Rückstände oder Ablagerungen.

Wenn noch Rückstände vorhanden sind tauchen Sie den Schallkopf und das Sondenende erneut in destilliertem Wasser ein und spülen Sie diese erneut ab. Wiederholen Sie dies, bis alle Rückstände verschwunden sind. Lassen Sie den Schallkopf und die Sonde an der Luft trocknen.

# Elektrische Gefährdung und Sicherheit

Das Instrument, der Fußschalter und die Sonde des Accutome B-scan Plus sind elektrische/elektronische Geräte. Es sollte vorsichtig vorgegangen werden, wenn elektrische Anschlüsse hergestellt oder mit elektrisch betriebenen Geräten umgegangen wird. Vermeiden Sie die Verwendung von beschädigten elektrischen Geräten oder abgenutzten Elektrokabeln. Wenn eine Reparatur oder Wartung durchgeführt wird, muss das Gerät ausgeschaltet und das Stromkabel abgezogen werden.

# WARNUNG!

DER B-SCAN PLUS DARF NUR MIT EINEM COMPUTER, DER EIN MEDIZINISCHES NETZTEIL GEMÄSS IEC60601-1 VERWENDET, GENUTZT WERDEN. Halten Sie sich bitte an die Anweisungen des Herstellers. Der Nutzer ist dafür verantwortlich, dass der PC, an den das B-Scan Plus angeschlossen ist, der Erdungsart nach geltenden Vorschriften entspricht.

Der Nutzer ist dafür verantwortlich, dass alle Netz- und USB-Anschlüsse sicher sind und dass der Laptop komplett aufgeladen ist, damit Unterbrechungen von Vorgängen vermieden werden können.

VORSICHT: Stellen Sie sicher, dass die Patientendaten auf einem externen Gerät gespeichert werden, um Datenverlust zu vermeiden

# Vermeidung von Geräteschäden

Der Accutome B-Scan Plus bietet keinen Explosionsschutz bei statischen Entladungen oder Funkenbildung. Nehmen Sie das Gerät nicht in Betrieb, wenn explosive Gase, wie brennbare Mischungen von Anästhetikum und Luft oder Distickstoffoxid, vorhanden sind.

VORSICHT: Dieses Gerät darf ausschließlich in einer kontrollierten Umgebung verwendet werden; es ist nicht für den Gebrauch im Freien vorgesehen.

# WARNUNG! BETRIEB ODER LAGERUNG DES GERÄTS AUSSERHALB DER IM KAPITEL SPEZIFIKATIONEN VORGEGEBENEN UMGEBUNGSBEREICHE KANN ZU FALSCHEN MESSWERTEN UND/ODER FRÜHZEITIGEM AUSFALL DES GERÄTS FÜHREN.
1 1

#### Vermeidung von elektromagnetischen und anderen Interferenzen

Verwenden Sie kein Mobiltelephon oder andere Geräte, die nicht mit den EMV-Bestimmungen Klasse B übereinstimmen, da deren Signale zu Fehlfunktionen des Geräts führen können. Die Auswirkungen von Radiosignalen auf medizinische Geräte hängen von verschiedenen Faktoren ab und sind daher nicht vorherzusagen.

Um elektromagnetische Interferenzen zu vermeiden, muss das Gerät in Übereinstimmung mit dem Benutzerhandbuch installiert und in Betrieb genommen werden, und die Bestandteile, die Accutome geliefert hat, müssen genutzt werden.

WARNUNG! DER EINSATZ VON ANDEREM ALS VOM HERSTELLER ANGEGEBEN ZUBEHÖR, SCHALLKÖPFEN UND KABELN, KANN ZU STÄRKEREN EMISSIONEN ODER REDUZIERTER SICHERHEIT DES B-SCAN PLUS FÜHREN.

.

. . . . . .

. . . .

# WARNUNG! DER B-SCAN PLUS SOLLTE NICHT NEBEN ODER GESTAPELT MIT ANDEREN GERÄTEN VERWENDET WERDEN. FALLS DER GEBRAUCH NEBEN ODER GESTAPELT MIT ANDEREN GERÄTEN NOTWENDIG IST, SOLLTE DER A-SCAN PLUS CONNECT UNTER BEOBACHTUNG STEHEN, UM EINEN NORMALBETRIEB IN DER ZU VERWENDENDEN KONFIGURATION ZU GEWÄHRLEISTEN.

Accutome B-Scan Plus Benutzerhandbuch 

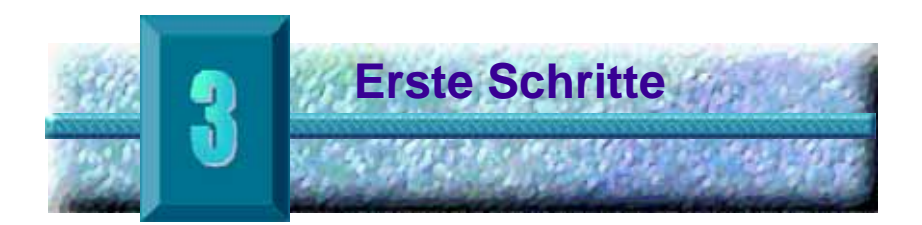

#### Montieren des Accutome B-Scan

Accutome B-Scan Plus ermöglicht eine exakte Bildgebung von Innenstrukturen des menschlichen Auges mittels Ultraschall. Das Produkt umfasst eine B-Scan-Plus-Ultraschallsonde, einen Sondenhalter, einen Fußschalter, eine Funkmaus, ein Benutzerhandbuch und eine CD mit der Accutome-Software. Alle Komponenten werden in einem Tragekoffer aus Kunststoff geliefert. Der Benutzer stellt einen PC mit dem Betriebssystem Windows XP SP2 bereit.

Accutome B-Scan Plus kann in unterschiedlichen Umgebungen eingesetzt werden; dazu müssen lediglich der Notebook-Computer und die Sonde transportiert werden.

Das Gerät ist nahezu fertig zusammengebaut. Sie müssen lediglich die Software installieren und die Sonde, den Mausempfänger und den Fußschalter an den USB-Anschlüssen Ihres Computers anschließen und die USB-Anschlüsse aktivieren.

# Benötigte Komponenten

Für eine vollständige Accutome-Umgebung benötigen Sie Folgendes:

- Personal Computer (PC) mit Windows XP Accutome empfiehlt Dell™ Latitude D820.
- Ultraschallsonde Accutome B-Scan Plus
- Accutome B-Scan Plus-Software
- 4 USB-Anschlüsse
- Funkmaus
- Drucker
- Fußschalter

1. 1. 1. 1. 1.

**B-Scan Plus Benutzerhandbuch** a state and state at a state

.

# PC

. . .

Der für Accutome B-Scan Plus verwendete Computer muss die Anforderungen in Tabelle 1 unten erfüllen:

# Tabelle 1 B-Scan-Computerdaten

. . . .

| PC                 | Dell™ Latitude D820 mit Intel Core™ 2 Duo T7200 (2<br>GHz) 4M L2 Cache, 667 MHz Dual Core oder<br>gleichwertig mit USB-Anschlüssen |
|--------------------|----------------------------------------------------------------------------------------------------|
| Betriebssystem     | Originales Windows <sup>®</sup> XP Professional, SP2, mit<br>Medien                                                                |
| LCD                | Bildschirm mit 15,4 Zoll Wide Screen WSXGA+ oder<br>größer                                                                         |
| Speicher           | 2 GB, DDR2-667 SDRAM, 2 DIMMS                                                                                                    |
| Festplatte         | 80-GB-Festplatte, 9,5 mm, 7200 U/min                                                                                               |
| Modulschachtgeräte | 8-fach DVD+/-RW mit Roxio Software™und Cyberlink<br>Power DVD™, keine Medien                                                       |
| Grafik             | 256 MB NVIDIA <sup>®</sup> Quadro NVS 110M TurboCache™                                                                             |
| Stromversorgung    | Für die Medizin zugelassene Stromversorgung oder<br>Trenntransformator                                                             |

\*Hinweis: Sie benötigen außerdem einen Drucker, der am Computer angeschlossen ist, um Momentaufnahmen oder Berichte auszudrucken.

#### Sonde

Die Sonde im Lieferumfang von B-Scan Plus ist eine wichtige Komponente des Produkts. Es dürfen keine anderen Sonden mit dem Gerät verwendet werden.

# Drucker

Accutome B-Scan Plus kann jeden PC-kompatiblen Drucker verwenden, der mit dem B-Scan Plus-Computer verbunden ist.

# Fußschalter

Der Fußschalter dient zum Starten und Stoppen der Scan-Bilderfassung.

Installieren der Die Software für Accutome B-Scan Plus befindet sich auf Software einer CD mit allen Programmen, die Sie für einen ordnungsgemäßen Systembetrieb installieren müssen.

# LESEN SIE BITTE ALLE INSTALLATIONSANWEISUNGEN, BEVOR SIE SOFTWARE **INSTALLIEREN!**

# WICHTIG:

- 1. Schließen Sie die Accutome-Sonde erst NACH dem Installieren des gesamten Anwendungsprogramms und der Treiber an den USB-Anschluss an.
- 2. Schließen Sie den Funkmaus-USB-Adapter (an der Mausunterseite) an den USB-Anschluss an. der nicht für die Accutome-Sonde verwendet wird.
- Schalten Sie Ihren Computer ein. 3.
- 4. Führen Sie die folgenden Schritte durch, um die Accutome B-Scan Plus-Software auf einem PC zu installieren.
- 5. Auf Ihrem Computer muss Microsoft Windows XP SP2 und .NET Framework 1.1 installiert sein. um einen einwandfreien Betrieb von Accutome B-Scan Plus zu gewährleisten.

# Installation – Phase 1

Führen Sie die folgenden Schritte durch, um zu prüfen, ob auf Ihrem Computer .NET Framework 1.1 installiert ist und falls nicht. diese Software zu installieren:

Öffnen Sie die Systemsteuerung durch Klicken 1. auf "Start" links unten. Klicken Sie auf Systemsteuerung rechts im Popup-Menü.

2. Klicken Sie im Fenster Systemsteuerung auf Software. Auf dem Desktop wird das Fenster Software angezeigt. Blättern Sie in der Liste Zurzeit installierte Programme zum Eintrag Microsoft .NTET Framework 1.1.

Wenn Sie Microsoft .NET Framework 1.1 in der Liste NICHT finden können, fahren Sie mit Schritt 3 fort. Wenn Sie Microsoft .NET Framework 1.1 in der Liste *finden*. fahren Sie mit dem Installieren der Software Accutome B-Scan Plus in Installation – Phase 2 auf Seite 15 fort. Schließen Sie die Fenster Software und Systemsteuerung, bevor Sie fortfahren.

3. Installieren Sie das Programm Microsoft .NET Framework 1.1 von der Accutome B-Scan Plus-Installations-CD.

Legen Sie die Installations-CD in das CD-ROM-Laufwerk ein. Der Installationsprozess startet automatisch und ein Fenster mit dem Hinweis Preparing to Install ... (Installation wird vorbereitet...) wird geöffnet. Klicken Sie auf Cancel (Abbrechen), um den Installationsprozess abzubrechen.

Öffnen Sie das Fenster Arbeitsplatz, indem Sie auf Start links unten klicken. Klicken Sie auf Arbeitsplatz rechts im Popup-Menü. Klicken Sie mit der rechten Maustaste auf das Symbol B-Scan Install (B-Scan-Installation) (CD-ROM-Laufwerk) und wählen Sie Öffnen. Doppelklicken Sie auf das Symbol dotnetfx.exe.

Klicken Sie auf Yes (Ja), wenn das Fenster Microsoft .NET Framework 1.1 Setup angezeigt wird. Wenn das Fenster License Agreement (Lizenzvertrag) angezeigt wird, klicken Sie auf l agree (Ich stimme zu) und anschließend auf Install (Installieren). Klicken Sie auf OK, um die Installation abzuschließen

4. Nach dem Abschluss der Installation von .NET Framework 1.1 doppelklicken Sie auf das SymbolSetup.exe im Fenster B-Scan Install (B-Scan-Installation) und fahren direkt mit Schritt 2 von Installation - Phase 2 auf Seite 15 fort.

# Installation – Phase 2

Führen Sie die folgenden Schritte durch, um die Software von Accutome B-Scan Plus zu installieren.

1. Legen Sie die Installations-CD in das CD-ROM-Laufwerk ein. Der Installationsprozess startet automatisch und ein Fenster mit dem Hinweis Preparing to Install ... (Installation wird vorbereitet...) wird geöffnet.

Wenn die Installation nicht automatisch startet. öffnen Sie das Fenster Arbeitsplatz, indem Sie auf Start links unten klicken. Doppelklicken Sie auf das Symbol B-Scan Install (B-Scan-Installation) und doppelklicken Sie auf Setup. Das Entpacken der Installationsprogramme dauert einige Sekunden. Gehen Sie zum jeweils nächsten Fenster, indem Sie auf Next (Weiter) klicken.

2. Wenn das Fenster mit dem Titel Welcome to the InstallShield Wizard for Accutome B-Scan (Willkommen beim InstallShield-Assistenten für Accutome B-Scan) angezeigt wird, klicken Sie auf Next (Weiter). Klicken Sie auf I Accept the Terms in the License Agreement (Ich stimme den Bedingungen des Lizenzvertrags zu), wenn das Fenster License Agreement (Lizenzvertrag) angezeigt wird. Klicken Sie auf Next (Weiter) und anschließend auf Install (Installieren). Klicken Sie auf **Finish** (Fertigstellen), wenn die Installation beendet ist.

1. A. B. A. B.

 Doppelklicken Sie auf das Symbol Launch DXSETUP.exe (DXSETUP.exe starten) auf dem Computer-Desktop, um Microsoft DirectX 9.0 zu installieren. Klicken Sie auf I Accept Agreement (Ich stimme dem Vertrag zu) und anschließend auf Next (Weiter) und erneut auf Next, um die Installation von Microsoft DirectX 9.0 zu starten. Klicken Sie auf Finish (Fertigstellen), um die Softwareinstallation abzuschließen.

## Installation – Phase 3

. . . . . . . . . .

Führen Sie die folgenden Schritte durch, um die Sonde und die USB-Anschlüsse von **Accutome B-Scan Plus** einzurichten.

 Schließen Sie die Sonde von Accutome B-Scan Plus an einen beliebigen USB-Anschluss an. Wählen Sie den Anschluss, der zum Durchführen von Bild-Scans am praktischsten ist.

Auf dem Desktop wird der Assistent für das Suchen neuer Hardware angezeigt. Wählen Sie Nein, diesmal nicht und klicken Sie auf Weiter.

Stellen Sie auf dem nächsten Bildschirm sicher, dass Software automatisch installieren (empfohlen) ausgewählt ist, und klicken Sie anschließend auf Weiter. Das System sucht den Treiber für die Sonde und das Fenster Hardware Installation wird angezeigt. Klicken Sie auf Installation fortsetzen und anschließend auf Fertigstellen.

Nach der Installation des Treibers und dem Schließen aller Fenster wird erneut das Fenster Assistent für das Suchen neuer Hardware angezeigt. Sie müssen die beiden vorhergehenden Schritte erneut durchführen, um die Installation des Sondentreibers für diesen USB-Anschluss abzuschließen. The second second second second second

- Wir empfehlen das Installieren des Sondentreibers für Accutome B-Scan Plus für mindestens zwei USB-Anschlüsse, falls ein Anschluss bereits von einem anderen Gerät belegt ist. Die Sonde für Accutome B-Scan Plus arbeitet nicht ordnungsgemäß an einem USB-Anschluss, für den kein Treiber installiert wurde. Zum Installieren der Sonde für Accutome B-Scan Plus für einen anderen USB-Anschluss wiederholen Sie Abschnitt 1. Trennen Sie die Sonde vom aktuellen USB-Anschluss und schließen Sie diese an den neuen USB-Anschluss an, um das Einrichten des neuen USB-Anschlusses zu starten.
- Trennen Sie die Sonde f
  ür Accutome B-Scan Plus vom USB-Anschluss und werfen Sie die Installations-CD im CD-ROM-Laufwerk aus. Starten Sie den Computer neu, indem Sie auf Start und Herunterfahren klicken, Neu starten wählen und anschließend auf OK klicken.
- 4. Geben Sie beim Neustart des Computers bei Bedarf Ihren Benutzernamen ein. Warten Sie, bis der Desktop angezeigt wird, und schließen Sie die Sonde an einem der eingerichteten USB-Anschlüsse an. Warten Sie zehn Sekunden nach dem Anschließen der Sonde für Accutome B-Scan Plus. Doppelklicken Sie anschließend auf das Symbol "Launch Accutome B-Scan.exe" auf dem Desktop, um das Programm Accutome B-Scan Plus zu starten. <u>Die Sonde muss an dem USB-Anschluss angeschlossen sein, der vor dem</u> <u>Start des Programms eingerichtet war.</u>

# Sonde

Die Sonde für Accutome B-Scan Plus ist ein integraler Bestandteil des Produkts Accutome B-Scan Plus. Die Sonde wird einfach durch Anschließen des Kabelendes an den USB-Anschluss des B-Scan-Computers installiert. Die Markierung an der Oberseite der Sonde kann beim Scannen einfach mit Augengewebe ausgerichtet werden. Die Start/Stopp-Taste ermöglicht eine einfache Bedienung. Das Scannen von Bildern kann auch mit dem Fußschalter gestartet oder gestoppt werden.

\*Hinweis: Sie können ohne Accutome-Sonde keine Bild-Scans mit dem Produkt Accutome B-Scan Plus erfassen.

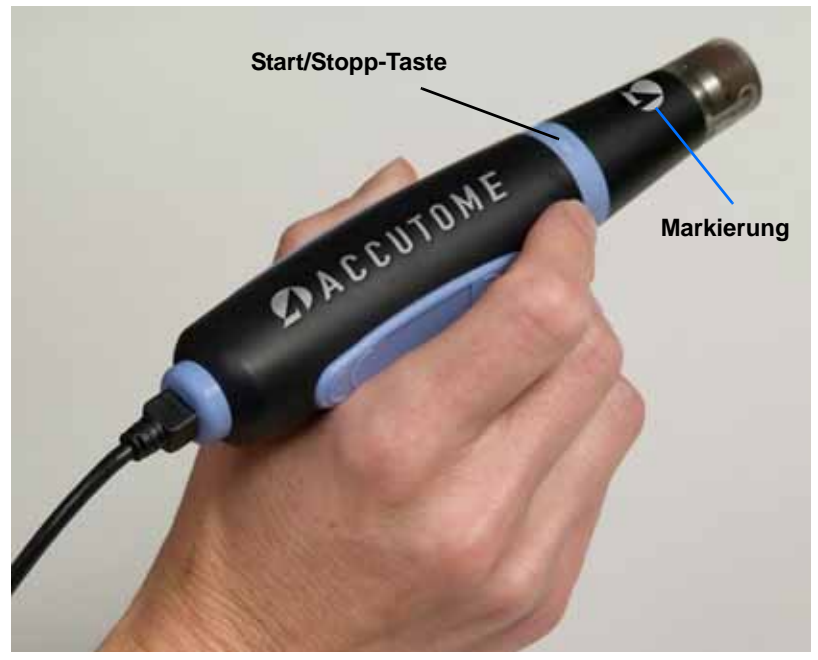

Abbildung 2 Accutome B-Scan Plus-Sonde

#### Einrichten des Fußschalters

Der Fußschalter für Accutome B-Scan Plus dient zum Starten und Stoppen des Scanvorgangs. Der Fußschalter ist einfach zu installieren. Sie brauchen lediglich das Kabelende des Fußschalters an einen USB-Anschluss am Computer anzuschließen, auf dem Accutome B-Scan Plus läuft.

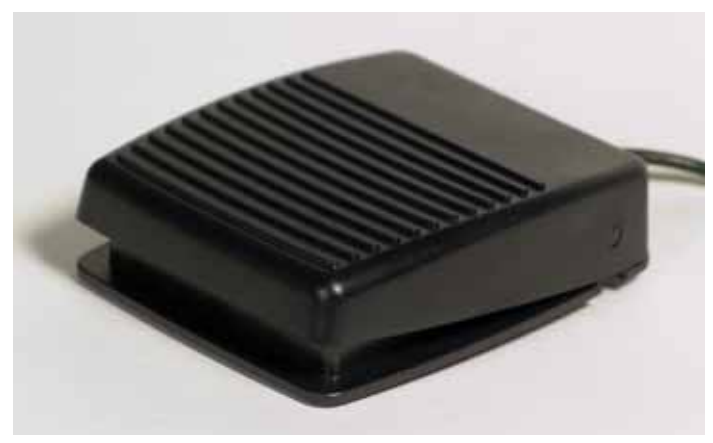

Abbildung 3 Accutome B-Scan Plus-Fußschalter

| Grundlegende<br>Bedienung | Die g<br>Plus              | rundlegende Bedienung von Accutome B-Scan<br>umfasst folgende Schritte:                                                                                          |
|---------------------------|----------------------------|----------------------------------------------------------------------------------------------------|
|                           | 1.                         | Einschalten des Accutome B-Scan Plus-<br>Computers                                                                                                    |
|                           | 2.                         | Starten des Accutome-Programms (siehe "Starten des Accutome B-Scan Plus-Programms")                                                                              |
|                           | 3.                         | Starten einer neuen Untersuchung (siehe "Starten einer neuen Patientenuntersuchung" )                                                                            |
|                           | 4.                         | Eingeben von                                                                                                    |
|                           |                            | Patientenuntersuchungsinformationen (siehe<br>"Starten einer neuen Patientenuntersuchung" auf<br>Seite 21)                                                       |
|                           | 5.                         | Einrichten des Scans                                                                                                    |
|                           | 6.                         | Scannen des Auges/der Augen des Patienten                                                                                                    |
|                           | 7.                         | Bei Bedarf Durchführen von Bildkorrekturen                                                                                                    |
|                           | 8.                         | Analyse des Bilds                                                                                                    |
|                           | 9.                         | Drucken oder Speichern des Patientenberichts                                                                                                    |
| Starten                   | des A                      | ccutome B-Scan Plus-Programms                                                                                                    |
|                           | Das<br>ande<br>dem<br>Prog | Accutome B-Scan Plus-Programm wird wie jedes<br>ere Windows-Programm über eine Verknüpfung auf<br>Desktop oder über das Menü "Start", "Alle<br>ramme" gestartet. |
|                           | 1.                         | Zum Starten der B-Scan Plus-Software vom                                                                                                    |

Scan Plus-Software um Starten der B Desktop aus klicken Sie auf das nachfolgend dargestellte Symbol. Die Software B-Scan Plus wird im Hauptbildschirm angezeigt.

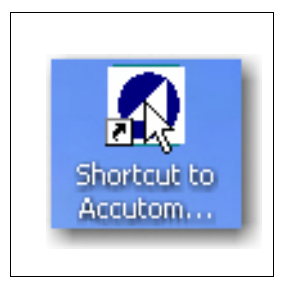

Abbildung 4 Desktop-Verknüpfung für Accutome B-Scan Plus

# Starten einer neuen Patientenuntersuchung

So starten Sie eine neue Patientenuntersuchung:

.

 Klicken Sie im Accutome-Hauptbildschirm auf "New Exam" (Neue Untersuchung). Siehe Abbildung 5 unten.

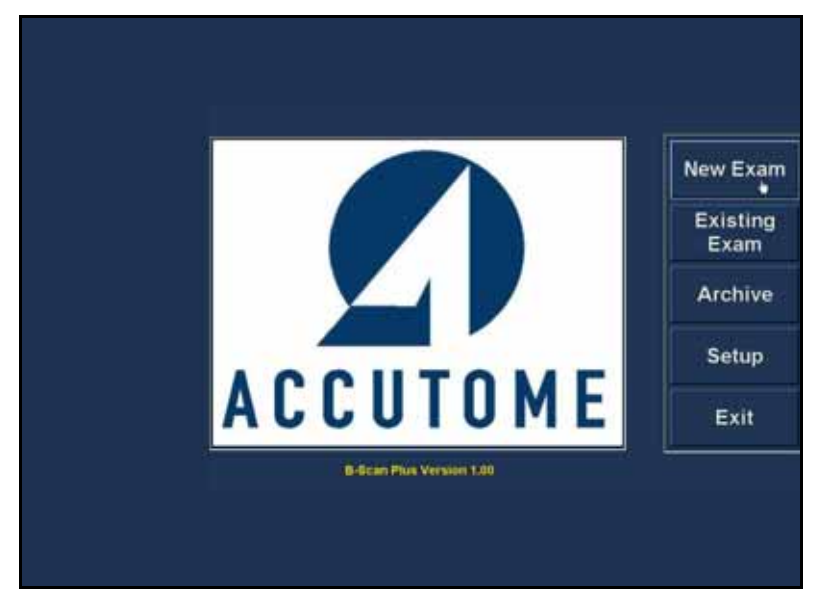

Abbildung 5 Hauptbildschirm – Starten einer neuen Untersuchung

(1) (1) (1) (1)

# Eingeben von Patientenuntersuchungsinformationen

. . . .

Nach dem Starten einer neuen Untersuchung auf dem Hauptbildschirm von Accutome B-Scan Plus wird der Patientenuntersuchungsbildschirm angezeigt (siehe Abbildung 6 unten). Die automatisch ausgefüllten Informationsfelder enthalten die Voreinstellungen.

- Wenn Sie eine neue Untersuchung starten, startet Accutome B-Scan den folgenden Untersuchungsinformationsbildschirm und löscht alle Felder.
- \*Hinweis: Der Patienten-/Untersuchungsinformationsbildschirm weist Dropdown-Listen auf, die beim Setup von B-Scan erstellt werden. Weitere Informationen erhalten Sie in Abschnitt 4, "Einrichten der Software".

| * First Name :                                                                                                    | Exam ID :                                           |
|----------------------------------------------------------------------------------------------------|-----------------------------------------------------|
| * Last Name :                                                                                                    | Pacility : ACCUTOME                                 |
|                                                                                                    | Physician : SMITH. TOM                              |
| Date of Britts MM/DOTYY                                                                                                 | Operator : BALDWIN, ROBERT                          |
| Gender: Age:                                                                                                    |                                                     |
| Indication of Scans                                                                                                    | Create Date/Time : 1/7/2007 3rt0:22 PM              |
|                                                                                                    | Scan Group : User Defined                           |
|                                                                                                    | Protocol : Free Scan                                |
| Prequency: 12/13.004z<br>Default Range : 65/100.mm<br>Gain : 98.68<br>Dweep Angle : 88.degrae<br>Serial Number : 000013 | Description : Steen had andred of the east sequence |
| ACCUTOME                                                                                                    | Exit Main Menu Start                                |

Abbildung 6 Informationsbildschirm – neue Untersuchung

the second second second second

 Geben Sie Informationen in den Datenfeldern ein, indem Sie auf das jeweilige Feld klicken und die Informationen eintippen. In Abbildung 7 unten ist das Feld "First Name" (Vorname) bereits ausgefüllt.

. . . .

Mit der Tabulatortaste der Computertastatur können Sie zwischen den Feldern wechseln.

|                                                                                               | Exam ID ;                                                                          |
|-----------------------------------------------------------------------------------------------|------------------------------------------------------------------------------------|
| * Last Name :                                                                                 | Facility : ACCUTOME                                                                |
|                                                                                               | Physician : SMITH, TOM                                                             |
| Date of Brith: MM/DD/YY                                                                       | Operator : BALDWIN, ROBERT                                                         |
| Frequency : 12215 MHz<br>Default Range : 457100 mm<br>Gain : 98 08<br>Sweep Angle : 40 degree | Prodocol : [Free Blass<br>Description: Uners have full sound of the scart explanat |
| Sertal Number 1 (000013)                                                                      |                                                                                    |

Abbildung 7 Eingeben neuer Patienteninformationen

- Vor einem Wechsel zum nächsten Bildschirm muss der Patientenname eingegeben werden. Wählen Sie das Feld "First Name" (Vorname) aus und geben Sie den Vornamen des Patienten ein.
- Wählen Sie das Feld "Last Name" (Nachname) mit der Tabulatortaste oder der Maus aus und geben Sie den Nachnamen des Patienten ein.
- 5. Geben Sie alle restlichen relevanten Patienteninformationen ein.
- Wenn Sie eine Einrichtung auswählen möchten, wählen Sie eine (in B-Scan-Setup) vordefinierte Einrichtung in der Dropdown-Liste "Facility" (Einrichtung) aus.

1. 1. 1. 1. 1.

. . . . .

Zeigen Sie mit dem Mauszeiger auf den kleinen Pfeil rechts vom Feld "Facility". Klicken Sie, um die Dropdown-Liste zu öffnen. Zeigen Sie mit dem Mauszeiger auf den Pfeil nach oben/nach unten rechts von der Dropdown-Liste. Klicken Sie, um in den gespeicherten Einrichtungen zu blättern. Wenn Sie die Einrichtung sehen, die Sie auswählen möchten, zeigen Sie mit dem Mauszeiger auf die Einrichtung und klicken auf diese. Die ausgewählte Einrichtung wird im Feld "Facility" angezeigt.

| Last Name : EMTH Medical Record # : R51025 Date of Brith: (711/1947 MM/DD/YY Gender : Male : Age : 59 Indication of Scan: Kant frauma Bit | Pacility : A<br>Thysician : Ro<br>Operator : B<br>sate Date/Tim<br>can Group : L                                 | CUTOME<br>CUTOME<br>DSS LABS<br>ALOWIN, ROBERT<br>e : 12/37/2008 1:43:15 PM |
|----------------------------------------------------------------------------------------------------|----------------------------------------------------------------------------------------------------|-----------------------------------------------------------------------------|
| Medical Record # : #51023<br>Date of Brith: 7/11/1947 MM/DD/YV<br>Gender : Male Age : 30<br>Indication of Scan:<br>Aant trauma            | Hysician : RC<br>Operator : B<br>wate Date/Tim<br>can Group : [                                                  | DES LABS<br>ALOWIN, RÓBERT<br># : 12/31/2005 1:43:15 PM                     |
| Date of Brith: 7/11/1947 MM/DD/YY<br>Gender : Male Age : 30<br>Indication of Scan:<br>Aant trauma                                         | Operator : B<br>sate Date/Tim<br>can Group : [                                                                   | ALOWIN, ROBERT                                                              |
| Gender : Male : 30<br>Indication of Scan:<br>And trauma                                                                                   | eate Date/Tim<br>can Group : []                                                                                  | 12/31/2000 (1:43:15 PM                                                      |
| Indication of Scan:<br>And trauma                                                                                                    | eate Date/Tim<br>can Group : []                                                                                  | • :. 12/31/2000 (1:43:15 PM                                                 |
| tand trauma                                                                                                    | can Group : 🕻                                                                                                    |                                                                             |
|                                                                                                    |                                                                                                    | User Defined                                                                |
|                                                                                                    | Protocel : T                                                                                                    | Free Scan                                                                   |
|                                                                                                    | and the second second second second second second second second second second second second second second second | ners have full control of the scar sequence                                 |
| Prequency: 12/15 Mitz                                                                                                    |                                                                                                    |                                                                             |
| Default Range : 65 / 50 mm                                                                                                    |                                                                                                    |                                                                             |
| Gain: 💷 db                                                                                                    |                                                                                                    |                                                                             |
| Gweep Angle : 60 degree                                                                                                    |                                                                                                    |                                                                             |
| Serial Number : 000813                                                                                                    |                                                                                                    |                                                                             |
| Contraction of the second second second second second second second second second second second second second s                           |                                                                                                    |                                                                             |
| Gweep Angle : 69 disgree<br>Serial Number : 000813                                                                                        |                                                                                                    |                                                                             |

. .

Abbildung 8 Auswählen einer Einrichtung

• • • • • • •

7. Wählen Sie in den Dropdown-Listen "Physician" (Arzt) und "Operator" (Bediener) rechts vom jeweiligen Feld entsprechende Einträge aus. Zeigen Sie mit dem Mauszeiger auf den kleinen Pfeil rechts vom Feld "Physician" bzw. "Operator". Klicken Sie, um die Dropdown-Liste zu öffnen. Zeigen Sie mit dem Mauszeiger auf den Pfeil nach oben/nach unten rechts von der Dropdown-Liste. Klicken Sie, um in den gespeicherten Ärzten und Bedienern zu blättern. Wenn Sie den Arzt bzw. den Bediener sehen, den Sie auswählen möchten. zeigen Sie mit dem Mauszeiger auf den Arzt bzw. Bediener und klicken auf diesen. Der ausgewählte Arzt bzw. Bediener wird im Feld "Physician" bzw. "Operator" angezeigt.

| L and Rame - SMITH                                                                                                    | Parates   ACCUTOME                                                                                                    |
|----------------------------------------------------------------------------------------------------|----------------------------------------------------------------------------------------------------|
| • Medical Record # : R\$1025                                                                                                    | Physician : SMITH, TOM                                                                                                    |
| Date of Brith: 7/11/1947 MM/DD/YY                                                                                                    | Operator : SMITH, JOE                                                                                                    |
| Indication of Scan:<br>blant trauma<br>Frequency : 12/15 Mitc<br>Default Range : 65/59 mm<br>Gain : Will db<br>Sixeep Angle : 60 degree<br>Serial Number : 60 degree | Create Data/Time ; 13/31/2006 1:43:15 PM<br>Scan Group : User Defined<br>Protocol : Free Scan<br>Description : User's for full control of the scan security |
| O ACCUTOME                                                                                                    | Full Male Manu Start                                                                                                    |

Abbildung 9 Auswählen eines Arztes

(1) (1) (1) (1)

Wählen Sie vordefinierte oder nicht definierte 8. Einträge für Scan-Gruppe und Protokoll (Sequenz) innerhalb der Gruppe in der Dropdown-Liste "Scan Group" (Scan-Gruppe) bzw. "Protocol" (Protokoll). Zeigen Sie mit dem Mauszeiger auf den kleinen Pfeil rechts vom Feld "Scan Group" bzw. "Protocol". Klicken Sie, um die Dropdown-Liste zu öffnen. Zeigen Sie mit dem Mauszeiger auf den Pfeil nach oben/nach unten rechts von der Dropdown-Liste. Klicken Sie, um in den gespeicherten Scan-Gruppen und Protokollen zu blättern. Wenn Sie die Scan-Gruppe bzw. das Protokoll sehen, das Sie auswählen möchten. zeigen Sie mit dem Mauszeiger auf die Scan-Gruppe bzw. das Protokoll und klicken darauf. Die ausgewählte Scan-Gruppe bzw. das ausgewählte Protokoll wird im Feld "Scan Group" bzw. "Protocol" angezeigt.

| * Last Name                                              | SMITH                                                                     | Facility                    | ROSS LABS                                                                                         |                            |
|----------------------------------------------------------|---------------------------------------------------------------------------|-----------------------------|---------------------------------------------------------------------------------------------------|----------------------------|
| * Medical Record #                                       | R\$1025                                                                   | Physician :                 | JONES, WM.                                                                                        |                            |
| Date of Britty                                           | 7/11/1947 MM/DD/YY                                                        | Operator :                  | BALOWN, ROBERT                                                                                    |                            |
| Frequen<br>Default Ran<br>Ga<br>Sweep Ang<br>Serial Numb | cy: 12/15 MHz<br>ge: 85/50 mm<br>in: 88 db<br>ge: 80 degree<br>er: 000013 | Protocol :<br>Description : | Free Scan<br>Basic Screening (00 e<br>Basic Screening (00 e<br>Basic Screening (bed)<br>Roos LABS | ಗತ್ರಿಗ<br>ಪ್ರಾಗ<br>ಕ್ರೋಟ್ರ |
| OACCUT                                                   | OME                                                                       | Exit                        | Main Menu                                                                                         | Start                      |

Abbildung 10 Auswählen von Scan-Gruppe und Protokoll

. . . . . . . . . . . . .

.

**9.** Klicken Sie auf die Schaltfläche "Start" unten rechts im Patienten-/Untersuchungs-informationsbildschirm.

| * FirstName : JOHN                                                                                                    | Exam ID : EMITHJOHN_RS1025_2006-12-01T14   |
|----------------------------------------------------------------------------------------------------|--------------------------------------------|
| * Last Name : SMITH                                                                                                    | Facility : ROSS LABS                       |
| * Medical Record # : R01025                                                                                                    | Physician ; JONES, WM.                     |
| Date of Brith: 7/11/1947 MM/DD/YY                                                                                                    | Operator : BALDWIN, ROBERT                 |
| Frequency : 12 / 15 MHz<br>Default Range : 85 / 50 mm<br>Gain : 98 nb<br>Sweep Angle : 48 dogree<br>Serial Number : 48 dogree<br>Serial Number : 48 dogree | Scan Group : [User Defined<br>Protocol : { |
| ACCUTOME                                                                                                    | Exit Main Menu Start                       |

Abbildung 11 Starten einer neuen Untersuchung

• • • • •

.

10. Accutome B-Scan Plus öffnet den folgenden Untersuchungsbildschirm.

.

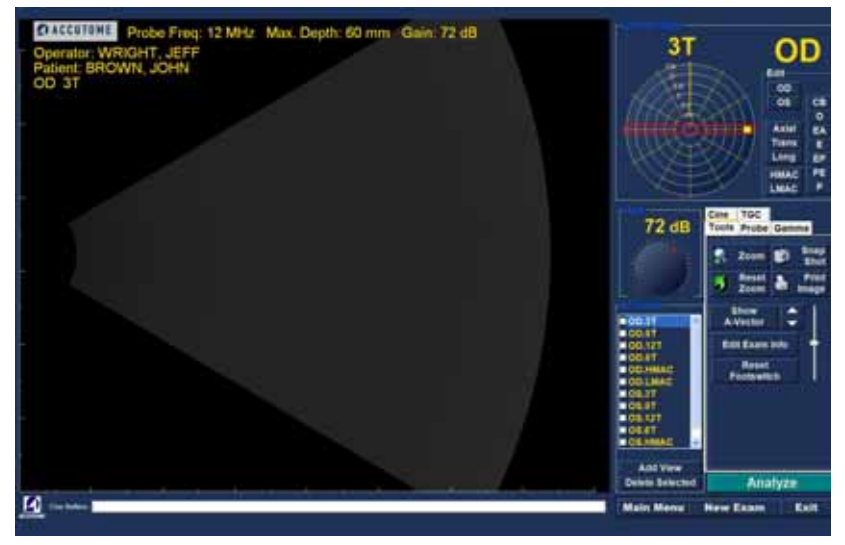

Abbildung 12 Untersuchungsbildschirm

. . . . . . .

# **Bedienung**

. . . .

Nach der Eingabe aller Patienteninformationen und vor dem Scannen müssen Sie die gewünschten Optionen für die Bildgebung wählen.

Folgende Optionen können Sie ändern:

. .

- Aktuelle Ansicht OD/OS: Welches Auge vermessen Sie, OD oder OS? Welche Ausrichtung weist die Sonde auf: axial, quer oder längs?
- Sonde: Die verfügbaren Parameter sind Bereich und Leistung.
- Cine: Die verfügbaren Parameter sind Frame Averaging (Einzelbild-Durchschnitt) und Frame Delay (Einzelbildverzögerung).
- TGC Müssen die Systemwerte "Near" (Nahe), "Mid" (Mitte) und "Far" (Weit) angepasst werden?
- Gamma Muss die Gamma-Einstellung angepasst werden?

Alle Optionen für die Bildgebung (mit Ausnahme der aktuellen Ansicht) sind im Bereich "Tools" (Werkzeuge) über Registerkarten wählbar. Die Position der Werkzeuge sehen Sie in Abbildung 13 unten.

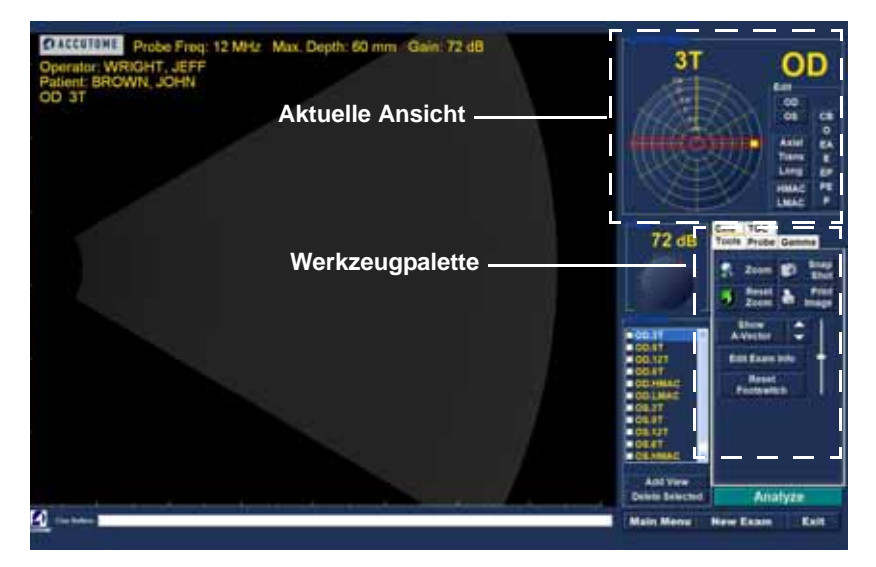

Abbildung 13 Werkzeugpalette

.

•

Die folgenden Abbildungen zeigen die Bildgebungswerkzeuge auf den entsprechenden Registerkarten. Wählen Sie die Registerkarte aus, um die Werkzeuge anzuzeigen.

•

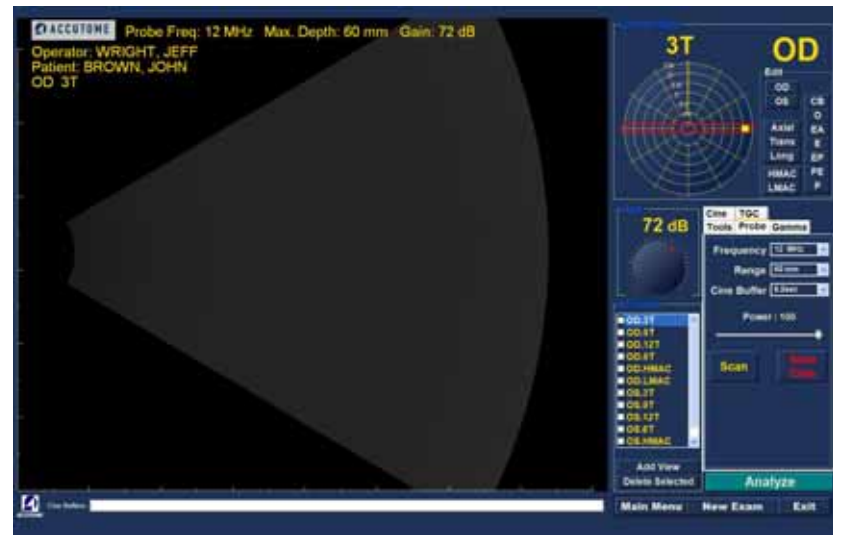

Abbildung 14 Registerkarte "Probe" (Sonde) aktiv

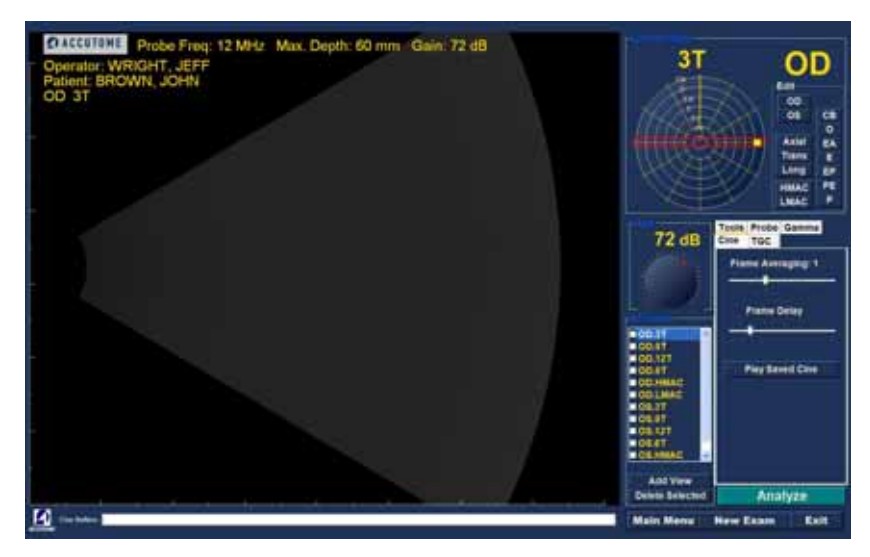

. . . .

.

Abbildung 15 Registerkarte "Cine" (Kine) aktiv

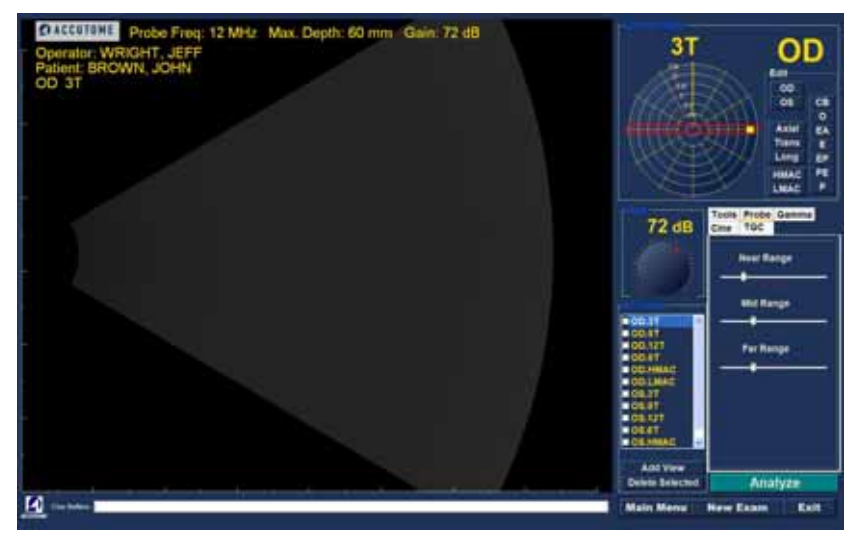

.

Abbildung 16 Registerkarte TGC aktiv

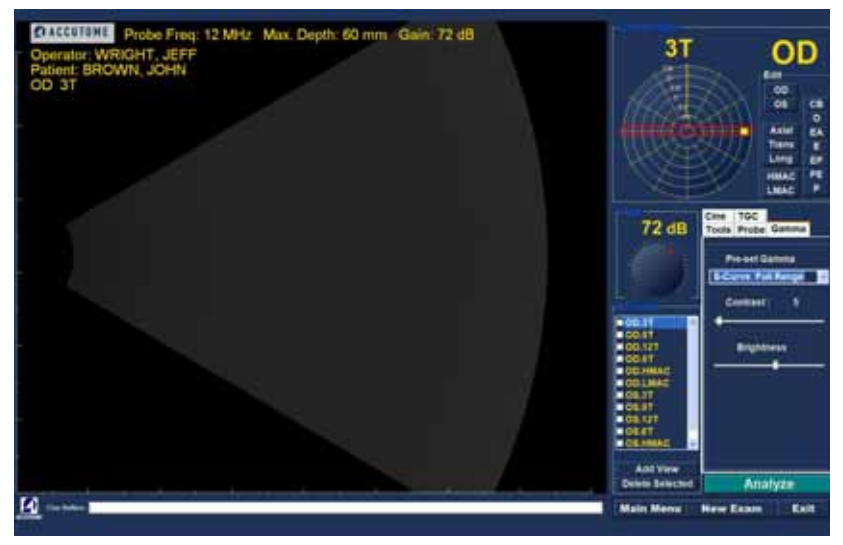

Abbildung 17 Registerkarte Gamma aktiv

#### Scannen

So erfassen Sie ein Patientenscanbild:

- Passen Sie die Einstellungen f
  ür "Probe" (Sonde), "Cine" (Kine), "TGC" (Schwächungsausgleich) und "Gamma" auf den entsprechenden Registerkarten an.
- Klicken Sie auf "Scan" auf der Registerkarte "Probe" (Sonde), drücken Sie die Start/Stopp-Taste an der Sonde oder treten Sie den Fußschalter, um die Bilderfassungsfilmschleife zu aktivieren.
- Nach dem Start des Scanvorgangs speichert der B-Scan Plus-Computer die letzten x Sekunden der Bilddaten (in "Setup", "Cine Buffer" (Kine-Puffer) vordefiniert).
- 4. Beim Stopp des Scanvorgangs mit dem Betätigungsschalter an der Sonde, mit dem Fußschalter oder durch Klicken auf "Stop" (Stopp) auf dem Untersuchungsbildschirm stoppt Accutome B-Scan Plus die Bilderfassungsfilmschleife. Für einen Wechsel zur nächsten Ansicht in der Sequenz müssen Sie den Fußschalter treten oder die Start/ Stopp-Taste an der Sonde drücken. B-Scan Plus erzeugt ebenfalls eine neue Ansicht in der Sequenz, wenn Sie nach dem Abschließen aller definierten Sequenzschritte mit dem Scannen fortfahren.
- \*Hinweis: Detaillierte Informationen zum Scanvorgang finden Sie im vorliegenden Handbuch unter "Durchführen von Untersuchungen" auf Seite 93.

#### Drucken einer Untersuchung

Nach dem Erfassen und Analysieren einer Patientenuntersuchung können Sie bei Bedarf einen Teil der Untersuchung drucken.

So drucken Sie ein Bild eines Scans:

 Klicken Sie auf die Schaltfläche "Snapshot" (Momentaufnahme) bzw. "Print Image" (Bild drucken) rechts von der Bildanzeige, wenn die entsprechende Patientenuntersuchung aktiv ist.

- 2. Accutome B-Scan Plus kopiert bzw. druckt den Bildschirm. Momentaufnahmen werden als Teil der Patientenuntersuchung gespeichert.
- 3. Sie können alle Momentaufnahmen in einer vorhandenen Untersuchung auf der Registerkarte "Reports" (Berichte) des Bildschirms "Analyze" (Analysieren) anzeigen und überprüfen.
- \*Hinweis: Detaillierte Informationen zum Drucken und zu Berichten finden Sie im vorliegenden Handbuch unter "Drucken von Bildern und Berichten" auf Seite 183.

#### Speichern von Patientenuntersuchungen

Accutome B-Scan Plus ermöglicht das Speichern von Patientendatensätzen zu jedem Zeitpunkt während der Untersuchung. Beim Starten/Stoppen eines Scans können Sie mit der Sonde oder dem Fußschalter den soeben durchgeführten Scan im Untersuchungsordner des Patienten speichern.

Zum Speichern von Patientenuntersuchungen müssen Sie lediglich B-Scan Plus bedienen. Zum Fertigstellen einer Untersuchung müssen Sie den Bildschirm für den aktiven Patienten verlassen. Klicken Sie hierzu auf "Main Menu" (Hauptmenü), "New Exam" (Neue Untersuchung), "Exit" (Beenden) oder "Analyze" (Analysieren). Die aktive Patientenuntersuchung wird geschlossen und umfasst alle durchgeführten Scans.

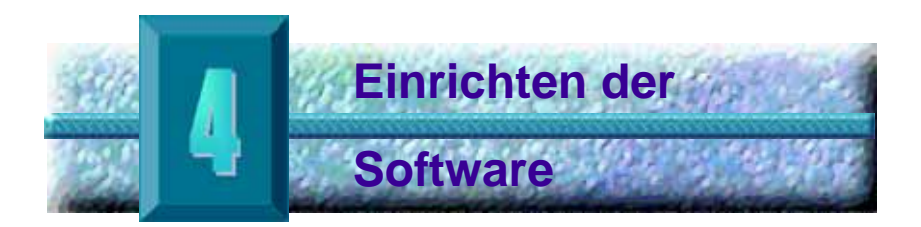

#### Einrichten (Setup) von Accutome B-Scan Plus

Zugriff auf

Setup

Accutome B-Scan Plus bietet individuelle Optionen, mit denen Sie das Gerät flexibel an Ihre Anforderungen anpassen können. Sie können nicht nur neue Scan-Sequenzen erstellen, sondern auch viele Betriebsstandards festlegen.

Folgende Setup-Optionen stehen zur Verfügung:

- Hinzufügen von neuen Benutzern
- Hinzufügen von Ärzten
- Erstellen von Sequenzen
- Bearbeiten von Sequenzen
- Einstellen von Standards f
  ür neue Untersuchungen einschlie
  ßlich Gamma, Schwächungsausgleich und Anzeigeinformationen

Nach dem Start der Accutome-Software wird der Hauptbildschirm angezeigt (siehe Abbildung 18 unten). Klicken Sie auf "Setup", um das Setup-Fenster zu öffnen.

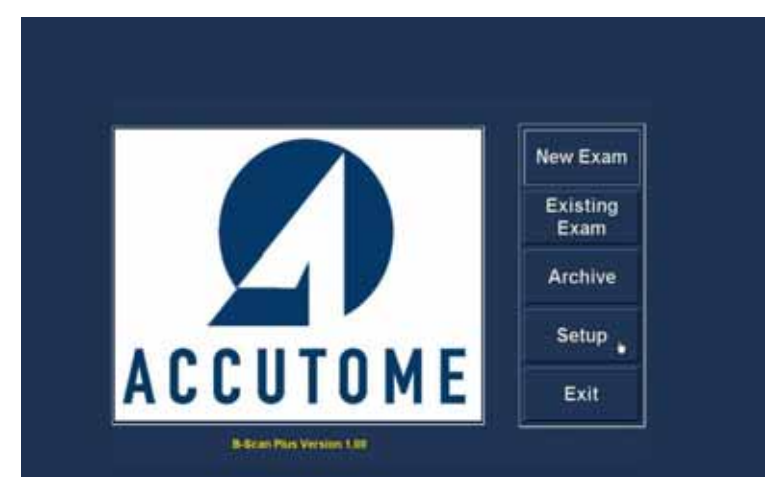

Abbildung 18 Klicken auf "Setup"

#### Setup-Menüoptionen

. . . . .

Wenn Sie auf "Setup" klicken, zeigt Accutome B-Scan Plus das nachfolgend dargestellte Setup-Fenster an. Das Fenster weist Registerkarten für die unterschiedlichen Setup-Funktionen auf. Jede Registerkarte zeigt bei Anklicken den entsprechenden Bildschirm an. Die Standardregisterkarte beim Starten von Setup ist "Facilities" (Einrichtungen (siehe Abbildung 19)).

. .

Folgende Setup-Registerkarten stehen zur Verfügung:

- "Facilities" (Einrichtungen) Hinzufügen, \* Bearbeiten und Löschen von Untersuchungseinrichtungen
- \* "User" (Benutzer) - Hinzufügen, Bearbeiten und Löschen von Benutzern für Accutome B-Scan Plus
- "Sequences" (Sequenzen) Hinzufügen, Bearbe-\* iten und Löschen von Sondensequenzprotokollen
- "Options" (Optionen) Bearbeiten von \* Anwendungs- und Bildsteuerungsoptionen
- "Physicians" (Ärzte) Hinzufügen, Bearbeiten und \* Löschen von Ärzten für Accutome B-Scan Plus

| Name: ACCUTOME                                                                                                    | ACCUTOME                              |
|----------------------------------------------------------------------------------------------------|---------------------------------------|
| Address :                                                                                                    |                                       |
| - Church - Church - C |                                       |
| Zp:                                                                                                    |                                       |
| Giates                                                                                                    |                                       |
| Country :                                                                                                    |                                       |
| Telephone :                                                                                                    | New Delete<br>Duplicate from Selected |
|                                                                                                    | Set Selected as Default               |
|                                                                                                    |                                       |

Abbildung 19 Setup-Registerkarte "Facilities" (Einrichtungen)

#### Facilities (Einrichtungen) Die Registerkarte "Facilities" (Einrichtungen) (mit dem entsprechenden Bildschirm) ist die erste Registerkarte, die beim Start von Setup angezeigt wird. Accutome B-Scan Plus ermöglicht das Hinzufügen von Einrichtungen, in denen Untersuchungen durchgeführt werden. Die Liste der verfügbaren Einrichtungen wird rechts auf dem Bildschirm angezeigt; die Schaltflächen für die Einrichtungsfunktionen befinden sich unterhalb der Liste.

# Hinzufügen von neuen Einrichtungen

So fügen Sie eine neue Einrichtung hinzu:

 Klicken Sie auf dem Bildschirm "Facilities" (Einrichtungen) auf "New" (Neu) (siehe Abbildung 20 unten).

| Name : ACCUTOME                                                                                                    | ACCUTOME                |
|----------------------------------------------------------------------------------------------------|-------------------------|
| Address :                                                                                                    |                         |
| Street )                                                                                                    |                         |
| city:                                                                                                    |                         |
| 20:                                                                                                    |                         |
| State :                                                                                                    |                         |
| - Torrison La Constantino de Constantino de Constan |                         |
| county                                                                                                    | New . Delete            |
| Telephone :                                                                                                    | Duplicate from Belected |
|                                                                                                    | Set Selected as Default |
|                                                                                                    | Save Restore            |
|                                                                                                    | Laines II and           |

Abbildung 20 Auswählen einer neuen Einrichtung

the second second second second

the second second second second second second second second second second second second second second second se

- Aktivieren Sie den Bereich "Name" unterhalb der Überschrift "Facility Information" (Einrichtungsinformationen) wie nachfolgend dargestellt. Folgende Informationsfelder stehen zur Verfügung:
  - Name
  - Address (Adresse)
  - Description (Beschreibung)

| Nome : UNDEFRED | S ACCUTOME<br>• Undefined |
|-----------------|---------------------------|
| Address :       |                           |
| Street :        |                           |
| City :          |                           |
| 20p : []        |                           |
| State 1         |                           |
| Country         |                           |
| Telephone I     | New Delets                |
|                 | Set Belected as Default   |
|                 | Save Restore              |

Abbildung 21 Informationen zu neuer Einrichtung aktiv

- Nach Eingabe aller Einrichtungsdaten klicken Sie auf "Save" (Speichern), um die Informationen zu speichern.
- 4. Das Dialogfeld "Restore Options" (Wiederherstellungsoptionen) wird angezeigt. Wenn Sie alle Änderungen speichern möchten und der aktuelle Einrichtungs-Setup zum Datenwiederherstellungspunkt werden soll, klicken Sie auf "Yes" (Ja). Wenn Sie den alten Datenwiederherstellungspunkt behalten möchten, klicken Sie auf "No" (Nein).

| Nome : ROSS LABS            | ACSS LABS                                          |
|-----------------------------|----------------------------------------------------|
| Address :                   |                                                    |
| Street : 999 Weshington St. |                                                    |
| Cay : Anytown               |                                                    |
| Zip ; Any zip               |                                                    |
| State 1                     |                                                    |
| Country                     |                                                    |
|                             | New Delete                                         |
| Telephone :                 | Duplicate from Selected<br>Set Selected as Default |
|                             | Save Restore                                       |
| ACCUTOME                    | Cancel Done                                        |

Abbildung 22 Speichern einer neuen Einrichtung

#### Löschen von Einrichtungen

Einrichten der Software

A REAL PROPERTY OF A REAL PROPERTY OF A READ REAL PROPERTY OF A REAL PROPERTY OF A REAL PROPERTY OF A REAL PROPERTY OF A REAL PROPERTY OF A REAL PROPERTY OF A REAL PROPERTY OF A REAL PROPERTY OF A REAL PROPERTY OF A REAL PROPERTY OF A REAL PROPERTY OF A REAL PROPERTY OF A REAL P

So löschen Sie eine Einrichtung:

- Wählen Sie die Einrichtung, die Sie löschen möchten, in der Liste "Available Facilities" (Verfügbare Einrichtungen) aus.
- 2. Klicken Sie auf "Delete" (Löschen).
- 3. Die Einrichtung wird aus der Liste der verfügbaren Einrichtungen gelöscht.

#### Duplizieren von Einrichtungen aus ausgewählten Einrichtungen

So duplizieren Sie die Informationen einer Einrichtung:

- 1. Wählen Sie die Einrichtung, die Sie duplizieren möchten, in der Liste "Available Facilities" (Verfügbare Einrichtungen) aus.
- Klicken Sie auf "Duplicate" (Duplizieren). 2.
- 3. In der Liste der verfügbaren Einrichtungen wird eine Kopie der Einrichtung mit einer "(1)" neben dem Namen angezeigt. Wenn Sie mehrere Kopien erstellen, steigt die Zahl mit jeder Kopie.
- Sie können bei Bedarf alle 4. Einrichtungsinformationen ändern.

#### Einstellen der ausgewählten Einrichtung als Standard

So stellen Sie eine Einrichtung als Standard-B-Scan-Vorgang ein:

- 1. Wählen Sie die Einrichtung, die Sie als Standard festlegen möchten, in der Liste "Available Facilities" (Verfügbare Einrichtungen) aus.
- Klicken Sie auf "Set Selected as Default" 2. (Ausgewählte als Standard festlegen).
- Die Einrichtung wird beim Starten von Accutome 3. B-Scan Plus als Standard angezeigt

# Save (Speichern)

So speichern Sie alle Einrichtungsinformationen:

- 1. Klicken Sie auf "Save" (Speichern).
- Das Dialogfeld "Update Restore Point" (Wiederherstellungspunkt aktualisieren) wird angezeigt. Wenn Sie alle Änderungen speichern möchten und der aktuelle Einrichtungs-Setup zum Datenwiederherstellungspunkt werden soll, klicken Sie auf "Yes" (Ja). Wenn Sie den alten Datenwiederherstellungspunkt behalten möchten, klicken Sie auf "No" (Nein).

| Update Restore Point 💦 🔀  |  |
|---------------------------|--|
| Set new point of restore? |  |
| Yes No                    |  |

# Abbildung 23 Dialogfeld "Update Restore Point" (Wiederherstellungspunkt aktualisieren)

# **Restore (Wiederherstellen)**

So stellen Sie die zuvor gespeicherten Einrichtungsinformationen wieder her:

- 1. Klicken Sie auf "Restore" (Wiederherstellen).
- Das Dialogfeld "Restore Facilities" (Einrichtungen wiederherstellen) wird angezeigt. Klicken Sie auf "Yes" (Ja), um die zuvor gespeicherten Einrichtungsinformationen wiederherzustellen.

| Restore | Facilities 🛛 🕅                          |
|---------|-----------------------------------------|
| 1       | Restore facilities to last saved point? |
| (       | Yes No                                  |

Abbildung 24 Dialogfeld "Restore Facilities" (Einrichtungen wiederherstellen)

#### Users (Benutzer)

Die Registerkarte "Users" (Benutzer) (mit dem entsprechenden Bildschirm) ist die zweite Registerkarte in Setup von links. Accutome B-Scan Plus ermöglicht das Hinzufügen von Benutzern zur Benutzerliste von B-Scan.

#### Hinzufügen eines neuen Benutzers

So fügen Sie einen neuen Benutzer hinzu:

1. Klicken Sie auf dem Bildschirm "Users" (Benutzer) auf "New" (Neu) (siehe Abbildung 25 unten).

| First Name :             | ROBERT       | GANNANNAN |                         |
|--------------------------|--------------|-----------|-------------------------|
| Last Name :              | BALDWIN      |           |                         |
| Pacility :               |              |           |                         |
| Department :             | RETINA       |           |                         |
| Telephone : 781 447-0015 | 781 447-0016 | New a     | Delete                  |
|                          |              | Save      | d as Default<br>Restore |
| ACCUTO                   | ME           | Cancel    | Done                    |

Abbildung 25 Bildschirm "Users" (Benutzer)

. . . . . . . . . . . . . . .

- Aktivieren Sie den Bereich "Name" unterhalb der Überschrift "Users Information" (Benutzerinformationen) wie nachfolgend dargestellt. Folgende Informationsfelder stehen zur Verfügung:
  - First Name (Vorname)

. . . .

- Last Name (Nachname)
- Facility (Einrichtung) Auswählen einer eingegebenen Einrichtung im Dropdown-Menü
- Department (Abteilung)
- Telephone (Telefon)

| Last Name : JONES<br>Pacility : ACCUTOME<br>ACCUTOME<br>ROSS LABS<br>Department : |                                       | JONES, BANSARA                        |
|-----------------------------------------------------------------------------------|---------------------------------------|---------------------------------------|
| Pacificy: ACCUTOME D<br>ACCUTOME<br>Ross Labs<br>Department :                     | st Name : JONES                       |                                       |
| Department :                                                                      | Facility: ACCUTOME ACCUTOME ROSS LABS |                                       |
|                                                                                   | ermeet:                               |                                       |
| Telephone : Dele                                                                  | Telephone :                           | New Delete<br>Set Selected as Default |
| Save Rest                                                                         |                                       | Save Restore                          |

Abbildung 26 Informationen zu neuem Benutzer aktiv
- 3. Nach Eingabe aller Benutzerdaten klicken Sie auf "Save" (Speichern), um die Informationen zu speichern.
- Das Dialogfeld "Update Restore Point" 4. (Wiederherstellungspunkt aktualisieren) wird angezeigt. Wenn Sie alle Änderungen speichern möchten und der aktuelle Benutzer-Setup zum Datenwiederherstellungspunkt werden soll, klicken Sie auf "Yes" (Ja). Wenn Sie den alten Datenwiederherstellungspunkt behalten möchten, klicken Sie auf "No" (Nein).

| First Name : BARBARA     | CANNA, NANCY                          |
|--------------------------|---------------------------------------|
| Last Name : JONES        |                                       |
| Facility : ACCUTOME      |                                       |
| Department ; OPTHAMOLOGY |                                       |
| Telephone : 555 555-1234 | New Delete<br>Set Selected as Default |
|                          | Save Restore                          |
| ACCUTOME                 | Cancel Done                           |

Abbildung 27 Speichern eines neuen Benutzers

## Löschen von Benutzern

So löschen Sie einen Benutzer:

- 1. Wählen Sie den Benutzer, den Sie löschen möchten, in der Liste "Available Users" (Verfügbare Benutzer) aus.
- 2. Klicken Sie auf "Delete" (Löschen).
- Der Benutzer wird aus der Liste der verfügbaren 3. Benutzer gelöscht.

## Einstellen des ausgewählten Benutzers als Standard

So stellen Sie einen Benutzer als Standard-B-Scan-Vorgang ein:

- Wählen Sie den Benutzer, den Sie als Standard festlegen möchten, in der Liste "Available Users" (Verfügbare Benutzer) aus.
- Klicken Sie auf "Set Selected as Default" (Ausgewählte als Standard festlegen).
- 3. Der Benutzer wird beim Starten von Accutome B-Scan Plus als Standard angezeigt

# Save (Speichern)

So speichern Sie alle Benutzerinformationen:

- 1. Klicken Sie auf "Save" (Speichern).
- Das Dialogfeld "Update Restore Point" (Wiederherstellungspunkt aktualisieren) wird angezeigt. Wenn Sie alle Änderungen speichern möchten und der aktuelle Benutzer-Setup zum Datenwiederherstellungspunkt werden soll, klicken Sie auf "Yes" (Ja). Wenn Sie den alten Datenwiederherstellungspunkt behalten möchten, klicken Sie auf "No" (Nein).

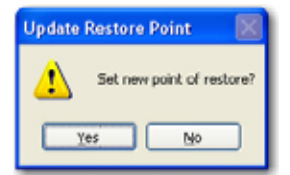

Abbildung 28 Dialogfeld "Update Restore Point" (Wiederherstellungspunkt aktualisieren)

# **Restore (Wiederherstellen)**

So stellen Sie die zuvor gespeicherten Einrichtungsinformationen wieder her:

- 1. Klicken Sie auf "Restore" (Wiederherstellen).
- Das Dialogfeld "Restore Users" (Benutzer wiederherstellen) wird angezeigt. Klicken Sie auf "Yes" (Ja), um die zuvor gespeicherten Benutzerinformationen wiederherzustellen.

| Restore | Users 🔣                            |
|---------|------------------------------------|
| 1       | Restore users to last saved point? |
| C       | Yes No                             |

Abbildung 29 Dialogfeld "Restore Users" (Benutzer wiederherstellen)

and a second second second

# Sequences (Sequenzen)

Die Registerkarte "Sequences" (Sequenzen) (mit dem entsprechenden Bildschirm) ist die dritte Registerkarte in Setup von links. Der Bildschirm "Sequences" (siehe Abbildung 30 unten) ermöglicht Ihnen das Einstellen von Betriebsprotokollen für Accutome B-Scan Plus. Eine Sequenz ist eine Serie von vordefinierten Scans mit bezeichneten Ansichten, Scan-Verfahren und -positionen, die bei der B-Scan-Diagnosebildgebung ausgeführt werden. Eine Sequenz wird durch folgende Parameter definiert:

- Anzahl der Scans (oder Ansichten)
- Auge zum Scannen (OD/OS) f
  ür jeden Scan
- Sonden-Scan-Verfahren f
  ür jeden Scan
- Sondenposition f
  ür jeden Scan

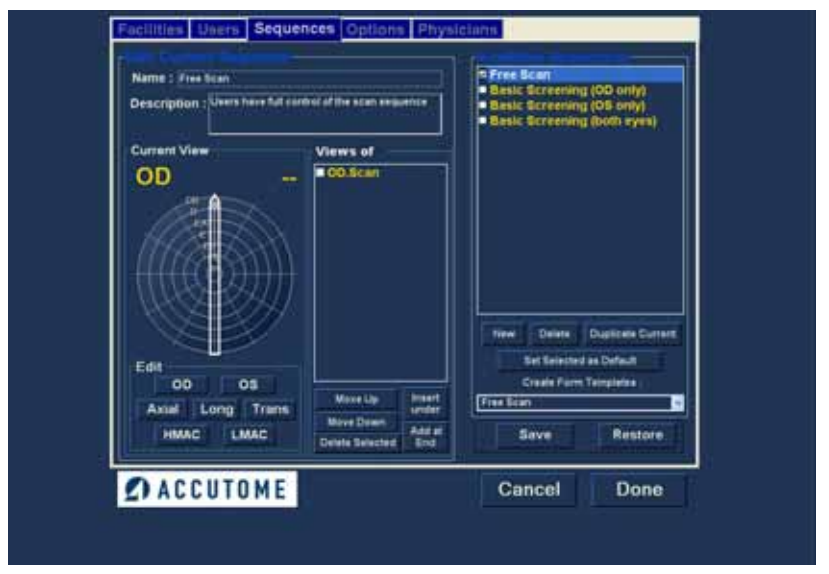

Abbildung 30 Bildschirm "Sequences" (Sequenzen)

#### Erstellen von Sequenzen

Das Verfahren zum Erstellen von Sequenzen umfasst folgende Schritte:

1. Hinzufügen einer neuen Sequenz

.

- 2. Hinzufügen von Scans für die Sequenz
- 3. Definieren des einzelnen Scans

. . . .

Die Liste der verfügbaren Seguenzen wird rechts auf dem Bildschirm angezeigt und die Schaltflächen für die verfügbaren Sequenzen befinden sich unterhalb der Liste.

### Hinzufügen von neuen Sequenzen

So fügen Sie eine neue Sequenz hinzu:

1. Klicken Sie auf dem Bildschirm "Sequences" (Sequenzen) auf "New" (Neu) (siehe Abbildung 31 unten).

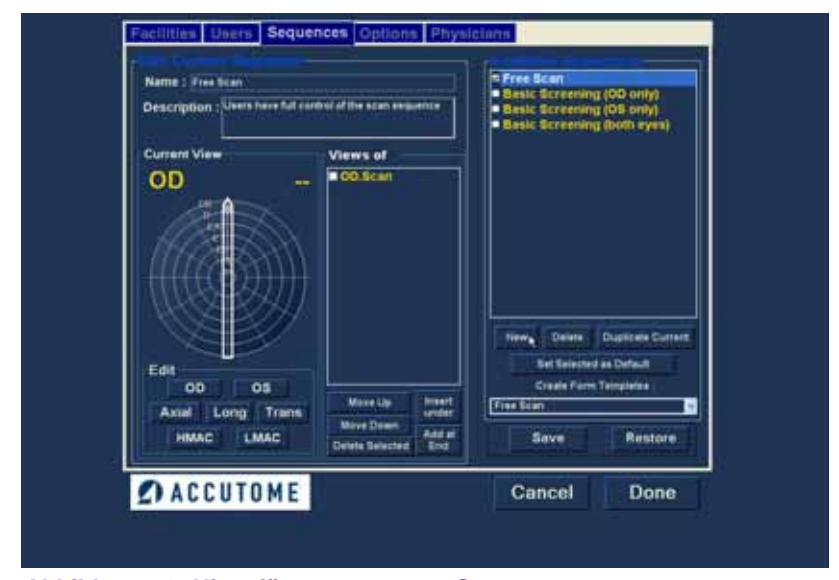

Abbildung 31 Hinzufügen von neuen Sequenzen

. . . . . . . . . . . . . . .

2. B-Scan Plus führt die neuen Sequenz als "Undefined" (Nicht definiert) in der Liste "Available Sequences" (Verfügbare Sequenzen) auf.

| Name : Underwarj<br>Description : |                                       | n Free Scan<br>Basic Screening (OD anly)<br>Basic Screening (OS only)<br>Basic Screening (Doth ryes) |
|-----------------------------------|---------------------------------------|----------------------------------------------------------------------------------------------------|
| OD                                | Views of<br>CO.Scan                   |                                                                                                    |
| Edit<br>OD OS<br>Astal Long Trans | More Up Preset                        | Fire Deine Duptpes Current<br>Set Salveted as Default<br>Challs Form Tomphese<br>Fires Scan          |
|                                   | Deve Down Add at<br>Deve Selected End | Save Restore                                                                                         |

Abbildung 32 Hinzufügen von neuen Sequenzen

1 1 1 1 1 1

3. Geben Sie im Feld "Name" unterhalb von "Edit Current Sequences" (Aktuelle Sequenzen bearbeiten) den Namen der neu hinzugefügten Sequenz ein. Nach der Eingabe des neuen Namens wird der Sequenzname in der Liste "Available Sequences" umbenannt (siehe Abbildung 33 unten). Geben Sie bei Bedarf eine Beschreibung der Scan-Sequenz im Feld "Description" (Beschreibung) ein.

.

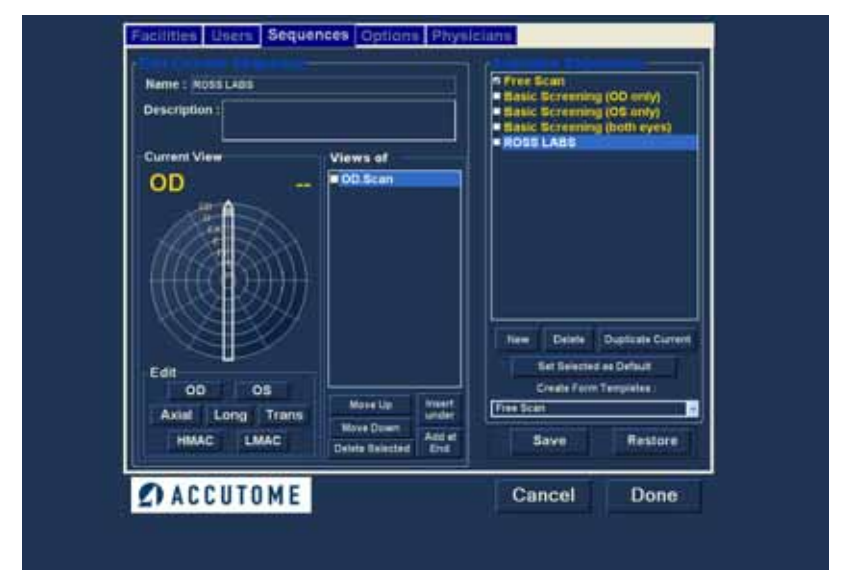

Abbildung 33 Zuweisen eines Namens zur neuen Sequenz

## **Definieren des Sequenz-Scans**

Die Schlüsselkomponenten beim Definieren des Sequenz-Scans sind das Auge (OD/OS), das Scan-Verfahren und die Sondenposition für den Scan.

So ändern Sie den ersten Scan der Sequenz:

 Wählen Sie die erste Ansicht oder den ersten Scan der neuen Sequenz aus, indem Sie auf das Kontrollkästchen klicken oder auf den Scan-Namen (z. B. OD.Scan) doppelklicken (siehe Abbildung 34 unten).

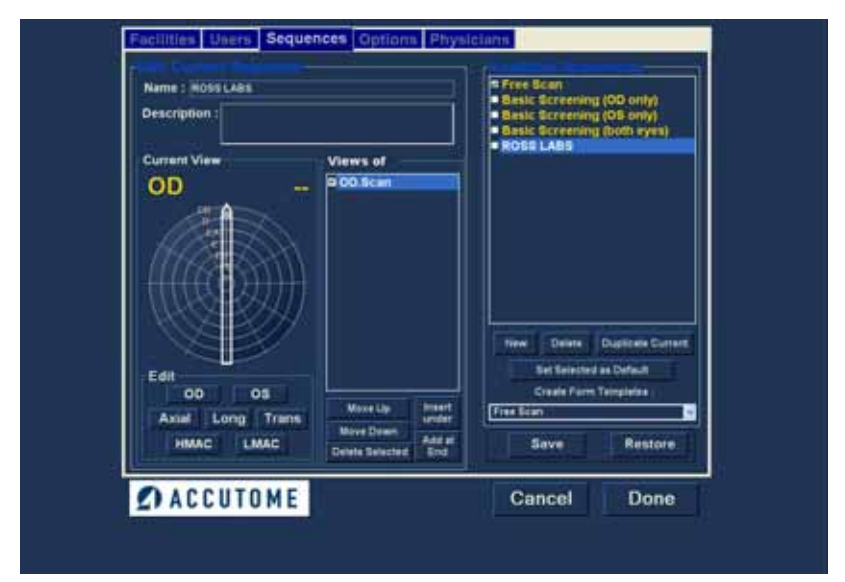

Abbildung 34 Neue Sequenz - neue Ansicht aktiv

Auge, Scan-Verfahren und Position der ersten Ansicht der neuen Sequenz können beliebig geändert werden, indem die erforderlichen Optionen ausgewählt und bei Bedarf entsprechend geändert werden. Die verfügbaren Optionen und Bearbeitungsmöglichkeiten sind nachfolgend aufgeführt.

# Optionen zum Bearbeiten der aktuellen Ansicht

Accutome B-Scan Plus bietet alle erforderlichen Werkzeuge zum Ändern der Seguenz-Scan-Ansicht. Mit den Optionen von "Edit Current View" (Aktuelle Ansicht bearbeiten) können Sie Folgendes ändern:

- Auge OD/OS
- Sonden-Scan-Verfahren "Axial", "Long" (Längs) und "Trans" (Quer)
- Makula-Scan "HMAC" (Makula waagrecht), "LMAC" (Makula längs)
- \* Sondenposition - Rad mit Anzeige zur Darstellung der Uhrstunden und der Position, welche die Sonde am Auge für den aktiven Scan einnehmen soll. Die Position wird durch Ziehen der Anzeige geändert.
- \*Hinweis: OD.Scan, ein freier Scan des rechten Auges, ist der Standard für den ersten Scan einer neuen Seguenz. Wenn Sie diese Einstellung für Ihren ersten Scan nicht übernehmen möchten, bearbeiten Sie den Scan.

.

- 2. Die Sondenposition für einen Scan wird grafisch durch ein Rad für die Stunden der Uhr dargestellt. Eine Anzeige mit einem Pfeil stellt die Position dar und kann gezogen werden, um die Sondenposition zu ändern. Wenn Sie das Positionsrad zum Ändern der aktuellen Ansicht zum ersten Mal auswählen, steht der erste Scan standardmäßig auf der Sondenposition 12AX (Axial). Dabei steht 12 für die 12:00-Position (siehe Abbildung 35 unten).
- 3. Wenn Sie die Sondenposition für den Scan ändern möchten, wählen Sie die Spitze der Positionsanzeige aus und ziehen die Anzeige am Positionsrad, bis die gewünschte Position bzw. Stunde auf der Uhr erreicht ist.
- 4. Wenn Sie das Scan-Verfahren AX (Axial -Standard) ändern möchten, wählen Sie "Long" (Längs) oder "Trans" (Quer).
- Wenn Sie ein Makula-Scan-Verfahren einstellen 5. möchten, wählen Sie "HMAC" (Makula waagrecht mit axialem Verfahren) oder "LMAC" (Makula längs mit Längsverfahren).

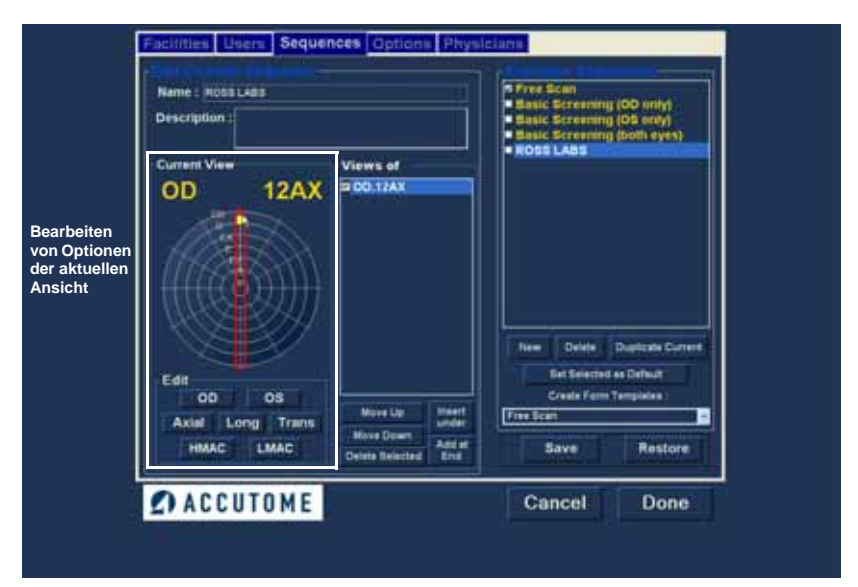

Abbildung 35 Erster Scan - Bearbeitungsansicht

## Hinzufügen eines weiteren Sequenz-Scans

Der Bereich "Views of" (Ansichten von) auf dem Bildschirm "Sequences" listet alle verfügbaren Scans in der aktuellen Sequenz auf. Für die Bearbeitung der Sequenz-Scans stehen unterschiedliche Schaltflächen zur Verfügung:

- ÷ "Insert Under" (Einfügen unter) - Einfügen eines neuen Scans unter dem aktuell ausgewählten Scan
- "Add at End" (An Ende hinzufügen) -\* Hinzufügen eines neuen Scans am Ende der Sequenz
- \* "Move Up" (Nach oben) - Verschieben des ausgewählten Scans in der Sequenzreihenfolge nach oben
- \* "Move Up" (Nach unten) - Verschieben des ausgewählten Scans in der Sequenzreihenfolge nach unten
- "Delete Selected" (Ausgewählten löschen) -Löschen des ausgewählten Scans aus der Sequenzreihenfolge

So fügen Sie einen weiteren Scan zur neuen Sequenz hinzu:

1. Klicken Sie auf "Insert Under" (Einfügen unter) (siehe Abbildung 36 unten).

| Name : A005 LABS                               |                                                 | Pres Scan<br>Basic Screening (OD only)<br>Basic Screening (OS only)<br>Basic Screening (OS only)<br>Basic Screening (both eyes) |
|------------------------------------------------|-------------------------------------------------|----------------------------------------------------------------------------------------------------|
| OD 12AX                                        | Views of<br>9 GO.12AX                           | • Ross Labs                                                                                                    |
| Edit<br>OD OS<br>Axial Long Trans<br>HMAC LMAC | Move Up<br>Move Deent<br>Delate Selected<br>End | New Delete Depitude Convert<br>Bet Selected as Defeat<br>Create Form Templetes<br>Free Seam of<br>Save Restorm                  |
| ACCUTOME                                       |                                                 | Cancel Done                                                                                                    |

Abbildung 36 Hinzufügen eines neuen Sequenz-Scans

1. 1. 1. 1. 1.

. . . . .

. . .

- 2. Der neu hinzugefügte Sequenz-Scan wird als "Scan" angezeigt (siehe Abbildung 37 unten). Der Scan "Scan" ist aktiv, eine freie Scan-Ansicht und hat keine Definition.
- Zum Zuweisen eines bestimmten Auges zum Scannen zur Sequenz (OD/OS) klicken Sie auf das entsprechende Auge. In Abbildung 37 unten wird OD dem aktiven Scan zugewiesen.

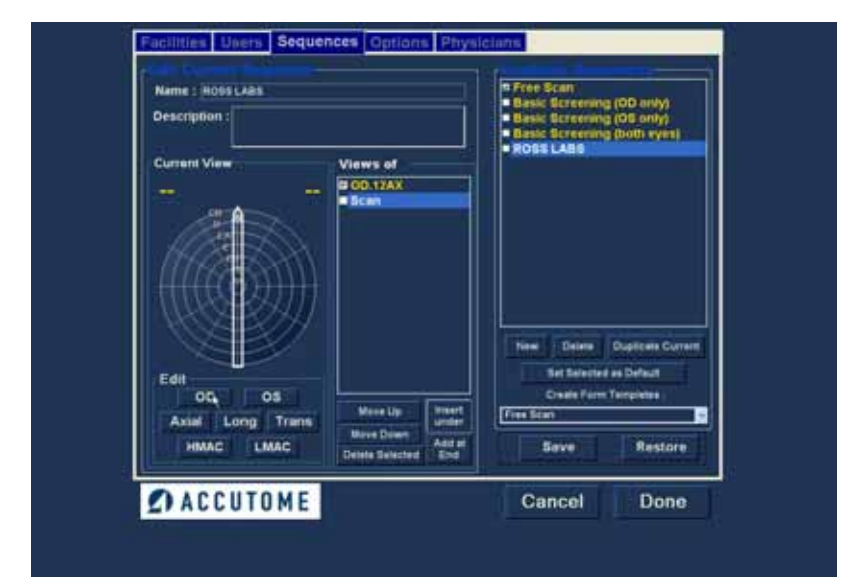

Abbildung 37 Neuer Sequenz-Scan (Ansicht) hinzugefügt

4. Passen Sie die Position f
ür den neuen Sequenz-Scan an, indem Sie die Spitze der Positionsanzeige ziehen (siehe Abbildung 38 unten). Der neue Scan w
ählt automatisch "AX" als Sondenverfahren. Wenn Sie das Sondenverfahren ändern m
öchten, w
ählen Sie "Long" (L
ängs) oder "Trans" (Quer).

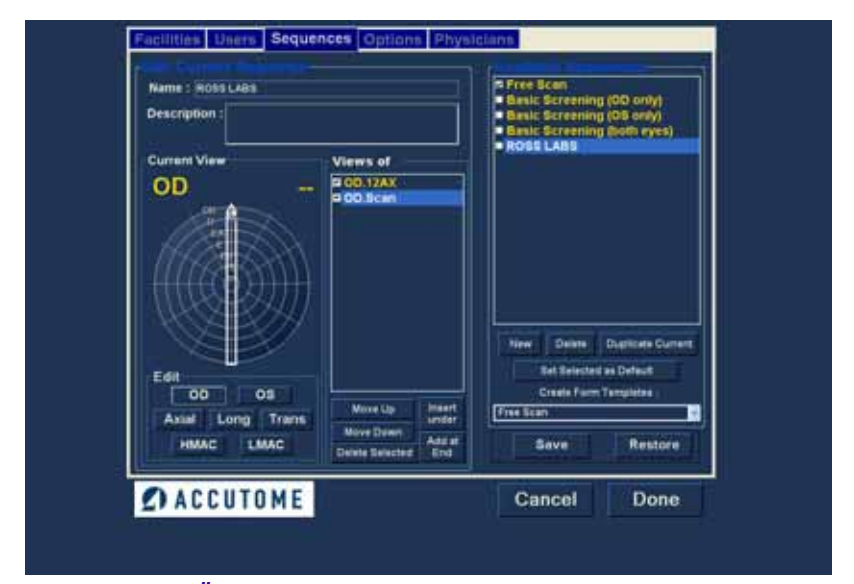

Abbildung 38 Ändern der Sondenausrichtung

Einrichten der Software

the second second second second

1. 1. 1. 1. 1.

. . .

5. Wenn Sie die richtige Position für die Sonde im neu hinzugefügten Sequenz-Scan erreicht haben, lassen Sie die Positionsanzeige los. Die neue Position wird in der Bezeichnung für den neuen Sequenz-Scan dargestellt (siehe Abbildung 39 unten). Die Anzeige stoppte bei 3:00 AX und die Bezeichnung für den Scan wechselte von OD.Scan zu OD.

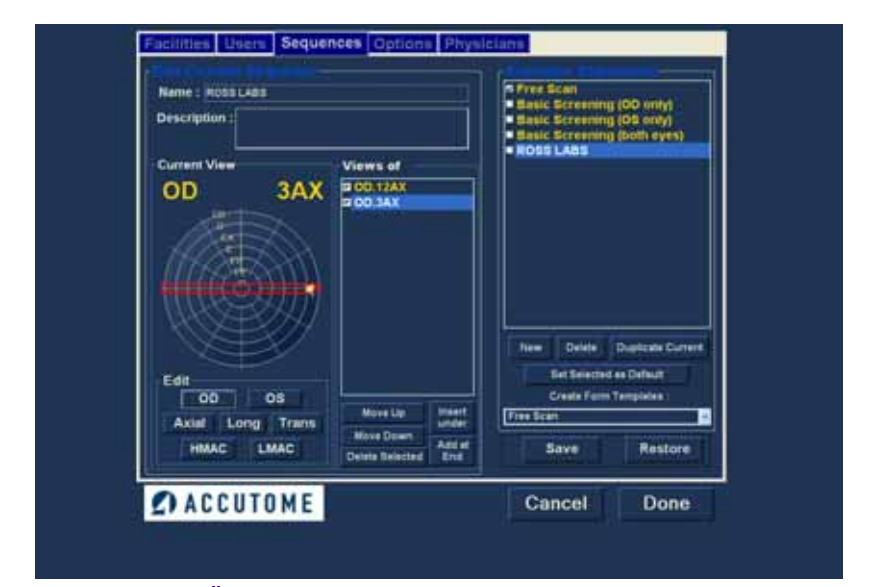

Abbildung 39 Ändern der Sondenausrichtung

. . . . . . . . . . . . . .

 Fügen Sie wie zuvor beschrieben weitere neue Sequenz-Scans hinzu und definieren Sie diese. Wenn Ihre Sequenz fertig und bereit zum Speichern ist, klicken Sie auf die Schaltfläche "Save" (Speichern) (Abbildung 40 unten).

| Description :                                  |                                                                                                    | Basic Screening (OD only)     Basic Screening (OS only)     Basic Screening (DS only)     Basic Screening Both eyes) |
|------------------------------------------------|----------------------------------------------------------------------------------------------------|----------------------------------------------------------------------------------------------------|
| Edit<br>DO OS<br>Astal Long Trans<br>HMAC LMAC | Views of<br>00.012AX<br>00.03AX<br>00.04X<br>00.04X<br>00.012T<br>00.017<br>00.017 | New Dains Dailtide Curren<br>Ref Brinsted as Defeut<br>Create Fam Tangelas<br>Free Scan                              |
| ACCUTOME                                       |                                                                                                    | Cancel Done                                                                                                    |

.

Abbildung 40 Speichern von neuen Sequenzen

.

# Löschen von Sequenzen

So löschen Sie eine Sequenz:

. . . .

- Wählen Sie die Sequenz, die Sie löschen möchten, in der Liste "Available Sequences" (Verfügbare Sequenzen) aus.
- 2. Klicken Sie auf "Delete" (Löschen).
- 3. Die Einrichtung wird aus der Liste der verfügbaren Sequenzen gelöscht.

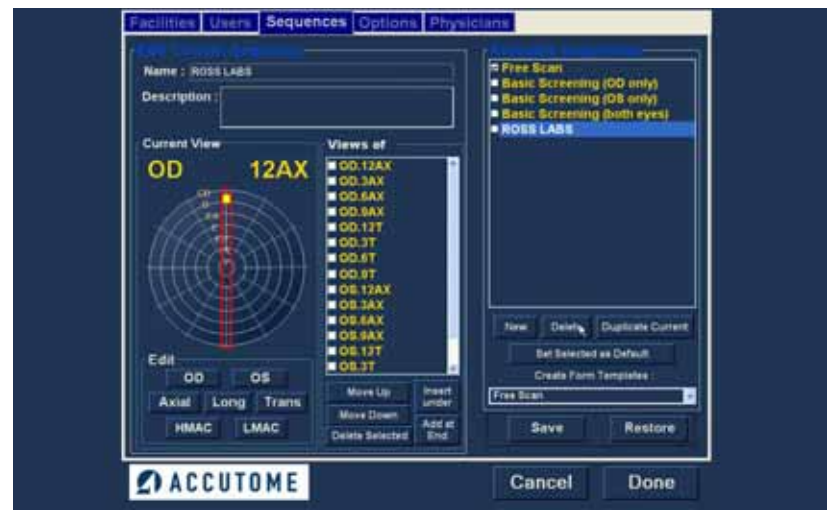

Abbildung 41 Löschen einer Sequenz

# Duplizieren von Sequenzen aus ausgewählten Sequenzen

So duplizieren Sie die Informationen einer Sequenz:

- Wählen Sie die Sequenz, die Sie duplizieren möchten, in der Liste "Available Sequences" (Verfügbare Sequenzen) aus.
- 2. Klicken Sie auf "Duplicate" (Duplizieren).
- In der Liste der verfügbaren Sequenzen wird eine Kopie der Sequenz mit einer "(1)" neben dem Namen angezeigt. Sie können dann bei Bedarf Informationen für die neue Sequenz ändern. Wenn Sie mehrere Kopien erstellen, steigt die Zahl mit jeder Kopie.

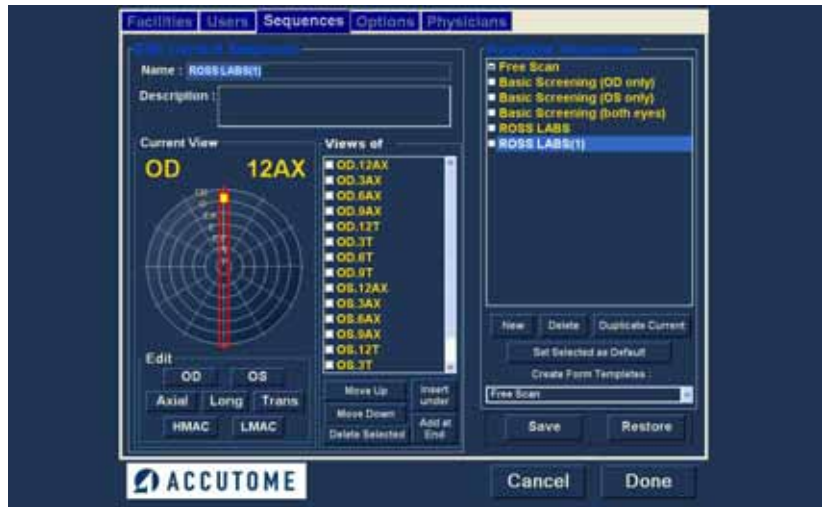

Abbildung 42 Duplizieren der aktuellen Sequenz

#### Einstellen der ausgewählten Sequenz als Standard

So stellen Sie einen Benutzer als Standardvorgang für B-Scan Plus ein:

- Wählen Sie die Sequenz, die Sie als Standard festlegen möchten, in der Liste "Available Sequences" (Verfügbare Sequenzen) aus.
- Klicken Sie auf "Set Selected as Default" (Ausgewählte als Standard festlegen).
- 3. Die Sequenz wird beim Starten von Accutome B-Scan Plus als Standard angezeigt

#### Save (Speichern)

So speichern Sie alle Sequenzinformationen:

- 1. Klicken Sie auf "Save" (Speichern).
- Das Dialogfeld "Update Restore Point" (Wiederherstellungspunkt aktualisieren) wird angezeigt. Wenn Sie alle Änderungen speichern möchten und der aktuelle Setup für verfügbare Sequenzen zum Datenwiederherstellungspunkt werden soll, klicken Sie auf "Yes" (Ja). Wenn Sie den alten Datenwiederherstellungspunkt behalten möchten, klicken Sie auf "No" (Nein).

| Update Restore Point     |    |
|--------------------------|----|
| Set new point of restore | 9? |
| Yes No                   |    |

Abbildung 43 Dialogfeld "Update Restore Point" (Wiederherstellungspunkt aktualisieren)

# **Restore (Wiederherstellen)**

So stellen Sie die zuvor gespeicherten Einrichtungsinformationen wieder her:

- 1. Klicken Sie auf "Restore" (Wiederherstellen).
- Das Dialogfeld "Restore Sequences" (Sequenzen wiederherstellen) wird angezeigt. Klicken Sie auf "Yes" (Ja), um die zuvor gespeicherten Sequenzinformationen wiederherzustellen.

| Restore | Sequences 🛛 🔀                          |
|---------|----------------------------------------|
| ⚠       | Restore sequences to last saved point? |
|         | Yes No                                 |

Abbildung 44 Dialogfeld "Restore Sequences" (Sequenzen wiederherstellen)

a state as a state as a state

#### Option (Optionen)

Die Registerkarte "Options" (Optionen) (mit dem entsprechenden Bildschirm) ist die vierte Registerkarte in Setup von links. Der Bildschirm "Options" (siehe Abbildung 45 unten) ermöglicht Ihnen das Einstellen von optionalen Betriebsparametern für die Anwendung Accutome B-Scan Plus. Folgende Optionen können Sie einstellen:

Untersuchungsordner

. . .

- Untersuchungsnamenkombination
- Sondenschaltflächen
- Start/Stopp-Schaltflächen
- angezeigte Informationen zu Bildern und Position des Messbildschirms
- Ablage- und Druckoptionen
- Bildsteuerung Schwächungsausgleich, Gamma-Einstellungen und Verstärkung

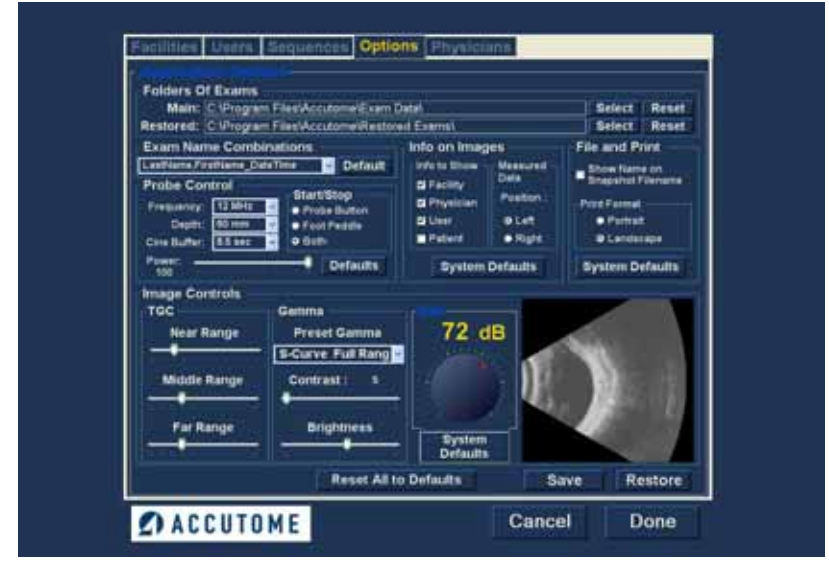

Abbildung 45 Bildschirm "Options" (Optionen)

#### Untersuchungsordner

Es sind zwei Auswahlordner vorhanden: "Main" (Haupt) und "Restored" (Wiederhergestellt). Im Ordner "Main" werden neue Patientenuntersuchungen gespeichert. Im Ordner "Restored" werden wiederhergestellte Patientenuntersuchungen gespeichert.

### **Ordner Main (Haupt)**

Die Auswahl des Untersuchungsordners ermöglicht Ihnen das Festlegen des Pfads des Ordners, in dem neue Patientenuntersuchungen gespeichert werden sollen.

Der Standardpfad lautet: C:\\Program Files\Accutome\Exam Data. Sie können Patientenuntersuchungen in einem beliebigen Pfad speichern. So ändern Sie den Standardpfad:

1. Klicken Sie auf "Select" (Auswählen) (siehe Abbildung 46 unten).

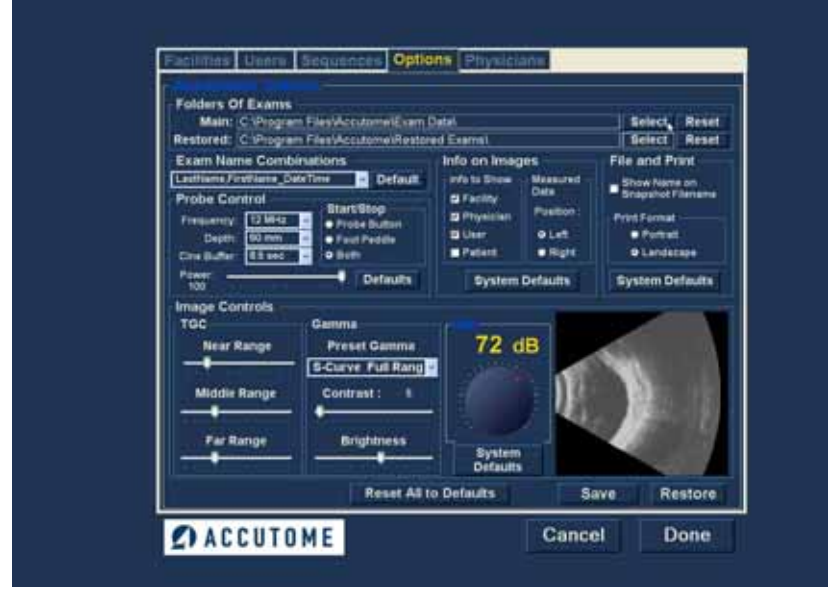

Abbildung 46 Auswählen des Untersuchungsordners "Main" (Haupt)

- Accutome B-Scan Plus öffnet einen Windows-2. Browser (siehe Abbildung 47 unten). Suchen Sie mit dem Browser den Ordner zum Speichern der Untersuchungsdaten
- 3. Wenn Sie den Standardordner für die Untersuchungsdaten wiederherstellen möchten, klicken Sie auf "Restore" (Wiederherstellen).

| 🕜 Desktop |                       |      | <br> |
|-----------|-----------------------|------|------|
| 🗄 🎒 My I  | Documents<br>Computer |      |      |
| III S My  | Vetwork Pla           | sces |      |
| Rec       | yde Bin               |      |      |
|           |                       |      |      |
|           |                       |      |      |

Abbildung 47 Windows-Browser - Untersuchungsordner suchen

## **Ordner Restored (Wiederhergestellt)**

Die Auswahl "Restored" ermöglicht Ihnen das Festlegen des Pfads des Untersuchungsordners, in dem Sie wiederhergestellte Patientenuntersuchungen aus dem Backup speichern möchten.

Der Standardpfad lautet:

C:\\Program Files\Accutome\Restored Exams. Sie können Patientendaten in einem beliebigen Pfad speichern. So ändern Sie den Standardpfad:

1. Klicken Sie auf "Select" (Auswählen) (siehe Abbildung 48 unten).

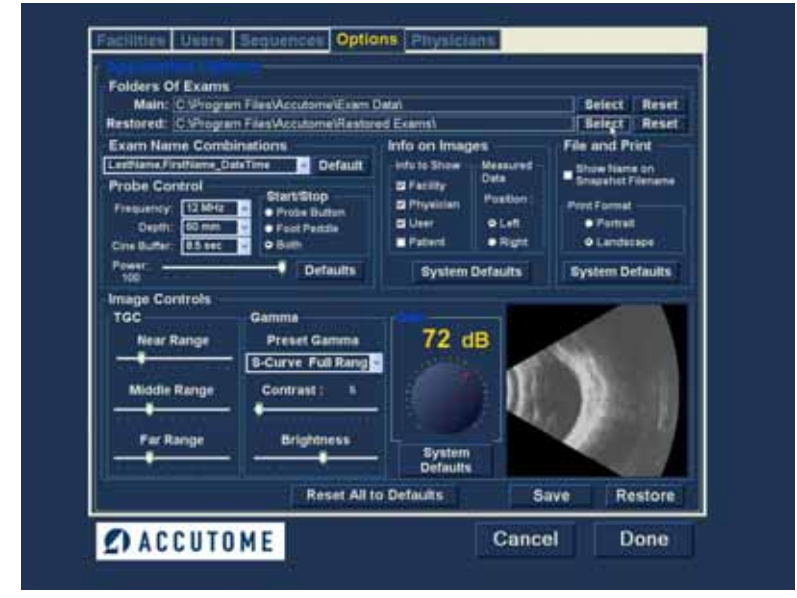

Abbildung 48 Auswählen des Untersuchungsordners "Restored" (Wiederhergestellt)

the second second second second

- Accutome B-Scan Plus öffnet einen Windows-Browser (siehe Abbildung 49 unten). Suchen Sie mit dem Browser den Ordner zum Speichern der wiederhergestellten Untersuchungsdaten
- Wenn Sie den Standardordner f
  ür die Untersuchungsdaten wiederherstellen m
  öchten, klicken Sie auf "Restore" (Wiederherstellen).

| Desktop              |                     |   |  |
|----------------------|---------------------|---|--|
| 🗄 🛄 My D<br>🗄 😼 My C | ocuments<br>omputer |   |  |
| E SMy N              | etwork Places       | 6 |  |
| P Roch               |                     |   |  |
|                      |                     |   |  |
|                      |                     |   |  |

Abbildung 49 Windows-Browser - Untersuchungsordner suchen

# Exam Name Combinations (Untersuchungsnamenkombination)

A REAL PROPERTY OF A REAL PROPERTY OF A REAL PROPER

Mit der Untersuchungsnamenkombination können Sie wählen, wie Patienteninformationen in einer Patientenuntersuchung und in Untersuchungsdaten angezeigt werden. Für den Untersuchungsnamen stehen viele Kombinationen von unterschiedlichen Feldern zur Verfügung. Folgende Felder stehen zur Verfügung:

- "LastName" (Nachname) Nachname des Patienten
- "FirstName" (Vorname) Vorname des Patienten
- ✤ "MRN" Medizinische Registernummer
- "DateTime" (Datum, Uhrzeit) Datum und Uhrzeit der Untersuchung

Der Standardwert für "Exam Name Combinations" (Untersuchungsnamenkombination) lautet folgendermaßen:

"LastName, FirstName\_MRN\_DateTime".

Zum Wählen einer anderen Kombination statt der Standardkombination wählen Sie die entsprechende Kombination in der Dropdown-Liste (siehe Abbildung 50 unten).

| Folders Of Exams<br>Main: C Program Fil                                                                                                    | les/Accolome/Exam)                                                      | Datat                                                                                                    | Select Reset                                                                                                    |  |
|----------------------------------------------------------------------------------------------------|-------------------------------------------------------------------------|----------------------------------------------------------------------------------------------------|----------------------------------------------------------------------------------------------------|--|
| Example Combined<br>Landsone Frantame Dearth<br>Landsone Frantame District<br>Landsone Providers District<br>Landsone Dearthme<br>Landsone Dearthme<br>Lands | Sorras<br>daTina<br>daTina<br>p<br>Button<br>edda<br>Octoutto           | Info on Images<br>Info on Images<br>Info in Shew<br>If Feithy<br>Division<br>Dues<br>Point<br>Point<br>System Defaults | File and Print<br>Snapshat Flemen an<br>Snapshat Flemen<br>Print Flemen<br>Print |  |
| Image Controls<br>TOC Rear Range<br>Middle Range<br>Far Range                                                                                                    | Camma<br>Preset Gamma<br>S-Curve Pull Rang<br>Contrast: 5<br>Brightness | 72 dB                                                                                                    |                                                                                                    |  |
| Middle Range<br>Far Range                                                                                                    | Contrast: 6<br>Brightness                                               | Bystem<br>Defaults                                                                                                    |                                                                                                    |  |

Abbildung 50 Auswählen von Untersuchungsnamenkombinationen

# **Probe Control (Sondensteuerung)**

Mit den Optionen für "Probe Control" (Sondensteuerung) können Sie die Standardeinstellungen der Sonde ändern. Folgende Optionen stehen zur Verfügung:

- "Frequency" (Frequenz)
- "Depth" (Tiefe)
- ✤ "Cine Buffer" (Kine-Puffer)
- "Start/Stop" (Start/Stopp)
- "Power" (Leistung)

# Frequency (Frequenz)

Das Sondenfeld "Frequency" ermöglicht Ihnen die Wahl von zwei Frequenzen: 12 MHz oder 15 MHz. Die Auswahl der Frequenz legt fest, welche Tiefeneinstellungen Sie auswählen können. Wenn Sie 12 MHz auswählen, stehen als Tiefenoptionen 30 mm und 60 mm zur Verfügung. Wenn Sie die Frequenz 15 MHz auswählen, stehen als Tiefenoptionen 50 mm und 100 mm zur Verfügung. Die

Standardsondeneinstellungen sind 12 MHz und 60 mm.

Zum Ändern der Frequenz wählen Sie den entsprechenden Wert in der Dropdown-Liste rechts vom Feld "Frequency" (siehe Abbildung 51 unten).

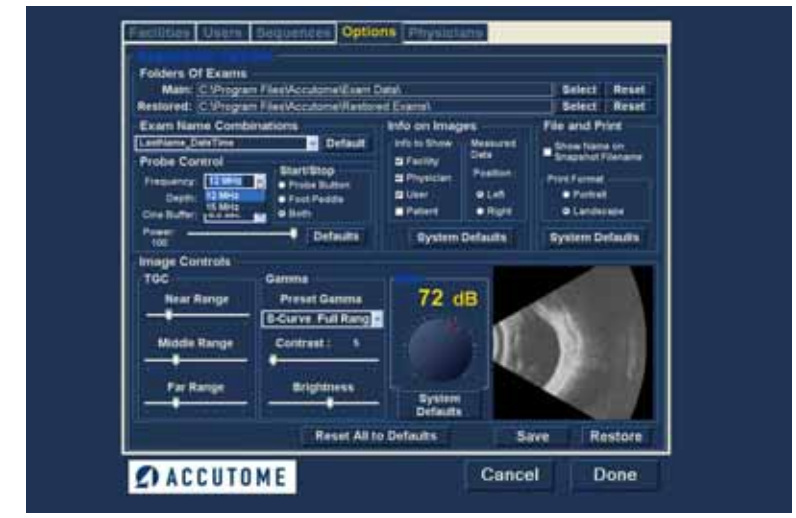

Abbildung 51 Auswählen der Sondenfrequenz

# Depth (Tiefe)

Das Feld "Depth" (Tiefe) ermöglicht Ihnen das Ändern der Tiefe des Sondensignals. Die Tiefenoptionen hängen von der ausgewählten Frequenz ab:

- ✤ 12 MHz Als Tiefe stehen 30 mm und 60 mm zur Verfügung.
- ✤ 15 MHz Als Tiefe stehen 50 mm und 100 mm zur Verfügung.

Die Standardsondeneinstellungen sind 12 MHz und 60 mm. Zum Ändern der Tiefe wählen Sie den entsprechenden Wert in der Dropdown-Liste rechts vom Feld "Depth" (siehe Abbildung 52 unten).

| Folders Of Exams                                                                                                    |                                                                                                    |                                                                                                    |
|----------------------------------------------------------------------------------------------------|----------------------------------------------------------------------------------------------------|----------------------------------------------------------------------------------------------------|
| Main: C Program Files/Accutome/Example<br>Bestored: C Program Files/Accutome/Restore                                                                                                    | adat.<br>ed Examel                                                                                                    | Select Reset                                                                                                    |
| Karthwar, Davis Trans     Probe Control     Frequency     Ti Mite     Default     Probe Control     Ti Artificat     Probe Control     Ti Artificat     Probe Control     Ti Artificat     Probe Control     Ti Artificat     Probe Control     Ti Artificat     Probe Control     Sch | bris on anages<br>his to the Measurel<br>d Faility Data<br>Physican Position :<br>Liter O Left<br>Protect Right<br>Bystem Defaults | Pice and Print<br>Draw Name an<br>Singehot Flemane<br>Pirt Farmat<br>• Partial<br>• Landscape<br>System Defaults |
| Image Controls<br>TGC Gamma<br>Near Range Preset Gamma<br>S-Curve Full Range<br>Far Range Brightness                                                                                                    | Pystem<br>Defaults                                                                                                    |                                                                                                    |

Abbildung 52 Auswählen der Sondentiefe

# Cine Buffer (Kine-Puffer)

Der Kine-Puffer ist die Zeitdauer, für die pro erfasstes Bild Daten gespeichert werden. Bei einer Einstellung von 8,5 Sekunden werden beispielsweise die letzten 8,5 Sekunden der Scan-Zeit als gescanntes Bild gespeichert.

Folgende Optionen stehen für den Kine-Puffer zur Verfügung:

- ✤ 4.5 sec
- 8.5 sec
- 17 sec
- 34 sec

Der Standard-Kine-Puffer beträgt 8,5 Sekunden.

Zum Ändern des Kine-Puffers wählen Sie den entsprechenden Wert in der Dropdown-Liste rechts vom Feld "Cine Buffer" (siehe Abbildung 53 unten).

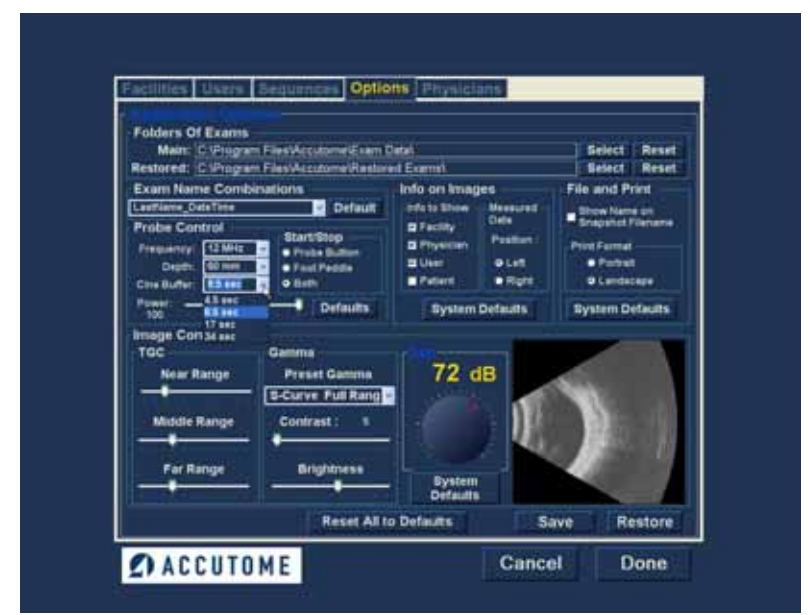

Abbildung 53 Auswählen des Sonden-Kine-Puffers

.

a state and state at a state of state

# Start/Stop (Start/Stopp)

Die Auswahl für Start/Stopp ermöglicht das Wählen des Verfahrens zum Starten/Stoppen der Sonde. Folgende Optionen stehen zur Verfügung:

- Probe Button (Sondentaste)
- Foot Pedal (Fußpedal)
- Both (Beides)

. . . .

Zum Wählen einer Option für Start/Stopp klicken Sie einfach auf das Optionsfeld neben der entsprechenden Option. Die Standardeinstellung ist "Both".

## Power (Leistung)

Die Leistungsauswahl ermöglicht Ihnen das Anpassen des Leistungspegels vom Signal der B-Scan-Sonde. Der Leistungspegel wird durch eine Zahl (Prozentzahl von 0 bis 100) neben der Bezeichnung "Power" und die Position des Pfeils auf der Skala angezeigt. Zum Anpassen der Leistung wählen Sie die Pfeilanzeige und verschieben Sie diese, bis der richtige Wert erreicht ist (siehe Abbildung 54 unten).

| Folders Of Exams<br>Main: C.Progra<br>Restored: C.Progra                                                                                                    | n FlesiAccutornel(sen<br>n FlesiAccutornel(sen                                                                                                    | Detail.                                                                                                    | Sele-                                                                                                    | t Henet                                                                    |
|----------------------------------------------------------------------------------------------------|----------------------------------------------------------------------------------------------------|----------------------------------------------------------------------------------------------------|----------------------------------------------------------------------------------------------------|----------------------------------------------------------------------------|
| Exam Name Conto<br>Lasfigure Color Inte<br>Probe Currerol<br>Pressonny Clinica<br>Protection<br>Protection<br>Protection<br>Protection<br>Renar Range<br>Middle Bange<br>Par Range | Anations<br>ClarkShop<br>ClarkShop<br>C | erio en invagres<br>felo te linear<br>felo te linear<br>Provinces<br>Provinces<br>Provi | All and a second second | I Print<br>Ilana an<br>Il Prename<br>mi<br>Nali<br>Nali Alan<br>I Defaults |
|                                                                                                    | Reset All                                                                                                    | o Defaults                                                                                                    | Save                                                                                                    | Restore                                                                    |

Abbildung 54 Anpassen des Leistungspegels

## System Defaults (Systemstandards)

Wenn Sie im Bereich "Probe Control" (Sondensteuerung) auf "System Defaults" (Systemstandards) klicken, werden alle Sondeneinstellungen auf die Standardwerte zurückgesetzt.

## Info on Images (Informationen auf Bildern)

Mit den Optionen für "Info on Images" (Informationen auf Bildern) können Sie auswählen, welche Informationen auf Patientenbildern angezeigt werden, und die Position der Messdaten festlegen. Folgende Optionen stehen zur Verfügung:

- "Info to Show" (Anzeigeinformationen)
- "Measured Data Position" (Messdatenposition)

#### Anzeigeinformationen

Folgende Felder stehen zur Anzeige auf Patientenbildern zur Verfügung:

- "Facility" (Einrichtung)
- "Physician" (Arzt)
- ✤ "User" (Benutzer)
- Patient

Um eines der genannten Feldern auf einem Bild anzuzeigen, klicken Sie zum Aktivieren des Feld auf das Kontrollkästchen. Standardmäßig sind nur "Facility", "Physician" und "User" aktiviert.

## Measured Data Position (Messdatenposition)

Die Option für "Measured Data Position" legt fest, auf welcher Bildschirmseite die Messdaten angezeigt werden. "Left" (Links) ist die Standardeinstellung. Zum Ändern der Position wählen Sie das Optionsfeld "Left" (Links) oder "Right" (Rechts).

# File and Print (Ablage und Druck)

Die Optionen für "File and Print" (Ablage und Druck) ermöglichen Ihnen die Anzeige des Namens im Dateinamen der medizinischen Registermomentaufnahme und die Auswahl eines Druckseitenformats.

## Show Name on Snapshot Filename (Name in Dateiname der Momentaufnahme)

Bei Auswahl der Option "Show Name on Snapshot Filename" (Name in Dateiname der Momentaufnahme) beim Erfassen einer Momentaufnahme eines Patientenbilds wird der Dateiname für das Bild mit dem Patientenname (Eingabe bei Start einer Untersuchung) als erster Teil des Dateinamens gespeichert. Zum Auswählen/Abwählen dieser Option klicken Sie lediglich auf das Kontrollkästchen. Standardmäßig wird der Patientenname im Dateinamen der Momentaufnahme angezeigt.

#### Print Format (Druckformat)

Die Option "Print Format" (Druckformat) legt das Seitenlayout beim Drucken eines Patientenbilds aus. Zur Auswahl stehen "Portrait" (Hochformat) und "Landscape" (Querformat). Die Standardeinstellung lautet "Landscape". Zum Ändern des Druckformats wählen Sie das andere Optionsfeld.

## Bildsteuerung

Ein großer Vorzug von Accutome B-Scan Plus ist die Möglichkeit, die Anpassungen der Bildsteuerung beim Ändern der Einstellungen anzuzeigen. Beim Vornehmen von Bildsteuerungsanpassungen zeigt das kleine Bildfenster unten rechts auf dem Bildschirm (siehe Abbildung 55 unten) an, wie sich die Änderungen auf den Bild-Scan auswirken. Die Bildsteuerungen auf dem Bildschirm "Setup Options" (Setup-Optionen) ermöglichen Ihnen folgende Anpassungen:

- TGC (Schwächungsausgleich)
- Gamma
- Gain (Verstärkung)

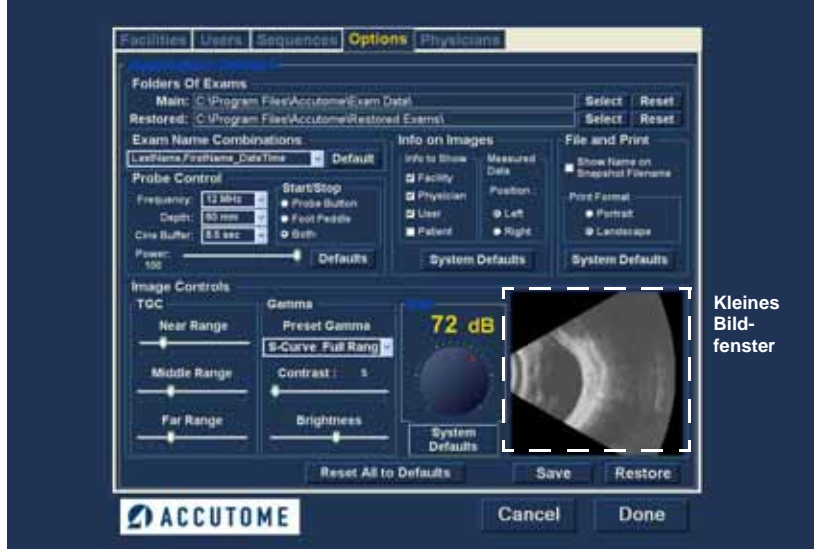

Abbildung 55 Bildeinstellungen vor dem Anpassen

1. 1. 1. 1. 1.

# TGC

. . . . . . . . . .

Mit dem TGC (Schwächungsausgleich) können Sie die Signalverstärkung segmentweise mit Zunahme des Abstands von der Sonde anpassen.

Es stehen drei Optionen für den Schwächungsausgleich-Setup zur Verfügung:

- 1. Near (Nahe) erhöht die Verstärkung für den anterioren Teil des Auges im B-Scan-Bild in der Nähe der Sonde.
- 2. Middle (Mitte) erhöht die Verstärkung für den mittleren Teil des Auges.
- **3.** Far (Weit) erhöht die Verstärkung für den weit entfernten Teil des Auges.

Zum Anpassen der Voreinstellungen für den Schwächungsausgleich-Bild-Scans verschieben Sie die entsprechenden Einstellungsanzeigen (siehe Abbildung 56 unten).

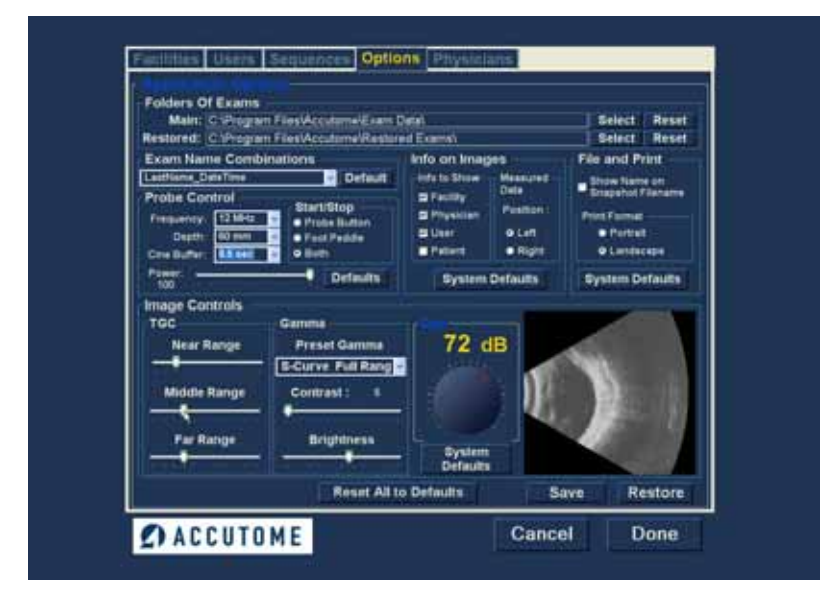

Abbildung 56 Schwächungsausgleichanpassung

## Gamma-Einstellungen

Der Gamma-Teil des Bildsteuerungs-Setup ermöglicht Ihnen das Auswählen eines voreingestellten Gamma für den Scan und das Anpassen von Helligkeit und Kontrast für erfasste Bilder.

# Voreingestelltes Gamma

Das Anpassen von Gamma-Einstellungen hellt bestimmte Teile des gescannten Bilds auf und verdunkelt andere. Folgende 12 voreingestellten Gamma-Einstellungen stehen zur Verfügung:

- Linear Full Range (Linear voller Bereich)
- S-Curve Full Range (S-Kurve voller Bereich)
- Log Full Range (Protokoll voller Bereich)
- Farbe
- Linear Low Range (Linear kleiner Bereich)
(1) 1

the second second second second second second second second second second second second second second second se

Die Standard-Gamma-Einstellung lautet "S-Curve Full Range". Zum Ändern der Gamma-Voreinstellung wählen Sie den entsprechenden Wert in der Dropdown-Liste rechts vom Feld "Depth" (siehe Abbildung 57 unten).

| Exam Name Combinations                                                                                                 | the state of the second state                                                                        |                                                                                                    |
|----------------------------------------------------------------------------------------------------|----------------------------------------------------------------------------------------------------|----------------------------------------------------------------------------------------------------|
| Labbane Freshiane, Ode Time  Default Probe Control Prequestor: 12 Mits Defail (02 mm v) Cine Buffer: 8.5 mm v Oefaults | Into on intages<br>Into Show Measured<br>Efectly Deta<br>Prystican<br>Uter O Left<br>System Octaults | File and Print<br>Shaw Rene on<br>Snapshot Filename<br>Print Famat<br>© Portsit<br>© Landscape<br>System Defaults |
| Image Controls<br>TGC<br>Near Range<br>Middle Range<br>Par Range<br>Par Range                                          | Pystem<br>Cetaults                                                                                   | >                                                                                                    |

Abbildung 57 Auswählen eines voreingestellten Gamma

The second second second second

#### Kontrast

. .

Sie können den Kontrast zwischen hellen und dunklen Bereichen der gescannten Bilderfassung durch Ziehen des Schiebereglers anpassen (siehe Abbildung 58 unten).

. . . .

#### Helligkeit

Sie können die Helligkeit der gescannten Bilderfassung durch Ziehen des Schiebereglers anpassen (siehe Abbildung 58 unten).

Abbildung 59 auf Seite 82 zeigt die Änderungen an Bildsteuerungen und ihre Auswirkungen auf den Scan.

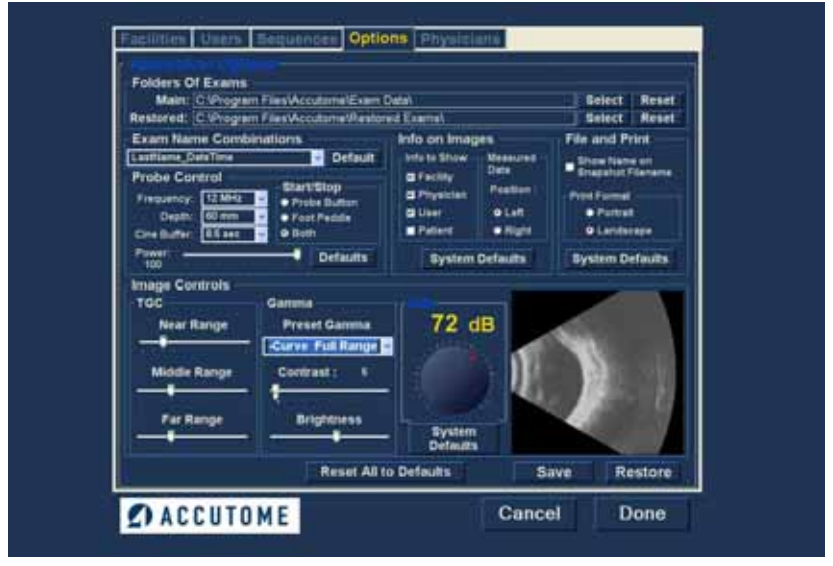

Abbildung 58 Anpassen von Kontrast und Helligkeit

. . . . .

.

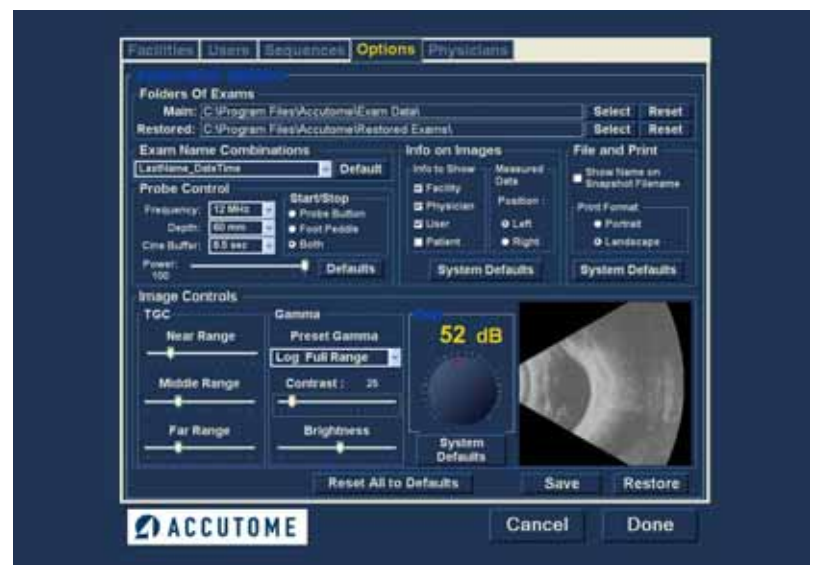

Abbildung 59 Bildeinstellungen nach Anpassungen

. . . . . . . . . .

#### Gain (Verstärkung)

Die Funktion "Gain" (Verstärkung) von Accutome B-Scan Plus ermöglicht Ihnen das Anpassen der Signalstärke im Auge und hellt dadurch das erfasste Bild auf.

#### Anpassen der Verstärkung

Accutome B-Scan Plus bietet eine vom Benutzer anpassbare Verstärkungsfunktion. Links vom kleinen Bildfenster befindet sich ein Regler mit einem roten Ziehpunkt. Das Anpassen der Verstärkung erfolgt einfach durch Ziehen des Reglers. Wenn Sie die Verstärkung anpassen, können Sie den Unterschied im kleinen Bildfenster feststellen.

So passen Sie die Bildsteuerungsverstärkung an:

Wählen Sie den roten Ziehpunkt am Regler für die 1. Verstärkungsanpassung aus (siehe Abbildung 60 unten).

#### Einrichten der Software

the state of the state of the s

#### **Option (Optionen)** a) a (a) a (b) a (b)

.

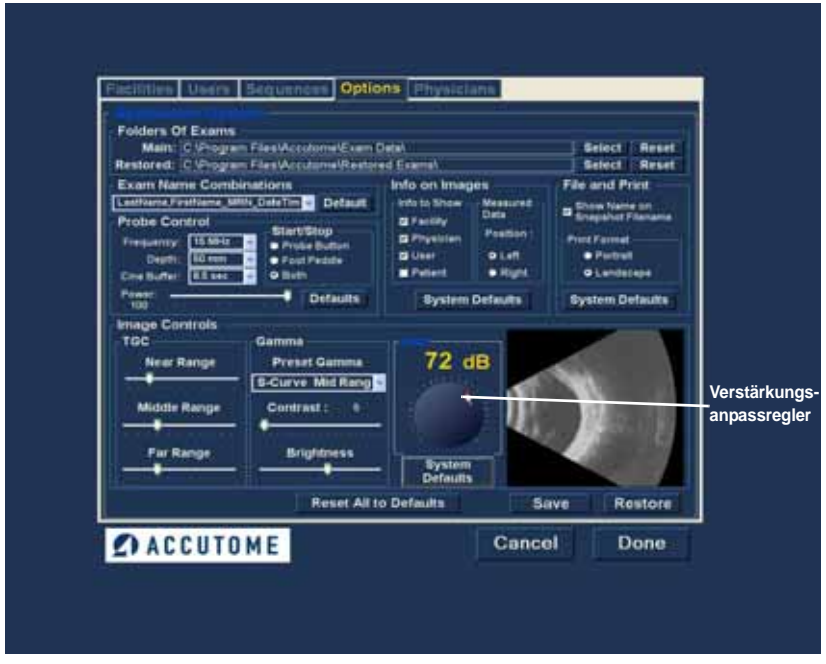

Abbildung 60 Auswählen der Verstärkungsanpassung

2. Ziehen Sie den Regler, bis der dB-Pegel (und die Bildgrafik) den gewünschten Wert aufweist (siehe Abbildung 61 auf Seite 84).

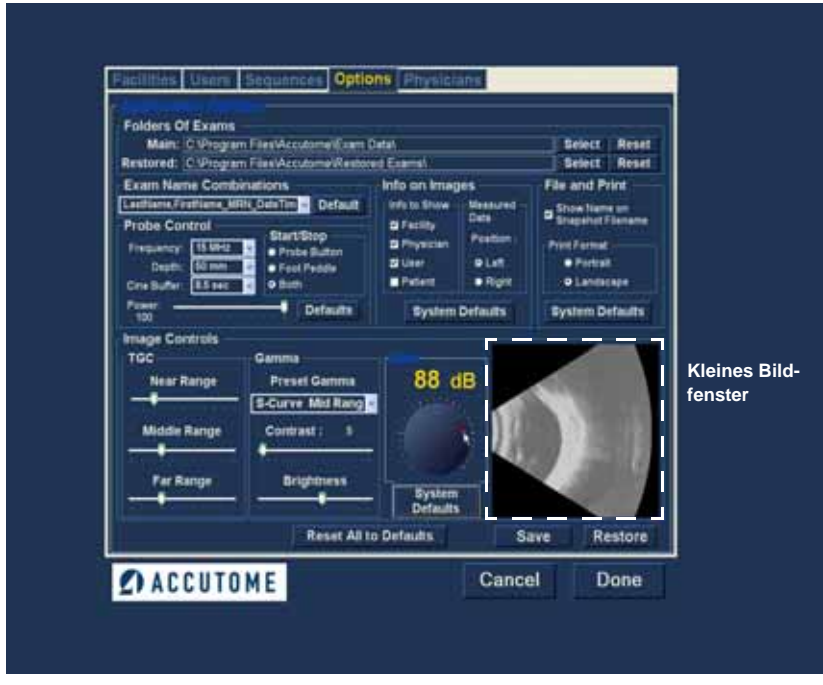

Abbildung 61 Anpassen der Verstärkung

## Image Control (Bildsteuerung) – Systemstandards

Wenn Sie alle Anpassungen an den Bildsteuerungen auf die Systemstandards zurücksetzen möchten, klicken Sie auf "System Defaults" (Systemstandards) unterhalb des Reglers für die Verstärkungsanpassung.

## Reset All to Defaults (Alles auf Standards zurücksetzen)

So setzen Sie alle Optionseinstellungsanpassungen auf die Systemstandards zurück:

- 1. Klicken Sie auf "Reset All to Defaults" (Alles auf Standards zurücksetzen).
- Das Dialogfeld "Restore All to System Setting" (Alles auf Systemeinstellung zurücksetzen) wird angezeigt. Wenn Sie alle Optionseinstellungen zurücksetzen und keine Änderungen speichern möchten, klicken Sie auf "Yes" (Ja). Wenn Sie die Änderungen an den Optionseinstellungen behalten möchten, klicken Sie auf "No" (Nein).

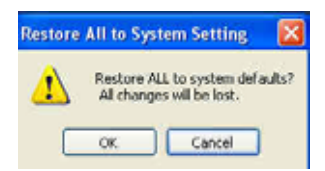

#### Abbildung 62 Zurücksetzen von allen Optionen auf Systemstandards

## Save (Speichern)

So speichern Sie alle Optionsinformationen:

- 1. Klicken Sie auf "Save" (Speichern).
- Das Dialogfeld "Update Restore Point" (Wiederherstellungspunkt aktualisieren) wird angezeigt. Wenn Sie alle Änderungen speichern möchten und der aktuelle Options-Setup zum Datenwiederherstellungspunkt werden soll, klicken Sie auf "Yes" (Ja). Wenn Sie den alten Datenwiederherstellungspunkt behalten möchten, klicken Sie auf "No" (Nein).

| Update | Restore | Point of Options  |  |
|--------|---------|-------------------|--|
| ⚠      | Set new | point of restore? |  |
| C      | Yes     | No                |  |

Abbildung 63 Dialogfeld "Update Restore Point" (Wiederherstellungspunkt aktualisieren)

## **Restore (Wiederherstellen)**

So stellen Sie die zuvor gespeicherten Optionsinformationen wieder her:

- 1. Klicken Sie auf "Restore" (Wiederherstellen).
- Das Dialogfeld "Restore Options" (Optionen wiederherstellen) wird angezeigt. Klicken Sie auf "Yes" (Ja), um die zuvor gespeicherten Optionsinformationen wiederherzustellen.

| Resto | re Options    | N. C. C. C. C. C. C. C. C. C. C. C. C. C. | 18       |
|-------|---------------|-------------------------------------------|----------|
| 1     | Restore Optio | ons to last save                          | d point? |
| 1     | Yes           | No                                        | ]        |

Abbildung 64 Dialogfeld "Restore Options" (Optionen wiederherstellen)

| <b>Beenden</b> | von |
|----------------|-----|
| Setup          |     |

Wenn Sie die Setup-Funktion von B-Scan beenden möchten, müssen Sie eine der folgenden Optionen wählen:

- "Done" (Fertig) Wenn Sie auf "Done" klicken, wird das Setup-Fenster geschlossen und Sie kehren zum Hauptbildschirm von Accutome B-Scan Plus zurück.
- "Cancel" (Abbrechen) Ermöglicht Ihnen das Verwerfen von Änderungen, die in Setup vorgenommen wurden. Wenn Sie auf "Cancel" klicken, wird das Dialogfeld geöffnet, das in Abbildung 65 unten dargestellt ist. Klicken Sie auf "OK", wenn Sie alle vorgenommenen Änderungen verwerfen und zum Hauptbildschirm von B-Scan Plus zurückkehren möchten.

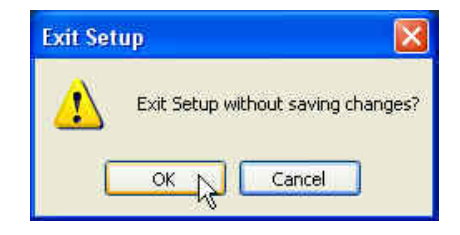

Abbildung 65 Dialogfeld "Exit Setup" (Setup beenden)

. . . . . . . . . .

## Physicians (Ärzte)

Die Registerkarte "Physicians" (Ärzte) (mit dem entsprechenden Bildschirm) ist die fünfte Registerkarte in Setup von links. Accutome B-Scan Plus ermöglicht das Hinzufügen von Ärzten zur Ärzteliste von B-Scan Plus.

#### Hinzufügen eines neuen Arztes

So fügen Sie einen neuen Arzt hinzu:

. .

 Klicken Sie auf dem Bildschirm "Physicians" (Ärzte) auf "New" (Neu) (siehe Abbildung 66 unten).

| Last Name   SMITH          |              |
|----------------------------|--------------|
| Facility ACCUTOME          |              |
| Department : RETRIA        |              |
| Telephone   123   234-4567 | New Concern  |
|                            | Save Restore |

Abbildung 66 Bildschirm "Physicians" (Ärzte)

- Aktivieren Sie den Bereich "Name" unterhalb der Überschrift "Physicians Information" (Arztinformationen) wie nachfolgend dargestellt. Folgende Informationsfelder stehen zur Verfügung:
  - First Name (Vorname)

.

- Last Name (Nachname)
- Facility (Einrichtung) Auswählen einer eingegebenen Einrichtung im Dropdown-Menü
- Department (Abteilung)
- Telephone (Telefon)

| First Name : John                              |                                       |
|------------------------------------------------|---------------------------------------|
| Last Name   Smith                              |                                       |
| Facility   Undefined<br>Ross Laba<br>Undefined |                                       |
| Department :                                   |                                       |
|                                                |                                       |
| Telephone :                                    | New Delete                            |
| Telephone :                                    | New Delete<br>Set Selected as Default |

Abbildung 67 Arztname eingegeben

and a second second second

- 3. Nach Eingabe aller Arztdaten klicken Sie auf "Save" (Speichern), um die Informationen zu speichern.
- 4. Das Dialogfeld "Update Restore Point" (Wiederherstellungspunkt aktualisieren) wird angezeigt. Wenn Sie alle Änderungen speichern möchten und der aktuelle Ärzte-Setup zum Datenwiederherstellungspunkt werden soll, klicken Sie auf "Yes" (Ja). Wenn Sie den alten Datenwiederherstellungspunkt behalten möchten, klicken Sie auf "No" (Nein).

| Pirst Name : JOHN          | SMITH, JOE<br>SMITH, TOM<br>SMITH, JOHN |
|----------------------------|-----------------------------------------|
| Last Name : BAITH          |                                         |
| Pacility : (ROSS LABS      |                                         |
| Department OPTHAMOLOGY     |                                         |
| Telephone : \$55 \$55-5555 | New Delate<br>Bet Selected as Default   |
|                            | Save, Restore                           |

Abbildung 68 Speichern eines neuen Arztes

#### Löschen von Ärzten

So löschen Sie einen Arzt:

- Wählen Sie den Arzt, den Sie löschen möchten, in der Liste "Available Physicians" (Verfügbare Ärzte) aus.
- 2. Klicken Sie auf "Delete" (Löschen).
- 3. Der Arzt wird aus der Liste der verfügbaren Ärzte gelöscht.

## Einstellen des ausgewählten Arztes als Standard

So stellen Sie einen Arzt als Standardvorgang für B-Scan Plus ein:

- Wählen Sie den Arzt, den Sie als Standard festlegen möchten, in der Liste "Available Physicians" (Verfügbare Ärzte) aus.
- Klicken Sie auf "Set Selected as Default" (Ausgewählte als Standard festlegen).
- 3. Der Arzt wird beim Starten von Accutome B-Scan Plus als Standard angezeigt

# Save (Speichern)

So speichern Sie alle Benutzerinformationen:

- 1. Klicken Sie auf "Save" (Speichern).
- Das Dialogfeld "Update Restore Point" (Wiederherstellungspunkt aktualisieren) wird angezeigt. Wenn Sie alle Änderungen speichern möchten und der aktuelle Ärzte-Setup zum Datenwiederherstellungspunkt werden soll, klicken Sie auf "Yes" (Ja). Wenn Sie den alten Datenwiederherstellungspunkt behalten möchten, klicken Sie auf "No" (Nein).

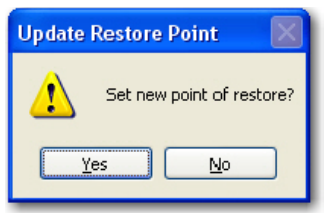

Abbildung 69 Dialogfeld "Update Restore Point" (Wiederherstellungspunkt aktualisieren)

## **Restore (Wiederherstellen)**

So stellen Sie die zuvor gespeicherten Arztinformationen wieder her:

- 1. Klicken Sie auf "Restore" (Wiederherstellen).
- Das Dialogfeld "Restore Physicians" (Ärzte 2. wiederherstellen) wird angezeigt. Klicken Sie auf "Yes" (Ja), um die zuvor gespeicherten Arztinformationen wiederherzustellen.

| Restore | Physicians 🔣                            |
|---------|-----------------------------------------|
| ⚠       | Restore Physicians to last saved point? |
|         | Yes No                                  |

Abbildung 70 Dialogfeld "Restore Physicians" (Ärzte wiederherstellen)

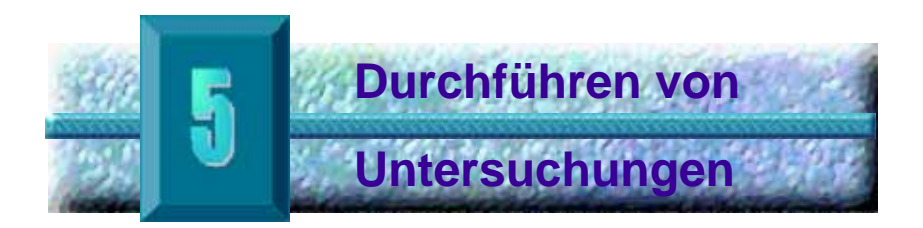

# Übersicht

Accutome B-Scan Plus ist äußerst bedienungsfreundlich und bietet viele Funktionen, die Sie beim Erzielen einer hohen Bildqualität unterstützen.

Accutome B-Scan Plus erstellt Bilder vom Auge, indem von der Ultraschallsonde ein Signal durch das Auge gesendet wird. Das Signal wird von den unterschiedlichen Teilen des Auges (Cornea, Linse, Retina) reflektiert und zur Sonde zurückgesendet. Das reflektierte Signal wird von Accutome B-Scan Plus umgesetzt und als Patientenbild angezeigt.

Accutome B-Scan Plus bietet viele Steuerungsmöglichkeiten für den Benutzer, um eine hohe Qualität der Diagnosebilder zu gewährleisten. Dazu gehören Sonden-, Schwächungsausgleich- und Gamma-Anpassungen. Dieses Kapitel enthält Informationen zum Scannen, Steuern und Überprüfen von Bildern.

#### Untersuchungsschritte

Folgende grundlegenden Schritte werden bei einer Untersuchung durchgeführt:

- 1. Starten einer neuen Untersuchung auf dem Hauptbildschirm von Accutome B-Scan Plus
- Eingeben aller erforderlichen Informationen auf dem Erstuntersuchungsbildschirm, d. h. Informationen zu Patient, Untersuchung und Untersuchungs-Setup
- 3. Starten der Untersuchung auf dem Erstuntersuchungsbildschirm
- 4. Bei Bedarf Sondeneinrichtung
- 5. Bei Verwenden einer voreingestellten Sequenz Durchführen des ersten Scans in der Sequenz

e a la la la la la la

- 6. Ohne Verwenden einer voreingestellten Sequenz Durchführen des ersten Scans und Kennzeichnen des Scans bei Bedarf
- 7. Bei Bedarf Durchführen von Bildkorrekturen beim Scannen
- 8. Bei Bedarf Hinzufügen von Scanansichten
- **9.** Analysieren der Untersuchung oder Starten einer neuen Untersuchung

#### Starten einer neuen Untersuchung

Auf alle Funktionen von Accutome B-Scan Plus können Sie einfach auf dem Hauptbildschirm zugreifen. Zum Starten einer neuen Untersuchung klicken Sie auf "New Exam" (Neue Untersuchung) (siehe Abbildung 71 unten).

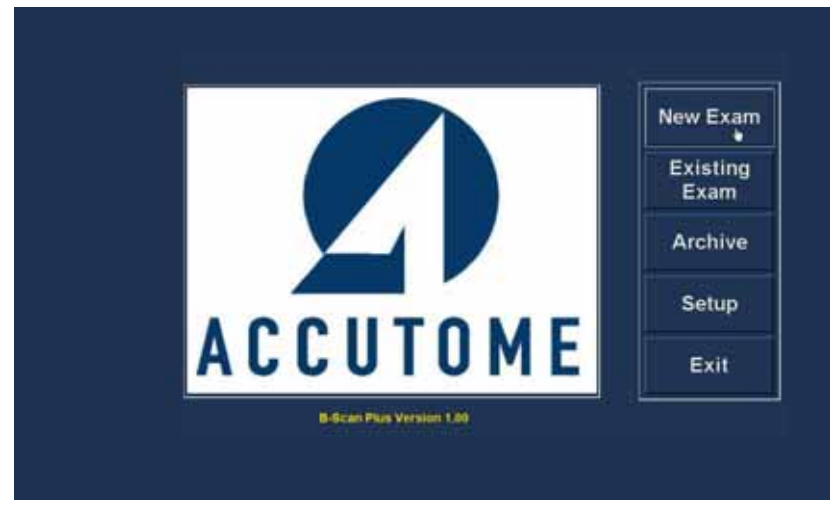

Abbildung 71 Starten einer neuen Untersuchung

## No Probe Found (Keine Sonde gefunden)

Wenn die Sonde für Accutome B-Scan Plus nicht ordnungsgemäß angeschlossen ist oder aus einem anderen Grund nicht erkannt wird, erhalten Sie die in Abbildung 72 unten dargestellte Meldung. Beenden Sie das Programm, schließen Sie die Sonde erneut an und starten Sie das Programm neu. Wenn die Meldung erneut angezeigt wird, wenden Sie sich an den Kundendienst von Accutome.

# **Missing Hardware**

NO valid Accutome probes can be found! Please exit this program and plug in a valid Accutome probe and start the program again to perform live scans.

#### Abbildung 72 Meldung "No Probe Found" (Keine Sonde gefunden)

OK

#### Erstuntersuchungsbildschirm

i

Bei Start einer neuen Untersuchung (durch Klicken auf "New Exam" (Neue Untersuchung) auf dem Hauptbildschirm von Accutome B-Scan Plus), öffnet Accutome B-Scan Plus den Erstuntersuchungsbildschirm (siehe Abbildung 73 unten). Auf diesem Bildschirm starten Sie eine neue Patientenuntersuchung, indem Sie Patientendaten eingeben und entsprechende Optionen für den neuen Patienten wählen. Der Bildschirm ist in folgende Bereiche unterteilt:

- Patient Info (Patienteninformationen) erfordert die Eingabe der aktuellen Patientendaten.
- Probe Info (Sondeninformationen) zeigt die aktuellen Sondenbetriebsdaten an.
- Exam Info (Untersuchungsinformationen) zeigt die von Accutome B-Scan Plus erzeugte Untersuchungs-ID an und bietet Optionen für Einrichtung, Arzt und Bediener.

 Exam Setup (Untersuchungs-Setup) – zeigt Datum und Uhrzeit der Erstellung der Untersuchung an und bietet Optionen für die durchzuführende Untersuchung.

| Patienteninformationen                                                                                                    | Untersuchungsinformationen<br>Exam ID :<br>Pacility : [ACCUTOME ]<br>Physician : EMITH, TOM ]<br>Operatur : [BALDWIN, ROBERT ]                              |
|----------------------------------------------------------------------------------------------------|----------------------------------------------------------------------------------------------------|
| Gender : Age :<br>Indication of Scan:<br>Prequency : 12) 15 MHz<br>Octasti Range : 60 / 100 mm<br>Gain : VIT db<br>Sweep Angle : 60 degree<br>Serval Number : 000013 | Create Date/Time : 1772007 3:10:22 PM<br>Bcan Group : User Defined S<br>Protocol : Free Scan S<br>Description : Users have full surged of the scan sequence |
|                                                                                                    | Exit Main Menu Start<br>Untersuchungs-Setup                                                                                                    |

Abbildung 73 Erstuntersuchungsbildschirm

# Eingeben von Informationen auf dem Erstuntersuchungsbildschirm

Der Erstuntersuchungsbildschirm ist wie eine typische Windows<sup>®</sup>-Anwendung aufgebaut. Sie geben Informationen, wechseln zwischen Feldern und wählen Einträge in Dropdown-Listen aus wie bei jeder anderen Softwareanwendung.

#### Eingeben von Daten

Wenn Sie in einem Feld sind, beispielsweise "First Name" (Vorname), müssen Sie lediglich den Cursor in das Feld setzen und die entsprechende Information eingeben.

## Wechseln zwischen Feldern

Zum Wechseln zwischen Feldern klicken Sie in das neue Feld oder verwenden Sie die Tabulatortaste. Die Reihenfolge der Felder auf dem Erstuntersuchungsbildschirm beim Wechseln mit der Tabulatortaste ist intuitiv und sequentiell.

# Auswählen von Einträgen in einer Dropdown-Liste

Viele Felder auf dem Erstuntersuchungsbildschirm enthalten eine Dropdown-Liste rechts vom Feld. So wählen Sie einen Eintrag in der Dropdown-Liste aus:

1. Klicken Sie auf den Dropdown-Pfeil und durchblättern Sie die Liste.

Oder:

2. Durchblättern Sie die Liste mit den ↑↓-Pfeiltasten.

Oder:

 Geben Sie den ersten Buchstaben des Eintrags ein, den Sie auswählen möchten, und durchblättern Sie die Liste.

## Patient Info (Patienteninformationen)

Der Bereich "Patient Info" zeigt Patienteninformationen an und weist Felder auf, die eine Dateneingabe wie nachfolgend beschrieben erfordern.

#### Erforderliche Felder

Die einzigen Felder, die im Bereich "Patient Info" eine Eingabe erfordern, sind die Felder "First Name" (Vorname) und "Last Name" (Nachname). Beide Felder dienen zum Erstellen eines eindeutigen Patientenuntersuchungseintrags.

## First Name (Vorname)

Die Namensfelder im Bereich "Patient Info" erfordern die Eingabe von mindestens drei alphanumerischen Zeichen. Es müssen nicht gleichzeitig Namen in den Feldern "First Name" und "Last Name" eingegeben werden. Wenn Sie einen Vornamen eingeben, müssen Sie keinen Nachnamen eingeben.

#### Last Name (Nachname)

Die Namensfelder im Bereich "Patient Info" erfordern die Eingabe von mindestens drei alphanumerischen Zeichen. Es müssen nicht gleichzeitig Namen in den Feldern "First Name" und "Last Name" eingegeben werden. Wenn Sie einen Nachnamen eingeben, müssen Sie keinen Vornamen eingeben.

#### Medical Record # (Medizinische Registernummer)

Das Anzeigen der medizinischen Registernummer wird durch die Option "Exam Name Combination" (Untersuchungsnamenkombination) im Setup, Registerkarte "Options" (Optionen) gesteuert. Wenn die medizinische Registernummer in der Untersuchungsnamenkombination enthalten ist, wird die medizinische Registernummer vom Benutzer eingegeben. B-Scan erzeugt dann eine Untersuchungs-ID auf Basis der gewählten Untersuchungsnamenkombination. Das Feld "Medical Record #" erfordert die Eingabe von mindestens fünf alphanumerischen Zeichen.

# Date of Birth (Geburtsdatum)

Das Geburtsdatum des Patienten ist kein erforderliches Feld. Wenn Sie das Datum eingeben möchten, muss es das Format MM/TT/JJ aufweisen.

| * Last Name :                                                                                                    |                                                                               |
|----------------------------------------------------------------------------------------------------|-------------------------------------------------------------------------------|
|                                                                                                    | Facility : ACCUTOME                                                           |
|                                                                                                    | Physician SMITH, TOM                                                          |
| Date of Brith: MM/DD/YY                                                                                            | Operator : BALDWIN, ROBERT                                                    |
| Prequency: 12/13 MHz<br>Default Range: 55/100 mm<br>Gain: 88 dB<br>Sweep Angle: 80 degree<br>Serial Number: 800013 | Protocol : Pree Bcan<br>Description : Users has full series of the econ secur |

Abbildung 74 Erstuntersuchungsbildschirm mit Patientenname

## **Gender (Geschlecht)**

Das Feld "Gender" (Geschlecht) bietet eine Dropdown-Auswahl zwischen "M" (Male, Männlich) und "F" (Female, Weiblich) (siehe Abbildung 75 unten). Das Geschlecht ist kein erforderliches Feld.

Zeigen Sie mit dem Mauszeiger auf den kleinen Pfeil rechts vom Feld "Gender". Klicken Sie, um die Dropdown-Liste zu öffnen. Zeigen Sie mit dem Mauszeiger auf den Pfeil nach oben/unten rechts von der Dropdown-Liste. Klicken Sie, um in den Einträgen zu blättern. Wählen Sie "M" bzw. "F", indem Sie auf den Eintrag klicken.

#### Indicator of Scan (Indikation für Scan)

Das Feld "Indication of Scan" (Indikation für Scan) im Bereich "Patient Info" kann mit beliebigen Informationen zum Patientenscan bearbeitet werden. Klicken Sie zum Hinzufügen von Informationen in das Feld und geben Sie die Informationen ein.

| 2 Parst Name 2 John                                              | Exem ID = SMITH,JOHN 2007-1-7115                         |
|------------------------------------------------------------------|----------------------------------------------------------|
| * Last Name : BMITH                                              | Pacility : ACCUTOME                                      |
|                                                                  | Physician : SMITH, TOM                                   |
| Date of Britts: 7/11/1945 MM/DDIYY                               | Operator   BALOWIN, ROBERT                               |
| Prequency: 12713 MHz<br>Default Range : 65/100 mm<br>Gain: 98 65 | Description : Gains have full cartest of the scan assume |

Abbildung 75 Auswählen des Geschlechts

## Probe Info (Sondeninformationen)

Die auf dem Erstinformationsbildschirm für neue Untersuchungen angezeigten "Probe Info" (Sondeninformationen) dienen nur zu Informationszwecken und werden beim Setup der Sonde für Accutome B-Scan Plus festgelegt.

## **Frequency (Frequenz)**

Das Feld "Frequency" (Frequenz) zeigt die Frequenz des Sondensignals im Auge an.

## **Default Range (Standardbereich)**

Das Feld "Default Range" (Standardbereich) zeigt den Standardtiefenbereich an, der auf dem Bildschirm angezeigt wird. Der Bereich kann im B-Scan-Setup angepasst werden. (Siehe Kapitel 4 des vorliegenden Handbuchs.)

## Gain (Verstärkung)

Das Feld "Gain" (Verstärkung) zeigt die Verstärkung des Bildsignals an.

## Sweep Angle (Abtastwinkel)

Das Feld "Sweep Angle" (Abtastwinkel) zeigt den Winkel an, mit dem die Sonde das Auge während der Bildgebung abtastet.

## Serial Number (Seriennummer)

Das Feld "Serial Number" (Seriennummer) zeigt die Seriennummer der angeschlossenen Sonde für Accutome B-Scan Plus an.

## Exam Info (Untersuchungsinformationen)

Der Bereich "Exam Info" (Untersuchungsinformationen) zeigt Informationen zur aktuellen Untersuchung und zum aktuellen Patienten an. Nach Eingabe eines Patientennamens je nach

.

#### Untersuchungs-ID

B-Scan erzeugt eine Untersuchungs-ID auf Basis der eingegebenen medizinischen Registernummer in Kombination mit dem Datum und einer Kontrollnummer.

#### Facility (Einrichtung)

Im Feld "Facility" (Einrichtung) können Sie die Einrichtung für die Patientenuntersuchung auswählen, indem Sie den Namen in der Dropdown-Liste auswählen. Einrichtungsnamen werden im B-Scan-Setup eingegeben. (Siehe Kapitel 4 des vorliegenden Handbuchs.)

Zeigen Sie mit dem Mauszeiger auf den kleinen Pfeil rechts vom Feld "Facility". Klicken Sie, um die Dropdown-Liste zu öffnen. Zeigen Sie mit dem Mauszeiger auf den Pfeil nach oben/unten rechts von der Dropdown-Liste. Klicken Sie. um in den gespeicherten Einrichtungen zu blättern. Wenn Sie die Einrichtung sehen, die Sie auswählen möchten, zeigen Sie mit dem Mauszeiger auf die Einrichtung und klicken auf diese. Die ausgewählte Einrichtung wird im Feld "Facility" angezeigt.

| * Lost Name : GMITH                                                        |                                                              |
|----------------------------------------------------------------------------|--------------------------------------------------------------|
| * Medical Record # : R\$1025                                               | Physician : ROSS LABS                                        |
| Date of Brith: 7/11/1947 MM/DD/YY                                          | Operator : BALOWIN, ROBERT                                   |
| Prequency : 12/15/MHz<br>Prequency : 12/15/MHz<br>Default Range : 65/58 mm | Scan Group : User Defined Protocol :<br>Protocol : Free Scan |

Abbildung 76 Auswählen einer Einrichtung

# Physician (Arzt)

Im Feld "Physician" (Arzt) können Sie den Arzt für die Patientenuntersuchung auswählen, indem Sie den Namen in der Dropdown-Liste auswählen. Arztnamen werden im B-Scan-Setup eingegeben. (Siehe Kapitel 4 des vorliegenden Handbuchs.)

Zeigen Sie mit dem Mauszeiger auf den kleinen Pfeil rechts vom Feld "Physician". Klicken Sie, um die Dropdown-Liste zu öffnen. Zeigen Sie mit dem Mauszeiger auf den Pfeil nach oben/unten rechts von der Dropdown-Liste. Klicken Sie, um in den gespeicherten Ärzten zu blättern. Wenn Sie den Arzt sehen, den Sie auswählen möchten, zeigen Sie mit dem Mauszeiger auf den Arzt und klicken auf diesen. Der ausgewählte Arzt wird im Feld "Physician" angezeigt.

| * First Name : JOHN                                                                                                    | Exam ID : 6MITH.JOHN_R61925_2006-12-01T13                                                                             |
|----------------------------------------------------------------------------------------------------|----------------------------------------------------------------------------------------------------|
| * Last Name : SMITH                                                                                                    | Pacility: ACCUTOME                                                                                                    |
| • Medical Record # : R©1025                                                                                                    | Physician - BMITH TOM                                                                                                 |
| Date of Brittic 7/11/1947 MM/DD/YY                                                                                                    | JONES, WM.<br>Operator 3 SMITH JOE                                                                                    |
| Gender - Male Ame : 58                                                                                                    | SMITH TOM                                                                                                    |
| Dhard trauma<br>Prequency : 12 / 15 Mits<br>Default Range : 45 / 59 mm<br>Gain : 98 db<br>Eweep Angle : 50 degree<br>Serial Number : 608013 | Crear Description : User Defined  Protocol : [Free Scan  Description : Users have full careful of the scan securities |
| O ACCUTOME                                                                                                    | Evit Mala Menu Start                                                                                                  |

Abbildung 77 Auswählen eines Arztes

.

## **Operator (Bediener)**

Im Feld "Operator" (Bediener) können Sie den Bediener für die Patientenuntersuchung auswählen, indem Sie den Namen in der Dropdown-Liste auswählen. Bedienernamen werden im B-Scan-Setup eingegeben. (Siehe Kapitel 4 des vorliegenden Handbuchs.)

Zeigen Sie mit dem Mauszeiger auf den kleinen Pfeil rechts vom Feld "Operator". Klicken Sie, um die Dropdown-Liste zu öffnen. Zeigen Sie mit dem Mauszeiger auf den Pfeil nach oben/unten rechts von der Dropdown-Liste. Klicken Sie, um in den gespeicherten Bedienern zu blättern. Wenn Sie den Bediener sehen, den Sie auswählen möchten, zeigen Sie mit dem Mauszeiger auf den Bediener und klicken auf diesen. Der ausgewählte Bediener wird im Feld "Operator" angezeigt.

|                                                                                                    | Exam ID : EMITHUOHN_RS1025_2005-12-311113                  |
|----------------------------------------------------------------------------------------------------|------------------------------------------------------------|
| * Last Name : SMITH                                                                                                    | Facility ACCUTOME                                          |
| * Medical Record # : R\$1025                                                                                              | Physician : JONES, WM.                                     |
| Date of Brith: 7/11/1947 MMIOD/YY                                                                                         | Operator : BALDWIN, ROBERT                                 |
| Gander : Male Age : 58                                                                                                    | BALDWIN, ROBERT<br>CANNA, NANCY<br>JONES, BARBARA          |
| Dilund traumia                                                                                                    | Create Date/Time 12/21/2000 1:43-15 PM                     |
|                                                                                                    | Scan Group : User Defined                                  |
| L]                                                                                                    | Protocol : FreeScan                                        |
| Prequency : 12 / 13 MHz<br>Default Range : 65 / 50 mm<br>Gain : 88 m<br>Sweep Angle : 60 degree<br>Berial Number : 000013 | Description : Units have full control of the scan avguence |
|                                                                                                    |                                                            |

Abbildung 78 Auswählen eines Bedieners

## Exam Setup (Untersuchungs-Setup)

Der Bereich "Exam Setup" (Untersuchungs-Setup) zeigt Informationen zu Datum und Uhrzeit des Erstellens der aktuellen Untersuchung an und bietet Auswahlmöglichkeiten für Untersuchungs-Scan-Gruppen, Protokolle und ein Feld zur Beschreibung des ausgewählten Protokolls.

## Create Date/Time (Datum/Uhrzeit der Erstellung)

Das Feld "Create Date/Time" (Datum/Uhrzeit der Erstellung) zeigt den Zeitstempel an, der von Accutome B-Scan Plus für den Zeitpunkt des Starts der aktuellen Patientenuntersuchung erstellt wurde.

## Scan-Gruppe

B-Scan Plus ermöglicht das Einrichten von Bildgebungssequenz-Protokollen und das Auswählen von Protokollen für Untersuchungen. Die eingerichteten Protokolle sind benutzerdefiniert. Wenn Sie eine Scan-Gruppe auswählen, können Sie "User Defined" (Benutzerdefiniert) oder "System Defaults" (Systemstandards) wählen. Wenn Sie ein angepasstes Protokoll ausführen möchten, müssen Sie "User Defined" wählen.

#### **B-Scan Plus Benutzerhandbuch**

| * Pirst Name : JOHN               | Exam ID : SMITH JOHN_2007-1-2715                           |
|-----------------------------------|------------------------------------------------------------|
| *Last Name : SMITH                | Factity : ACCUTOME                                         |
|                                   | Physician : SM/TH. TOM                                     |
| Date of Brith: 7/11/1945 MM/DD/YY | Operator : BALDWIN, ROBERT                                 |
| Gender: Male Age: 01              |                                                            |
| Aunt trauma                       | Create Date/Time : 10//2007 3:10:22 PM                     |
|                                   | Bean Group : User Defined                                  |
|                                   | Protocol : System Defaults                                 |
|                                   | Description : Users have full careful of the scan sequence |
| Default Range : 65/100 mm         |                                                            |
| Cein ( 🖬 📾                        |                                                            |
| Sweep Angle : 60 degree           |                                                            |
| Bernal Number : 4000013           |                                                            |
| ACCUTOME                          | Exit Main Menu Start                                       |

Abbildung 79 Auswählen einer Scan-Gruppe

#### **Protocol (Protokoll)**

Alle Sequenzprotokolle im Setup von B-Scan Plus sind in der Dropdown-Liste "Protocol" (Protokoll) aufgeführt. Wenn Sie "System Defaults" als Scan-Gruppe ausgewählt haben, werden alle Systemstandardprotokolle aufgelistet. Wenn Sie "User Defines" als Scan-Gruppe ausgewählt haben, werden alle angepassten Sequenzprotokolle aufgelistet.

Nähere Informationen zu Sequenzprotokollen erhalten Sie in Kapitel 4 "Setup" des vorliegenden Handbuchs.

# **Description (Beschreibung)**

Das Feld "Description" (Beschreibung) im Bereich "Exam Info" (Untersuchungsinformationen) bietet eine Beschreibung zum Protokoll des Scans, der mit Accutome B-Scan Plus durchgeführt wird.

| * Last Name : SMITH                                                                                                    | Facility: ROSS LABS                                                                                                    |
|----------------------------------------------------------------------------------------------------|----------------------------------------------------------------------------------------------------|
| Medical Record # : R\$1025<br>Date of Brith: 7/11/1547 MM/DD/YY                                                                            | Physician : JONES, WM.<br>Operator : BIALDWIN, ROBERT                                                                                                    |
| Indication of Scan:<br>Prequency: 12/15 Mite<br>Default Range: 85/50 mm<br>Gain: 188 ob<br>Sweep Angle: 88 digree<br>Serial Number: 000013 | Create Date/Time : 10/9/2006 11:87:13 PM<br>Scan Group : User Defined:<br>Protocol : [Free Scan<br>Pree Scan<br>Description : Basic Screening (OD only)<br>Basic Screening (OD only)<br>Basic Screening (Doth eyes)<br>Robs LABS |
| ACCUTOME                                                                                                    | Exit Main Menu Start                                                                                                    |

Abbildung 80 Auswählen eines Scan-Protokolls

. . . . . . . . . . . . . . . . . . .

#### Starten einer Untersuchung

. . . . . . . . . . . .

Nach dem Ausfüllen aller erforderlichen Felder im Erstuntersuchungsbildschirm und Auswählen der entsprechenden Optionen klicken Sie auf "Start".

| Last Name 1                                                                     | SMITH                                                                                                    | Facility                                              | ROSS LABS                                |       |
|---------------------------------------------------------------------------------|----------------------------------------------------------------------------------------------------|-------------------------------------------------------|------------------------------------------|-------|
| * Medical Record # :                                                            | 161025                                                                                                    | Physician                                             | JONES, WM.                               |       |
| Date of Brittic                                                                 | 7/11/1647 MMIDD/YY                                                                                                    | Operator                                              | BALDWIN, ROBERT                          |       |
| Prequency<br>Prequency<br>Default Range<br>Gain<br>Sweep Angle<br>Serial Number | etton af Scan:<br>2 12/15 MHz<br>5 55 50 mm<br>5 90 cm<br>2 90 cm<br>2 90 cm<br>2 90 cm<br>3 90 cm<br>3 90 cm | Create Date/<br>Scan Group<br>Protocol<br>Description | Time 12/31/2006 2-33:<br>= [User Defined |       |
| O ACCUTO                                                                        | ME                                                                                                    | Exit                                                  | Main Menu                                | Start |

Abbildung 81 Starten einer neuen Untersuchung

## Funktionen auf dem Untersuchungsbildschirm

Beim Starten der Untersuchung öffnet Accutome B-Scan Plus den Untersuchungsbildschirm. Der Untersuchungsbildschirm zeigt Folgendes:

- Untersuchungsinformationen
- Aktuelle Ansicht
- Alle Ansichten
- Werkzeugbereich mit auswählbaren Registerkarten für Sonden- und Scan-Schaltflächen
- Schwächungsausgleichanpassungen
- Gamma-Anpassungen
- Schaltflächen f
  ür Zoom
- Show A-Vector
- Edit Exam Info
- Analyze
- Kine-Puffer-Anzeige
- Menüschaltflächen
- Drucken und Momentaufnahme

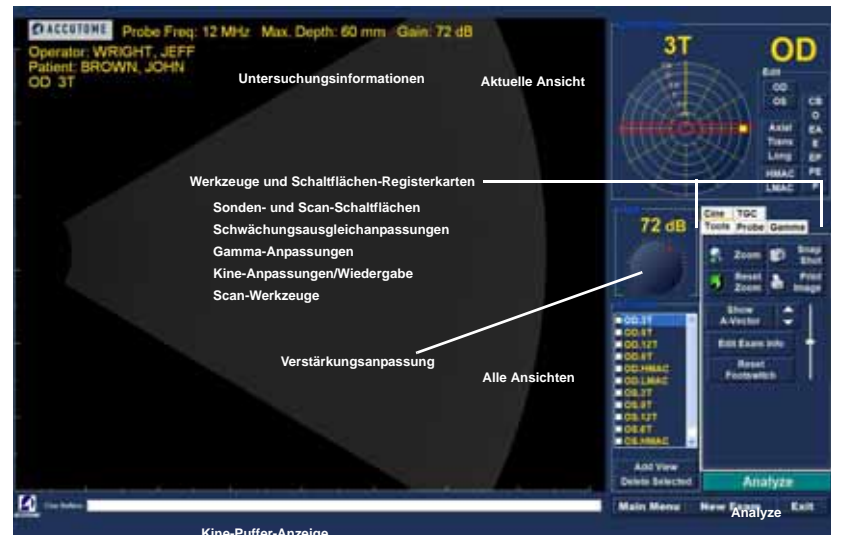

Abbildung 82 Untersuchungsbildschirm-Anordnung

. . . . . .

#### Untersuchungsinformationen oberhalb des Bilds

Oberhalb des Bildgebungsbereichs des Untersuchungsbildschirms (oben rechts oder links) befindet sich ein Bereich, in dem einige oder alle der folgenden Felder angezeigt werden:

- Prob Freq (Sondenfrequenz)
- Max. Depth (Maximale Sondensignaltiefe)
- MRN (Medizinische Registernummer)
- Date (Erstellungsdatum der Untersuchung)
- Facility (Einrichtung): Die Anzeige der Einrichtung kann im Setup von B-Scan Plus auf der Registerkarte "Options" (Optionen) einund ausgeschaltet werden.
- Physician (Arzt): Die Anzeige des Arztes kann im Setup von B-Scan Plus auf der Registerkarte "Options" ein- und ausgeschaltet werden.
- Operator (Bediener): Die Anzeige des Bedieners kann im Setup von B-Scan Plus auf der Registerkarte "Options" ein- und ausgeschaltet werden.
- Aktuelle Ansicht in Bildsequenzprotokoll

Die angezeigten Informationsfelder und die Position der Informationen auf dem Bildschirm werden durch die Einstellungen unter "Options" (Optionen) im Setup festgelegt.

#### Current View (Aktuelle Ansicht)

Der Bereich für die "Current View" Aktuelle Ansicht zeigt die Position des momentan aktiven Schritts in der Bildgebungssequenz an. Die Position wird im Text- und Grafikformat angezeigt. Sie können in diesem Bereich auch die aktuelle Ansicht bearbeiten. Es gibt auch eine Ansicht zur Darstellung der Einzelbilder für die vorhergehenden Sequenzschritte.

#### All Views (Alle Ansichten)

Im "All-Views"-Bereich (mit allen Ansichten) werden alle Ansichten in allen Schritten der aktuellen Bildgebungssequenz angezeigt.

#### Werkzeugbereich

Der Werkzeugbereich enthält alle Werkzeuge für das Anpassen und Steuern der Scans. Der Bereich bietet folgende Registerkarten:

- Probe (Sonde)
- TGC (Schwächungsausgleich)
- Gamma
- Cine (Kine)
- Tools (Werkzeuge)

#### Sonden- und Scan-Schaltflächen

Die Sonden- und Scan-Schaltflächen (siehe Abbildung 83 auf Seite 112) ermöglichen Ihnen das Anpassen der Sondeneinstellungen und das Starten und Stoppen von Bild-Scans. In diesem Bereich können Sie auch den Sondenleistungspegel zum Scannen anpassen.

#### Sondeneinstellungen

In den Sondeneinstellungen können Sie Folgendes anpassen:

- Frequenz 12 MHz oder 15 MHz
- Bereich 6 cm oder 3 cm bei 12 MHz; 10 cm oder 5 cm bei 15 MHz
- ✤ Kine-Puffer 4,5 s, 8,5 s, 17 s oder 34 s

#### Scan/Stopp und Kine speichern

Unterhalb der Sondenanpassungen befinden sich die Schaltflächen zum Starten und Stoppen des Sonden-Scans. Wenn Sie zum Starten eines Sequenzschritts bereit sind, zeigt die Schaltfläche "Start". Wenn Sie auf "Scan" klicken, startet der Scan-Prozess und die Schaltfläche zeigt "Stop". Wenn Sie mit dem erfassten Bild zufrieden sind, klicken Sie auf "Stop" und "Save" (Speichern), um den Scan für den aktiven Schritt zu speichern.

Hier können Sie zusätzlich zu Fußschalter und Taste an der Sonde Scans starten und stoppen.

. . . .

## Anpassen der Leistung

Oberhalb der Schaltflächen "Scan/Stop" und "Save" befindet sich ein Schieberegler für die Sondenleistung. Zum Erhöhen oder Verringern der Sondenleistung ziehen Sie den Regler nach rechts oder links.

. .

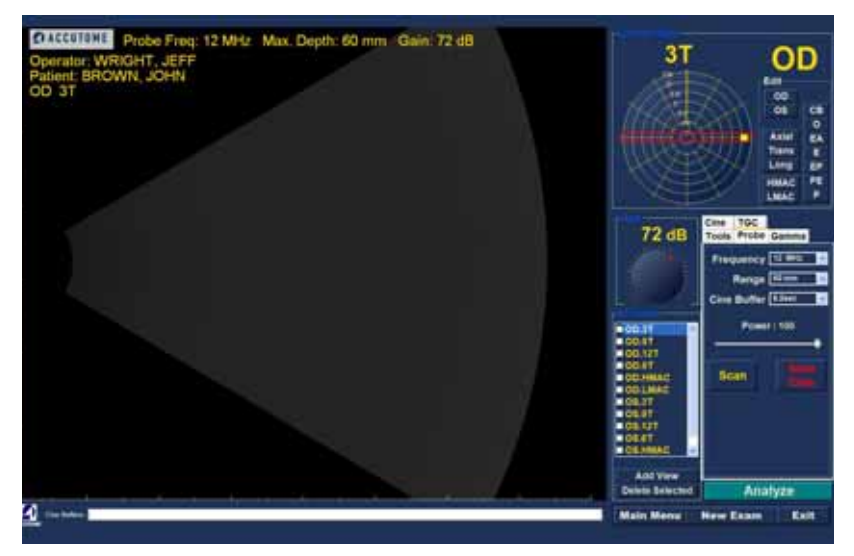

Abbildung 83 Registerkarte für Sonden- und Scan-Schaltflächen aktiv

## Schwächungsausgleichanpassungen

Der Schwächungsausgleich (Time Gain Compensation, TGC) ist eine Anpassung zum Ausgleich der Signalstärke im Auge. Folgende TGC-Anpassungen stehen zur Verfügung:

- Near (Nahe) Anpassung für Signal nahe der Sonde
- Mid (Mitte) Anpassung f
  ür Signalmitte
- Far (Weit) Anpassung f
  ür am weitesten von der Sonde entfernten Signalanteil

Der Schwächungsausgleich wird detailliert in Kapitel 6 "Patientenbildanalyse" erläutert.

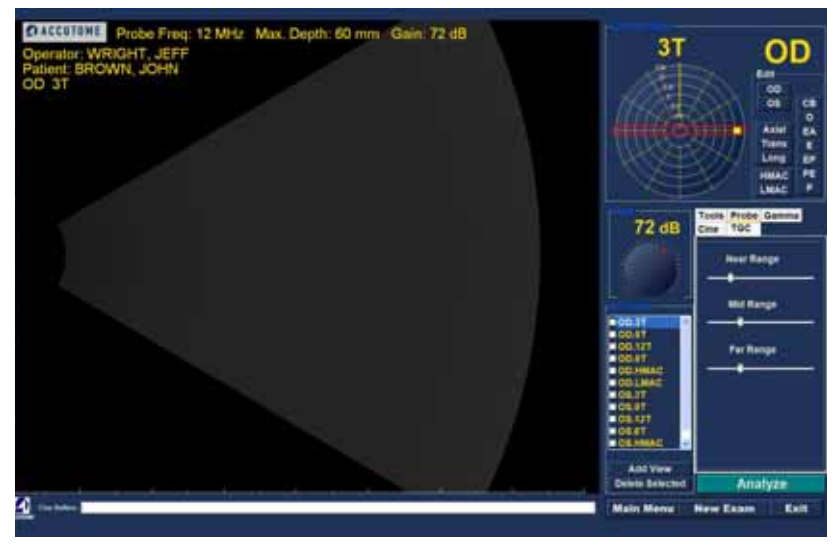

Abbildung 84 Registerkarte für Schwächungsausgleichanpassungen aktiv

. .

#### Gamma-Anpassungen

Gamma-Kurven sind eine Art von Kontrastanpassung. die selektiv das untere Ende, obere Ende oder die Mitte des Kontrastgradienten hervorhebt. Es gibt kein korrektes Gamma, sondern nur eines, das am besten das interessierende Objekt hervorhebt. Die Gamma-Anpassungen ermöglichen Ihnen ein Anpassen der Helligkeitszuordnung des B-Scan-Bilds. Der Anpassungsbereich bietet eine Dropdown-Liste mit vordefinierten Gamma-Einstellungen und Gamma-Reglern für Kontrast und Helligkeit, die durch Ziehen angepasst werden können. Das Gamma wird detailliert in Kapitel 6 "Patientenbildanalyse" erläutert.

.

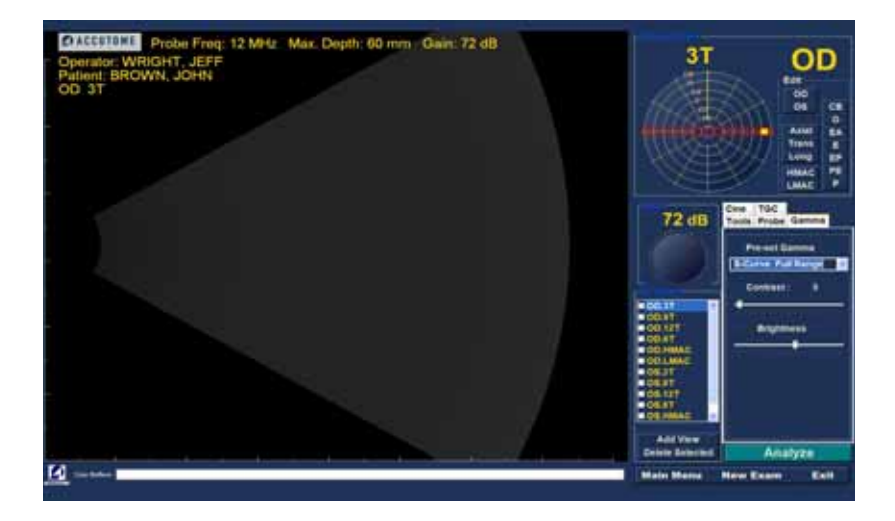

Abbildung 85 Registerkarte für Gamma-Anpassungen aktiv

## Kine-Anpassungen/Wiedergabe

Die Kine-Anpassungen ermöglichen Ihnen das Steuern von Erfassen und Anzeigen der Bilder. "Frame Averaging" (Einzelbild-Durchschnitt) dient zum Glätten eines Bilds. Ein Scan nimmt Einzelbilder auf und bildet aus bis zu drei Einzelbildern den Durchschnitt, bevor das Bild auf dem Bildschirm angezeigt wird. "Frame Delay" (Einzelbildverzögerung) ist die Geschwindigkeit der Wiedergabe der Filmschleife.

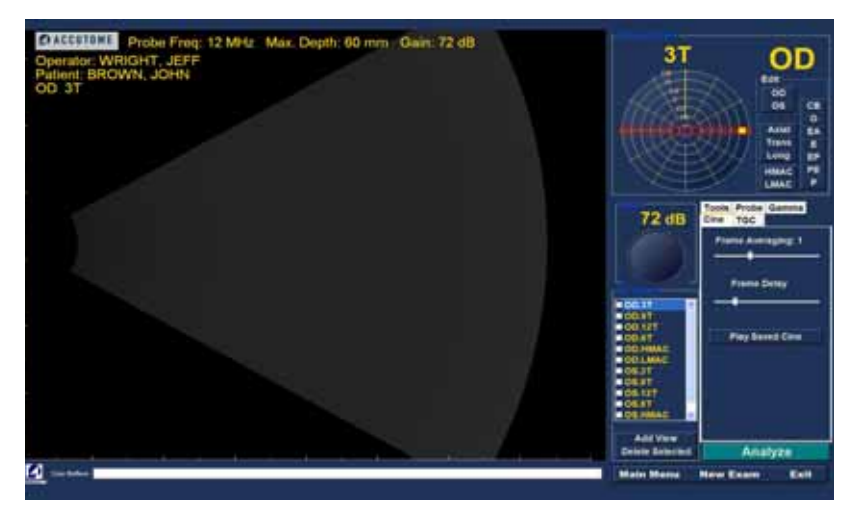

Abbildung 86 Registerkarte für Kine-Anpassungen/Wiedergabe aktiv
## Add View (Ansicht hinzufügen)

. . . . . . . . . . . . . . . . .

Die Funktion "Add View" (Ansicht hinzufügen) ermöglicht Ihnen das Hinzufügen von neuen Scan-Ansichten zur Scan-Sequenz. So fügen Sie der aktuellen Scan-Sequenz eine neue Ansicht hinzu:

- Klicken Sie im Bereich mit allen Ansichten auf "Add View".
- 2. Geben Sie der neuen Scan-Ansicht einen Namen.
- 3. Wählen Sie im Bereich mit der aktuellen Ansicht "OD" oder "OS" für den neuen Schritt.
- 4. Der neu hinzugefügte Scan ist aktiv und wird als "OD.Scan" oder "OS.Scan" angezeigt.
- Passen Sie die Einstellungen des neuen Scans an. Wählen Sie die Sondenausrichtung f
  ür den Schritt: Axial, L
  änglich ("Long") oder Quer ("Trans").
- Wählen Sie die Ansichtspositionsanzeige im Bereich mit der aktuellen Ansicht aus und ziehen Sie die Anzeigenspitze an die gewünschte Position.

# Bearbeiten der aktuellen Ansicht

Wenn Sie im Bereich mit der aktuellen Ansicht auf "Edit" (Bearbeiten) klicken, ermöglicht B-Scan Plus Änderungen am Namen des aktuell aktiven Scans. Bearbeiten Sie den Namen der Ansicht. Nehmen Sie Anpassungen an Sondenausrichtung oder -positionen vor, indem Sie die Positionsanzeige ziehen. Die Änderungen werden im neuen Namen des Schritts übernommen. Wenn Sie beispielsweise die Sondenausrichtung von OD.12AX auf "Trans" (Quer) ändern, lautet der neue Scan-Name "OD.12T".

#### Sondenausrichtung

Drei Sondenausrichtungen stehen zur Verfügung

- Axial
- Long (Längs)
- Trans (Quer)

# Axial

Axial ist die Mitte der Cornea und dient zum Bezeichnen eines Scans mit zur Cornea senkrechter Sonde.

# Längs

Bei einem Längsbild kann die Sonde in jedem Winkel zum Limbus des Patienten gehalten werden.

# Quer

Bei einem Querbild wird die Sonde in einem Winkel zur optischen Achse des Auges gehalten, nicht direkt über der Cornea wie bei einem Axialbild, so dass die Sonde die optische Achse kreuzt oder quert.

# Edit Exam Info (Bearbeiten von Untersuchungsinformationen)

Wenn Sie für die Untersuchungsinformationen die Option "Edit Exam Info" (Bearbeiten von Untersuchungsinformationen) wählen, zeigt Accutome B-Scan Plus ein Fenster mit den Patienten- und Untersuchungsinformationen an, die im Erstuntersuchungsbildschirm eingegeben wurden (siehe "Erstuntersuchungsbildschirm" auf Seite 95). Sie können in diesem Fenster angezeigte Informationen bearbeiten und speichern. . . . . . .

| E Las harrates                                    |                       |
|---------------------------------------------------|-----------------------|
| Edit Exam : VITREOUS, BLOOD_2006-11-              | -318                  |
| Facility : ACCUTOME                               | Indication for Scan : |
| Name : ACCUTOME                                   | blunt trauma          |
| Physician : SMITH, JOE                            |                       |
| First Name : JOE                                  |                       |
| Last Name : SMITH                                 |                       |
| Operator : BALOWIN, ROBERT                        | Diservelle            |
| First Name : JEFF                                 |                       |
| Last Name : WRIGHT                                |                       |
|                                                   | 1                     |
| FirstName: BLOOD -                                |                       |
| Last Name : VITREOUS                              |                       |
|                                                   |                       |
| Date of Brith : (MIMDD/YYYY)<br>Gender Male Age : |                       |
| OASCUTOME                                         | Restore Cancel Done   |

# Abbildung 87 Fenster "Edit Exam Information" (Untersuchungsinformationen bearbeiten)

# Analyze (Analysieren)

Wenn Sie auf "Analyze" (Analysieren) klicken, startet Accutome B-Scan Plus den Bildanalysebildschirm, auf dem Sie Wiedergabe, Rückwärts und Vorwärts wählen undMessungen und Zooms an ausgewählten Teilen eines Bilds für eine erfolgreiche Diagnose durchführen können. Die Bildanalysefunktionen von B-Scan werden detailliert in Kapitel 6 "Patientenbildanalyse" des vorliegenden Handbuchs erläutert.

## Menüschaltflächen

Die drei Schaltflächen am unteren Rand des Untersuchungsbildschirms "New Exam" (Neue Untersuchung), "Main Menu" (Hauptmenü) und "Exit" (Beenden) führen Menüfunktionen von Accutome B-Scan Plus aus.

# New Exam (Neue Untersuchung)

Wenn Sie auf "New Exam" (Neue Untersuchung) klicken, startet Accutome B-Scan Plus den Erstuntersuchungsbildschirm, auf dem Sie eine neue Patientenuntersuchung starten können.

.

# Main Menu (Hauptmenü)

Wenn Sie auf "Main Menu" klicken, kehrt Accutome B-Scan Plus zur obersten Ebene, d. h. dem Hauptmenü, zurück.

# Exit (Beenden)

Wenn Sie auf "Exit" (Beenden) klicken, wird das Programm Accutome B-Scan Plus geschlossen.

Verwenden der Sonde Accutome B-Scan Plus bietet viele Funktionen, um eine hohe Qualität und Genauigkeit der Scans zu gewährleisten. Sie können die Position in jeden Winkel und in jede Höhe am Patientenauge bringen und stets ein scharfes Bild erfassen.

# Funktionsweise der B-Scan-Sonde

Die Sonde für Accutome B-Scan Plus ist eine Ultraschallsonde und sendet eine Schallwelle durch das zu scannende Auge. Beim Passieren der unterschiedlichen Augengewebe wird die Schallwelle von diesen Geweben reflektiert und erzeugt ein Echo mit unterschiedlicher Amplitude je nach Dichte des Gewebes. Je dichter das Gewebe, desto größer das Echo und desto größer das erzeugte Signal. Eine höhere Gewebedichte und ein größeres Echo sind durch helle Flecken im Bild zu erkennen.

A-Scan ist ein dünner, paralleler Schallstrahl, der einen kleinen Punkt im Auge passiert. Die beim Passieren von unterschiedlichen Augengeweben durch das Signal erzeugten Echos werden durch Spitzen auf einer Basislinie dargestellt. A-Scan ist daher ein **A**mplituden-Scan. B-Scan ist ein oszillierender A-Scan, der eine Gewebescheibe statt einen Punkt passiert. Die erzeugten Echos werden durch Punkte dargestellt, die

.

ein Bild formen. Je höher die Dichte des Gewebes, auf das die B-Scan-Welle trifft, desto stärker ist das erzeugte Echo und desto heller ist der Punkt auf dem Bild. B-Scan ist daher ein Brightness-(Helligkeits-)Scan. Die Retina beispielsweise hat eine hochdichte, glatte Oberfläche und beim Scannen ist das Bild sehr hell (siehe Abbildung 88 auf Seite 120).

. .

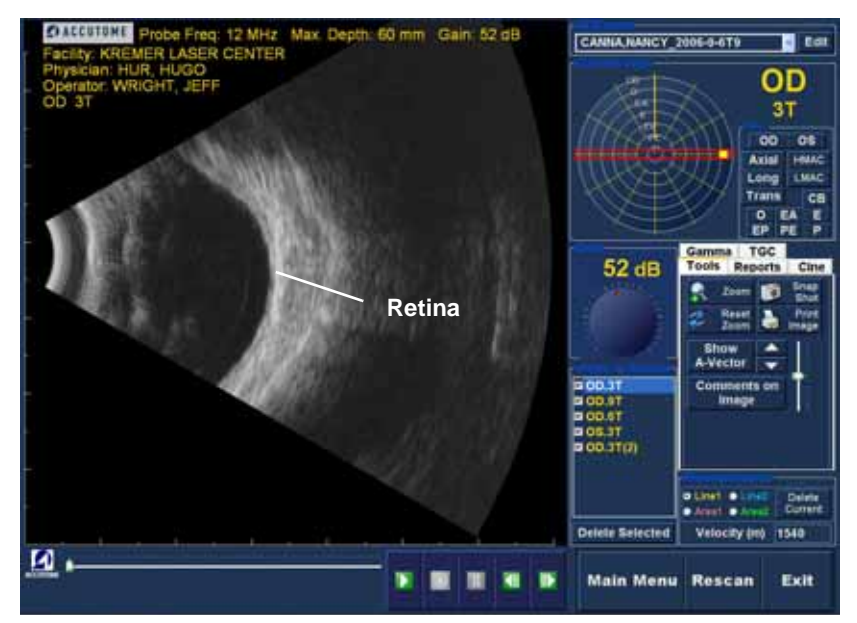

Abbildung 88 Beispiel für B-Scan

## Sondenbedienung

Accutome B-Scan Plus erzeugt einen oszillierenden Schallstrahl, der pulsiert, pausiert und erneut pulsiert. Die Pause ermöglicht B-Scan Plus das Empfangen, Verarbeiten und Anzeigen des erzeugten Echos. Das Pulsecho wird tausende Male pro Sekunde wiederholt, was eine Anzeige in "Echtzeit" ermöglicht. Der Schallstrahl "durchschneidet" das Augeninnengewebe im Querschnitt in ungefähr 60 Grad.

# Ausrichten der Markierung

Am Ende der Sonde für Accutome B-Scan Plus befindet sich eine Markierung in Form des Accutome-Logos (siehe Abbildung 2 auf Seite 18 im vorliegenden Handbuch). Diese zeigt die Richtung der "Scheibe" an, die von der Sonde im Bildgebungsverfahren erfasst wird. In Abbildung 89 unten sind Beispiele für die Position der Markierung bei einer senkrechten und einer waagrechten Scheibe dargestellt.

Um einen genauen Scan erzeugen zu können, müssen Sie stets wissen, welche Richtung die Scheibe jeweils aufweist. In Abbildung 89 unten sind zwei unterschiedliche Scheiben mit der gleichen Sondenposition dargestellt. Die Markierung ist aus einer senkrechten Scheibenposition in eine waagrechte Scheibenposition gedreht. Die Scheibenpositionen beim Definieren einer Sondenansicht sind in Stunden auf einer Uhr angegeben.

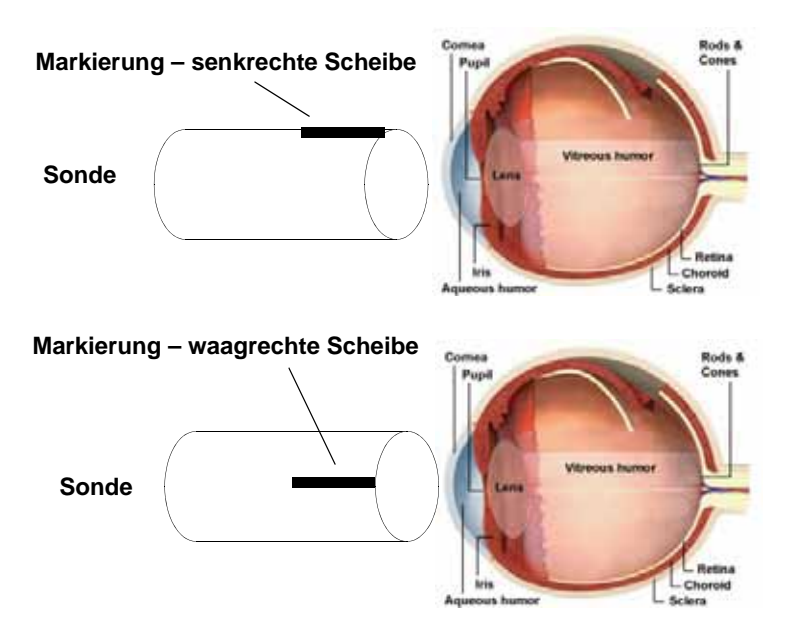

Abbildung 89 Ausrichten von Augen- und Sondenmarkierung

#### Sondenpositionen

Ein großer Vorzug von Accutome B-Scan Plus ist die Möglichkeit, die Sonde in beliebiger Position verwenden und die Scan-Ansicht schnell und einfach bezeichnen zu können.

Beim Scannen können Sie die Sonde in drei Hauptstellungen halten. In diesen Positionen entsprechen die Scheiben den Stunden auf einer Uhr. Eine Positionsbezeichnung umfasst Sondenposition und Scheibenposition. Folgende Sondenpositionen stehen zur Verfügung:

- Axial
- Längs

. . . .

Quer

Die Verwendung Ihres Scans (beispielsweise Basis-Scan oder Scan für eine Krankheitserscheinung) entscheidet über die Sondenposition. Beim Scannen bewegen Sie die Sonde am Auge innerhalb der einzelnen Positionen. Es folgt eine kurze Zusammenfassung der drei Positionen:

#### Axiale Sondenpositionen

Ein axialer B-Scan ist eine Scheibe, die in der Mitte der Linse ausgerichtet, wobei der Schatten des Sehnervs mittig rechts vom Scan ausgerichtet ist.

Axiale Scans werden mit der Ausrichtung der Markierung gefolgt von "AX" bezeichnet. Wenn der Scan mit der Markierung oberhalb oder senkrecht anvisiert ist, kann der Scan mit 12AX bezeichnet werden. Bei einem waagrechten Scan muss die Markierung nasal anvisiert und mit 3AX für das rechte Auge bzw. 9AX für das linke Auge bezeichnet sein. Bei einem schrägen Scan muss die Markierung die schräge Uhrstunde anvisieren (d. h. der Meridian befindet sich oben auf dem Anzeigebildschirm) und Blick des Patienten und Sondenfläche müssen mittig zur Cornea ausgerichtet sein, z. B. 2:00, 9:30 usw.

## Längssondenpositionen

Längs-Scans sind radiale Scans, die nur eine Stunde pro Scheibe vom posterioren Pol bis zur anterioren Peripherie umfassen. Daher befindet sich der Sehnervschatten (die Mitte der "Uhr") am unteren Ende des Längs-Scans, solange dieser richtig ausgerichtet ist.

Alle Längs-Scans müssen mit einem "L" und der Uhrstunde des untersuchten Meridians bezeichnet werden, d. h. L10, L3 usw.

#### Quersondenpositionen

Quersondenpositionen zeigen die seitliche Ausdehnung der Krankheitserscheinung und umfassen etwa sechs Uhrstunden pro Scheibe. Der Blick des Patienten ist direkt zum interessierenden Bereich ausgerichtet und die Sonde ist auf der gegenüberliegenden Sclera positioniert. Die Markierung ist parallel zum Limbus.

Bei einem waagrechten Querzugang ist die Markierung nasal anvisiert, so dass der obere Teil des Bildschirms den nasalen Schnitt des Augapfels darstellt. (Der obere Teil des Bildschirms ist stets 3:00 im rechten Auge bzw. 9:00 im linken Auge.)

Bei einem senkrechten Zugang ist die Markierung oberhalb anvisiert, so dass der obere Teil des Bildschirms den oberen Teil des Augapfels darstellt (12:00 in OD oder OS).

Bei einem schrägen Querzugang ist die Markierung zum oberen Teil des Augapfels anvisiert, so dass der obere Teil oben auf dem Bildschirm dargestellt ist.

Die Bezeichnung von Quer-Scans erfolgt gemäß dem untersuchten Teils des Augapfels (in den der Schallstrahl gerichtet ist), nicht gemäß der Position, in der Sonde am Augapfel gehalten wird. e a la la la la la la

Zuerst wird der Teil des gescannten Augapfels in der Mitte der Anzeige bezeichnet, indem die Uhrstunde protokolliert wird, die den Meridian in der Mitte des Bildschirms darstellt, gefolgt von der Positionierhilfe, die anzeigt, wie weit außen in der Peripherie Sie sich in der Uhrstunde befinden (z. B. 3P, 3EP usw.).

Folgende Positionierhilfen stehen zur Verfügung:

- CB Strahlenkörper
- O Ora serrata
- EA Aequator Anterior
- ✤ E Aequator
- EP Aequator Posterior
- PE Posterior Aequator
- P Posterior Pol

# Scannen Das Starten und Einfrieren eines Scans mit Accutome B-Scan Plus erfolgt einfach durch Drücken der Start/ Stopp-Taste an der Sonde oder Treten des Fußschalters. Zum Starten/Stoppen können sowohl Sonde als auch Fußschalter verwendet werden, wenn dies im Setup entsprechend eingestellt ist. (Siehe "Start/Stop (Start/ Stopp)" auf Seite 74 im vorliegenden Handbuch.)

Wenn Sie Starten/Stoppen Sonde und Fußschalter verwenden, führen beide den entgegen gesetzten Vorgang zum zuletzt durchgeführten Vorgang durch. Wenn Sie beispielsweise das Scannen durch Treten des Fußschalters starten und die Auslösertaste an der Sonde betätigt, stoppt der Scan-Vorgang.

# Verwenden der Auslösertaste an der Sonde

Die Auslösertaste an der Sonde schaltet zwischen Start und Stopp um. Wenn Sie scannen und die Taste drücken, wird der Scan gestoppt. Wenn Sie das Scannen gestoppt haben und die Taste drücken, führt B-Scan Plus mit dem nächsten Schritt in Ihrer Scan-Sequenz fort oder fügt eine neue Scan-Ansicht hinzu.

# Verwenden des Fußschalters

Der Fußschalter für Accutome B-Scan Plus ist mit der Auslösertaste der Sonde austauschbar. Der Fußschalter schaltet zwischen Start und Stopp um. Zum Starten oder Stoppen des Scans treten Sie den Fußschalter.

Wenn Sie den ersten Scan abgeschlossen haben, wird das erfasste Bild im Bildbereich des Bildschirms angezeigt.

# Scannen mit einem vordefinierten Protokoll

Abbildung 90 unten zeigt den ersten Schritt eines Scans mit einem Scan-Gruppenprotokoll. Nach dem Fertigstellen des ersten Scans und Stoppen der Sonde müssen Sie die Sonde bewegen, um zum nächsten Scan in der Sequenz wechseln. In Abbildung 90 unten ist der erste Scan beispielsweise mit "OD.12AX" und der zweite Scan mit "OD.3AX" bezeichnet. Wenn Sie den ersten Scan abschließen, müssen Sie die Sonde am Auge des Patienten von der 12:00-Axialscheibe zur 3:00-Axialscheibe bewegen.

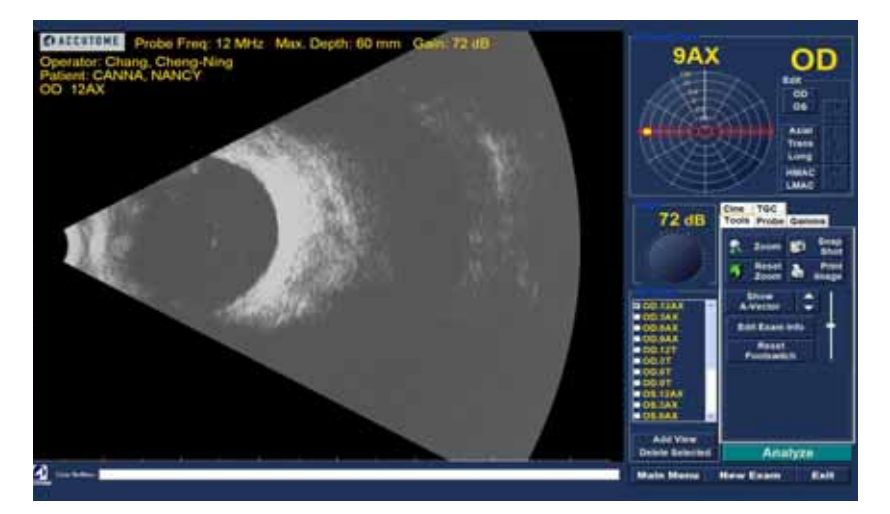

Abbildung 90 Neue Untersuchung mit ausgewählten Protokoll – erster Scan abgeschlossen

. . . . . . . . . . . . .

# **Scannen ohne Protokoll**

Wenn Sie kein vordefiniertes Protokoll zum Scannen verwenden, ist der erste Scan standardmäßig "OD.Scan". Wenn Sie einen freien Scan des rechten Auges durchführen, müssen Sie stets den Ansichtsnamen ändern (siehe "Bearbeiten der aktuellen Ansicht" auf Seite 116).

.

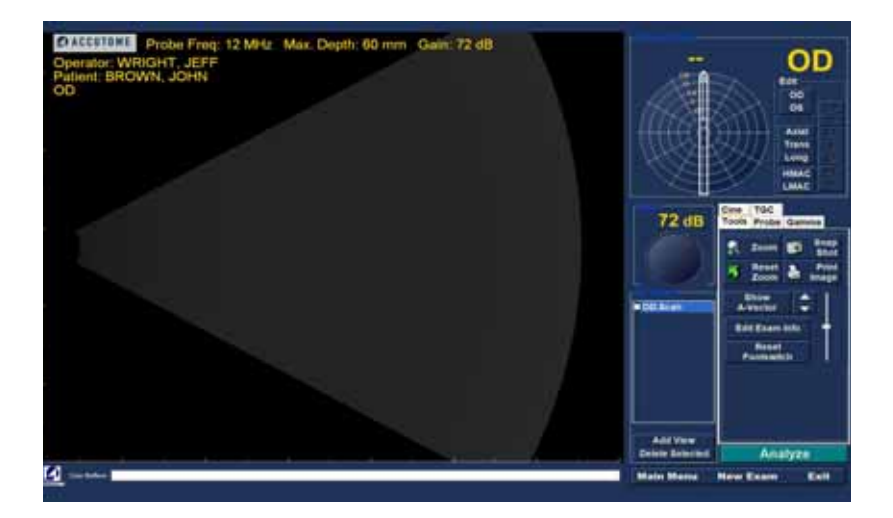

Abbildung 91 Neue Untersuchung ohne Protokoll – erster Scan ausgewählt

Starten und stoppen Sie den Scan mit der Auslösertaste an der Sonde oder dem Fußschalter. Nach Erfassen des ersten Scans (siehe Abbildung 92 unten) fahren Sie mit dem zweiten Scan fort.

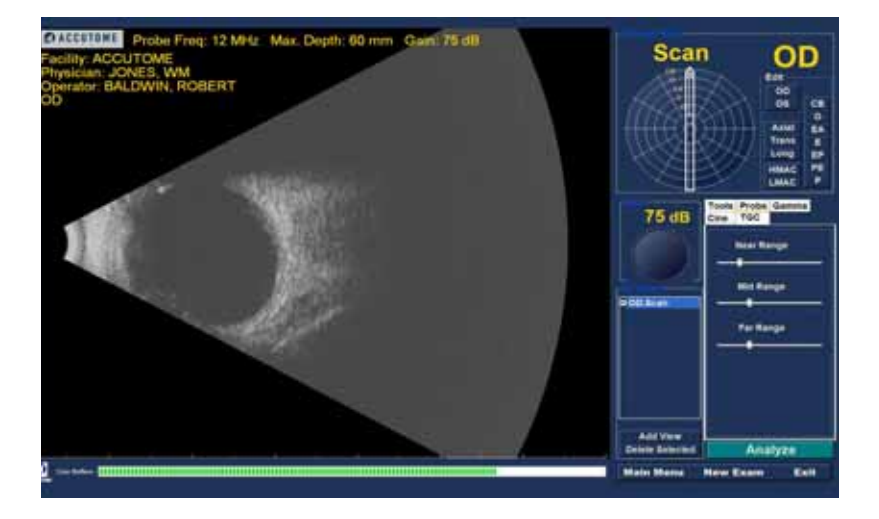

Abbildung 92 Neue Untersuchung – erster Scan abgeschlossen

# Fortfahren mit dem nächsten Scan

Nach Abschließen des ersten Scans und Drücken der Auslösertaste an der Sonde oder Treten des Fußschalters fügt B-Scan Plus automatisch der Liste für alle Ansichten automatisch einen Scan hinzu. Die Bezeichnung für den zweiten Scan lautet automatisch "OD.Scan(2)".

. .

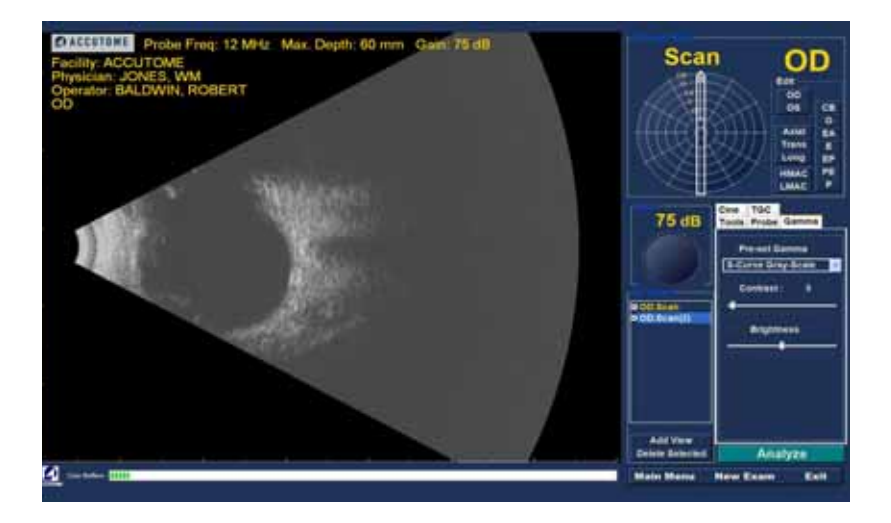

Abbildung 93 Neue Untersuchung – zweiter Scan abgeschlossen

# Hinzufügen einer Ansicht

Unter Umständen stellen Sie beim Scannen fest, dass Sie eine weitere Ansicht des Auge des Patienten scannen müssen.

So fügen Sie eine weitere Ansicht hinzu:

1. Klicken Sie auf die Schaltfläche "Add View" (Ansicht hinzufügen) (siehe Abbildung 94 unten).

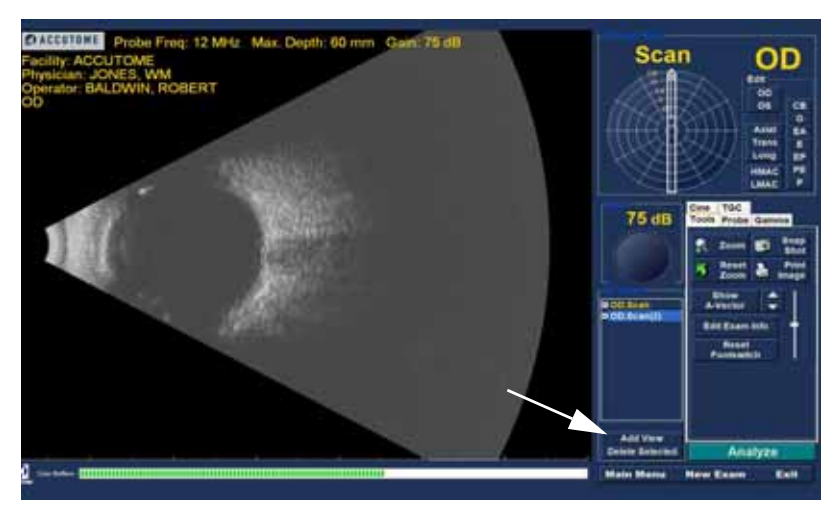

Abbildung 94 Hinzufügen einer Ansicht

. . .

# Anpassen der Verstärkung

Unter Umständen stellen Sie fest, dass die Signalverstärkung für Ihre neue Ansicht zu stark oder nicht stark genug ist. So passen Sie die Signalverstärkung an:

.

.

- 1. Wählen Sie den roten Punkt im Regler für die Verstärkung mit dem Mauszeiger aus.
- Halten Sie die linke Maustaste gedrückt und 2. verstellen Sie den Regler, bis der gewünschte Verstärkungswert erreicht ist.
- 3. Wenn Ihre Maus ein Scroll-Rad aufweist, können Sie den gewünschten Verstärkungswert auch mit dem Rad einstellen.

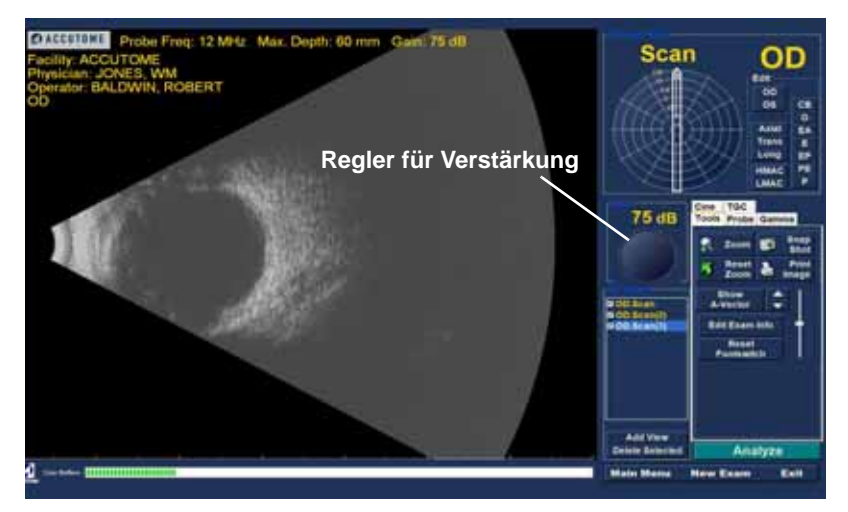

Abbildung 95 Anpassen der Verstärkung

# Ändern der Scan-Ansicht

Nach dem Hinzufügen eines neuen Scans zur Liste aller Ansichten möchten Sie unter Umständen die Bezeichnung der Ansicht ändern, wenn der neue Scan einen bestimmten Zweck hat. Wenn der neue Scan beispielsweise zum Erfassen einer Queransicht des Auges dient, möchten Sie ggf. die Ansicht mit "Quer" bezeichnen.

So ändern Sie eine Scan-Ansicht:

- Aktivieren Sie den Scan, indem Sie auf den Namen der Scan-Ansicht oder auf das Kontrollkästchen neben dem Namen der Scan-Ansicht klicken.
- Wählen Sie im Bereich "Edit Current View" (Aktuelle Ansicht bearbeiten) des Untersuchungsbildschirms die richtige Sondenposition aus (siehe Abbildung 96 unten).

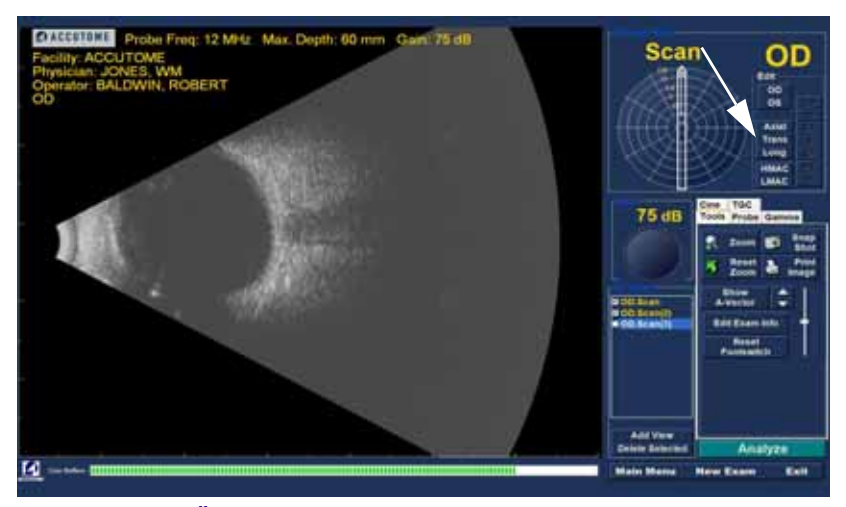

Abbildung 96 Ändern einer Ansicht – Sondenposition

. . .

3. Ändern Sie die Scheibenposition durch Ziehen des Pfeils auf der Uhr, bis die richtige Scheibenposition erreicht ist.

. .

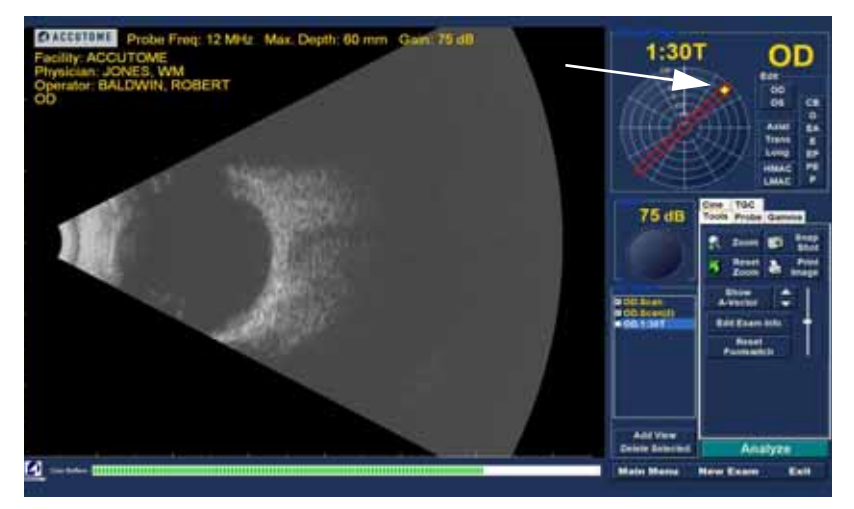

Abbildung 97 Ändern einer Ansicht – Scheibenposition

Für Quer-Scans müssen Sie ebenfalls den 4. richtigen Orbit für den neuen Scan auswählen. Zeigen Sie mit dem Mauszeiger auf das Orbit-Rad. Klicken Sie auf den richtigen Orbit für den neuen Scan.

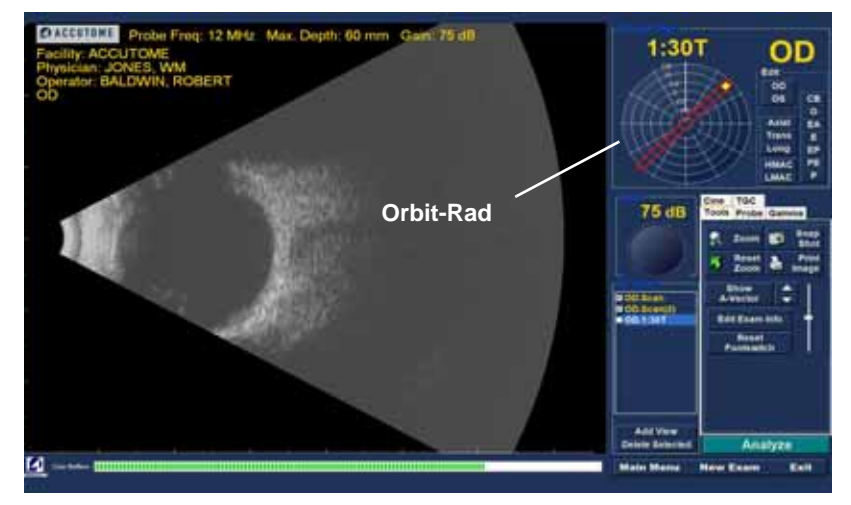

.

Abbildung 98 Ändern einer Ansicht – globaler Orbit

1 A 1 A 1 A

5. Die bearbeitete aktuelle Ansicht wird in der Liste aller Ansichten angezeigt (siehe Abbildung 99 unten).

. .

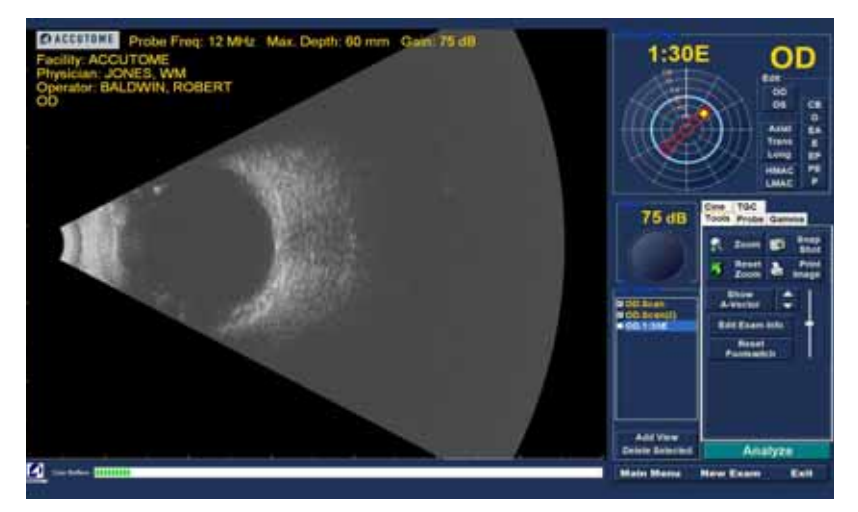

Abbildung 99 Ändern einer Ansicht – Fertig

# Makula-Scans Die Makula kann mit Accutome B-Scan Plus auf mehrere Weisen gescannt werden. Zwei Möglichkeiten sind waagrechte Scans (HMAC) und Längs-Scans (LMAC).

## Makula waagrecht

Der waagrechte Makula-Scan wird durch Ausrichten eines waagrechten Axial-Scans und Zentrieren der Makula durch Anvisieren der Schiebe direkt oberhalb der Sichtachse statt nasalen Kippens durchgeführt. Die Markierung muss 3:00 für das rechte Auge (OD) und 9:00 für das linke Auge (OS) anvisieren.

## Makula längs

Der Makula-Längs-Scan ist ein Scan durch den Zeitmeridian. Die Markierung muss 9:00 für das rechte Auge (OD) und 3:00 für das linke Auge (OS) anvisieren.

## **Bezeichnen von Makula-Scans**

Accutome B-Scan Plus vereinfacht das Bezeichnen von Makula-Scans wesentlich. Sie müssen lediglich HMAC (Horizontal MACula) oder LMAC (Longitudinal MACula) und anschließend das rechte Auge (OD) oder das linke Auge (OS) auswählen.

Wenn Sie eine Scan-Ansicht als Makula-Scan bezeichnen und "OD" oder "OS" auswählen, positioniert Accutome B-Scan Plus automatisch die Uhrpfeilanzeige auf die richtige Stunde. So bezeichnen Sie einen Scan als Makula-Scan:

Wählen Sie "HMAC" oder "LMAC". 1.

.

Im dargestellten Beispiel (siehe Abbildung 100 unten) ist der bezeichnete Scan ein LMAC-Scan.

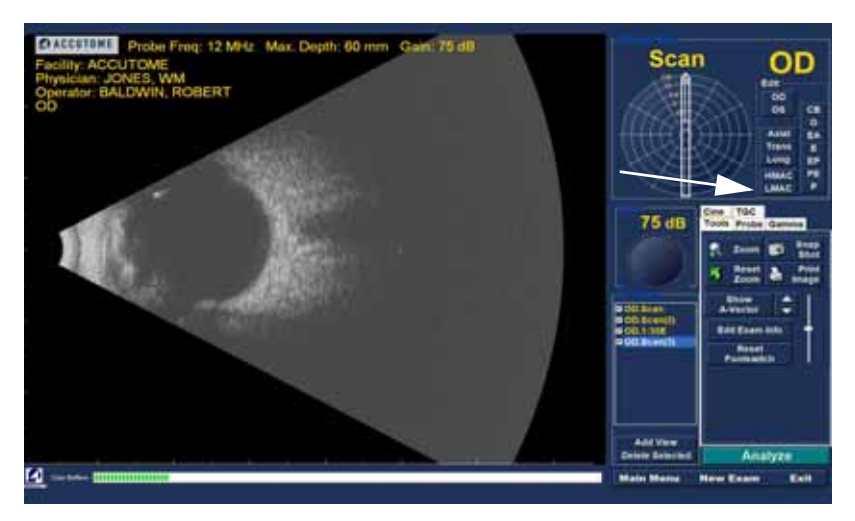

Abbildung 100 Bezeichnen eines LMAC-Scans

2. Der Makula-Scan wird in der Liste aller Ansichten unter der Bezeichnung angezeigt, die Sie dem Scan zugewiesen haben. In Abbildung 101 unten ist der neu bezeichnete Scan OD.LMAC.

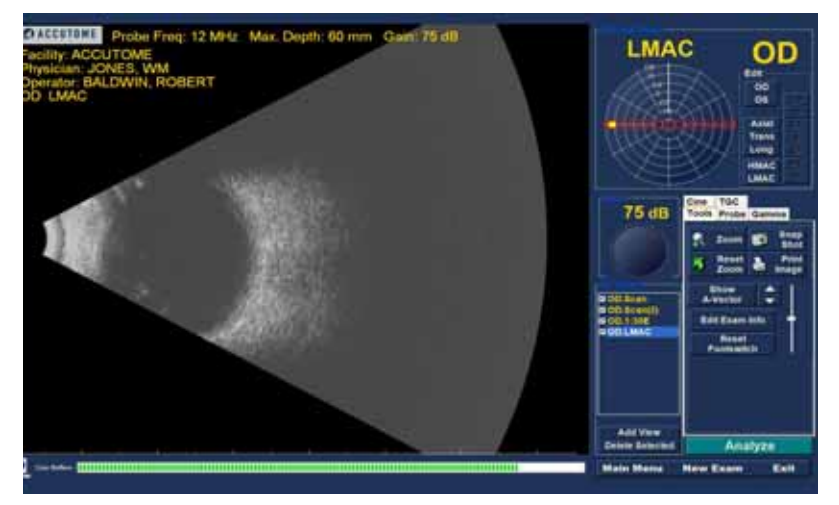

Abbildung 101 LMAC-Scan bezeichnet

. .

# **A-Vektor**

Die A-Vektor-Funktion zeigt einen gleichwertigen A-Scan des erfassten B-Scan-Plus-Bilds. Durch Anzeigen des A-Vektors können Sie ein grafisches Bild der Echos erhalten, die durch das Auge von der Ultraschallsonde empfangen werden.

Die Echos werden als Spitzen auf der Basislinie dargestellt und zeigen den Schallstrahl durch die unterschiedlichen Augeninnengewebe.

.

So aktivieren Sie den A-Vektor:

1. Klicken Sie auf "Show A-Vector" (A-Vektor zeigen) auf der Registerkarte "Tools" (Werkzeuge) (siehe Abbildung 102 unten).

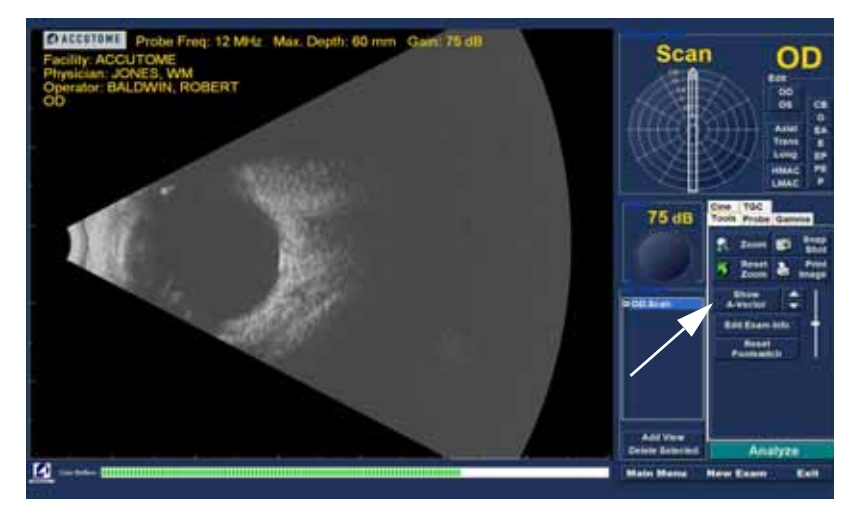

Abbildung 102 Auswahl von "Show A-Vector" (A-Vektor zeigen)

2. Der A-Vektor wird unterhalb des aktuellen Bilds angezeigt (siehe Abbildung 103 unten). Zum Ausblenden des A-Vektors klicken Sie auf "Hide A-Vector".

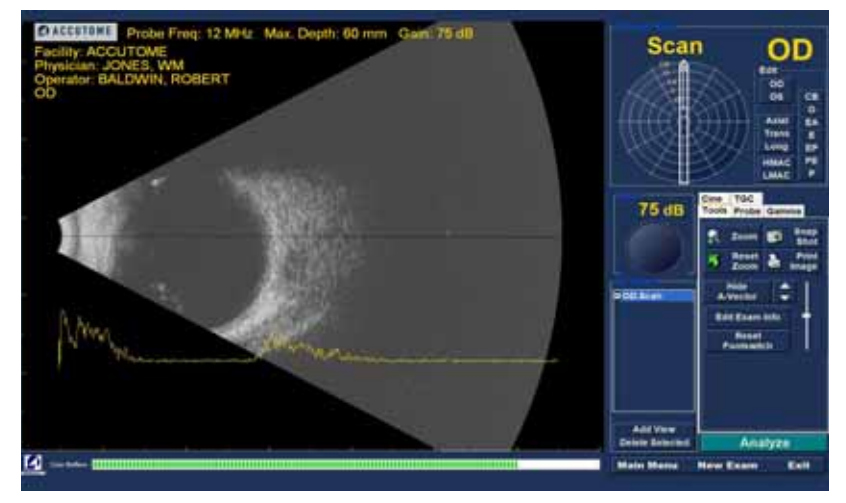

.

Abbildung 103 A-Vektor angezeigt

#### Abschließen der Patientenuntersuchung

. . . . . . . . . . . . .

Nach Abschließen der Patientenuntersuchung haben Sie unterschiedliche Möglichkeiten zum Schließen des Bildschirms.

# Main Menu (Hauptmenü)

Bei Klicken auf "Main Menu" (Hauptmenü) kehren Sie zum Hauptbildschirm von Accutome B-Scan Plus zurück.

## New Exam (Neue Untersuchung)

Bei Klicken auf "New Exam" (Neue Untersuchung) wird die aktuelle Patientenuntersuchung geschlossen und Sie kehren zum Erstpatientenunterschungsbildschirm zurück (siehe Abbildung 73 auf Seite 96). Geben Sie neue Patienteninformationen ein und starten Sie eine neue Untersuchung.

#### Exit (Beenden)

Wenn Sie auf "Exit" (Beenden) klicken, wird das Programm Accutome B-Scan Plus beendet.

#### Analyze (Analysieren)

Wenn Sie auf "Analyze" (Analysieren) klicken, wird der Analysebildschirm gestartet. Der aktuelle Patient ist aktiv. Auf dem Analysebildschirm können Sie Bildkorrekturen vornehmen, Messungen durchführen und Momentaufnahmenlisten und Berichte erstellen. Nähere Informationen zur Bildanalyse finden Sie im vorliegenden Handbuch unter "Patientenbildanalyse" auf Seite 141.

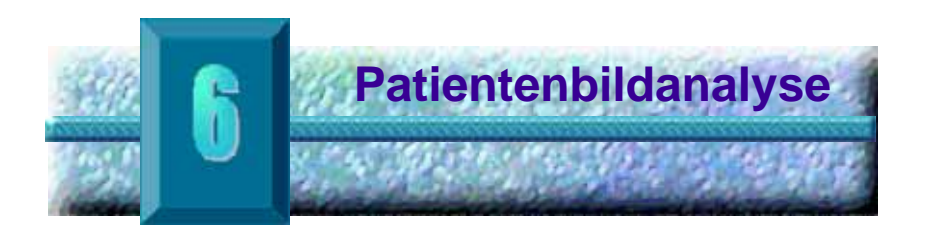

# Übersicht

Accutome B-Scan Plus bietet viele Funktionen für eine hochwertige und individuelle Bilderfassung und -analyse. Sie können mit Accutome B-Scan Plus eine Bildanalyse während einer Untersuchung oder später an einer gespeicherten, vorhandenen Untersuchung durchführen.

# Auswählen von Bildern für die Analyse

Es gibt zwei Verfahren zur Auswahl eines Bilds für die Analyse:

- Nach dem Scannen einer Patientenuntersuchung durch Ausführen von "Analyze" (Analysieren) auf dem Bildschirm "Neue Untersuchung"
- Durch Auswählen einer gespeicherten, vorhandenen Untersuchung und Anzeigen auf dem Analysebildschirm

. . . . . . . . . . . . . . . . . . .

# Auswählen einer vorhandenen Untersuchung

. . . . .

So wählen Sie eine vorhandene Untersuchung aus:

 Wählen Sie auf der obersten Ebene von Accutome B-Scan Plus im Hauptmenü die Option "Existing Exam" (Vorhandene Untersuchung) (siehe Abbildung 104 unten.).

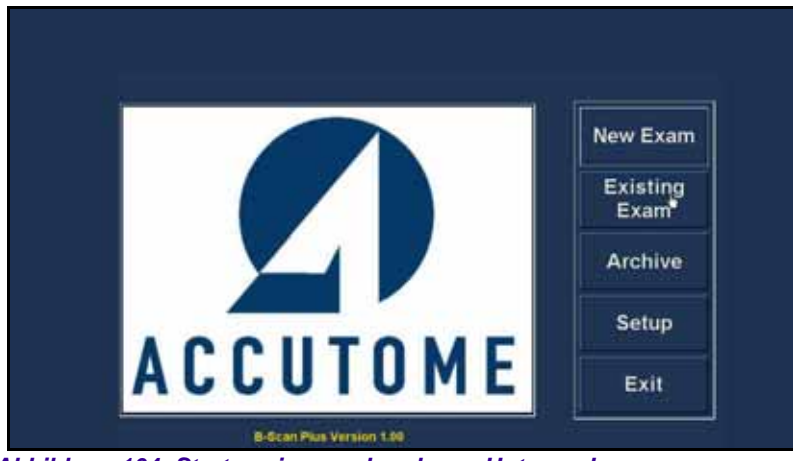

Abbildung 104 Starten einer vorhandenen Untersuchung

2. Der Bildschirm "Analyze" (Analysieren) wird angezeigt (siehe Abbildung 105 unten).

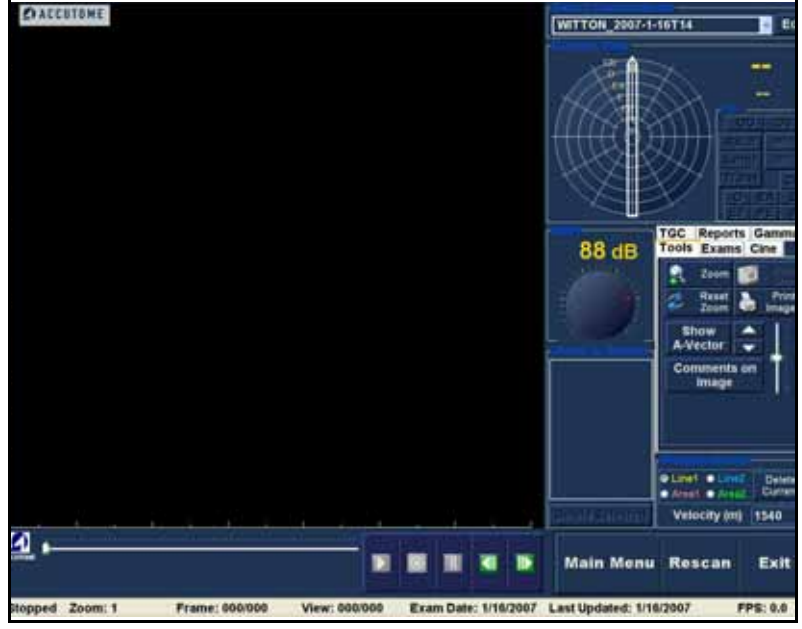

Abbildung 105 Bildschirm "Analyze" (Analysieren)

. . . . . . . . . . . . . . . . . . .

### Bildschirm "Analyze" (Analysieren)

a state at a state at a state

Der Bildschirm "Analyze" (Analysieren) bietet viele Funktionen zum Optimieren der Bilddiagnose.

# Funktionen auf dem Analysebildschirm

Beim Starten der Untersuchung öffnet Accutome B-Scan Plus den Analysebildschirm. Der Analysebildschirm zeigt Folgendes:

- Untersuchungsinformationen
- Alle Untersuchungen (Dropdown-Liste zur Auswahl einer vorhandenen Untersuchung)
- Aktuelle Ansicht (aktive Anzeige der Scan-Sequenz)
- Schaltflächen zur Wiedergabe (zum Anzeigen von Scan-Filmschleifen)
- Schwächungsausgleichanpassungen
- Werkzeugbereich mit Schaltflächen für Zoom, A-Vektor, Kommentar, Druck von Bildern, Momentaufnahmen
- Gamma-Anpassungen
- Bearbeiten von Untersuchungsinformationen

•

. . . .

. .

.

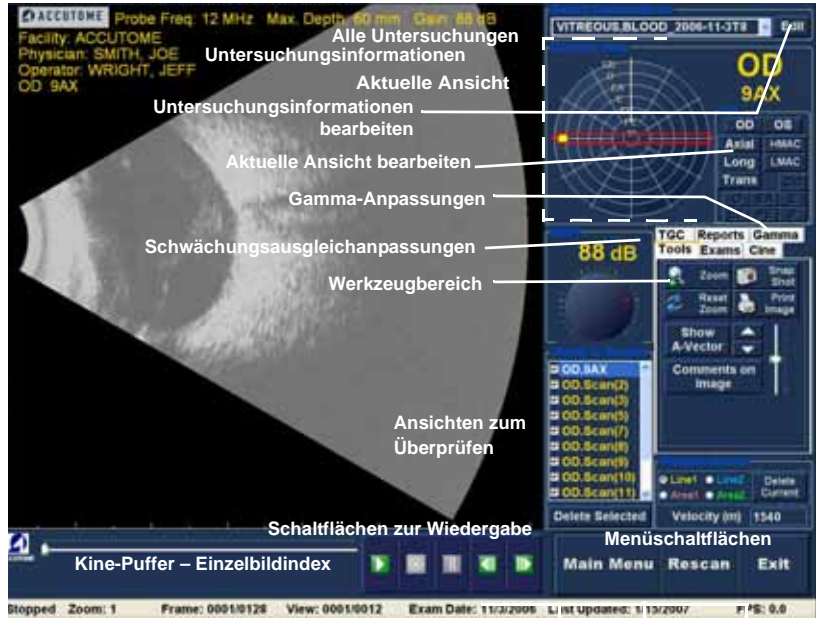

Abbildung 106 Analysebildschirm-Anordnung

# Untersuchungsinformationen oberhalb des Bilds

Oberhalb des Bildgebungsbereichs des Untersuchungsbildschirms befindet sich ein Bereich, in dem einige oder alle der folgenden Felder angezeigt werden:

- "Prob Freq" (Sondenfrequenz) ÷
- "Max. Depth" (Maximale Sondensignaltiefe) \*
- ÷ "MRN" (Medizinische Registernummer)
- "Date" (Erstellungsdatum der Untersuchung) \*
- "Facility" (Einrichtung): Die Anzeige der ٠ Einrichtung kann im Setup von B-Scan Plus auf der Registerkarte "Options" (Optionen) einund ausgeschaltet werden.
- $\dot{\mathbf{v}}$ "Physician" (Arzt): Die Anzeige des Arztes kann im Setup von B-Scan Plus auf der Registerkarte "Options" ein- und ausgeschaltet werden.

- "Operator" (Bediener): Die Anzeige des Bedieners kann im Setup von B-Scan Plus auf der Registerkarte "Options" ein- und ausgeschaltet werden.
- Aktuelle Ansicht der gespeicherten Scan-Filmschleifen

Die Untersuchungsinformationsfelder sind standardmäßig oben links auf dem Bildschirm eingeblendet. Auswahl und Position der Informationsfelder auf dem Bildschirm können im Setup geändert werden.

## **Aktuelle Ansicht**

Der Bereich für die aktuelle Ansicht zeigt die Position des momentan aktiven Scans in der Scan-Sequenz an. Die Position wird im Text- und Grafikformat angezeigt. Sie können in diesem Bereich auch die aktuelle Ansicht bearbeiten.

# Aktuelle Ansicht – Orbita-Positionierhilfen

Beim Untersuchen eines erfassten Bilds zeigt die aktuelle Ansicht in der grafischen Darstellung des Bilds die folgenden Orbitae an:

- CB Strahlenkörper
- O Ora serrata
- EA Aequator Anterior
- ✤ E Aequator
- EP Aequator Posterior
- PE Posterior Aequator
- P Posterior Pol

#### Bearbeiten der Informationen der aktuellen Ansicht

Wenn Sie im Bereich mit der aktuellen Ansicht auf "Edit" (Bearbeiten) klicken, wechselt B-Scan Plus zum nächsten Schritt der aktiven Bildgebungssequenz. Nach der Vornahme von Anpassungen an der Sondenausrichtung oder an den Positionen durch Ziehen der Positionsanzeige spiegeln sich die Änderungen im neuen Namen des Schritts wieder. Wenn Sie beispielsweise die Sondenausrichtung von OD.12AX auf "Trans" (Quer) ändern, lautet der neue Schrittname "OD.12T".

# Views to Review (Ansichten zum Überprüfen)

Im Bereich "Views to Review" (Ansichten zum Überprüfen) werden alle Ansichten in allen Schritten der aktuellen Bildgebungssequenz angezeigt.

## Schaltflächen zur Wiedergabe

Die Schaltflächen zur Wiedergabe ermöglichen Ihnen die Wiedergabe, das Unterbrechen, das Stoppen, das Vorwärtsblättern und Rückwärtsblättern eines Bild-Scans.

# Schaltflächen für Zoom

Die Schaltflächen für Zoom ermöglichen Ihnen das Vergrößern und Verkleinern des Bilds und ein Wiederherstellen der Ansicht in normaler Größe durch Klicken auf "Reset Zoom" (Zoom zurücksetzen). Der Zoom wird detailliert in Kapitel 6 "Patientenbildanalyse" erläutert.

# Schwächungsausgleichanpassungen

Der Schwächungsausgleich (Time Gain Compensation, TGC) ist eine Anpassung zum Ausgleich der Signalstärke im Auge. Folgende Schwächungsausgleichanpassungen stehen zur Verfügung:

- "Near" (Nahe) Anpassung für Signal nahe der Sonde
- "Mid" (Mitte) Anpassung für Signalmitte
- "Far" (Weit) Anpassung für den am weitesten von der Sonde entfernten Signalanteil

# Gamma-Anpassungen

Die Gamma-Anpassungen ermöglichen Ihnen ein Anpassen der Helligkeitszuordnung des B-Scan-Bilds. Der Anpassungsbereich bietet eine Dropdown-Liste mit vordefinierten Gamma-Einstellungen und Gamma-Anzeigen für Kontrast und Helligkeit, die durch Ziehen angepasst werden können.

#### Edit Exam Information (Bearbeiten von Untersuchungsinformationen)

Wenn Sie für die Untersuchungsinformationen die Option "Edit" (Bearbeiten) wählen, zeigt B-Scan ein Fenster mit den Patienten- und Untersuchungsinformationen an, die im Erstuntersuchungsbildschirm eingegeben wurden (siehe "Fenster "Edit Exam Information" (Untersuchungsinformationen bearbeiten)" auf Seite 152). Sie können in diesem Fenster angezeigte Informationen bearbeiten und speichern.

### Menüschaltflächen

Die drei Schaltflächen am unteren Rand des Untersuchungsbildschirms "Rescan" (Erneut scannen), "Main Menu" (Hauptmenü) und "Exit" (Beenden) führen Menüfunktionen von Accutome B-Scan Plus aus.

## Main Menu (Hauptmenü)

Wenn Sie auf "Main Menu" klicken, kehrt Accutome B-Scan Plus zur obersten Ebene, d. h. dem Hauptmenü, zurück.

#### Rescan (Erneut scannen)

Wenn Sie auf "Rescan" klicken, startet Accutome B-Scan Plus den Untersuchungsbildgebungs-Bildschirm, auf dem Sie die Patientenuntersuchung erneut scannen können.

#### Exit (Beenden)

Wenn Sie auf "Exit" klicken, wird das Programm Accutome B-Scan Plus geschlossen.

Patientenbildanalyse Auswählen einer vorhandenen Untersuchung

#### Auswählen einer vorhandenen Untersuchung

Der Analysebildschirm zeigt die aktuelle Patientenuntersuchung an, wenn Sie den Analysebildschirm durch Wählen der Option "Analyze" (Analysieren) auf dem Bildschirm "Neue Untersuchung" geöffnet haben. Wenn Sie den Analysebildschirm vom Hauptbildschirm von Accutome B-Scan Plus aus geöffnet haben, müssen Sie eine vorhandene Untersuchung aus der Dropdown-Liste "Alle Untersuchungen" auswählen.

 Die Dropdown-Liste "Alle Untersuchungen" befindet sich oben rechts auf dem Bildschirm. Wählen Sie die Patientenuntersuchung für die Analyse aus der Liste. Zeigen Sie mit dem Mauszeiger auf den kleinen Pfeil rechts vom Feld "Alle Untersuchungen". Klicken Sie, um die Dropdown-Liste zu öffnen. Zeigen Sie mit dem Mauszeiger auf den Pfeil nach oben/unten rechts von der Dropdown-Liste. Klicken Sie, um in den gespeicherten Einrichtungen zu blättern.

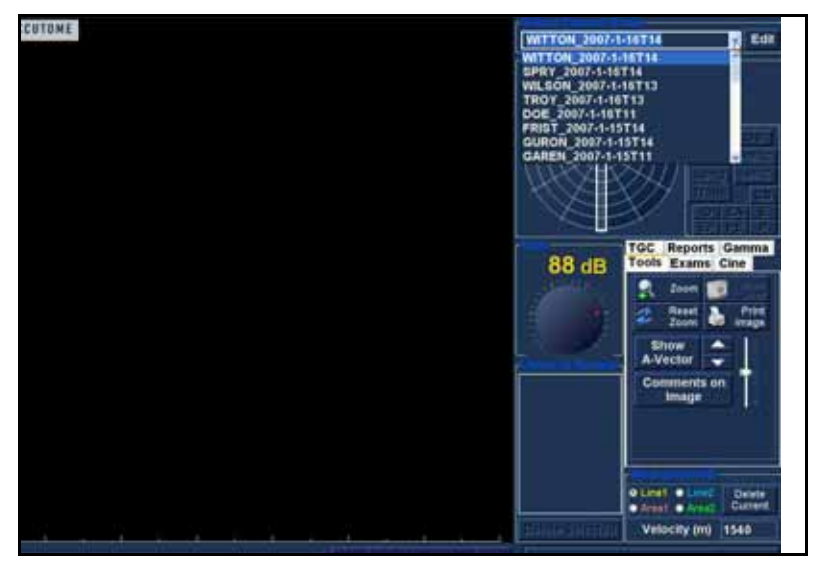

Abbildung 107 Auswählen einer Patientenuntersuchung

.

2. Zeigen Sie mit dem Mauszeiger auf den Namen der Untersuchung, die Sie analysieren möchten. Die Untersuchung wird auf dem Bildschirm angezeigt (siehe Abbildung 108 unten).

. .

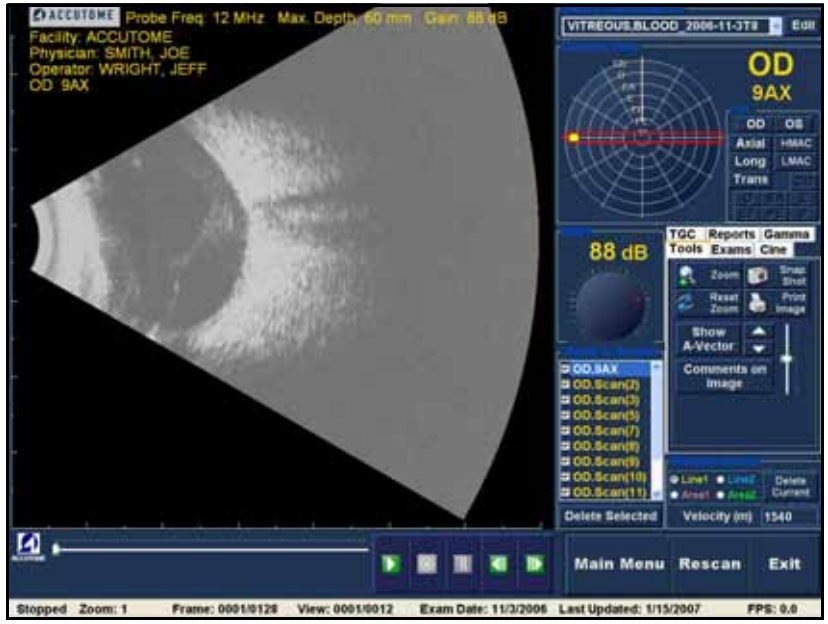

Abbildung 108 Anzeige der vorhandenen Untersuchung

# Bearbeiten von Untersuchungsinformationen

Zum Bearbeiten der Informationen für den aktiven Patienten klicken Sie auf "Edit" (Bearbeiten) rechts vom Feld "Alle Untersuchungen". Das Fenster "Edit Exam Information" (Untersuchungsinformationen bearbeiten) wird geöffnet (siehe Abbildung 109 auf Seite 152). Dieses Fenster enthält alle Informationen, die auf dem Erstpatientenuntersuchungs-Bildschirm eingegeben wurden. Das Fenster bietet Dropdown-Listen und Textfelder, die geändert werden können.

# **Dropdown-Listen**

Die Dropdown-Listen im Fenster "Edit Exam Information" (Untersuchungsinformationen bearbeiten) sind beim Setup alle vorausgefüllt. Folgende Dropdown-Listen stehen zur Verfügung:

- "Facility" (Einrichtung)
- "Physician" (Arzt)
- "Operator" (Bediener)

Zum Ändern der Felder mit Dropdown-Listen zeigen Sie mit dem Mauszeiger auf den kleinen Pfeil rechts vom Feld. Klicken Sie, um die Dropdown-Liste zu öffnen. Zeigen Sie mit dem Mauszeiger auf den Pfeil nach oben/ unten rechts von der Dropdown-Liste. Klicken Sie, um in den gespeicherten Listen zu blättern. Wenn Sie den Eintrag in der Dropdown-Liste sehen, die Sie auswählen möchten, zeigen Sie mit dem Mauszeiger auf den Eintrag und klicken auf diesen. Der ausgewählte Eintrag wird im Feld angezeigt.
1 1 1 1

# Textfelder

Folgende Textfelder im Fenster "Edit Exam Information" (Untersuchungsinformationen bearbeiten) können Sie ändern:

"Facility Name" (Einrichtung Name)

. . . . . .

- "Physician First Name" (Arzt Vorname)
- "Physician Last Name" (Arzt Nachname)
- "Operator First Name" (Bediener Vorname)
- "Operator Last Name" (Bediener Nachname)
- "Patient First Name" (Patient Vorname)
- "Patient Last Name" (Patient Nachname)
- "Patient First Name" (Patient Vorname)
- "Patient Date of Birth" (Patient Geburtsdatum)
- "Patient Gender" (Patient Geschlecht)
- "Indication for Scan" (Indikation für Scan)
- "Diagnosis" (Diagnose)

So ändern Sie die Textfelder:

- 1. Klicken Sie in das Feld.
- Wenn Text zu entfernen ist, zeigen Sie den Mauszeiger, wählen den Text aus und drücken die Taste "Entf" auf der Tastatur.
- **3.** Klicken Sie in das leere Textfeld und geben Sie den neuen Text ein.

| Facility = ACCUTOME                               | Indication for Scan                                                                                                    |
|---------------------------------------------------|----------------------------------------------------------------------------------------------------|
| Name : ACCUTOME                                   | Tolunt trauma                                                                                                    |
| Physician : BMITHJOE                              |                                                                                                    |
| First Name : JOE                                  |                                                                                                    |
| Last Names SMITH                                  |                                                                                                    |
| Operator : BALDWIN. ROBERT                        | Contraction of the local division of the local division of the loc |
| First Name : JEFF                                 | Clagnosis                                                                                                    |
| Last Name : WRIGHT                                |                                                                                                    |
| First Name : BLOOD                                |                                                                                                    |
| Lest Nime : VITREOUS                              |                                                                                                    |
|                                                   |                                                                                                    |
| Data of Brith : (MM/DD/YYYY)<br>Gender Male Apr : |                                                                                                    |
| ACCUTOME                                          | Restore Cancel Don                                                                                                    |

Abbildung 109 Fenster "Edit Exam Information" (Untersuchungsinformationen bearbeiten)

# **Restore (Wiederherstellen)**

Wenn Sie Änderungen im Fenster "Edit Exam Information" vorgenommen haben und den vorhergehenden Zustand wiederherstellen möchten, klicken Sie auf "Restore" (Wiederherstellen). Das in Abbildung 110 unten dargestellte Dialogfeld wird geöffnet. Wenn Sie die Informationen wiederherstellen möchten, klicken Sie auf "OK"; andernfalls klicken Sie auf "Cancel" (Abbrechen).

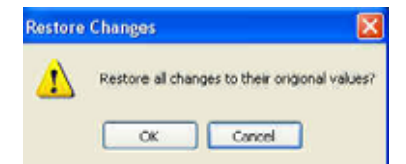

Abbildung 110 Dialogfeld "Restore Changes" (Änderungen wiederherstellen)

# **Cancel (Abbrechen)**

Wenn Sie das Bearbeiten von Untersuchungsinformationen abbrechen möchten, ohne die Änderungen zu speichern, klicken Sie auf "Cancel" (Abbrechen). Das in Abbildung 111 unten dargestellte Dialogfeld wird geöffnet. Wenn Sie den Prozess abbrechen möchten, klicken Sie auf "OK". Wenn Sie zum Fenster "Edit Exam Information" zurückkehren und mit dem Bearbeiten fortfahren möchten, klicken Sie auf "Cancel" (Abbrechen).

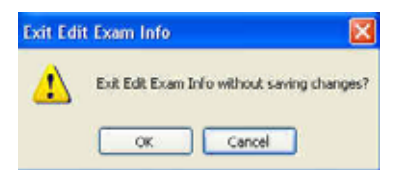

Abbildung 111 Dialogfeld "Exit Edit Exam Info" (Untersuchungsinformationen bearbeiten schließen)

# **Done (Fertig)**

Wenn Sie alle Bearbeitungen im Fenster "Edit Exam Information" vorgenommen haben, klicken Sie auf "Done" (Fertig). Das Fenster "Edit Exam Information" wird geschlossen und das Programm kehrt zum Bildschirm "Existing Exam" (Vorhandene Untersuchung) zurück.

# Exams (Untersuchungen)

Der Werkzeugbereich bietet eine Registerkarte mit der Bezeichnung "Exams" (Untersuchungen). Auf der Registerkarte "Exams" können Sie den Pfad des Ordners "Exams" auswählen. Klicken Sie auf die Registerkarte "Exams". Die Auswahl "Exams Folders" wird angezeigt (siehe Abbildung 112 unten).

Die Registerkarte "Exams" bietet zwei Auswahlmöglichkeiten: "Use Main Folder" (Hauptordner verwenden) und "Use Restored Folder" (Wiederhergestellten Ordner verwenden). Der wiederhergestellte Ordner ist der Ordner, der im Setup für wiederhergestellte Untersuchungen oder Untersuchungen, die Sie von einer CD/DVD geladen oder von einem Backup auf der lokalen Festplatte / Netzwerkfestplatte wiederhergestellt haben, eingerichtet wurde. Weitere Informationen finden Sie im vorliegenden Handbuch unter "Archivieren und Wiederherstellen" auf Seite 203.

. .

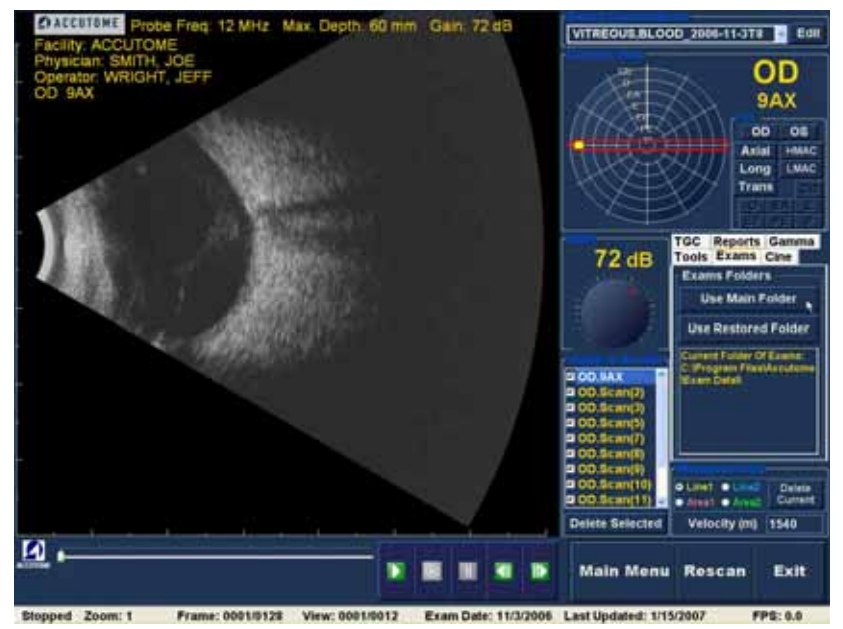

. .

Abbildung 112 Registerkarte "Exams" (Untersuchungen)

Wiedergabe einer Untersuchung Accutome B-Scan Plus ermöglicht Ihnen das Anzeigen eines beliebigen Teils einer Scan-Filmschleife. Um unteren Rand des Bildschirms "Existing Exam" (Vorhandene Untersuchung) befinden sich die Schaltflächen zur Bildwiedergabe. Diese Schaltflächen sind intuitiv und bedienungsfreundlich und ähneln den Bedienelementen an einem Videorekorder oder DVD-Player.

. . .

Folgende Schaltflächen zur Wiedergabe sind vorhanden:

. .

- \* Wiedergabe
- ٠ Stopp (und Rückkehr zum Anfang der Filmschleife)
- Pause \*
- Ein Einzelbild oder kontinuierlich weiter ÷
- Ein Einzelbild oder kontinuierlich zurück \*

Wenn Sie eine Scan-Filmschleife laden, stehen nur die Wiedergabe-Schaltflächen "Wiedergabe", "Vorwärts" und "Rückwärts" zur Verfügung. Zum Starten der Scan-Filmschleife klicken Sie auf die Wiedergabe-Schaltfläche (siehe Abbildung 113 unten).

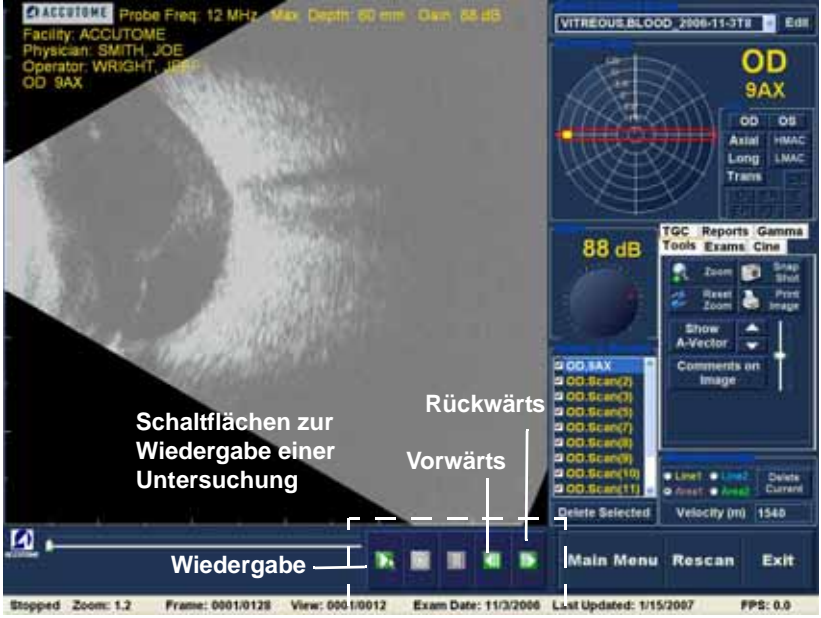

Abbildung 113 Starten der Scan-Wiedergabe

. . . . . . .

# Stoppen einer Untersuchung

. .

Wenn Sie die Wiedergabe einer Scan-Filmschleife gestartet haben, werden die Schaltfläche für Stopp und Pause aktiviert (siehe Abbildung 114 unten). Wenn Sie auf die Schaltfläche für Stopp klicken, stoppt die Scan-Filmschleife und kehrt zum Anfang zurück.

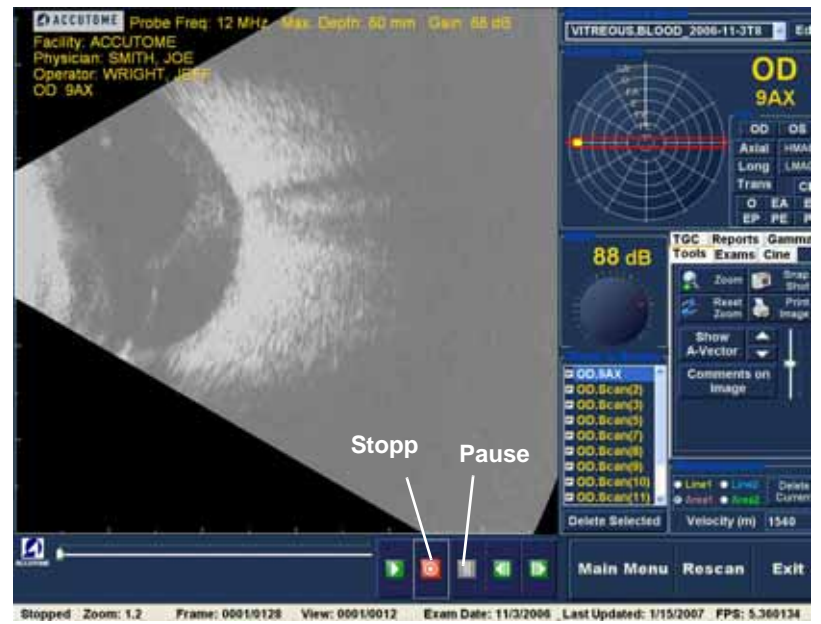

Abbildung 114 Scan gestoppt und Rückkehr zum Anfang

## Pause

Wenn Sie auf die Schaltfläche für Pause klicken (siehe Abbildung 115 unten), pausiert die Scan-Filmschleife und es erfolgt keine Wiedergabe.

. .

.

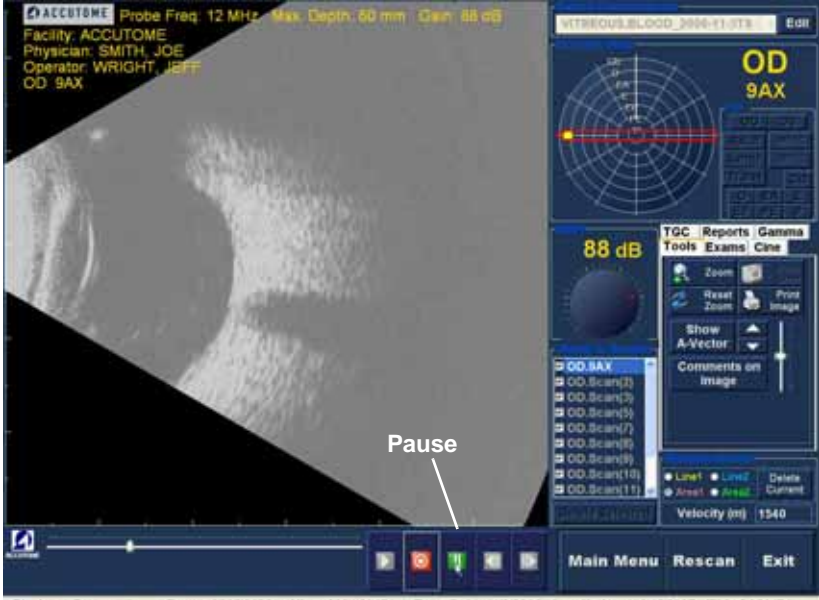

Playing Zoom: 1.2 Frame: 0035/0128 View: 0001/0012 Exam Date: 11/3/2006 Last Updated: 1/15/2007 FPS: 5.351171 Abbildung 115 Pause in der Scan-Filmschleife

## Vorwärts

.

Wenn Sie auf die Schaltfläche für Vorwärts klicken (siehe Abbildung 116 unten), erfolgt eine Wiedergabe der Scan-Filmschleife in Vorwärtsrichtung. Es gibt zwei Verfahren für die Wiedergabe in Vorwärtsrichtung: Sie können jeweils Einzelbild für Einzelbild anzeigen oder die Einzelbilder kontinuierlich anzeigen. Zur Wiedergabe eines Einzelbilds klicken Sie jeweils einmal auf die Schaltfläche für Vorwärts. Zur kontinuierlichen Wiedergabe von Einzelbildern in Vorwärtsrichtung klicken Sie auf die Schaltfläche für Vorwärts und halten die Schaltfläche gedrückt. Die Scan-Filmschleife wird in Vorwärtsrichtung wiedergegeben, bis Sie die linke Maustaste loslassen.

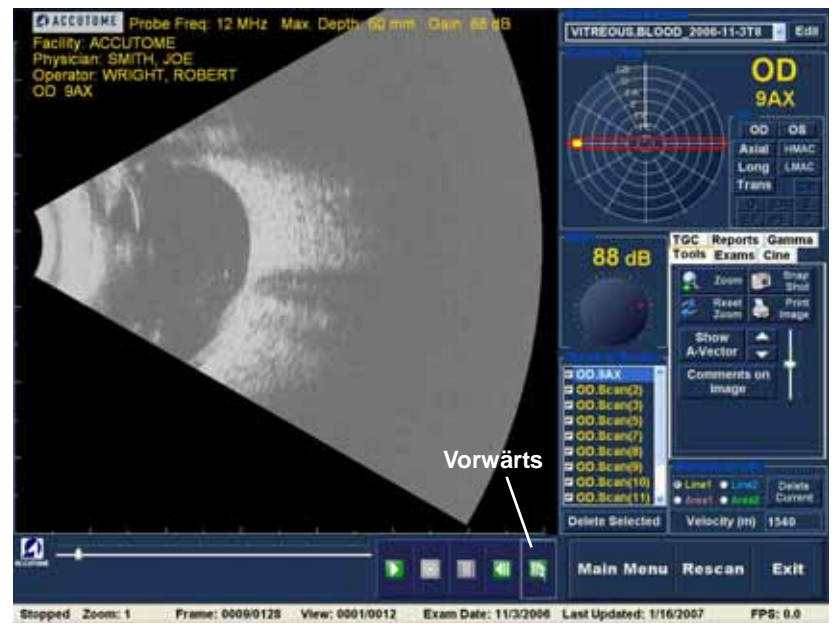

Abbildung 116 Wiedergabe der Scan-Filmschleife in Vorwärtsrichtung

## **Rückwärts**

Wenn Sie auf die Schaltfläche für Rückwärts klicken (siehe Abbildung 117 unten), erfolgt eine Wiedergabe der Scan-Filmschleife in Rückwärtsrichtung. Es gibt zwei Verfahren für die Wiedergabe in Rückwärtsrichtung: Sie können jeweils Einzelbild für Einzelbild anzeigen oder die Einzelbilder kontinuierlich anzeigen. Zur Wiedergabe eines Einzelbilds klicken Sie jeweils einmal auf die Schaltfläche für Rückwärts. Zur kontinuierlichen Wiedergabe von Einzelbildern in Rückwärtsrichtung klicken Sie auf die Schaltfläche für Rückwärts und halten die Schaltfläche gedrückt. Die Scan-Filmschleife wird in Rückwärtsrichtung wiedergegeben, bis Sie die linke Maustaste loslassen.

.

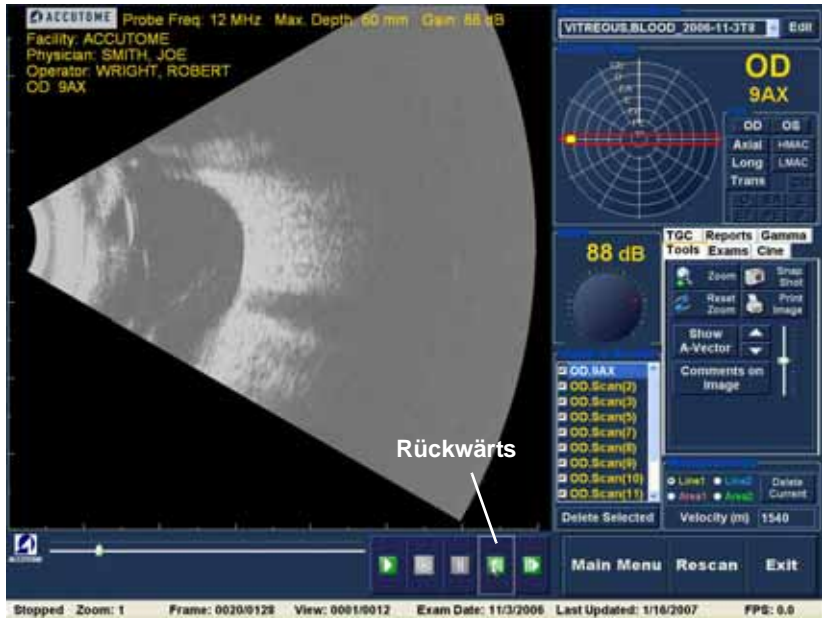

Abbildung 117 Wiedergabe der Scan-Filmschleife in Rückwärtsrichtung

Patientenbildanalyse TGC (Schwächungsausgleichanpassung)

## TGC (Schwächungsausgleichanpassung)

Die Schwächungsausgleichfunktion (Time Gain Compensation, TGC) ermöglicht eine segmentweise Anpassung im gesamten Bereich des Schallechos der Sonde. Beispielsweise kann das Echo in Nähe des Schallkopfes der Sonde selektiv reduziert werden, um Gewebe im Anterior-Segment besser zu unterscheiden. Gleichzeitig kann das Echo von Retina und Orbita selektiv verstärkt werden, um ein ausgewogenes Bild mit optimaler Helligkeit über die gesamte Augenlänge zu erhalten. Alternativ kann der Arzt den Schwächungsausgleich verwenden, um selektiv nur die Glaskörperechos oder nur die Anteriorkammer-Echos zu verstärken. Diese Funktion bietet eine optimale Kontrolle über Bildqualität und somit Diagnosequalität.

Die Schwächungsausgleicheinstellungen können angepasst werden, um die Anzeige bestimmter Augenbereiche zu vereinfachen, indem die Verstärkung für diesen Signalanteil mit einer spezifischen Schwächungsausgleicheinstellung erhöht wird. Es stehen drei anpassbare

Schwächungsausgleicheinstellungen zur Verfügung:

- "Near" (Nahe) erhöht die Verstärkung für den anterioren Teil des Auges im B-Scan-Plus-Bild in der Nähe der Sonde.
- "Mid" (Mitte) erhöht die Verstärkung für den mittleren Teil des Auges.
- **3.** "Far" (Weit) erhöht die Verstärkung für den weit entfernten Teil des Auges.

• . .

# Anpassen des Schwächungsausgleichs

Die Schächungsausgleichanpassungen (siehe Abbildung 118 auf Seite 162) auf Untersuchungs- und Analysebildschirm sind bedienungsfreundlich. Die Anpassungen erfolgen mit Schiebereglern, die zum Erhöhen und Verringern der Signalverstärkung für einen ausgewählten Teil des Bildes gezogen werden können.

. . . .

- 1. Klicken Sie auf die Registerkarte "TGC" (Schwächungsausgleich) im Werkzeugbereich.
- 2. Ziehen Sie zum Anpassen der Verstärkung die entsprechenden Schieberegler.

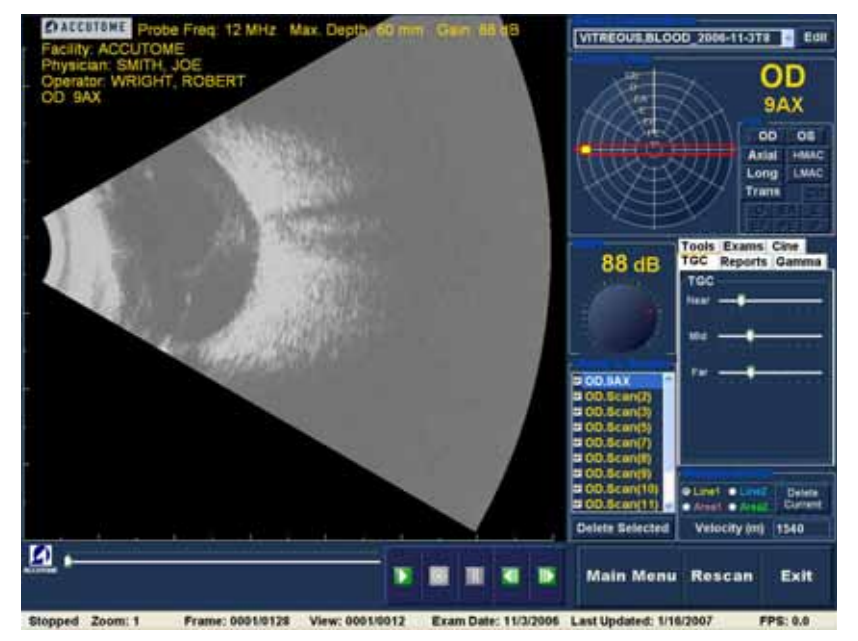

Abbildung 118 Anzeige von Schwächungsausgleichanpassungen

. .

e an an an an an an an

#### Bildoptimierungs-Gammas

Die Gamma-Anpassung ist eine weitere nützliche Diagnosefunktion, die ein selektives Ändern des Verhältnisses zwischen Signal (bzw. Verstärkung) und Bildhelligkeit (als Gamma bezeichnet) ermöglicht und die Gewebeunterscheidung erheblich verbessert. Sehr feine Gewebeunterschiede können betont werden, um Grenzen zwischen Gewebe unterschiedlicher Charakteristik einfach identifizieren zu können. Beispielsweise können Unterschiede zwischen Glaskörper und Glaskörperkondensat (fliegende Mücken) oder Unterschiede zwischen Retinaoberfläche und Glaskörpermembran stark hervorgehoben werden.

Es stehen vier Gamma-Einstellungen zur Verfügung. Jede Einstellung dient dazu, die Anzeige von unterschiedlichen Teilen des Auges zu vereinfachen. Gamma kann auf dem Untersuchungsbildschirm oder später an einem vorhandenen Bild im Analysebildschirm angepasst werden.

Folgende vier Gamma-Einstellungen stehen zur Verfügung:

- "Linear Full Range" (Linear voller Bereich)
- "S-Curve Full Range" (S-Kurve voller Bereich)
- "Log Full Range" (Log voller Bereich)
- "Color" (Farbe)

# Linear

Linear-Gamma stellt einen Standard-Verarbeitungsalgorithmus dar. Linear beschreibt eine Graustufendarstellung eines Echogramms von B-Scan Plus dar, in der die auf dem Bildschirm dargestellte Helligkeit direkt proportional zur Stärke des Ultraschallechos ist. Somit wird eine Augenstruktur, die das maximale Echo reflektiert, als reines Weiß, kein Echo als reines Schwarz und Echos dazwischen als Graustufen direkt proportional zur Stärke des Ultraschallechos dargestellt. Abbildung 119 unten zeigt ein Beispiel für ein B-Scan-Plus-Bild mit einer Gamma-Einstellung "Linear Full Range" (Linear voller Bereich).

.

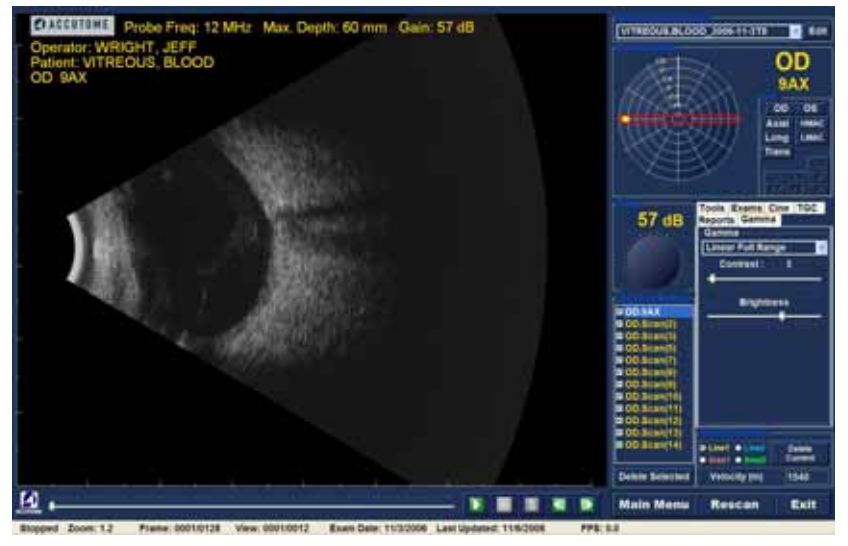

Abbildung 119 Gamma-Einstellung "Linear Full Range" (Linear voller Bereich)

## S-Kurve

.

Die Gamma-Einstellung S-Kurve stellt eine Signal-Helligkeit-Reaktion dar, die beim Ausdruck zu einer Kurve führt, die der Form des Buchstabens S ähnelt. Die Helligkeitsreaktion unterscheidet sich von Linear und Log darin, dass das Bild einen höheren Kontrast für Mittelbereichssignale aufweist. Abbildung 120 unten zeigt ein Beispiel für ein B-Scan-Plus-Bild mit einer Gamma-Einstellung "S-Curve Full Range" (S-Kurve voller Bereich).

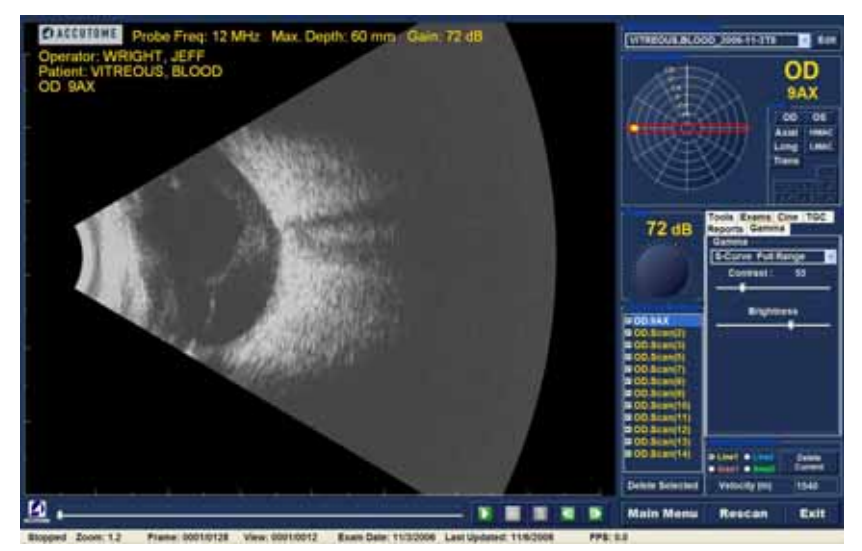

Abbildung 120 Gamma-Einstellung "S-Curve Full Range" (S-Kurve voller Bereich)

. . . . . . . . .

.

# Log

Die Gamma-Einstellung "Log" steht für "*Log*arithmus". Die Ultraschallreaktionskurve kann als herkömmliche logarithmische Kurve dargestellt werden, deren Helligkeit vom linearen Algorithmus abweicht. Das durch die Gamma-Einstellung "Log" dargestellte Bild erzeugt höheren Kontrast für schwächere Signale. Abbildung 121 unten zeigt ein Beispiel für ein B-Scan-Bild mit einer Gamma-Einstellung "Log Full Range" (Log voller Bereich).

. .

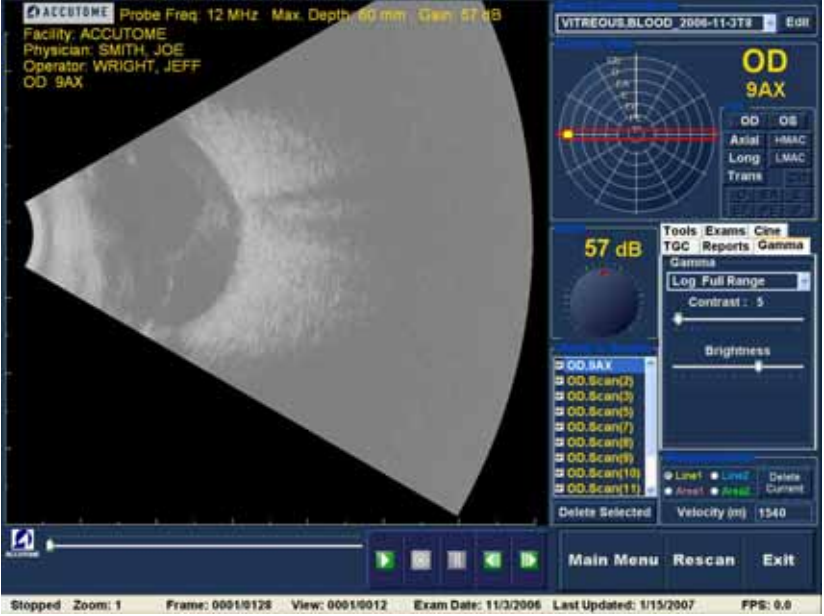

Abbildung 121 Gamma-Einstellung "Log Full Range" (Log voller Bereich)

# Color (Farbe)

Die Gamma-Einstellung "Color" (Farbe) ermöglicht Ihnen die Anzeige des Bilds in Farbe. Die Farbeinstellung kann beim Darstellen von Anomalien vorteilhaft sein, die in anderen Graustufen-Gamma-Einstellungen nicht so einfach zu sehen sind.

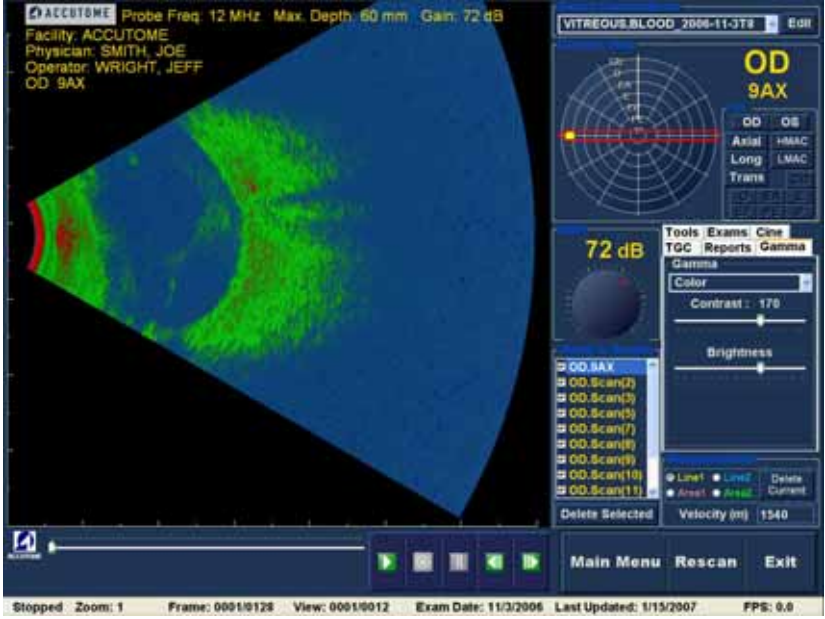

Abbildung 122 Gamma-Einstellung "Color" (Farbe)

(1) (1) (1) (1)

# Ändern von Gamma-Einstellungen

. . . . .

Zum Ändern der Gamma-Einstellung müssen Sie zuerst auf die Registerkarte "Gamma" im Werkzeugbereich klicken. Zeigen Sie auf der Registerkarte "Gamma" mit dem Mauszeiger auf den kleinen Pfeil rechts vom Feld "Gamma". Klicken Sie, um die Dropdown-Liste zu öffnen (siehe Abbildung 123 unten). Zeigen Sie mit dem Mauszeiger auf den Pfeil nach oben/unten rechts von der Dropdown-Liste. Klicken Sie, um in der Gamma-Liste zu blättern. Wenn Sie die Gamma-Einstellung sehen, die Sie auswählen möchten, zeigen Sie mit dem Mauszeiger auf die Einstellung und klicken auf diese. Die ausgewählte Gamma-Einstellung passt das Bild auf dem Bildschirm an.

. .

. . .

Nach Auswahl der neuen Gamma-Einstellung können Sie die Kontrast- und Helligkeitseinstellungen durch Ziehen des Schiebereglers und Anzeigen der Ergebnisse auf dem Bildschirm weiter anpassen. Ein höherer Kontrast optimiert dichteres Gewebe, ein niedrigerer Kontrast optimiert Gewebe mit geringerer Dichte wie Glaskörpermembranen.

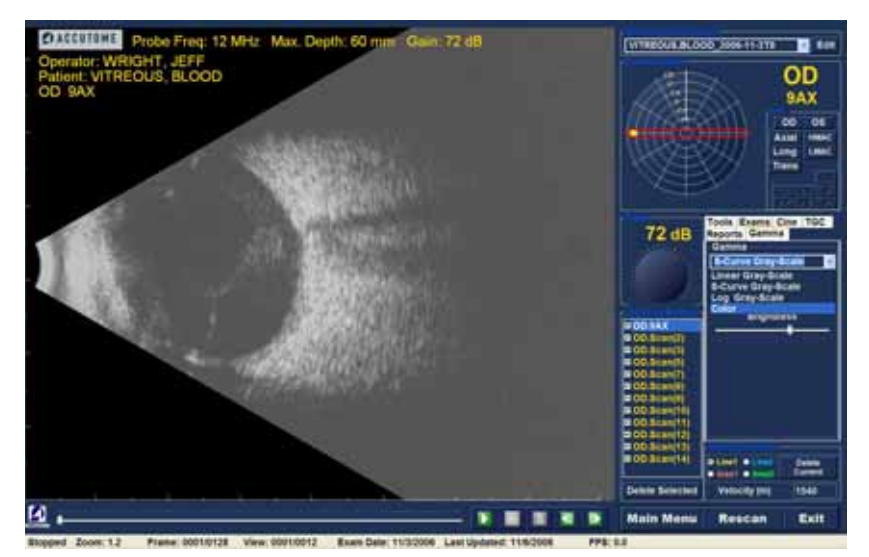

Abbildung 123 Auswählen einer neuen Gamma-Einstellung

#### Verwenden des Zooms

Zum Verwenden der Zoom-Funktion klicken Sie auf die Registerkarte "Tools" (Werkzeuge) im Werkzeugbereich. Mit der Zoom-Funktionen können Sie ein ausgewähltes Patientenbild vergrößern und verkleinern. Ein proportionales Zoomen erweitert das Bild und füllt den B-Scan-Bildschirm aus. Der Zoom weist voreingestellte Werte in Schritten von 0,2 von 1,2 bis 8 auf, d. h. 1, 1,2, 1,4, 1,6, 1,8, 2 usw. bis 7,99.

So verwenden Sie die Zoom-Funktion:

1. Klicken Sie auf die Schaltfläche "Zoom".

.

2. Klicken Sie weiter, bis das Bild wunschgemäß gezoomt ist.

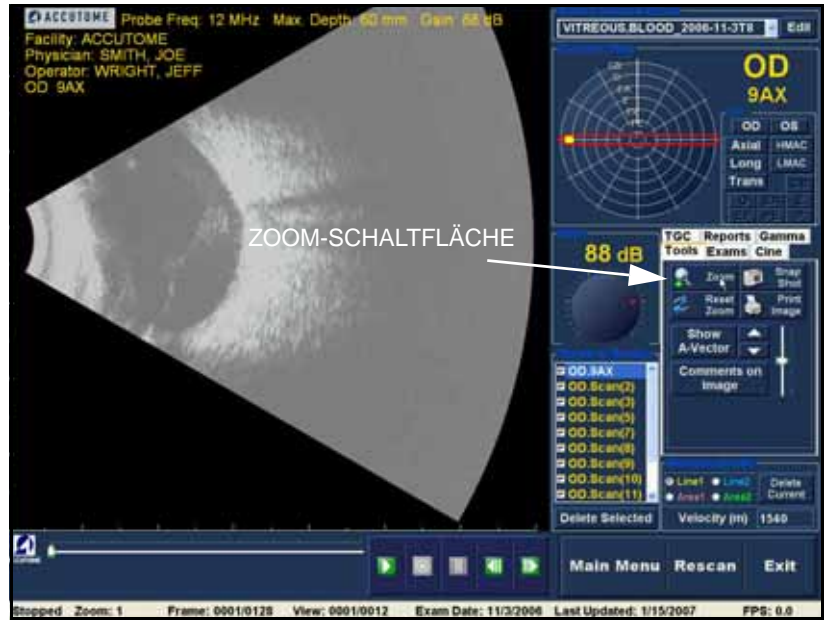

Abbildung 124 Zoom ausgewählt

#### Patientenbildanalyse 1. 1. 1. 1. 1. 1. 1. 1.

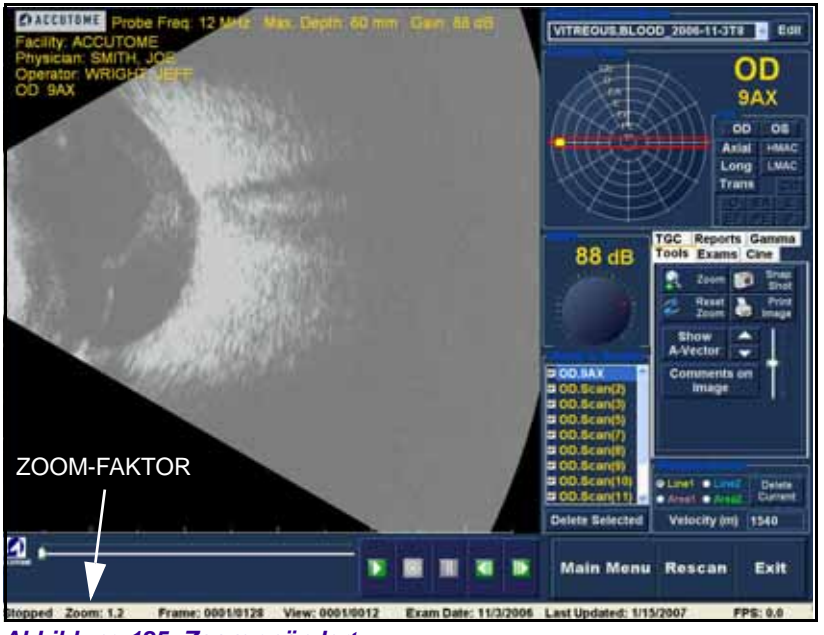

Abbildung 125 Zoom geändert

# Zurücksetzen von Zoom

Nach dem Vergrößern oder Verkleinern eines Bilds können Sie die Ansicht wieder auf die normale Größe zurücksetzen. Klicken Sie zum Zurücksetzen des Zoom-Werts einfach auf "Reset Zoom" (Zoom zurücksetzen).

#### Bewegen von Bildern

Nach dem Vornehmen von Anpassungen an der Bildgröße können Sie das Bild auf dem Bildschirm bewegen, um unterschiedliche Teile des Auges anzuzeigen. Das Bewegen von Bildern in Accutome B-Scan Plus ist sehr einfach. Zeigen Sie mit dem Windows-Mauszeiger auf eine Stelle im Bild. Aus dem Mauszeiger wird ein kleines Kreuz (kleines +). Halten Sie die Maustaste gedrückt. Aus dem + wird ein Richtungskompass. Wenn Sie die Maus jetzt bei gedrückter Maustaste bewegen, bewegt sich das Bild ebenfalls. Das Symbol für das Bewegen von Bildern ist in Abbildung 126 unten dargestellt.

1. Bewegen Sie das Symbol und das Bild bewegt sich in der gleichen Richtung.

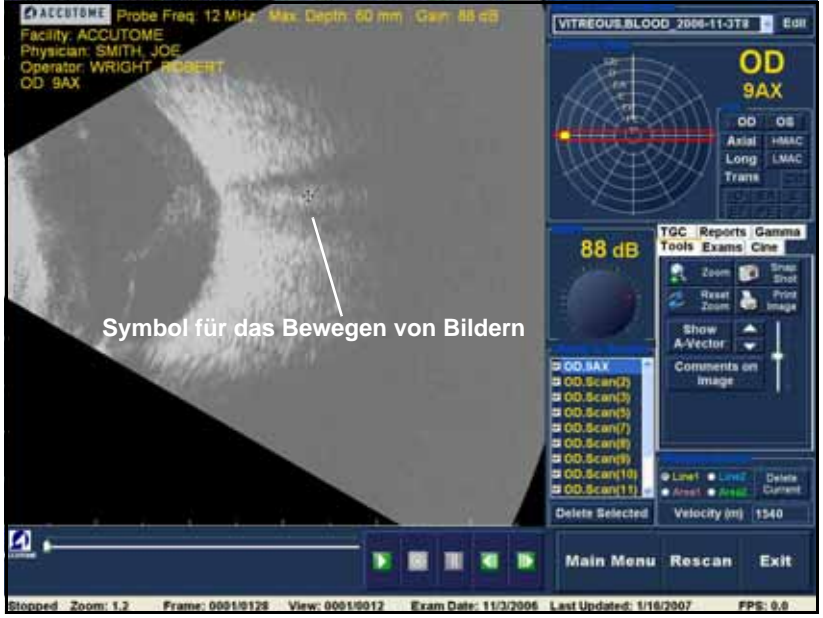

Abbildung 126 Symbol für das Bewegen von Bildern

#### Patientenbildanalyse

. . . . . . . . . . . . .

Durchführen einer Messung an einem vorhandenen Bild Der Analysebildschirm bietet eine Diagnosefunktion zum Durchführen von Messungen an einem B-Scan-Plus-Bild. Sie können ein gezoomtes Bild vermessen. Dadurch erhalten Sie eine viel feinere Auflösung von Messungen. Messungen bis zu 0,1 mm können problemlos durchgeführt werden. Sie können vier separate Messungen durchführen:

. . . . . . . . .

. . .

. . .

✤ "Line 1" (Linie 1)

- "Line 2" (Linie 2)
- "Area 1" (Fläche 1)

.

"Area 2" (Fläche 2)

## Messarten

B-Scan Plus bietet zwei Linien- oder Abstandsmessungen und zwei Flächenmessungen. Sie können alle vier Messungen gleichzeitig auf dem Bildschirm anzeigen.

. . .

# Durchführen von Abstandsmessungen

So führen Sie eine Abstandsmessung durch:

. . .

1. Wählen Sie "Line 1" oder "Line 2" im Bereich "Measurements" (Messungen) (siehe Abbildung 127 unten).

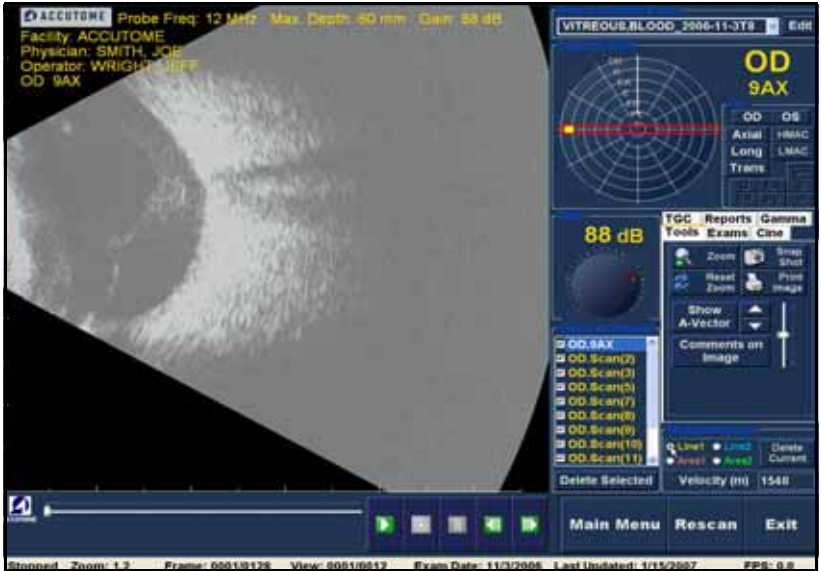

Abbildung 127 Messung Linie 1 ausgewählt

2. Klicken Sie mit der rechten Maustaste im Bild auf den Anfangspunkt der Messung und ziehen Sie die Linie längs des Objekts, das Sie vermessen möchten.

# Patientenbildanalyse

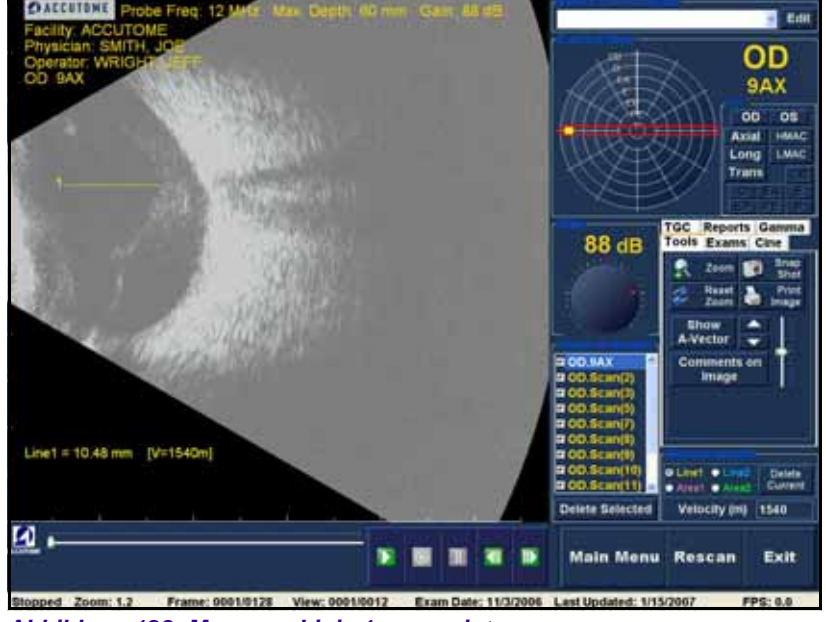

**3.** Die Messung wird auf dem Bildschirm angezeigt (siehe Abbildung 128 unten).

Abbildung 128 Messung Linie 1 angezeigt

# Durchführen von Flächenmessungen

So führen Sie eine Flächenmessung durch:

. .

Wählen Sie "Area 1" (Fläche 1) oder "Area 2" 1. (Fläche 2) im Bereich "Measurements" (Messungen) (siehe Abbildung 129 unten).

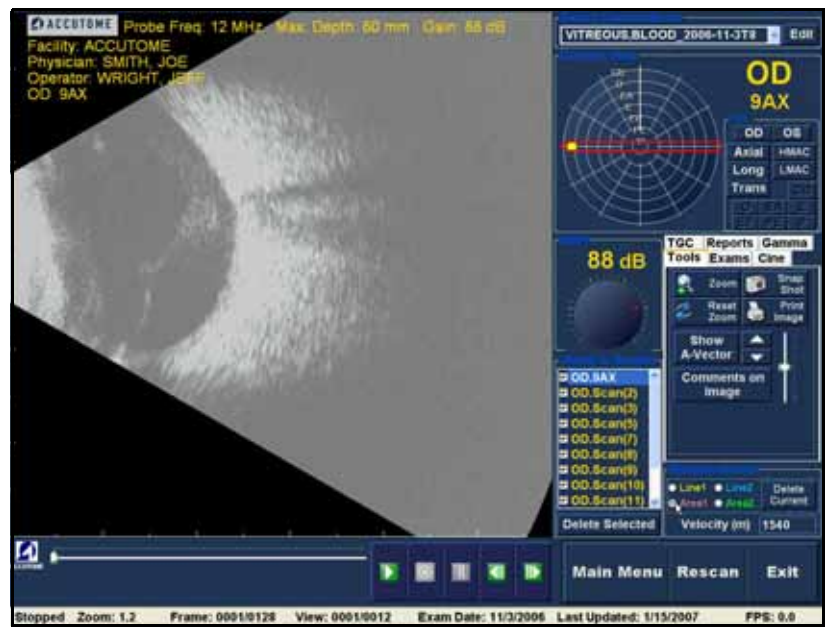

Abbildung 129 Messung Fläche 1 ausgewählt

- 2. Klicken Sie mit der rechten Maustaste in das Bild und ziehen Sie die Kontur der Fläche im Bild, die Sie vermessen möchten.
- Die Messung wird auf dem Bildschirm angezeigt 3. (siehe Abbildung 130 unten).
- 4. Sie können die Geschwindigkeit des Schalls ändern, um die Dichte des zu vermessenden Gewebes wiederzuspiegeln. Klicken Sie in das Feld "Velocity" (Geschwindigkeit). Stellen Sie die Geschwindigkeit ein, indem Sie die linke Maustaste gedrückt halten und den Wert ziehen. Drücken Sie die Taste "Entf" auf der Tastatur und geben Sie einen neuen Wert für die Geschwindigkeit ein.

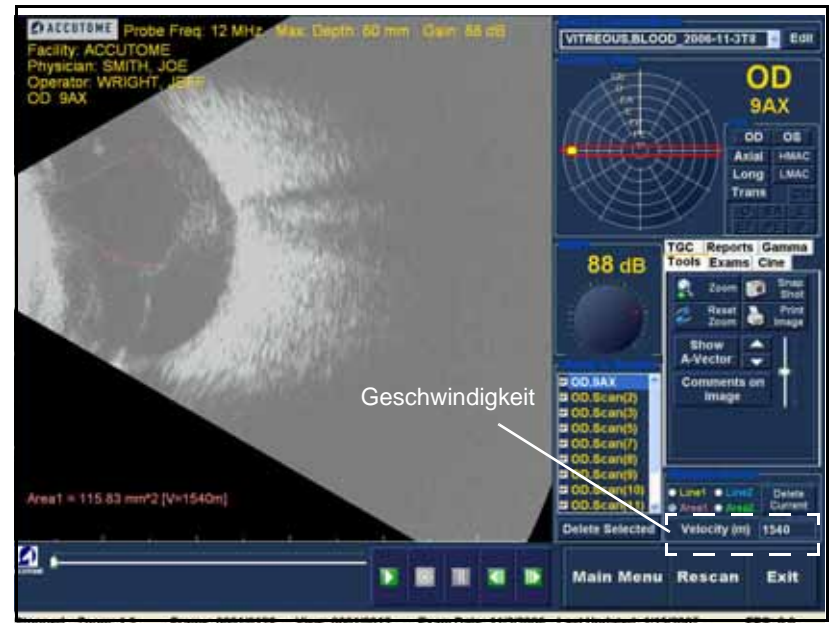

Abbildung 130 Messung Fläche 1 angezeigt

. . . . . . . . .

# Löschen der aktuellen Messung

Wenn Sie auf "Delete Current" (Aktuelle löschen) klicken, wird die aktuelle, aktive Messung vom Analysebildschirm gelöscht.

. .

A-Vektor Die A-Vektor-Funktion zeigt einen gleichwertigen A-Scan des erfassten B-Scan-Plus-Bilds. Durch Anzeigen des A-Vektors können Sie ein grafisches Bild der Echos erhalten, die durch das Auge von der Ultraschallsonde empfangen werden.

> Die Echos werden als Spitzen auf der Basislinie dargestellt und zeigen den Schallstrahl durch die unterschiedlichen Augeninnengewebe. Die A-Vektor-Funktion ist für die Diagnose von Augenerkrankungen nützlich.

So aktivieren Sie den A-Vektor:

1. Klicken Sie auf "Show A-Vector" (A-Vektor zeigen) (siehe Abbildung 131 unten).

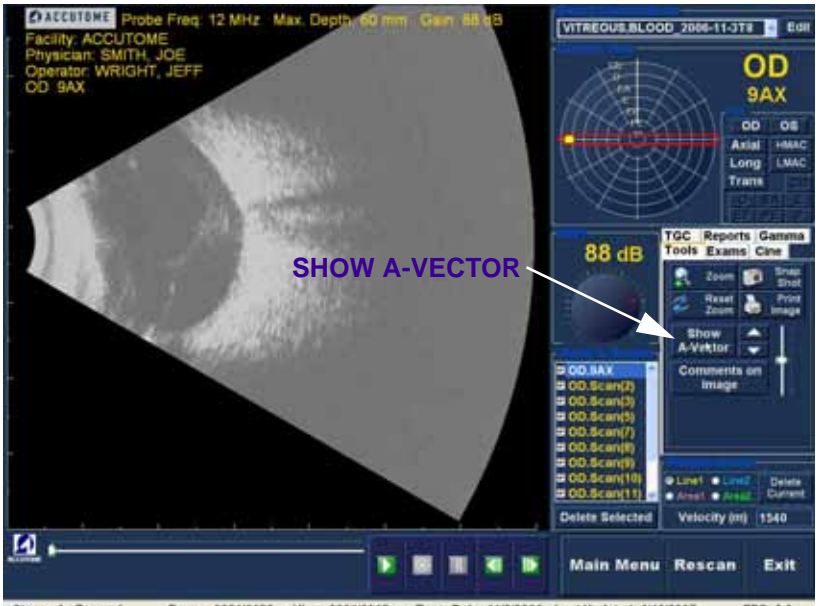

Stopped Zoom: 1 Frame: 0001/0128 View: 0001/0012 Exam Date: 11/3/2006 Last Updated: 11/6/2007 FPS: 0.0. Abbildung 131 Auswahl von "Show A-Vector" (A-Vektor zeigen)

- 2. Der A-Vektor wird unterhalb des aktuellen Bilds angezeigt (siehe Abbildung 132 unten).
- 3. Die Position des A-Vektors im Bild kann mit den Schaltflächen oder dem Schieberegler rechts von der Schaltfläche "Hide A-Vector" (A-Vektor ausblenden) bewegt werden.
- Zum Ausblenden des A-Vektors klicken Sie auf 4. "Hide A-Vector".

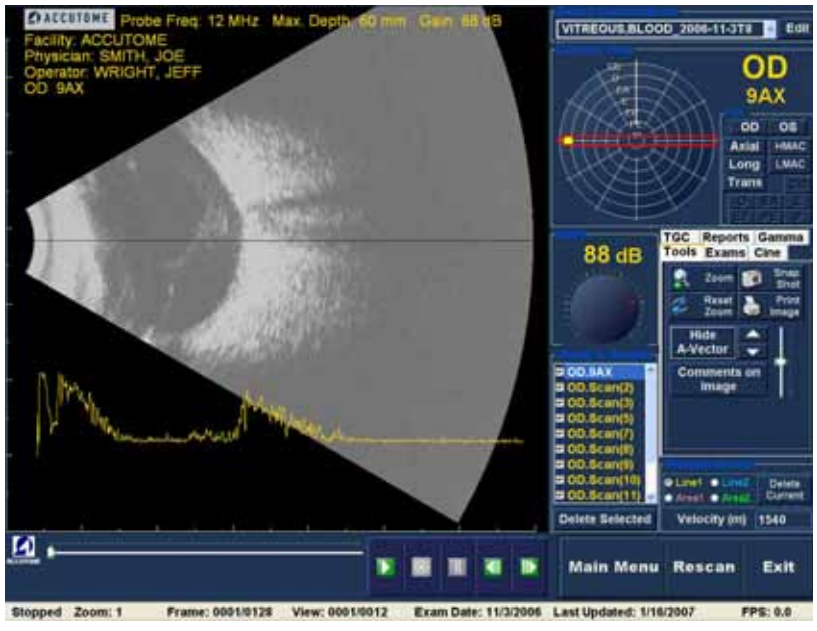

Abbildung 132 A-Vektor angezeigt

. . . . . . . . .

Comments on Image (Kommentare zu Bildern)

.

Accutome B-Scan Plus ermöglicht das Hinterlegen von Kommentaren in einem Bild einer Patientenuntersuchung. Die Kommentarfunktion kann für eine genaue Bildanalyse ausschlaggebend sein.

. .

So hinterlegen Sie einen Kommentar in einem Bild:

1. Klicken Sie auf der Registerkarte "Tools" (Werkzeuge) auf "Comments on Image" (Kommentare in Bild) (siehe Abbildung 133 unten).

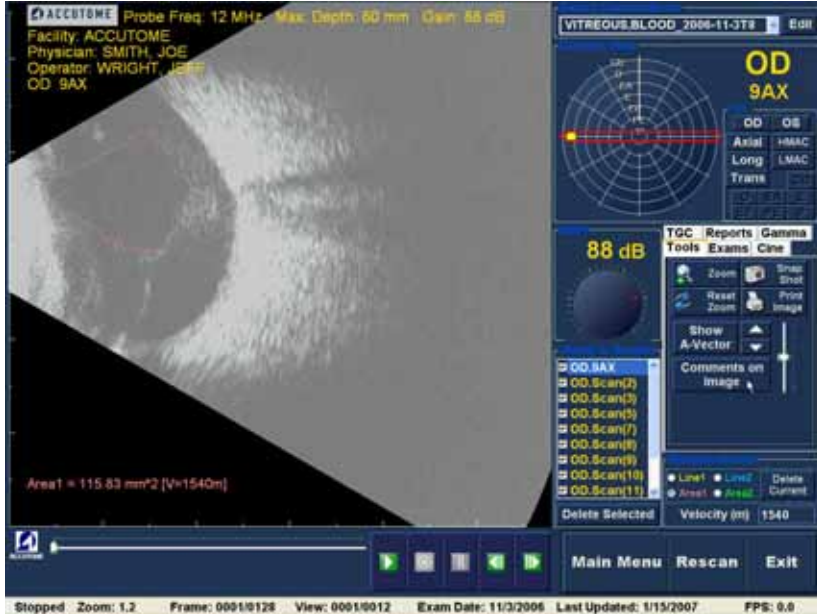

Abbildung 133 Auswählen von "Comments on Image" (Kommentare in **Bild**)

Patientenbildanalyse Comments on Image (Kommentare zu Bildern)

- 2. Das Dialogfeld "Comments on Image" wird auf dem Bildschirm angezeigt (siehe Abbildung 134 unten).
- 3. Klicken Sie in das Textfeld und geben Sie Ihre Kommentare ein.
- Wenn Sie die Kommentare löschen möchten, die Sie eingegeben haben, klicken Sie auf "Clear" (Löschen).
- 5. Wählen Sie "Done" (Fertig), wenn Sie fertig sind.

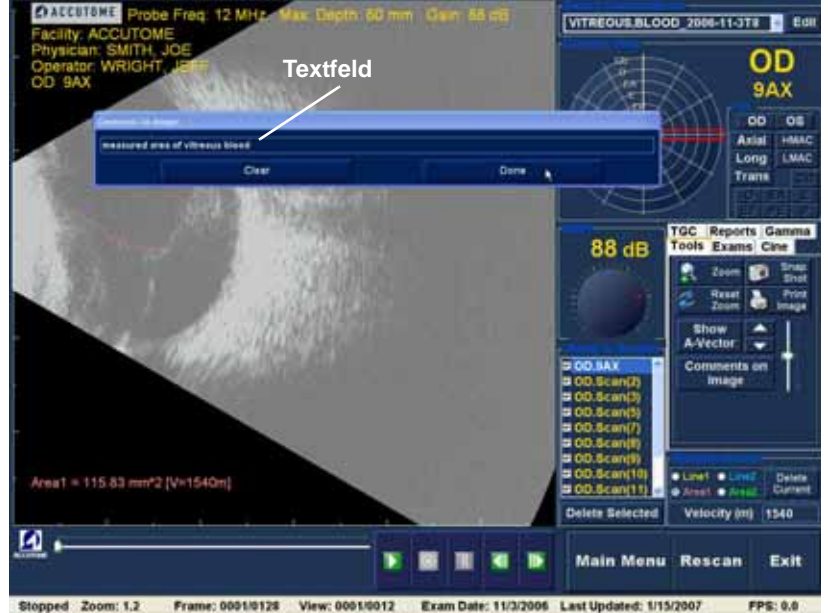

Abbildung 134 Eingabe von Kommentaren

VITREOUS.BLOOD\_2006-11-378 Edit OD OD 9AX 9AX 00 . Anial IN NO. Long LMAC Trans TOC Reports Ga 88 dB IS C Neue Kommentare OD NAY Linet Detete Area1 = 115.83 mm\*2 (V×1540m measured area of vitreous blood Delete Selected Velocity (m) 1540 2 Main Menu Rescan Exit Stopped Zoom: 1.2 Frame: 0001/0128 View: 0001/0012 Exam Date: 11/3/2006 Last Updated: 1/15/2007 FPS: 0.0

.

Abbildung 135 Kommentare im Bild

6. Die eingegebenen Kommentare werden auf dem Bildschirm angezeigt (siehe Abbildung 135 unten).

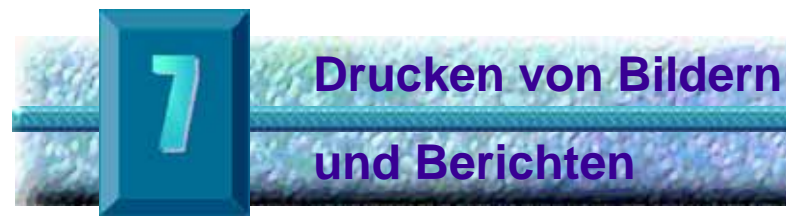

# Übersicht

Accutome B-Scan Plus verfügt über alle Funktionen, die Sie zum Erfassen und Drucken eines beliebigen Teils einer Patientenuntersuchung benötigen. Mit Accutome B-Scan Plus können Sie nicht nur Ausdrucke auf einem Drucker ausgeben, sondern auch einzelne Momentaufnahmen beliebiger Ansichten eines beliebigen Bilds drucken, auf Normal- oder Thermopapier drucken sowie mehrere Bilder auswählen und in einem Bericht drucken.

## Drucken von Bildern

Bilder können auf drei Arten gedruckt werden:

- Aus einem Live-Scan
- Aus einer bestehenden Patientenuntersuchung
- Aus einem Bericht

Wenn Sie aus einem Live-Scan oder aus einer bestehenden Patientenuntersuchung drucken, müssen Sie den Scanvorgang zunächst an dem Einzelbild anhalten, das Sie drucken möchten.

| a standard and a standard with the standard and a standard and a standard an |                                                                            |                                                                                                    |  |
|----------------------------------------------------------------------------------------------------|----------------------------------------------------------------------------|----------------------------------------------------------------------------------------------------|--|
| Drucken eines<br>Bilds                                                                                                    | Mit d<br>Einze<br>inder<br>ausw<br>vorne<br>drucl<br>ausw                  | em Accutome B-Scan Plus können Sie beliebige<br>elbilder von beliebigen Scans problemlos drucken,<br>m Sie einfach das gewünschte Einzelbild<br>/ählen, die erforderlichen Bildanpassungen<br>ehmen und auf die Schaltfläche "Print Image" (Bild<br>ken) klicken. Sie können auch ein Einzelbild<br>/ählen und es als Momentaufnahme speichern.                                                                                                    |  |
|                                                                                                    | Führen Sie die folgenden Schritte aus, um ein<br>Patientenbild zu drucken: |                                                                                                    |  |
|                                                                                                    | 1.<br>2.<br>3.<br>4.                                                       | <ul> <li>Wenn Sie keinen aktiven Patientenscan drucken, wählen Sie die gewünschte</li> <li>Patientenuntersuchung aus (siehe "Auswählen einer Patientenuntersuchung" unten).</li> <li>Wählen Sie das Einzelbild aus, das Sie drucken möchten (siehe "Auswählen eines Einzelbilds" unten).</li> <li>Drucken Sie das Einzelbild.</li> <li>Speichern oder drucken Sie den Bericht (siehe "Drucken oder Speichern eines Berichts" auf Seite 200).</li> </ul> |  |
| Auswähl                                                                                                    | en ei                                                                      | ner Patientenuntersuchung                                                                                                    |  |
|                                                                                                    | So w                                                                       | rählen Sie die Patientenuntersuchung aus:                                                                                                    |  |
|                                                                                                    | 1.                                                                         | Nachdem Sie Accutome B-Scan Plus gestartet<br>haben, wählen Sie "Existing Exam" (Bestehende<br>Untersuchung) aus. Der B-Scan Plus-<br>Analysebildschirm wird mit einer Dropdown-Liste<br>der bestehenden Untersuchungen angezeigt                                                                                                    |  |
|                                                                                                    | 2.                                                                         | Blättern Sie durch die Dropdown-Liste, bis Sie den<br>Patienten gefunden haben, für den Sie einen<br>Bericht erstellen möchten.                                                                                                    |  |

- 3. Nachdem Sie den Patienten ausgewählt haben, wird die Untersuchung des Patienten auf dem Bildschirm angezeigt.
- \*Hinweis: Weitere Informationen zum Auswählen von Untersuchungen finden Sie unter "Auswählen einer vorhandenen Untersuchung" auf Seite 142 in diesem Handbuch.

# Auswählen eines Einzelbilds

- 1. Klicken Sie in der Liste der Ansichten auf die Ansicht, die Sie sich ansehen möchten.
- Klicken Sie auf die Schaltfläche "Play" (Wiedergabe) und beim gewünschten Einzelbild auf die Schaltfläche "Pause".
- 3. Sie können auch Schritt für Schritt durch die Scans blättern, bis das zu druckende Einzelbild angezeigt wird. Blättern Sie Schritt für Schritt durch die Einzelbilder, indem Sie auf die Vor- und Zurück-Schaltflächen klicken.
- \*Hinweis: Weitere Informationen zur Scanwiedergabe und zur Auswahl von Einzelbildern finden Sie im Abschnitt "Wiedergabe einer Untersuchung" auf Seite 155.

## **Anpassen von Bildern**

Wenn das zu druckende Einzelbild optimiert werden muss, verwenden Sie die mit Accutome B-Scan Plus gelieferten Werkzeuge.

- 1. Öffnen Sie den Werkzeugbereich, und nehmen Sie die erforderlichen Anpassungen am Bild vor:
  - Bildgröße ändern und Bild positionieren
  - A-Vektor aktivieren
  - Anmerkungen hinzufügen
  - "Print" (Drucken) oder "Snapshot" (Momentaufnahme) auswählen
- \*Hinweis: Weitere Informationen zum Anpassen von Bildern finden Sie unter "Patientenbildanalyse" auf Seite 141 in diesem Handbuch.

# Drucken

So drucken Sie einen Live-Scan oder eine bestehende Untersuchung:

Wenn das ausgewählte Einzelbild druckbereit ist:

- 1. Klicken Sie wie in Abbildung 136 auf Seite 186 gezeigt auf die Schaltfläche "Print Image" (Bild drucken) im Werkzeugbereich.
- Das Einzelbild wird sofort entweder auf einem Normalpapierdrucker auf normalem Papier oder auf Thermopapier eines USB-Grafikdruckers ausgegeben.
- \*Hinweis: Wenn Sie einen Bericht generieren, müssen die Bilder, die in den Bericht aufgenommen werden sollen, als Momentaufnahmen erfasst werden.

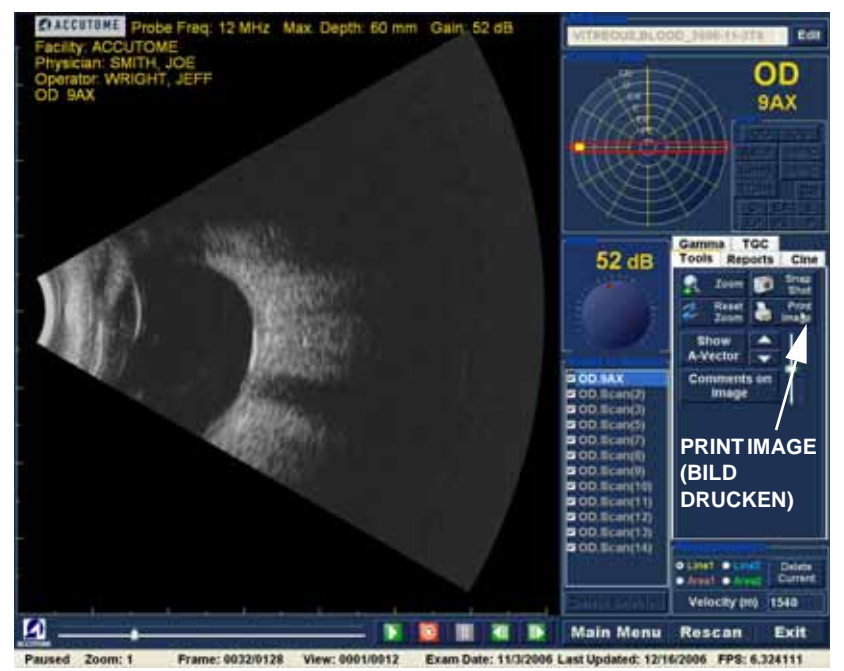

Abbildung 136 Drucken eines Einzelbilds

## Erstellen von Berichten

Mit Accutome B-Scan Plus können Sie einen Bericht für Patienten erstellen. Der Bericht kann folgende Angaben enthalten:

- Patientenname
- Arzt
- Krankenhausarzt
- Hinweis f
  ür Scan
- Momentaufnahmen der Patientenuntersuchung

Alle Patienteninformationen werden als Teil der Patientenakte gespeichert. Die Momentaufnahmen der Patientenuntersuchung werden ebenfalls zusammen mit der Patientenakte gespeichert, wenn Sie einen Scan-Einzelbild als Momentaufnahme speichern.

Führen Sie die folgenden Schritte aus, um einen Patientenbericht zu erstellen:

- 1. Wählen Sie die entsprechende Patientenuntersuchung aus (siehe "Auswählen einer Patientenuntersuchung" unten).
- Erfassen Sie alle erforderlichen Momentaufnahmen, falls diese noch nicht erfasst wurden (siehe "Erfassen von Momentaufnahmen" auf Seite 188).
- Wählen Sie das Werkzeug "Reports" (Berichte) aus (siehe "Werkzeug "Reports" (Berichte)" auf Seite 190).
- Führen Sie "Manage Reports" (Berichte verwalten) aus (siehe "Ausführen von "Manage Reports" (Berichte verwalten)" auf Seite 194).
- Erstellen Sie einen neuen Bericht f
  ür den aktiven Patienten (siehe "Erstellen eines neuen Berichts" auf Seite 194).
- Wählen Sie die Momentaufnahmen aus, die Sie in den Bericht aufnehmen möchten (siehe "Auswählen von Momentaufnahmen" auf Seite 197).
- Drucken oder speichern Sie den Bericht (siehe "Drucken oder Speichern eines Berichts" auf Seite 200).
#### Auswählen einer Patientenuntersuchung

So wählen Sie die Patientenuntersuchung aus:

- 1. Nachdem Sie Accutome B-Scan Plus gestartet haben, wählen Sie "Existing Exam" (Bestehende Untersuchung) aus. Der B-Scan Plus-Analysebildschirm wird mit einer Dropdown-Liste der bestehenden Untersuchungen angezeigt.
- Blättern Sie durch die Dropdown-Liste, bis Sie den 2. Patienten gefunden haben, für den Sie einen Bericht erstellen möchten.
- 3. Nachdem Sie den Patienten ausgewählt haben, wird die Untersuchung des Patienten auf dem Bildschirm angezeigt.
- \*Hinweis: Weitere Informationen zum Auswählen von Untersuchungen finden Sie unter "Auswählen einer vorhandenen Untersuchung" auf Seite 142 in diesem Handbuch.

#### Erfassen von Momentaufnahmen

Wenn Sie dem Patientenbericht weitere Momentaufnahmen hinzufügen möchten:

- Wählen Sie die gewünschte Ansicht aus der Liste 1. der Scanansichten aus.
- 2. Geben Sie die ausgewählte Patientenansicht wieder
- 3. Machen Sie an dem Einzelbild eine Pause, an dem Sie eine Momentaufnahme erstellen möchten.
- 4. Passen Sie die Bildeinstellungen bei Bedarf an.
- Klicken Sie auf "Snap Shot" (Momentaufnahme). 5.

 Das Einzelbild wird in eine Datei exportiert, die im Bitmap- oder jpg-Format mit dem Patienten verknüpft ist. Der Dateiname für die Momentaufnahme wird von den Kombinationen aus Untersuchung und Name bestimmt, die während der Einrichtung ausgewählt wurden. (Siehe "Exam Name Combinations (Untersuchungsnamenkombination)" auf Seite 69). Momentaufnahmen lassen sich problemlos in eine E-Mail integrieren oder in einen Bericht einfügen.

. . .

1 1 1 1

.

# Werkzeug "Reports" (Berichte)

Wenn Sie zum Erstellen eines Berichts bereit sind, wählen Sie die Registerkarte "Reports" (Berichte) wie in Abbildung 137 unten gezeigt aus dem Werkzeugbereich aus.

Das Werkzeug "Reports" (Berichte) verfügt über drei Funktionsschaltflächen:

- Snapshot List (Liste der Momentaufnahmen) -\* zeigt alle verfügbaren Momentaufnahmen für den aktiven Patienten an
- \* Manage Reports (Berichte verwalten) - öffnet das Fenster zum Verwalten von Berichten
- Delete Selected (Auswahl löschen) löscht \* die ausgewählten Momentaufnahmen aus der Liste der Momentaufnahmen

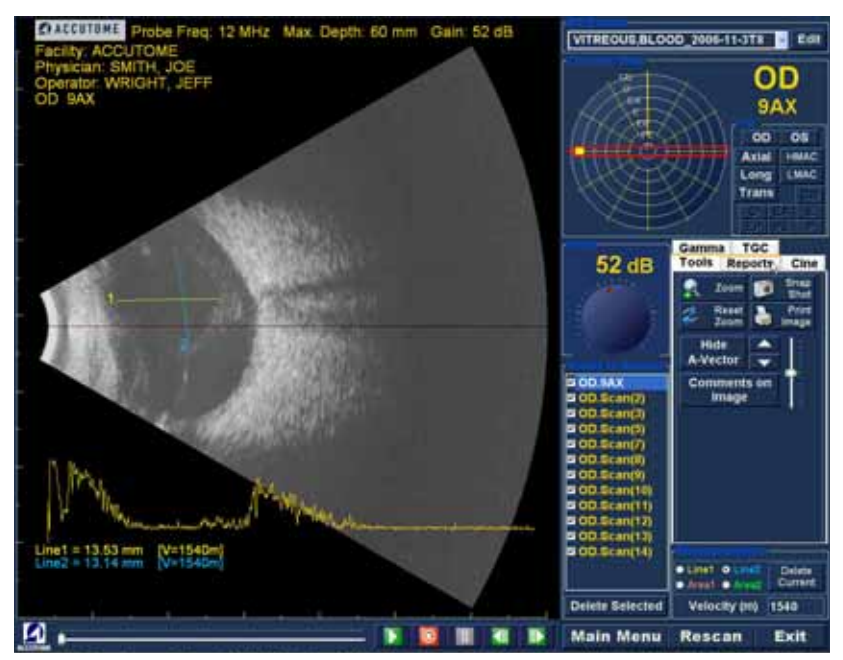

Abbildung 137 Auswählen des Werkzeugs "Reports" (Berichte)

# Snapshots List (Liste der Momentaufnahmen)

So zeigen Sie alle Momentaufnahmen an, die für den aktiven Patienten verfügbar sind:

- 1. Klicken Sie wie in Abbildung 138 unten gezeigt auf "Snapshots List" (Liste der Momentaufnahmen).
- 2. Alle Momentaufnahmen werden im Bereich unterhalb der Schaltflächen für das Werkzeug "Reports" (Berichte) angezeigt.

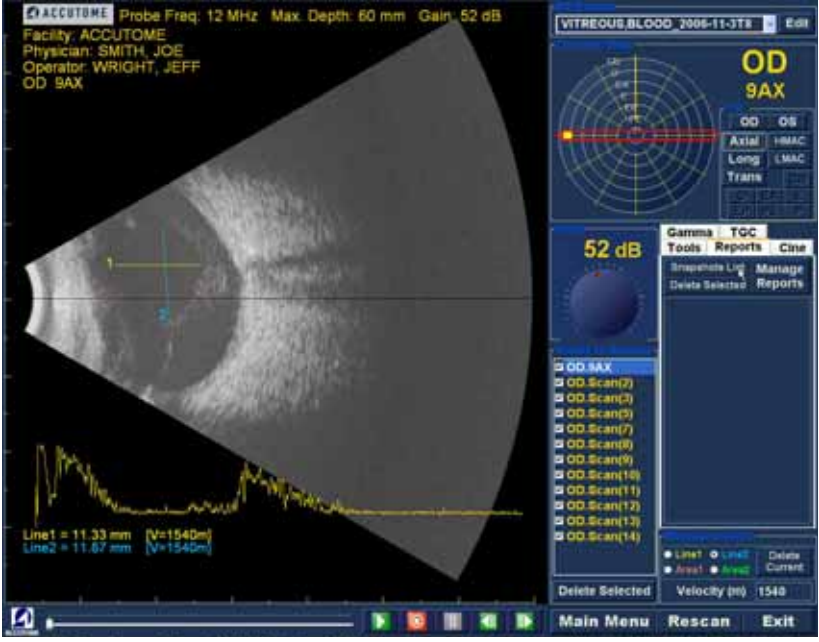

Abbildung 138 Auswählen der Liste der Momentaufnahmen

# Löschen von Momentaufnahmen

Wenn Sie eine der Patientenmomentaufnahmen aus irgend einem Grund nicht behalten möchten, bietet Accutome B-Scan Plus Ihnen die Möglichkeit, die Momentaufnahme auszuwählen und zu löschen. Die Momentaufnahmendatei, die sich im Untersuchungsordner des Patienten befindet, wird permanent gelöscht. Damit steht auf dem B-Scan-Computer mehr Platz zur Verfügung, um weitere Momentaufnahmendateien zu speichern.

So löschen Sie eine Momentaufnahme:

- 1. Wählen Sie die Momentaufnahme aus, indem Sie die Maus um die Momentaufnahme ziehen oder auf die Momentaufnahme klicken.
- 2. Sie können auch mehrere Momentaufnahmen auswählen, indem Sie die Maus um mehrere Momentaufnahmen ziehen oder indem Sie die Taste "Strg" drücken und auf die gewünschten Momentaufnahmen klicken.
- 3. Wenn Sie die zu löschenden Momentaufnahmen ausgewählt haben, klicken Sie wie in Abbildung 139 unten gezeigt auf "Delete Selected" (Auswahl löschen).

. . . . . . . . .

. . . .

. . .

. .

.

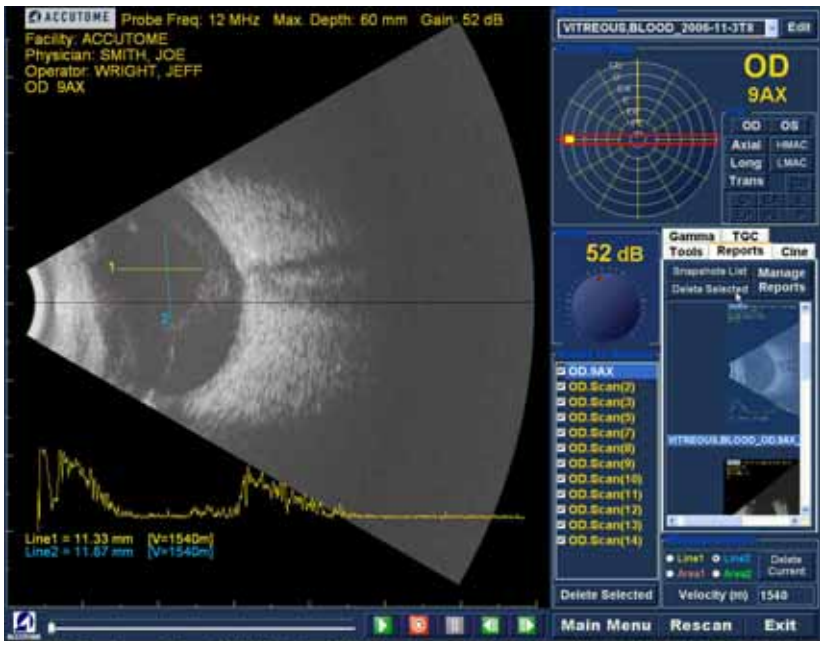

Abbildung 139 Löschen einer ausgewählten Momentaufnahme aus der Liste

4. Accutome B-Scan Plus zeigt das unten dargestellte Dialogfeld an. Wenn Sie die Momentaufnahmendatei permanent vom System (d. h. von dem Computer, mit dem Sie B-Scan bedienen) löschen möchten, wählen Sie "Yes" (Ja) aus. Wenn Sie die Momentaufnahme nicht löschen möchten, wählen Sie "No" (Nein) aus.

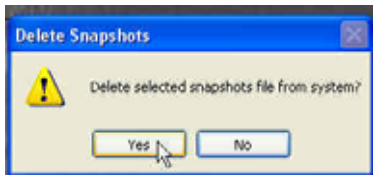

Abbildung 140 Löschen der Momentaufnahme bestätigen

. . . . . . . . .

### Ausführen von "Manage Reports" (Berichte verwalten)

Wenn Sie mit der Liste der Momentaufnahmen zufrieden sind, die in den Bericht aufgenommen werden sollen, klicken Sie wie in Abbildung 141 unten gezeigt auf der Registerkarte "Reports" (Berichte) auf "Manage Reports" (Berichte verwalten).

. .

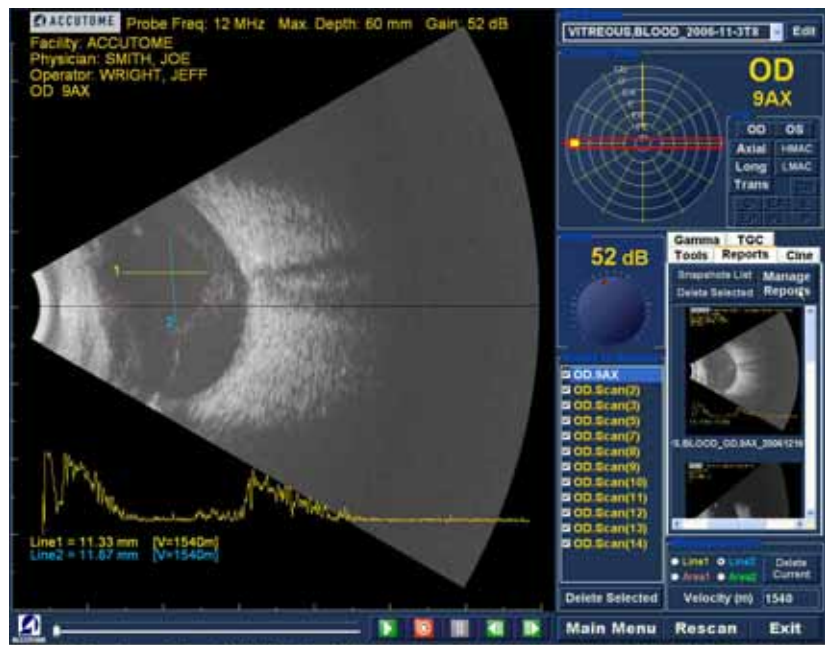

Abbildung 141 Ausführen von "Manage Reports" (Berichte verwalten)

#### Erstellen eines neuen Berichts

Nachdem Sie "Manage Reports" (Berichte verwalten) ausgeführt haben, öffnet Accutome B-Scan Plus das Fenster "Report Form" (Berichtformular) mit der Liste der Momentaufnahmen auf der rechten Seite (siehe Abbildung 142 unten). Das Fenster "Report Form" (Berichtformular) enthält auch Funktionsschaltflächen, mit denen Sie zusätzliche Momentaufnahmen in Dateien speichern, eine ausgewählte Momentaufnahme löschen, oder die Bilderliste aktualisieren können, nachdem Sie Bilder bearbeitet oder ausgewählt haben. Der eigentliche Bericht wird in diesem Fenster erstellt.

So legen Sie einen neuen Bericht an:

 Klicken Sie wie in Abbildung 142 unten gezeigt auf die Schaltfläche "New" (Neu). Das Formular für Berichte wird wie in Abbildung 143 auf Seite 197 dargestellt angezeigt.

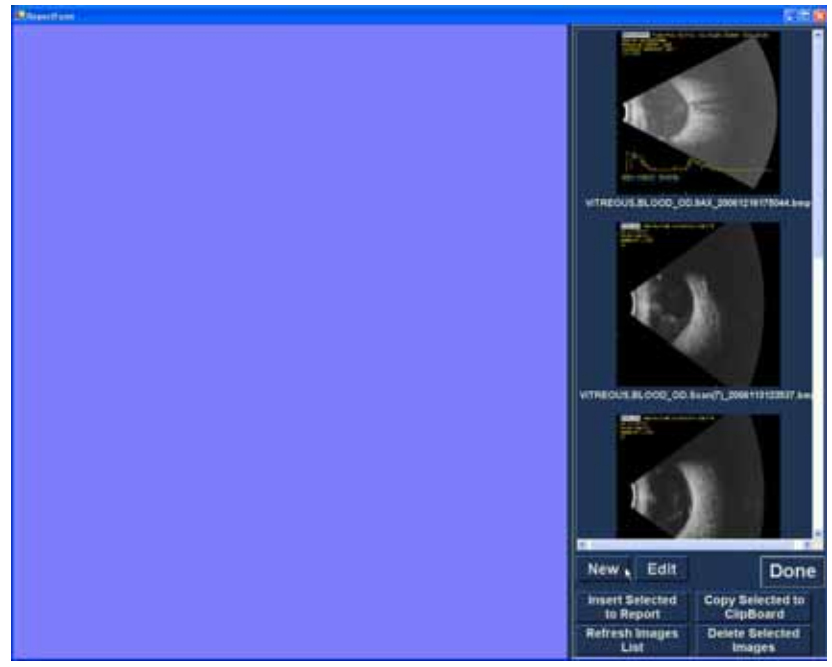

Abbildung 142 Erstellen eines neuen Berichts

#### **Berichtformular**

Nachdem Sie im Fenster "Manage Reports" (Berichte verwalten) die Funktion "New" (Neu) ausgeführt haben, wird das Berichtformular wie in Abbildung 143 unten dargestellt angezeigt. Das Berichtformular für den ausgewählten Patienten zeigt alle Informationen in allen Feldern an, die entweder bei der Einrichtung oder bei der Patientenuntersuchung (beim Erstellen einer neuen Untersuchungsdatei oder beim Bearbeiten einer Patientenuntersuchung) vordefiniert wurden. Die Berichtvorlage enthält die folgenden Felder:

Facility (Einrichtung)

- MRN
- Name
- Physician (Arzt)
- Clinician (Krankenhausarzt)
- Indication for Scan (Hinweis f
  ür Scan)
- Diagnosis (Diagnose)
- Zwei Unterschriftszeilen für den Krankenhausarzt und den Arzt

Unter den Informationsfeldern gibt es außerdem einen Bereich, in dem die ausgewählten Momentaufnahmen geladen werden.

|                                                                                       |                                                                                                    | 1                                                                                                    |
|---------------------------------------------------------------------------------------|----------------------------------------------------------------------------------------------------|----------------------------------------------------------------------------------------------------|
| AU 147 IV AJ 44                                                                       | REALIZED OF AN ANDRESS                                                                                   | C TANK                                                                                                    |
| Diagnostic                                                                            | B-Scan Report Basi 10.8:200 1.12 al PB                                                                   | A CONTRACT                                                                                                    |
| Calification: sciling and, interpretation<br>Reserves, or while of Augmentic Strategy | to an involution dispersion and to the characteria.<br>A should be defined only in comparison with other | 11.2. 185                                                                                                    |
| Facility: ACOUTONE:<br>NRM:<br>Neme: WTREOUTLELDOD                                    | Physician: SMTH, JOE<br>Clinician: WROM, JOE                                                             | 100                                                                                                    |
| Indication for Scan: Jame Come                                                        |                                                                                                    |                                                                                                    |
| Diagno etc.                                                                           |                                                                                                    | VITHEOUL BLOOD_CO AKX_30013 M 10333 A                                                                                                    |
|                                                                                       |                                                                                                    | and all the second second                                                                                                    |
| Misart, All                                                                           | THE N. A.L                                                                                               | No.                                                                                                    |
|                                                                                       |                                                                                                    |                                                                                                    |
|                                                                                       |                                                                                                    |                                                                                                    |
|                                                                                       |                                                                                                    |                                                                                                    |
|                                                                                       |                                                                                                    | and the second second second second second second second second second second second second second second second                                                                                                    |
|                                                                                       |                                                                                                    | UTHEOGLECCOL CLANK DOI OWNED IL                                                                                                    |
|                                                                                       |                                                                                                    | and the second second se |
|                                                                                       |                                                                                                    |                                                                                                    |
|                                                                                       |                                                                                                    |                                                                                                    |
|                                                                                       |                                                                                                    |                                                                                                    |
|                                                                                       |                                                                                                    | New Edit Do                                                                                                    |
|                                                                                       |                                                                                                    | Insert Selected Copy Selected<br>to Report ClipBoard                                                                                                    |
|                                                                                       |                                                                                                    | Refresh Images Delete Selecte                                                                                                    |

Abbildung 143 Berichtformular

# Auswählen von Momentaufnahmen

Die Momentaufnahmen werden auf der rechten Seite des Berichtformulars angezeigt. Wählen Sie die Momentaufnahmen, die in den Bericht eingefügt werden sollen, wie unten beschrieben aus.

- Drücken Sie die linke Maustaste, und halten Sie die Maustaste im blauen Bereich in der Nähe der ersten Momentaufnahme gedrückt. Ziehen Sie anschließend so lange mit der Maus, bis Sie alle Momentaufnahmen ausgewählt haben, die Sie in den Bericht aufnehmen möchten (siehe Abbildung 144 unten).
- 2. Sie können auch einzelne Momentaufnahmen auswählen, indem Sie die Taste "Strg" gedrückt halten und immer jeweils eine Momentaufnahme auswählen.

1. 1. 1. 1. 1.

. . . . .

the state of the state of the s

 Es können jeweils maximal vier (4) Momentaufnahmen ausgewählt werden. Wenn Sie mehr als vier Momentaufnahmen einfügen möchten, wählen Sie die ersten vier Momentaufnahmen aus und fügen sie ein. Anschließend wählen Sie vier weitere Momentaufnahmen aus und fügen sie ein. Fahren Sie mit dem Auswählen und Einfügen so lange fort, bis alle Momentaufnahmen eingefügt sind.

|                                                                                                    | and the second second second second second second second second second second second second second second second |                                                                                           |
|----------------------------------------------------------------------------------------------------|----------------------------------------------------------------------------------------------------|-------------------------------------------------------------------------------------------|
| Diagnosti                                                                                                    | c B-Scan Report Low 12 M 200 355-                                                                                |                                                                                           |
| Links a solution disc presentation<br>Facility: ACOLITOME<br>MRN:<br>Name: VITREOLIS, BLOOD<br>Indication for Scan: Main Southin<br>Disgnostis: | Physician: SMITH, JOE<br>Clinician: WRIGHT, JOE                                                                  |                                                                                           |
| whowent, activ                                                                                                    | SHEEK, JUS                                                                                                    |                                                                                           |
|                                                                                                    |                                                                                                    | 1 - )                                                                                     |
|                                                                                                    |                                                                                                    | V194001386.0000_00.8+++(7_3008113138887                                                   |
|                                                                                                    |                                                                                                    |                                                                                           |
|                                                                                                    |                                                                                                    |                                                                                           |
|                                                                                                    |                                                                                                    | New Edit Dor                                                                              |
|                                                                                                    |                                                                                                    | insett Selected Copy Selected to<br>to Report ClipBoard<br>Refresh Images Delete Selected |

Abbildung 144 Auswählen von Momentaufnahmen

#### Einfügen ausgewählter Momentaufnahmen

Nachdem Sie alle Momentaufnahmen ausgewählt haben, die in den Bericht aufgenommen werden sollen, klicken Sie wie in Abbildung 145 unten gezeigt auf "Insert Selected to Report" (Auswahl in Bericht einfügen). Der Bericht kann nun gedruckt oder gespeichert werden.

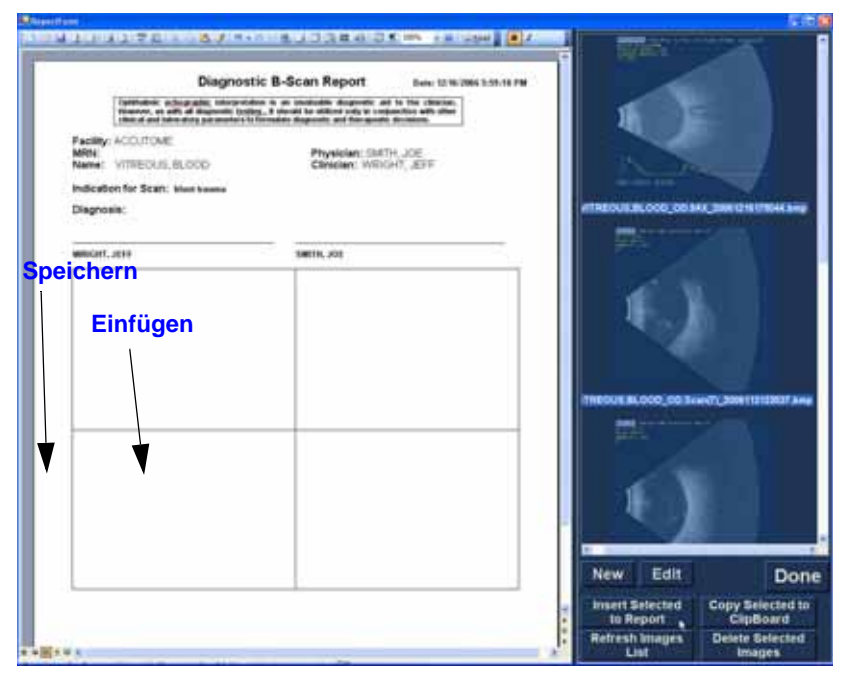

Abbildung 145 Einfügen ausgewählter Momentaufnahmen

# Alternative Methode zum Auswählen und Einfügen von Momentaufnahmen

- Klicken Sie mit der linken Maustaste auf die Momentaufnahme, den Sie in den Bericht einfügen möchten, und klicken Sie dann auf "Copy Selected to Clipboard" (Auswahl in Zwischenablage kopieren).
- Klicken Sie auf das Einzelbild im Bericht, in den die ausgewählte Momentaufnahme eingefügt werden soll, und wählen Sie die Einfügeoption aus (siehe Abbildung 146 auf Seite 200), um die ausgewählten Momentaufnahme in das ausgewählte Einzelbild zu stellen.

1. 1. 1. 1.

### **Drucken oder Speichern eines Berichts**

Wenn der Bericht fertig ist, können Sie ihn drucken und/ oder speichern, um eine Kopie des Berichts aufzubewahren.

So drucken Sie den Bericht:

- 1. Klicken Sie in der Symbolleiste des Berichtformulars auf das Windows-Druckersymbol.
- Der Bericht wird auf dem Drucker ausgegeben, der an den Accutome B-Scan Plus-Computer angeschlossen ist.

So speichern Sie den Bericht:

1. Klicken Sie auf das Windows-Symbol für Speichern (siehe Abbildung 146 unten).

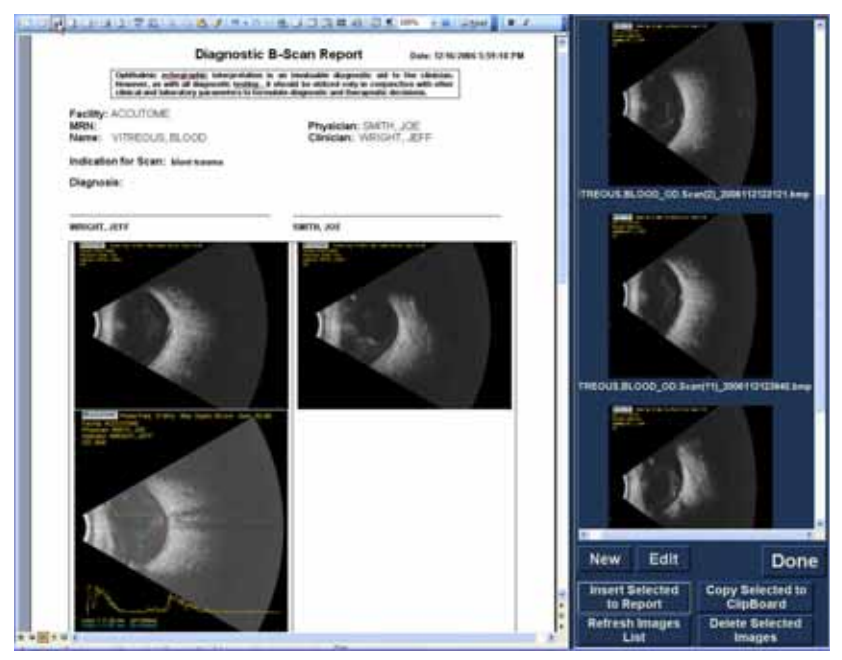

Abbildung 146 Speichern eines Patientenberichts

2. Accutome B-Scan Plus öffnet einen Windows-Browser, damit Sie den Ordner suchen können, in dem Sie den Patientenbericht speichern möchten.

.

 Wählen Sie den Dateityp, in dem der Bericht gespeichert werden soll, aus der Dropdown-Liste "Dateityp" aus.

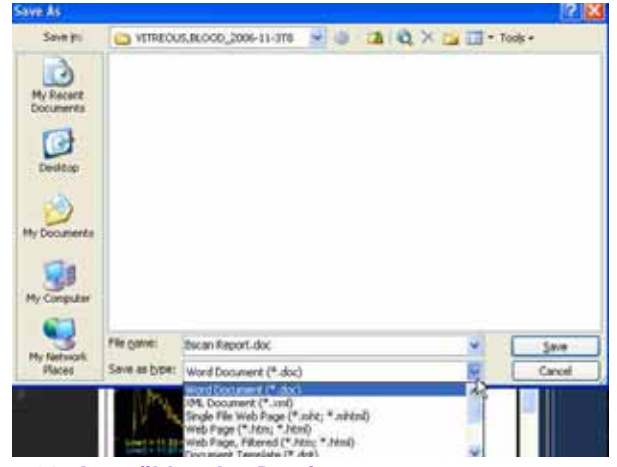

Abbildung 147 Auswählen des Dateityps

**Drucken von Bildern und Berichten** 

a state a state a state a state a

4. Geben Sie den Namen für die Berichtdatei ein, und klicken Sie auf "Speichern" (siehe unten).

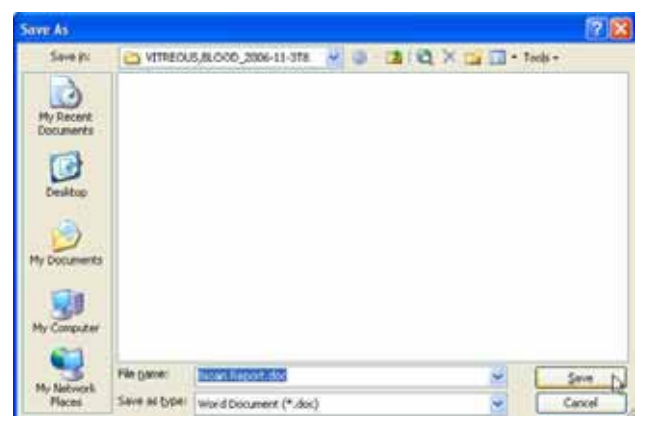

Abbildung 148 Speichern eines Berichts

Accutome B-Scan Plus Benutzerhandbuch 

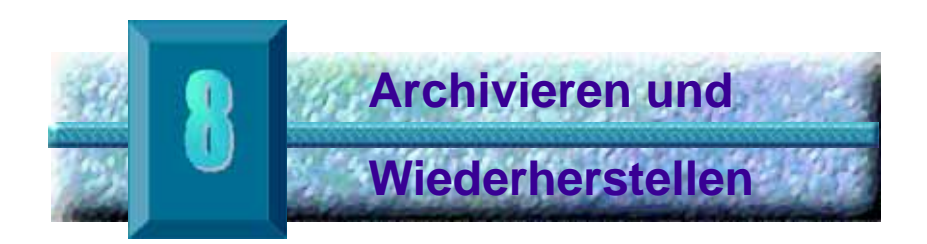

# Übersicht

Accutome B-Scan Plus macht das Archivieren und Wiederherstellen von Patientenuntersuchungen und zugehörigen Filmschleifen zu einem einfachen Vorgang. Mit der Funktion "Archive" (Archivieren) können Sie alle Untersuchungsdateifunktionen verwalten, Untersuchungsfilmschleifen auf eine CD/DVD brennen oder Untersuchungsfilmschleifen auf einer lokalen oder einer Netzwerkfestplatte sichern. Sie können außerdem Patientenuntersuchungen von Datenträgern laden, Datenträgerinformationen abrufen, Brennvorgänge überprüfen oder Berichte (nicht die gesamte Patientenuntersuchung) sichern und wiederherstellen. Um auf die Archivierungsfunktion zuzugreifen, klicken Sie wie in Abbildung 149 unten gezeigt auf die Schaltfläche "Archive" (Archivieren) im Hauptfenster von Accutome B-Scan Plus.

• • • • •

. . .

1. A. B. A.

.

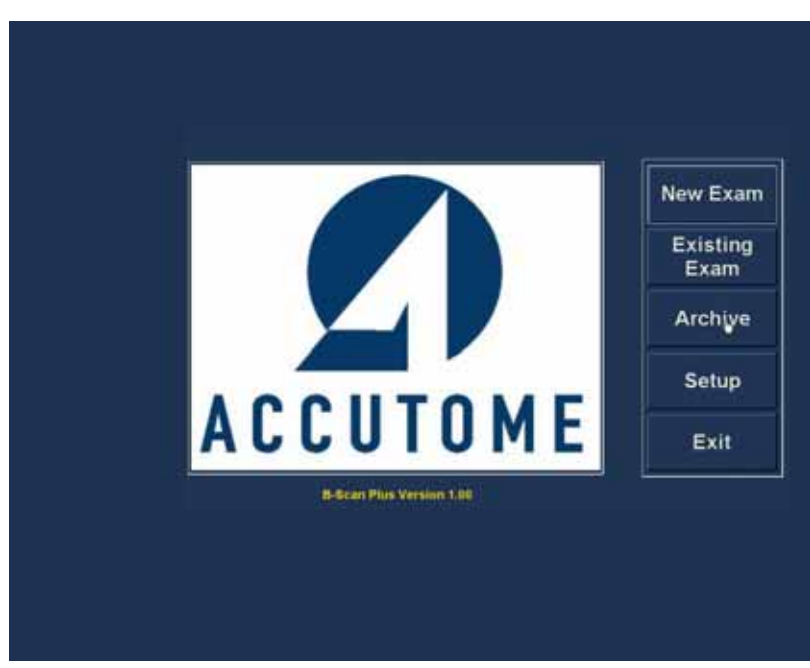

Abbildung 149 Auswählen der Funktion "Archive" (Archivieren)

Archivierungsbildschirm

Accutome B-Scan Plus öffnet den Archivierungsbildschirm, der unten mit zwei Registerkarten, "Backup" (Sichern) und "Restore" (Wiederherstellen), dargestellt ist. Der Standard ist "Backup" (Sichern). Auf diesem Bildschirm können Sie mehrere Patientenuntersuchungen auswählen und auf CD oder DVD brennen. Sie haben außerdem die Möglichkeit, ausgewählte Untersuchungen an einem Speicherort auf Ihrem Computer oder Ihrem Netz zu sichern.

Der Archivierungsbildschirm ist in vier größere Abschnitte unterteilt:

"Exams on the System" (Untersuchungen auf 1. dem System) - zeigt alle verfügbaren Untersuchungen an

. . .

.

2. "Exams to Be Archived" (Zu archivierende Untersuchungen) - zum Brennen auf CD/DVD oder zum Sichern ausgewählte Untersuchungen werden in diesem Bereich angezeigt

. . .

- 3. Bereich für Prozessinformationen - stellt aktuelle Rückmeldungen für die ausgewählte Archivierungsaktivität als Text bereit. Wenn Sie die Funktion "Archive" (Archivieren) zum ersten Mal starten, werden in diesem Bereich Informationen über das CD/DVD-Laufwerk und den Datenträger angezeigt.
- 4. Werkzeugbereich - enthält Funktionen zum Überprüfen und Brennen von CD/DVDs sowie zum Archivieren (Sichern) von Daten auf eine lokale oder eine Netzwerkfestplatte. Es stehen zwei Registerkarten zur Verfügung: "CD/DVD Recordable Media" (Beschreibbare CD/DVD) und "Local/Net Hard Disk" (Lokale/Netzwerkfestplatte)

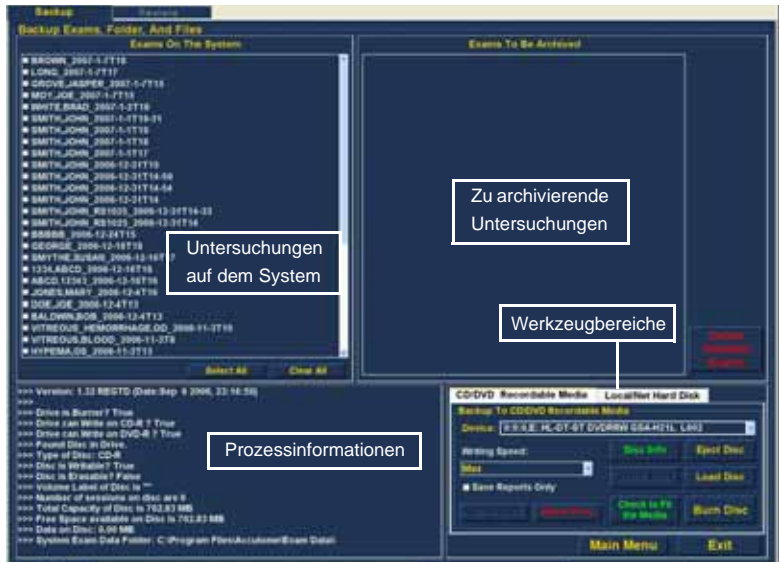

Abbildung 150 Archivierungsbildschirm

#### Archivieren auf CD oder DVD

Der Prozess zum Archivieren von

Patientenuntersuchungen ist äußerst einfach: Legen Sie einen Datenträger in das CD/DVD-Laufwerk ein, wählen Sie die gewünschten Untersuchungen aus, und klicken Sie auf die Brennoption. Führen Sie die folgenden Schritte aus, um Patientenuntersuchungen auf CD/DVD zu archivieren:

- 1. Legen Sie eine CD oder DVD in das Computerlaufwerk ein.
- Wählen Sie die Patientenuntersuchungen aus, die 2. Sie archivieren möchten.
- 3. Wählen Sie "Burn Disc" (Datenträger brennen) auf der Registerkarte "CD/DVD Recordable Media" (Beschreibbare CD/DVD) aus.

#### Auswählen von Patientenuntersuchungen

Wenn Sie die Funktion "Archive" (Archivieren) starten, zeigt B-Scan Plus auf der linken Seite des Bildschirms alle Untersuchungen an, die auf dem System gefunden wurden. Wählen Sie die zu archivierenden Untersuchungen aus dieser Liste aus. Sie können jeweils eine Untersuchung oder alle Untersuchungen auf einmal auswählen.

# Auswählen einzelner Untersuchungen

So wählen Sie jeweils eine Untersuchung aus:

 Klicken Sie wie in Abbildung 151 unten gezeigt auf das Kontrollkästchen neben dem Namen der gewünschten Untersuchung.

| Nachur                                                                                                    |                                                                                                    |            |
|----------------------------------------------------------------------------------------------------|----------------------------------------------------------------------------------------------------|------------|
| Backup Examp Folder, And Files                                                                                                    |                                                                                                    |            |
| Exercision On The System                                                                                                    | Example To Be Archivers                                                                                                    |            |
| Booker, Sett 1719     Booker, Sett 1719     Dook.Set 1719     Dooker, Sett 1719     VirRecoult, Missoemekac.Con, Sett 1719     VirRecoult, Sett 1001     VirRecoult, Sett 1001     VirRec |                                                                                                    |            |
|                                                                                                    |                                                                                                    |            |
| ner Versen, 1.22 BECTO (Deer Sep 8 2008, 2210:34)<br>ner Schrein Barner 1 True<br>ner Schrein Barner 1 True<br>ner Schrein Barner 1 True                                                                                                    | CD DVD Recordable Media Localities Hand Dok<br>Reviews To COCVD Revolution Media<br>Devices REELEVECTOR DVDR/NV DDA-H21L Loc                                                                                                    |            |
| here Facult Disc in Drive                                                                                                    | manual lighters and the light light  | Eport Disc |
| tion Dind in Wemucher? True                                                                                                    | and the second second s |            |
| nee Gree in Roussane Prater                                                                                                    | These Reports Only                                                                                                    | Low Dive   |
| KN- Number of Arcelena, an disc are 0<br>into Total Capacity of Data its 702.03 AM<br>conference of the Space annulation on Carol In 702.03 MM                                                                                                    |                                                                                                    | tern Disc  |
| nno Gala an Disc: 6.01 880<br>nno Sprittel Exam Data Patter: C:Program Piles(Acculone/Exam Data)                                                                                                    | Main Menu                                                                                                    | But        |
| late 1                                                                                                    | The second second second second second second second second second second second second second second second se                                                                                                    |            |

Abbildung 151 Auswählen der ersten Untersuchung

a state and a state at a state at a

2. Sie können auch auf den Namen der Untersuchung klicken, die Sie auswählen möchten (siehe Abbildung 152 unten).

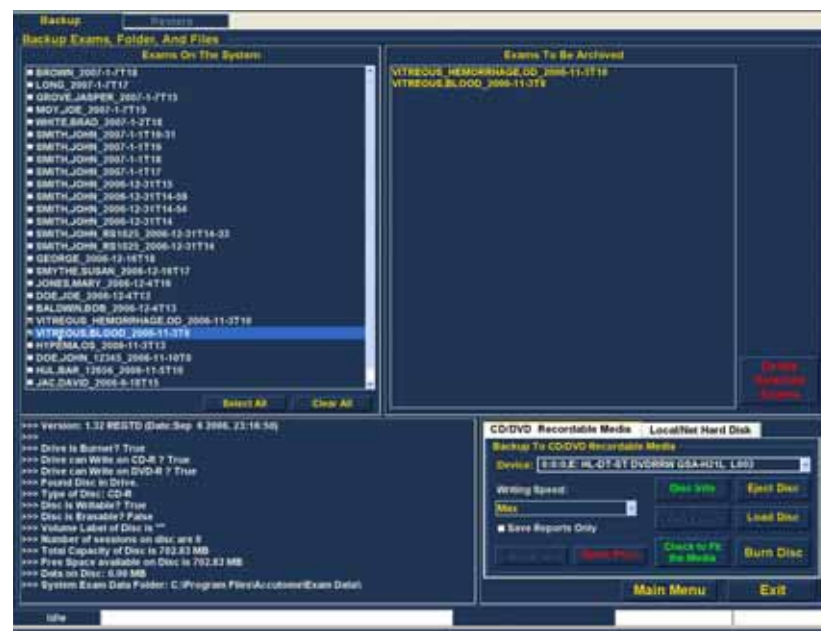

Abbildung 152 Auswählen der zweiten Untersuchung

# Select All (Alles auswählen)

Gehen Sie wie folgt vor, wenn Sie zwar alle Untersuchungen auf dem System wiederherstellen, die Untersuchungen aber nicht einzeln auswählen möchten:

 Klicken Sie wie in Abbildung 153 unten gezeigt auf "Select All" (Alles auswählen). Alle Untersuchungen auf dem System werden im Abschnitt "Exams To Be Archived" (Zu archivierende Untersuchungen) angezeigt (siehe Abbildung 154 auf Seite 210).

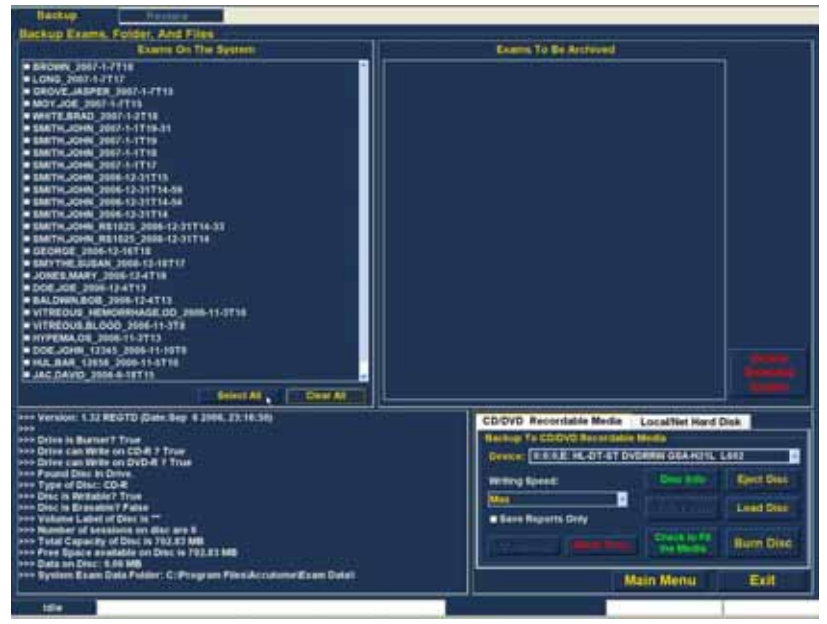

Abbildung 153 "Select All" (Alles auswählen)

•

# Clear All (Alles löschen)

Wenn Sie nicht alle im System gespeicherten Untersuchungen archivieren möchten, können Sie die Auswahl der Untersuchungen, die Sie nicht archivieren möchten, einzeln aufheben, indem Sie auf das Kontrollkästchen oder den Namen der betreffenden Untersuchung klicken. Sie können aber auch alle Untersuchungen aus der Liste der zu archivierenden Untersuchungen löschen.

So löschen Sie alle ausgewählten Untersuchungen aus der Archivierungsliste:

1. Klicken Sie wie in Abbildung 154 unten gezeigt auf "Clear all" (Alles löschen). Die Einträge in der Liste "Exams To Be Archived" (Zu archivierende Untersuchungen) werden entfernt. Wenn Sie möchten, können Sie die gewünschten Untersuchungen anschließend einzeln auswählen.

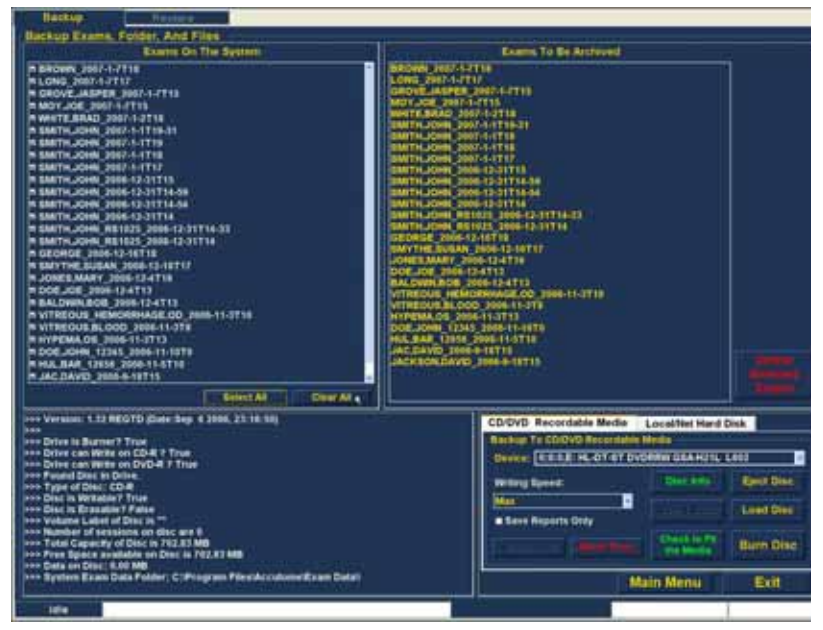

Abbildung 154 Alle Untersuchungen angezeigt – "Clear All" (Alles löschen)

# Burn Disc (Datenträger brennen)

Gehen Sie wie folgt vor, nachdem Sie alle Untersuchungen ausgewählt haben, die Sie auf CD/DVD brennen möchten:

 Wählen Sie "Burn Disc" (Datenträger brennen) aus, um den Brennvorgang wie in Abbildung 155 unten gezeigt auszuführen.

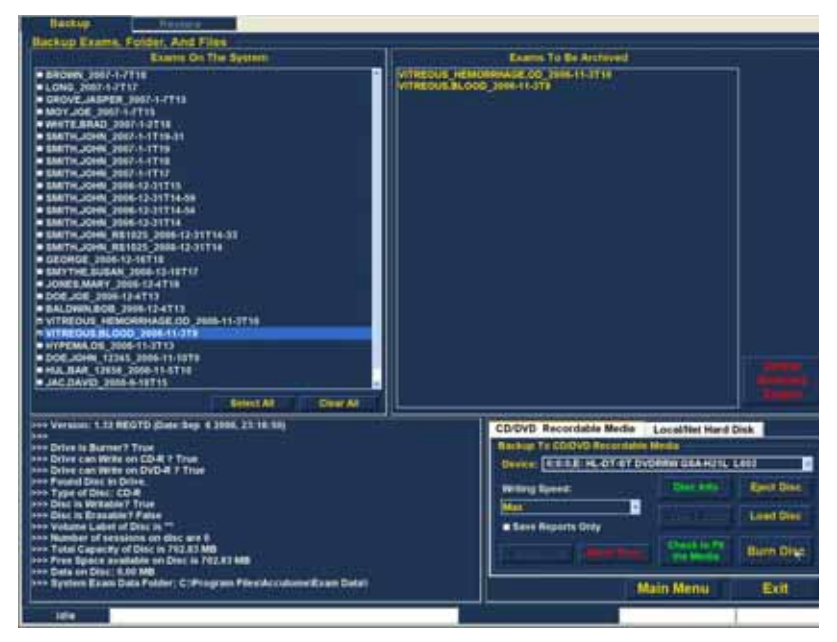

Abbildung 155 Brennen des Datenträgers

 Beim Brennen des Datenträgers zeigt der Archivierungsbildschirm den Brennfortschritt wie in Abbildung 156 unten gezeigt im Bereich für Prozessinformationen an. Zu den Informationen über das Brennen des Datenträgers gehören Textinformationen sowie Angaben über den Brennfortschritt in der Statusleiste am unteren Bildschirmrand. 1. 1. 1. 1. 1.

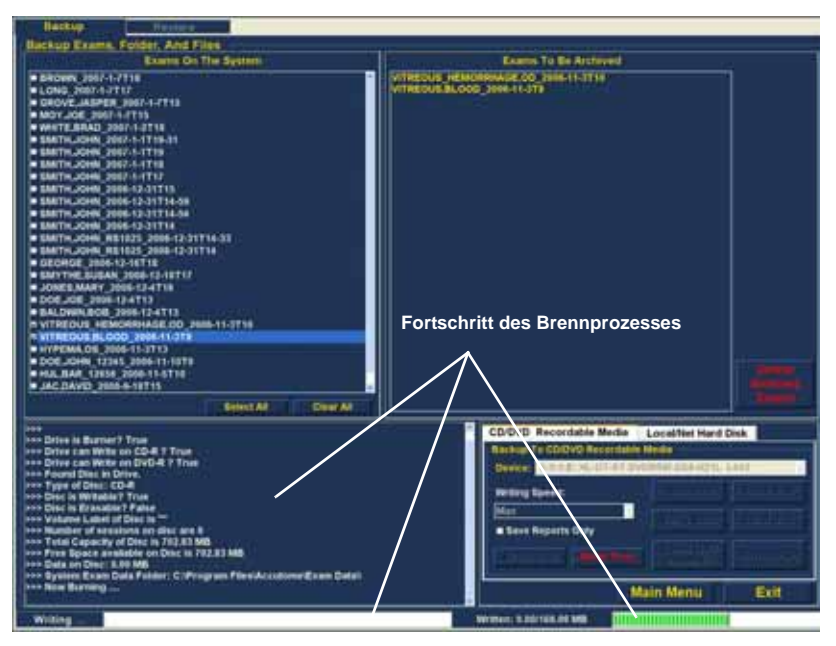

.

Abbildung 156 Fortschritt des Brennprozesses

. . . . . . . . .

Archivieren auf einer lokalen/ Netzwerkfestplatte

Die Funktion "Archive" (Archivieren) bietet Ihnen außerdem die Möglichkeit, Dateien auf einer lokalen Festplatte oder auf einer Netzwerkfestplatte zu sichern. Der Prozess ist so einfach wie das Brennen einer CD/ DVD:

- 1. Wählen Sie die Patientenuntersuchungen aus, die Sie sichern möchten.
- 2. Wählen Sie das Sicherungswerkzeug aus.
- Wählen Sie den Zielordner aus. 3.
- 4. Wählen Sie "Backup Exams" (Untersuchungen sichern) aus.

#### Auswählen von Patientenuntersuchungen

Beim Sichern von Patientenuntersuchungen wählen Sie die gewünschten Untersuchungen wie beim Brennen einer CD/DVD aus. Anweisungen dazu finden Sie unter "Auswählen von Patientenuntersuchungen" auf Seite 206.

#### Auswählen des Sicherungswerkzeugs

So aktivieren Sie die Sicherungswerkzeuge:

- Suchen Sie die Registerkarte "Local/Net Hard Disk" (Lokale/Netzwerkfestplatte) im Werkzeugbereich.
- 2. Klicken Sie wie in Abbildung 157 unten gezeigt auf die Registerkarte.

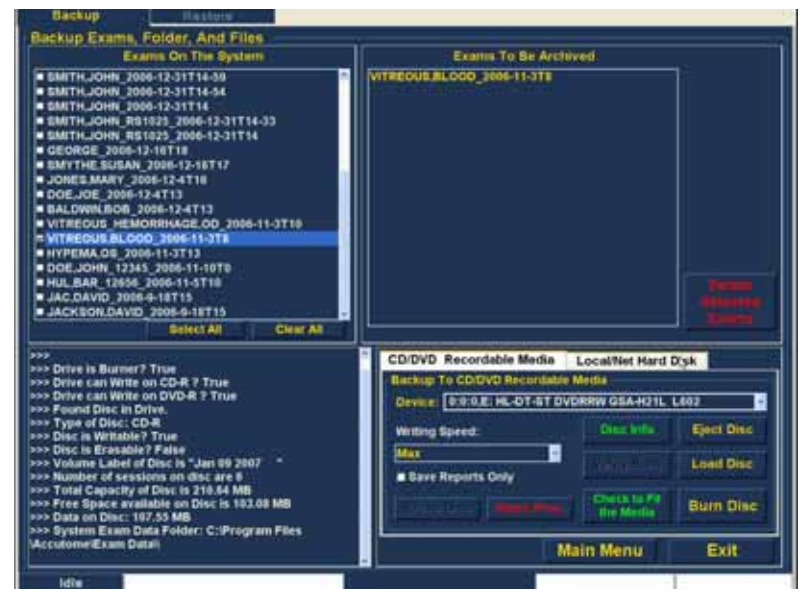

Abbildung 157 Auswählen der Werkzeuge unter "Local/Net Hard Disk" (Lokale/Netzwerkfestplatte)

1. 1. 1. 1.

#### Auswählen des Zielordners

. . . .

Nachdem Sie die zu sichernden Untersuchungen ausgewählt haben, müssen Sie den Ort angeben, an dem die Untersuchungen gespeichert werden sollen.

1. Klicken Sie wie in Abbildung 158 unten gezeigt auf "Select Destination Folder" (Zielordner auswählen).

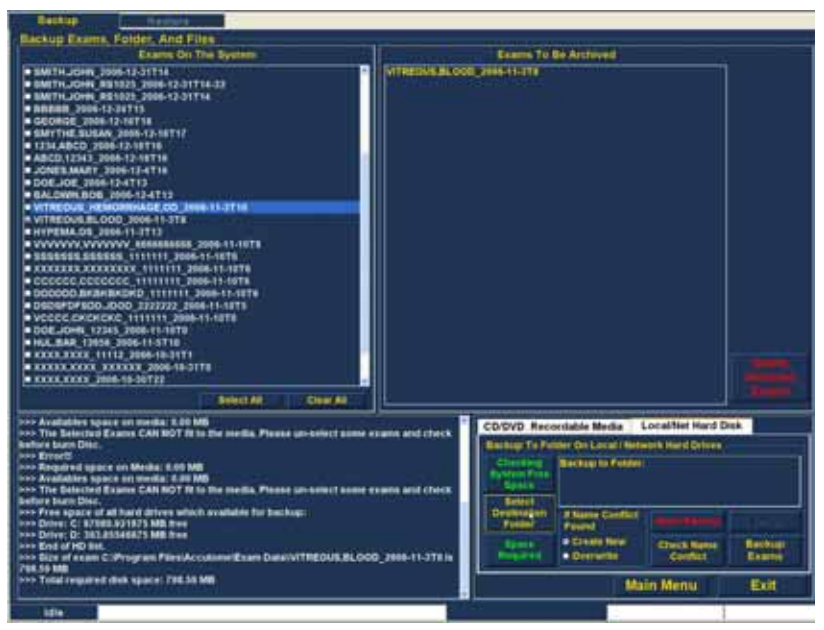

Abbildung 158 Aktivieren von "Select Destination Folder" (Zielordner auswählen)

# Suchen des Zielordners

Nachdem Sie "Select Destination Folder" (Zielordner auswählen) ausgeführt haben, öffnet B-Scan Plus einen Windows-Browser (siehe Abbildung 159 unten).

2. Suchen Sie den Ordner, in dem die Patientenuntersuchungen gesichert werden sollen, mithilfe des Windows-Browsers.

| Browne For Folder                                                           | 17 8  |
|-----------------------------------------------------------------------------|-------|
|                                                                             |       |
|                                                                             |       |
| Constrainty     Constrainty     Constrainty     Constrainty     Constrainty |       |
|                                                                             |       |
| Naix New Fuble                                                              | Canal |

Abbildung 159 Windows-Browser – Suchen des Zielordners

1. 1. 1. 1. 1.

. . . .

3. Nachdem Sie den Zielordner ausgewählt haben, werden der Pfad und der Name des Ordners wie in Abbildung 160 unten dargestellt angezeigt.

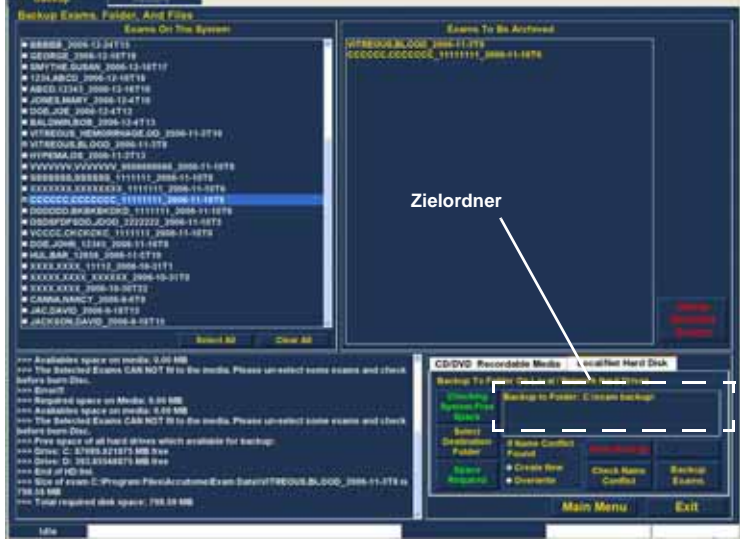

Abbildung 160 Zielordner wird angezeigt

 Um den Sicherungsprozess abzuschließen, klicken Sie wie in Abbildung 161 unten gezeigt auf "Backup Exams" (Untersuchungen sichern).

. . . . . . .

. . .

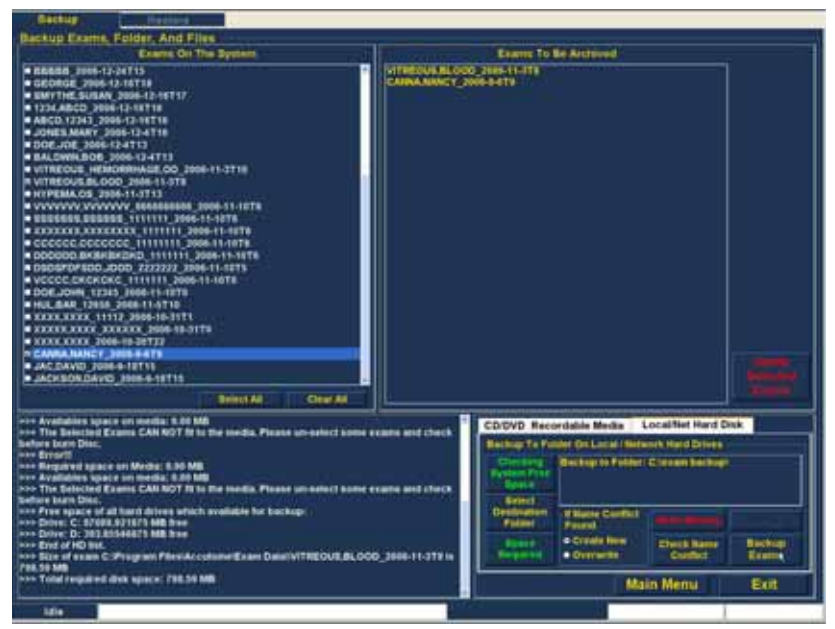

1.1.1

Abbildung 161 Ausführen von "Backup Exams" (Untersuchungen sichern)

1. 1. 1. 1. 1.

. . . . .

 Die Statusleiste am unteren Rand des Archivierungsbildschirms zeigt die Sicherungsaktivität. Sie gibt nicht nur an, dass die Sicherung ausgeführt wird, sondern auch, in welchem Umfang die Sicherung bereits abgeschlossen ist (siehe Abbildung 162 unten).

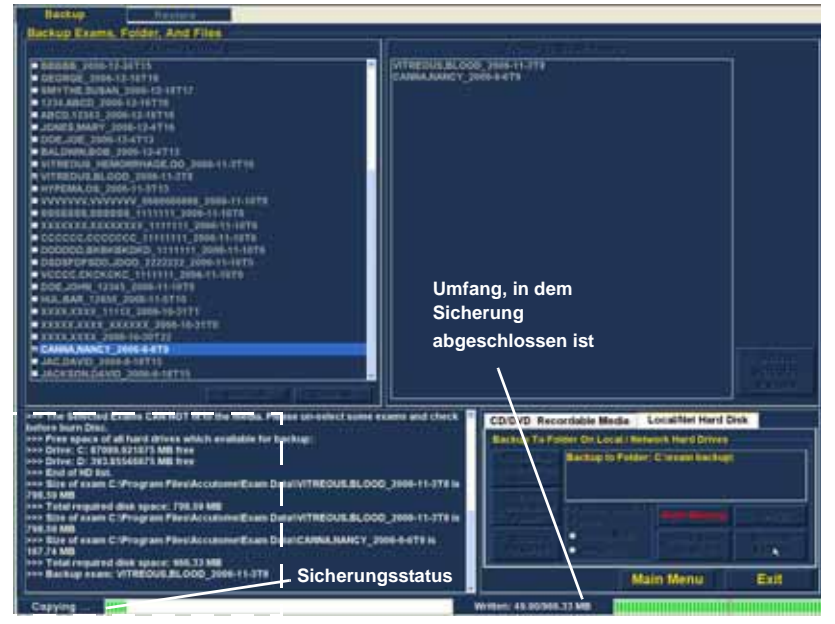

Abbildung 162 Sicherungsaktivität

Archivieren und Wiederherstellen Weitere Archivierungsfunktionen

#### Weitere Archivierungsfunktionen

Die Funktion "Archive" (Archivieren) bietet viele zusätzliche Funktionen, mit denen Sie Informationen über die Datenträgergröße und -operation erfassen, Untersuchungen verwalten sowie Untersuchungen von Datenträgern laden können.

# Delete Selected Exams (Ausgewählte Untersuchungen löschen)

Nach dem Archivieren von Patientenuntersuchungen können Sie die Patientenuntersuchungen löschen, um Platz auf der Festplatte des Computers zu schaffen. Mit der Funktion "Delete Selected Exams" (Ausgewählte Untersuchungen löschen) können Sie eine Patientenuntersuchung permanent entfernen. So löschen Sie ausgewählte Untersuchungen:

 Wählen Sie die zu löschende(n) Untersuchung(en) aus (siehe "Auswählen von Patientenuntersuchungen" auf Seite 206). a state and a state at a state at a

 Klicken Sie wie in Abbildung 163 unten gezeigt auf "Delete Selected Exams" (Ausgewählte Untersuchungen löschen).

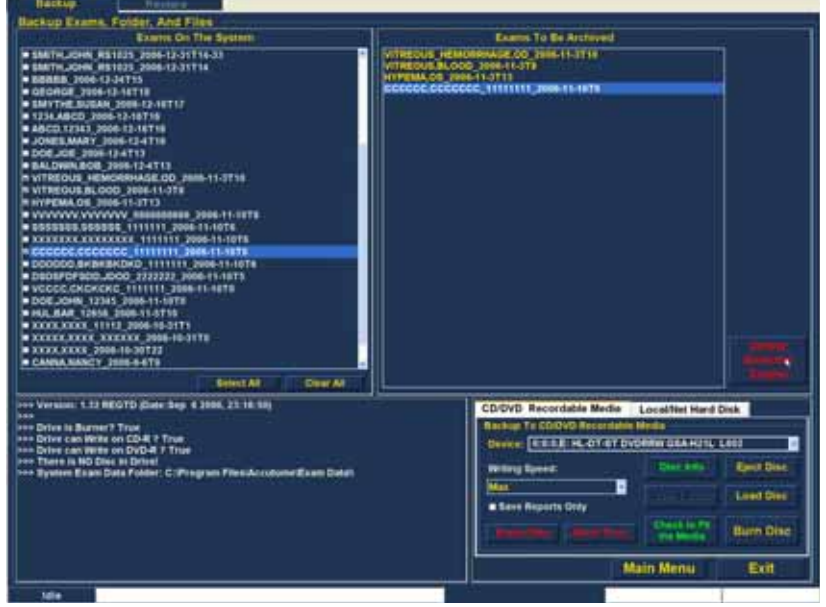

Abbildung 163 "Delete Selected Exams" (Ausgewählte Untersuchungen löschen)

Archivieren und Wiederherstellen Weitere Archivierungsfunktionen

 Accutome B-Scan Plus gibt eine Warnung beim Löschen der Datei aus (siehe Abbildung 164 unten). Klicken Sie auf "Yes" (Ja), wenn Sie die Datei permanent löschen möchten. Klicken Sie auf "No" (Nein) oder "Cancel" (Abbrechen), wenn Sie den Löschprozess beenden möchten.

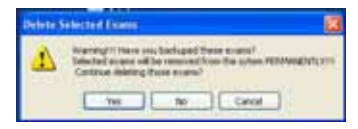

#### Abbildung 164 Warnung beim Löschen von Untersuchungen

#### Funktionen des Datenträgerwerkzeugs

Auf der Registerkarte "CD/DVD Recordable Media" (Beschreibbare CD/DVD) des Werkzeugbereichs gibt es viele Funktionen, die Informationen bereitstellen und Datenträgeroperationen ausführen.

#### Save Reports Only (Nur Berichte speichern)

Wenn Sie die Funktion "Save Reports Only" (Nur Berichte speichern) auswählen, werden nur die Berichte auf CD/DVD gebrannt.

#### Erase Disc (Datenträger löschen)

Mit der Funktion "Erase Disc" (Datenträger löschen) löschen Sie alle Informationen auf der CD/DVD (sofern es sich um einen löschbaren Datenträger handelt).

#### Abort Proc. (Proz. abbrechen)

Mit der Funktion "Abort Proc." (Proz. abbrechen) wird der gerade aktive Datenträgerprozess abgebrochen. Wenn Sie z. B. eine CD brennen und der Brennprozess beendet werden soll, wählen Sie "Abort Proc." (Proz. abbrechen) aus. 1.1.1

.

### **Disc Info (Datenträgerinfo)**

. . . .

Wenn Sie "Disc Info" (Datenträgerinfo) auswählen, zeigt Accutome B-Scan Plus Informationen über die CD/DVD an, einschließlich Datenträgergröße, Datum, Anzahl der Sitzungen, freier Platz auf dem Datenträger usw. (siehe Abbildung 165 unten).

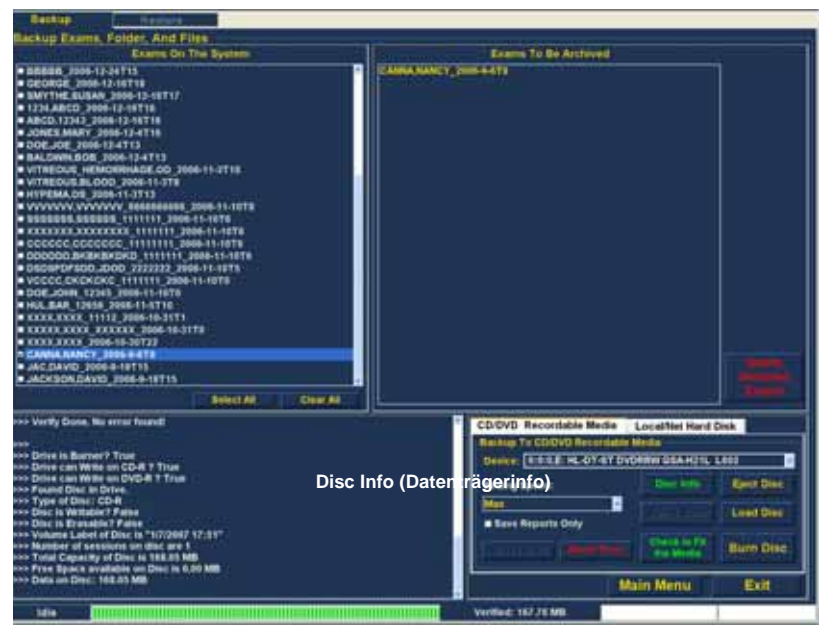

Abbildung 165 "Disc Info" (Datenträgerinfo)

# Verify Burn (Brennen überprüfen)

Die Funktion "Verify Burn" (Brennen überprüfen) bestätigt, dass der Datenträger tatsächlich gebrannt wurde, indem alle auf CD/DVD gebrannten Dateien aufgelistet werden. Außerdem wird bestätigt, dass der Brennprozess erfolgreich war (siehe Abbildung 166 unten).

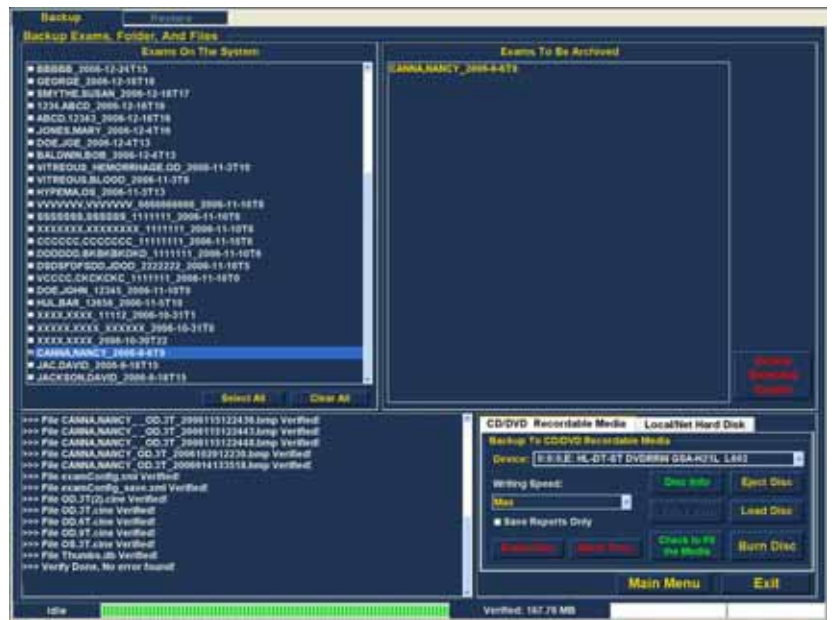

Abbildung 166 Überprüfen der Brennergebnisse

# Check to Fit the Media (Datenträgergröße überprüfen)

Die Funktion "Check to Fit Media" (Datenträgergröße überprüfen) überprüft den für das Brennen der ausgewählten Untersuchungen erforderlichen Platz auf dem Datenträger und zeigt sowohl den erforderlichen als auch den verfügbaren Platz auf dem Datenträger an.

# Eject Disc (Datenträger ausgeben)

Mit der Funktion "Eject Disc" (Datenträger ausgeben) wird die CD/DVD automatisch aus dem Computerlaufwerk ausgegeben.
#### Load Disc (Datenträger laden)

Die Funktion "Load Disc" (Datenträger laden) lädt den Inhalt des Datenträgers, die sich im CD/DVD-Laufwerk befindet, und öffnet einen Windows-Browser, sodass Sie den Ort zum Laden des Datenträgers auswählen können.

#### Local/Net Hard Disk (Lokale/Netzwerkfestplatte)

Auf der Registerkarte "Local/Net Hard Disk" (Lokale/ Netzwerkfestplatte) des Werkzeugbereichs gibt es viele Funktionen, die Informationen bereitstellen und Sicherungsoperationen ausführen.

#### Checking System Free Space (Freien Speicherplatz auf System überprüfen)

Die Funktion "Checking System Free Space" (Freien Speicherplatz auf System überprüfen) durchsucht alle lokalen Festplatten sowie alle Festplatten im Netz und zeigt den verfügbaren Speicherplatz auf den einzelnen Festplatten an.

#### Space Required (Erforderlicher Speicherplatz)

Die Funktion "Space Required" (Erforderlicher Speicherplatz) zeigt den Speicherplatz an, der zum Sichern der ausgewählten Untersuchungen erforderlich ist.

#### If Name Conflict Found (Bei Namenskonflikt)

Mit der Funktion "If Name Conflict Found" (Bei Namenskonflikt) können Sie eine Option auswählen. wenn bei der Sicherung doppelte Dateinamen (Untersuchungsnamen) festgestellt werden.

- \* Create New (Neuen erstellen) - erstellt einen neuen Untersuchungsnamen, indem der redundanten Untersuchung eine Nummer hinzugefügt wird
- Overwrite (Überschreiben) behält den Untersuchungsnamen bei und überschreibt die Untersuchung, die sich gegenwärtig auf der lokalen Festplatte bzw. der Netzwerkfestplatte befindet.

#### Check Name Conflict (Auf Namenskonflikt überprüfen)

Die Funktion "Check Name Conflict" (Auf Namenskonflikt überprüfen) überprüft, ob im ausgewählten Zielordner und in den ausgewählten Untersuchungen, die gesichert werden sollen, doppelte Namen vorhanden sind.

#### Abort Backup (Sicherung abbrechen)

Die Funktion "Abort Backup" (Sicherung abbrechen) stoppt den Sicherungsprozess, wenn Sie die Funktion auswählen.

### Verify (Prüfen)

Mit der Funktion "Verify" (Prüfen) können Sie prüfen, ob die ausgewählten Untersuchungen in den ausgewählten Zielordner gesichert wurden. Wenn Sie diese Funktion auswählen, erhalten Sie die Meldung "Exams in the backup are the SAME as the original." (Untersuchungen der Sicherung sind mit Original IDENTISCH), wenn die Sicherung ordnungsgemäß ausgeführt wurde.

Bildschirm "Restore" (Wiederherstellen) Mit Accutome B-Scan Plus können Sie Patientenuntersuchungen nicht nur archivieren, sondern auch auf Ihrem Computer zur Analyse und Berichterstellung wiederherstellen. Der Bildschirm "Restore" (Wiederherstellen) wird durch eine Registerkarte auf dem Hauptarchivierungsbildschirm dargestellt. Um auf den Bildschirm "Restore" (Wiederherstellen) zuzugreifen, klicken Sie wie in Abbildung 167 unten gezeigt auf die Registerkarte "Restore" (Wiederherstellen). a state and a state at a state at a

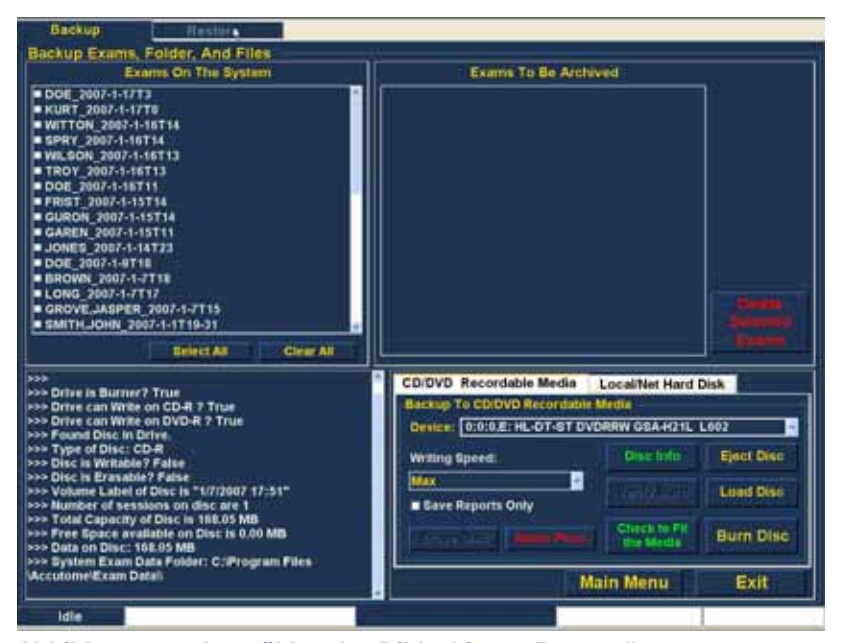

#### Abbildung 167 Auswählen des Bildschirms "Restore" (Wiederherstellen)

Accutome B-Scan Plus öffnet den unten abgebildeten Bildschirm "Restore" (Wiederherstellen). Über diesen Bildschirm können Sie mehrere Patientenuntersuchungen von einer CD oder DVD auswählen und wiederherstellen. Sie können ausgewählte Untersuchungen auch von einem Speicherort auf Ihrem Computer oder Ihrem Netz wiederherstellen. Der Bildschirm "Restore" (Wiederherstellen) ist in vier größere Abschnitte unterteilt:

 Palette zum Wiederherstellen von Untersuchungen – bei Auswahl werden drei Registerkarten angezeigt: "Exams On Backup" (Untersuchungen auf Sicherung), "Exams On Destination" (Untersuchungen auf Ziel) und "Exams On System" (Untersuchungen auf System).

Wiederherzustellende Untersuchungen - in 2. diesem Bereich werden Untersuchungen angezeigt, die zum Wiederherstellen von einer DVD/CD-Sicherung oder von einer Sicherung auf einer lokalen Festplatte oder einer Netzwerkfestplatte ausgewählt wurden.

. .

. . . . .

•

- 3. Bereich für Prozessinformationen – stellt aktuelle Rückmeldungen für die ausgewählte Wiederherstellungsaktivität als Text bereit. Wenn Sie die Funktion "Restore" (Wiederherstellen) zum ersten Mal starten, werden in diesem Bereich Informationen über das CD/DVD-Laufwerk und den Datenträger angezeigt.
- 4. Werkzeugbereiche - enthält Werkzeuge zum Suchen und Laden von Untersuchungen von DVD/ CDs sowie von einer lokalen Festplatte oder einer Netzwerkfestplatte. Es stehen zwei Registerkarten zur Verfügung: "DVD/CD Device" (DVD/CD-Einheit) und "Local/Net Hard Disk" (Lokale/ Netzwerkfestplatte).

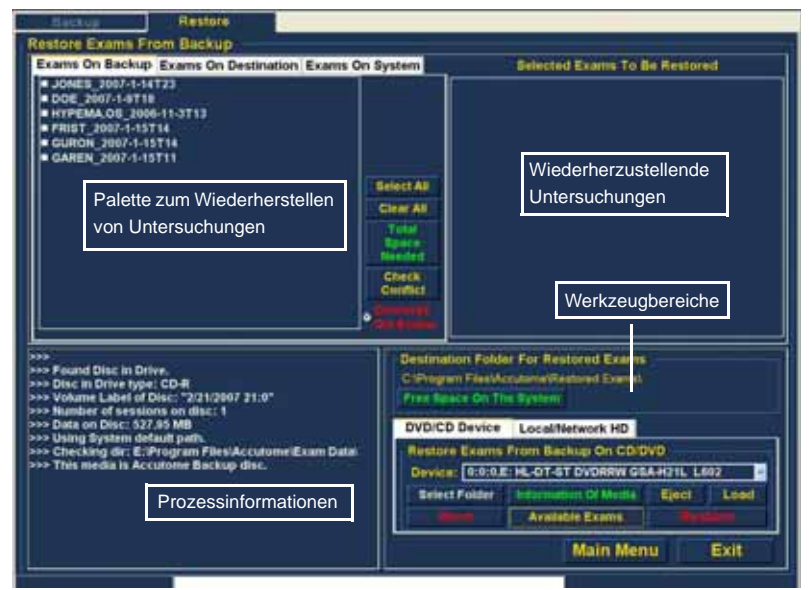

Abbildung 168 Bildschirm "Restore" (Wiederherstellen)

#### Wiederher stellen von DVD oder CD

Der Prozess zum Wiederherstellen von Patientenuntersuchungen von einer DVD/CD ist äußerst einfach: Legen Sie dazu einen Datenträger in das DVD/CD-Laufwerk ein, wählen Sie die gewünschten Untersuchungen aus. und klicken Sie auf die Wiederherstellungsoption. Es kann sein, dass nur eine Patientenuntersuchung auf einer CD oder DVD enthalten ist. Führen Sie die folgenden Schritte aus, um Patientenuntersuchungen von einer DVD/CD wiederherzustellen:

- 1. Legen Sie eine CD oder DVD in das Computerlaufwerk ein.
- 2. Wählen Sie die Patientenuntersuchung(en) aus, die Sie wiederherstellen möchten.
- 3. Wählen Sie "Restore" (Wiederherstellen) auf der Registerkarte "DVD/CD Device" (DVD/CD-Einheit) aus.

#### Auswählen von Patientenuntersuchungen

Wenn Sie die Funktion "Restore" (Wiederherstellen) aktivieren, zeigt B-Scan Plus standardmäßig alle Untersuchungen auf der DVD/CD auf der linken Seite der Registerkarte "Exams on Backup" (Untersuchungen auf Sicherung) der Palette zum Wiederherstellen von Untersuchungen an (obere linke Ecke des Bildschirms). Wählen Sie die wiederherzustellenden Untersuchungen aus dieser Liste aus. Sie können jeweils eine Untersuchung oder alle Untersuchungen auf einmal auswählen.

\*Hinweis: Der Ordner, in den die wiederhergestellten Untersuchungen gestellt werden, wird bei der Accutome B-Scan Plus-Einrichtung auf dem Optionsbildschirm voreingestellt. Weitere Informationen finden Sie unter "Ordner Restored (Wiederhergestellt)" auf Seite 67 in diesem Handbuch.

\*Hinweis: Auf der Registerkarte "DVD/CD Device" (DVD/ CD-Einheit) können Sie auch Untersuchungen auswählen, die von einem Ordner auf dem Computer wiederhergestellt werden sollen. Weitere Informationen finden Sie unter "Auswählen des Ordners zum Wiederherstellen von Untersuchungen" auf Seite 241.

#### Auswählen einzelner Untersuchungen

So wählen Sie jeweils eine Untersuchung aus:

 Klicken Sie wie in Abbildung 169 unten gezeigt auf das Kontrollkästchen neben dem Namen der gewünschten Untersuchung.

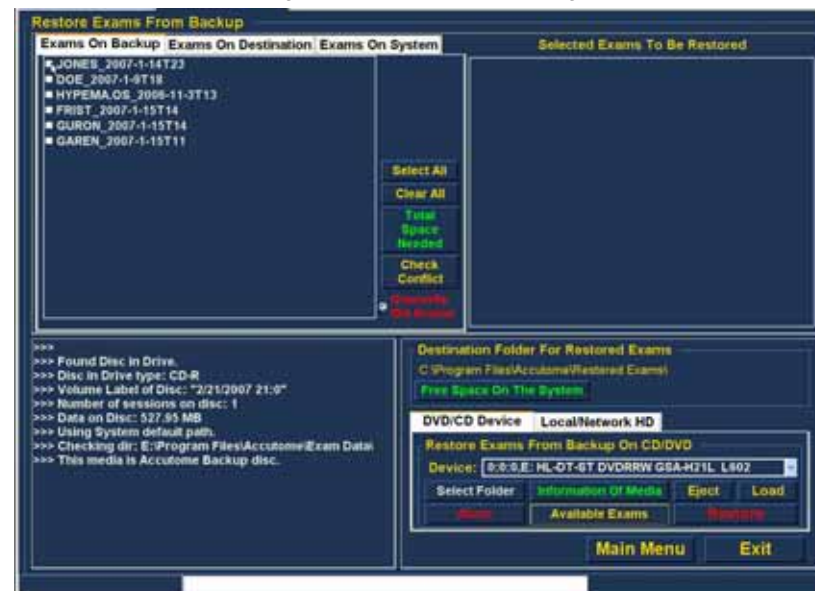

Abbildung 169 Auswählen der ersten Untersuchung

 Die ausgewählte Untersuchung wird wie in Abbildung 170 unten dargestellt in der Liste "Selected Exams To Be Restored" (Zum Wiederherstellen ausgewählte Untersuchungen) angezeigt.

. . . . . . . . . .

1 1

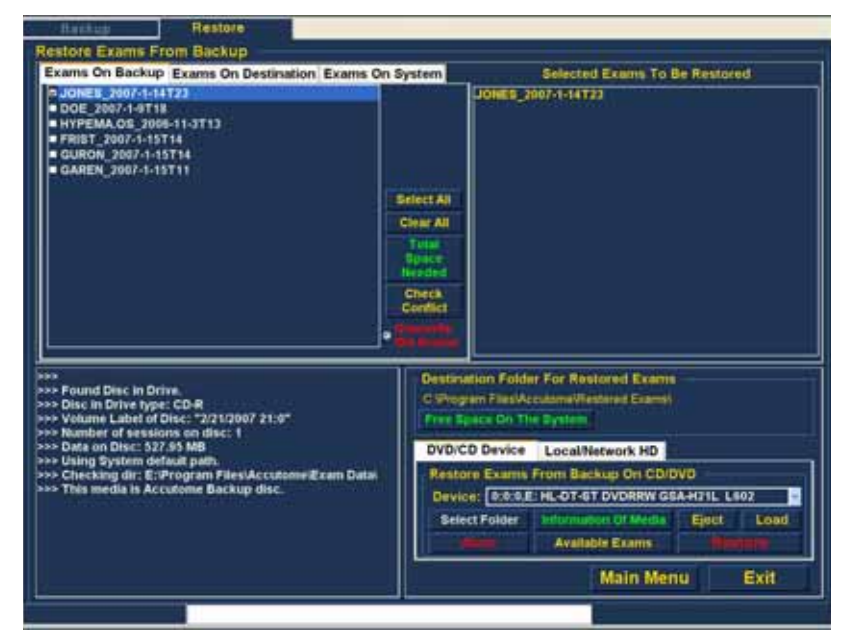

Abbildung 170 Erste Untersuchung ausgewählt

3. Sie können auch auf den Namen der Untersuchung klicken, die Sie auswählen möchten (siehe Abbildung 171 unten).

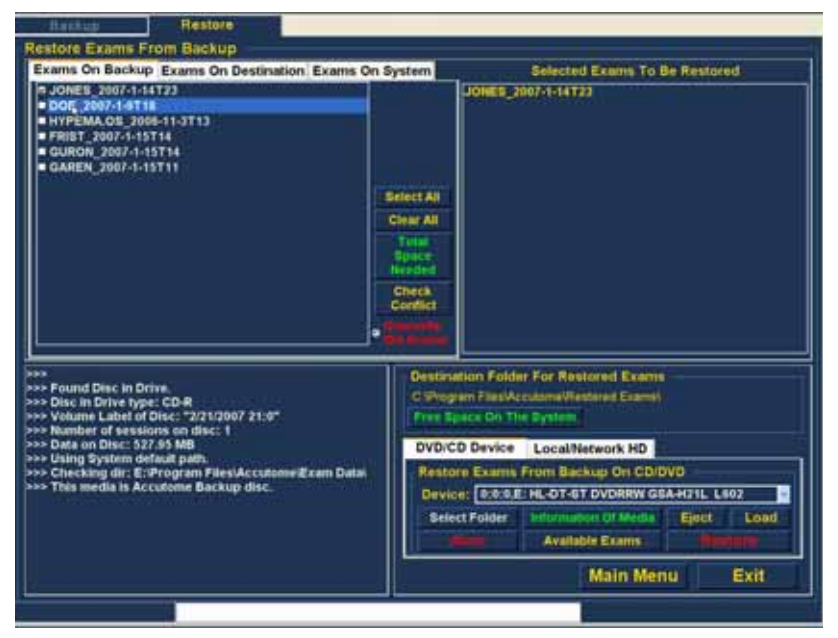

Abbildung 171 Auswählen der zweiten Untersuchung

#### Select All (Alles auswählen)

Gehen Sie wie folgt vor, wenn Sie zwar alle Untersuchungen auf dem System wiederherstellen, die Untersuchungen aber nicht einzeln auswählen möchten:

 Klicken Sie wie in Abbildung 172 unten gezeigt auf "Select All" (Alles auswählen). Alle Untersuchungen auf dem System werden im Abschnitt "Selected Exams To Be Restored" (Zum Wiederherstellen ausgewählte Untersuchungen) angezeigt (siehe Abbildung 173 auf Seite 235).

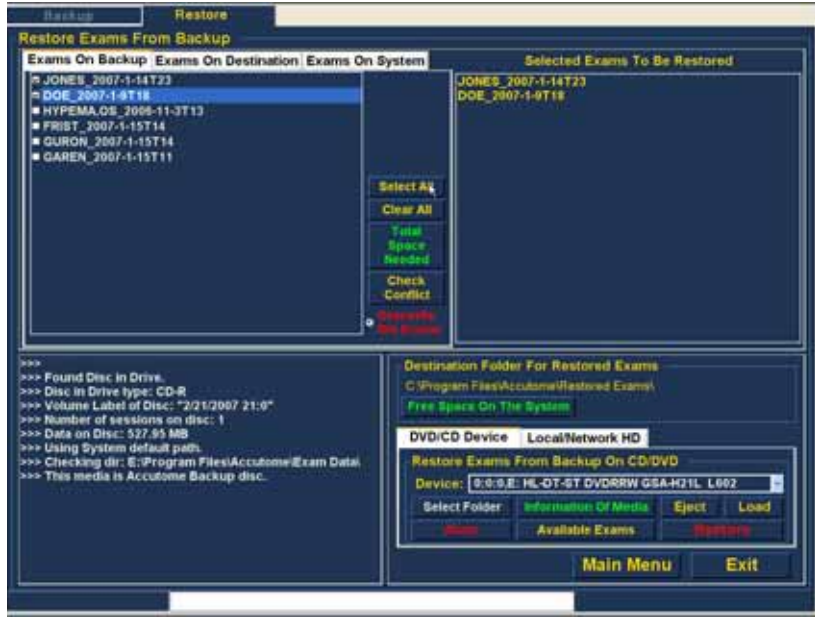

Abbildung 172 Auswählen aller wiederherzustellenden Untersuchungen

(1) (1) (1) (1)

#### Clear All (Alles löschen)

Wenn Sie nicht alle ausgewählten Untersuchungen wiederherstellen möchten, können Sie die Auswahl der Untersuchungen, die Sie nicht wiederherstellen möchten, einzeln aufheben, indem Sie auf das Kontrollkästchen oder den Namen der Untersuchung klicken. Sie können aber auch alle Untersuchungen aus der Liste der wiederherzustellenden Untersuchungen löschen.

So löschen Sie alle ausgewählten Untersuchungen aus der Wiederherstellungsliste:

 Klicken Sie wie in Abbildung 173 unten gezeigt auf "Clear all" (Alles löschen). Die Einträge in der Liste "Selected Exams To Be Restored" (Zum Wiederherstellen ausgewählte Untersuchungen) werden entfernt. Wenn Sie möchten, können Sie die gewünschten Untersuchungen anschließend einzeln auswählen.

#### Archivieren und Wiederherstellen

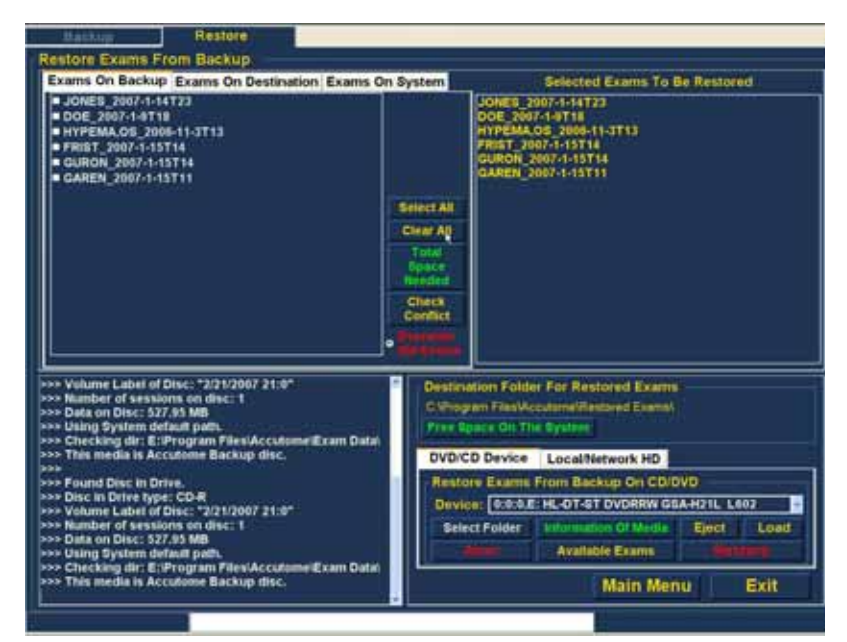

Abbildung 173 "Selected Exams To Be Restored" (Zum Wiederherstellen ausgewählte Untersuchungen) – "Clear All" (Alles löschen)

#### **Restore (Wiederherstellen)**

Gehen Sie wie folgt vor, nachdem Sie alle Untersuchungen ausgewählt haben, die Sie von der DVD/CD wiederherstellen möchten:

 Wählen Sie "Restore" (Wiederherstellen) aus, um den Wiederherstellungsprozess wie in Abbildung 174 unten gezeigt auszuführen.

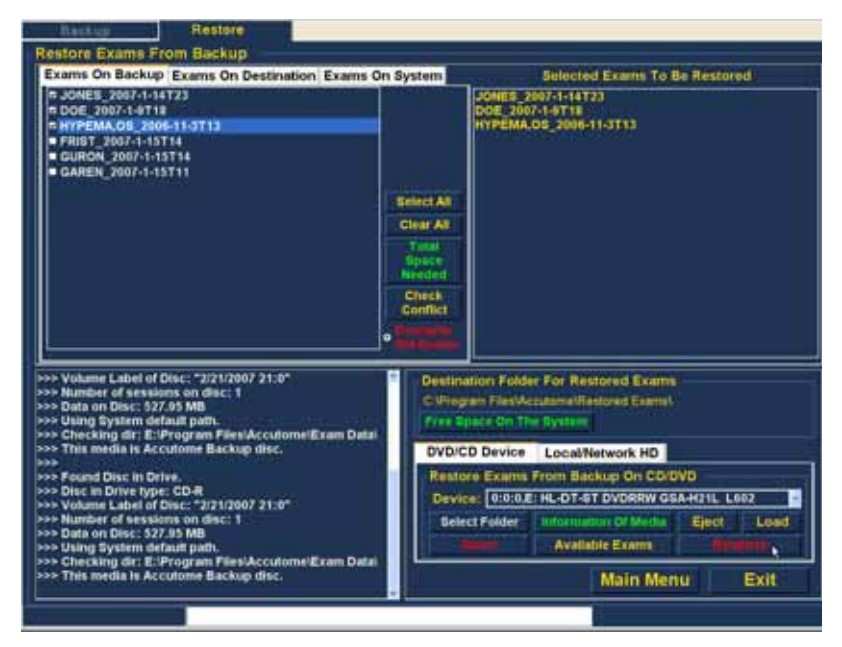

Abbildung 174 Wiederherstellen der Untersuchung von CD

### Archivieren und Wiederherstellen

 Beim Wiederherstellen der Untersuchungen wird der Wiederherstellungsfortschritt im Bereich für Prozessinformationen des Wiederherstellungsbildschirms angezeigt (siehe Abbildung 175 unten). Zu den Informationen über die Wiederherstellung von Untersuchungen gehören Textinformationen sowie Angaben über den Wiederherstellungsfortschritt in der Statusleiste am unteren Bildschirmrand.

. . . .

. . .

. . . . .

. .

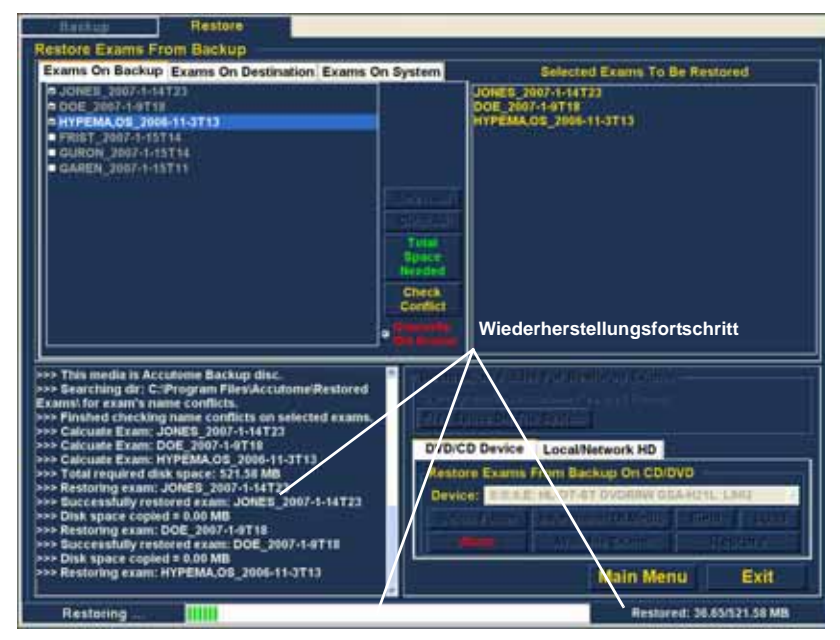

Abbildung 175 Fortschritt der Untersuchungswiederherstellung

Wiederherstellen von lokaler/ Netzwerkfestplatte

Die Funktion "Restore" (Wiederherstellen) bietet Ihnen außerdem die Möglichkeit, Dateien von einer lokalen Festplatte oder von einer Netzwerkfestplatte wiederherzustellen. Dieser Prozess ist so einfach wie die Wiederherstellung von DVD/CD:

- Wählen Sie die Registerkarte "Local/Network HD" 1. (Lokale/Netzwerkfestplatte) aus.
- 2. Wählen Sie den Ordner aus, von dem aus Sie die Untersuchungen wiederherstellen möchten.
- Wählen Sie die Patientenuntersuchungen aus, die 3. Sie wiederherstellen möchten.
- 4. Wählen Sie das Wiederherstellungswerkzeug aus.
- \*Hinweis: Der Ordner, in den die wiederhergestellten Untersuchungen gestellt werden, wird bei der Accutome B-Scan Plus-Einrichtung auf dem Optionsbildschirm voreingestellt. Weitere Informationen finden Sie unter "Ordner Restored (Wiederhergestellt)" auf Seite 67 in diesem Handbuch.

#### Auswählen des Werkzeugs "Local/Network HD" (Lokale/ Netzwerkfestplatte)

So aktivieren Sie die Wiederherstellungswerkzeuge für die lokale Festplatte bzw. die Netzwerkfestplatte:

- Suchen Sie die Registerkarte "Local/Network HD" (Lokale/Netzwerkfestplatte) des Werkzeugbereichs.
- 2. Klicken Sie wie in Abbildung 176 unten gezeigt auf die Registerkarte.

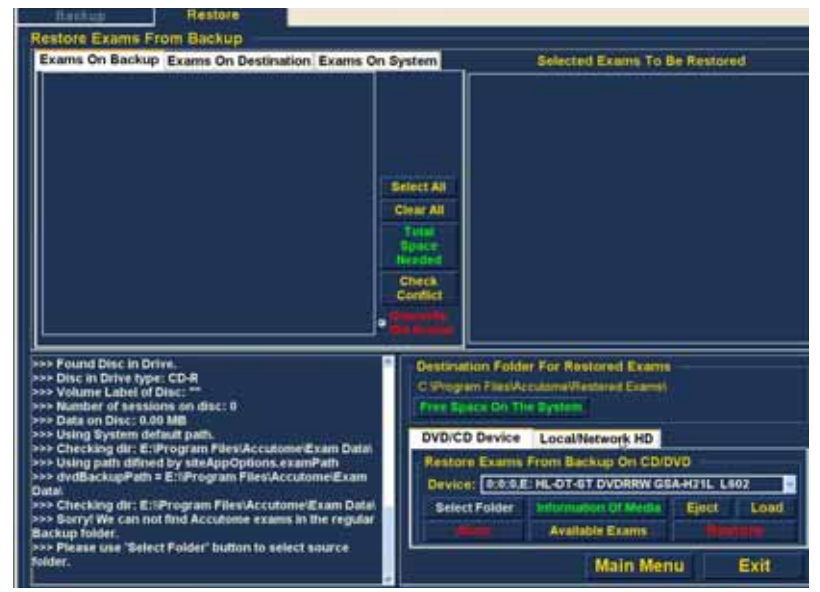

Abbildung 176 Auswählen der Wiederherstellungswerkzeuge unter "Local/Network HD" (Lokale/Netzwerkfestplatte)

3. Die Werkzeuge unter "Local/Network HD" (Lokale/ Netzwerkfestplatte) werden wie in Abbildung 177 unten dargestellt angezeigt.

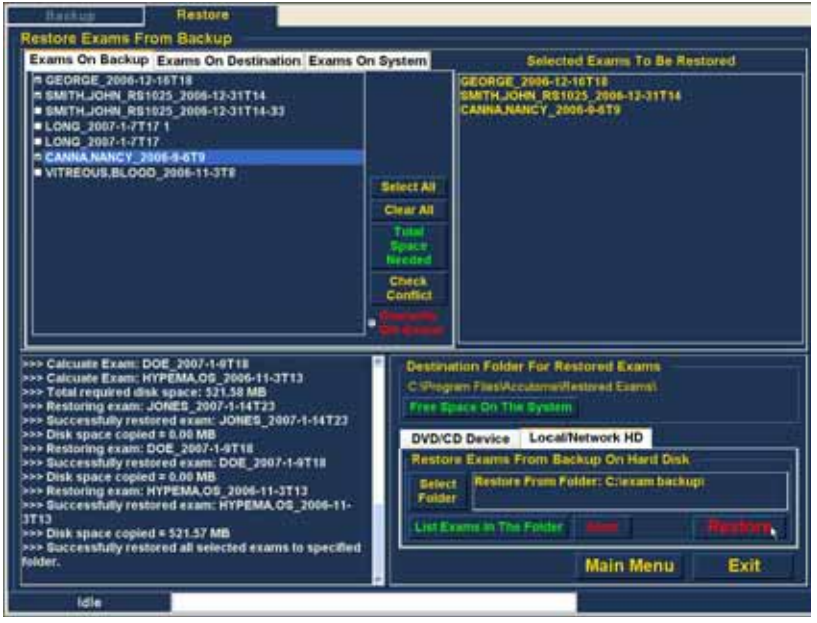

Abbildung 177 Wiederherstellungswerkzeuge unter "Local/Network HD" (Lokale/Netzwerkfestplatte) aktiv

## Auswählen des Ordners zum Wiederherstellen von Untersuchungen

• • •

Bevor Sie ausgewählte Untersuchungen wiederherstellen können, müssen Sie den Ordner suchen, von dem aus die Untersuchungen wiederhergestellt werden sollen.

1. Klicken Sie wie in Abbildung 178 unten gezeigt auf "Select Folder" (Ordner auswählen).

. .

. .

. . . . . . .

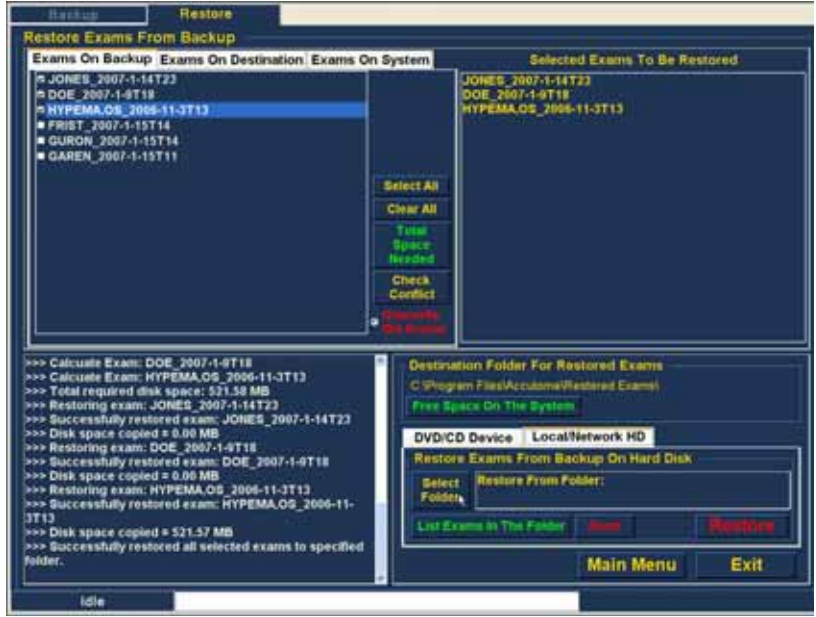

Abbildung 178 Aktivieren von "Select Folder" (Ordner auswählen) für eine Wiederherstellung

 Nachdem Sie "Select Folder" (Ordner auswählen) ausgeführt haben, öffnet B-Scan Plus einen Windows-Browser (siehe Abbildung 179 unten).

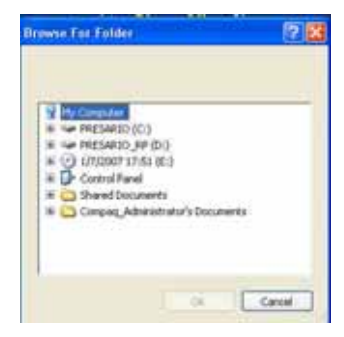

Abbildung 179 Windows-Browser

a state and a state at a state at a

 Durchsuchen Sie die lokalen Laufwerke und Ordner sowie die Netzlaufwerke und -ordner, bis Sie den Ordner gefunden haben, von dem aus Sie Untersuchungen wiederherstellen möchten.

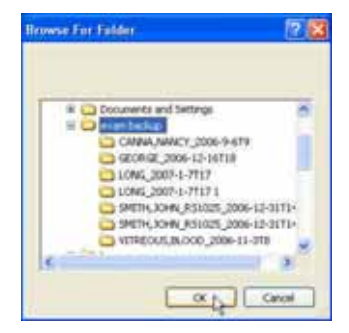

Abbildung 180 Suchen des Quellordner

### Archivieren und Wiederherstellen

 Nachdem Sie den Ordner ausgewählt haben, von dem Untersuchungen wiederhergestellt werden sollen, werden der Pfad und der Name des Ordners wie in Abbildung 181 unten dargestellt angezeigt. Der Inhalt des Ordners wird auf der Registerkarte "Exams on Backup" (Untersuchungen auf Sicherung) ebenfalls angezeigt.

. . . . . . . . . . . . .

1. 1

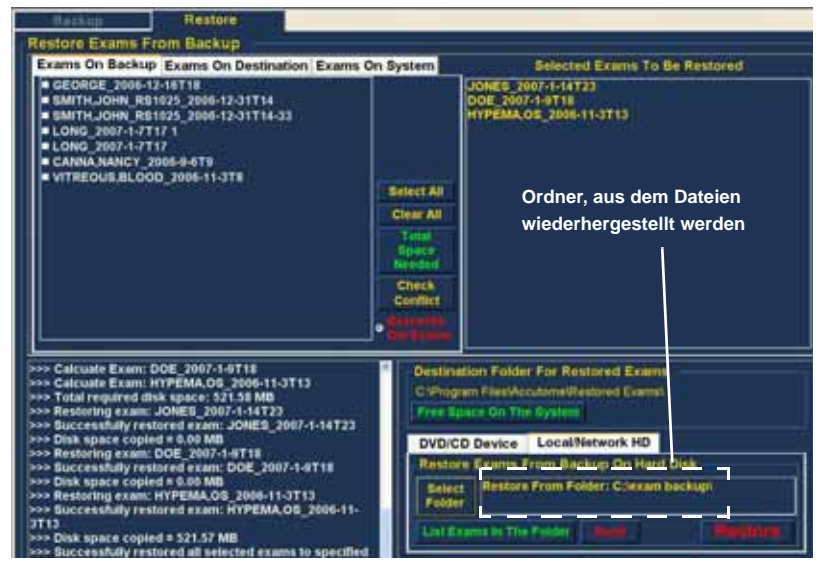

Abbildung 181 Quellordner angezeigt

#### Auswählen von Patientenuntersuchungen

Beim Wiederherstellen von Patientenuntersuchungen wählen Sie die gewünschten Untersuchungen wie beim Brennen einer DVD/CD aus. Anweisungen dazu finden Sie unter "Auswählen von Patientenuntersuchungen" auf Seite 206.

#### Ausführen der Wiederherstellung

a state is a state in a state in a state

So führen Sie den Wiederherstellungsprozess aus:

1. Klicken Sie wie in Abbildung 182 unten gezeigt auf "Restore" (Wiederherstellen).

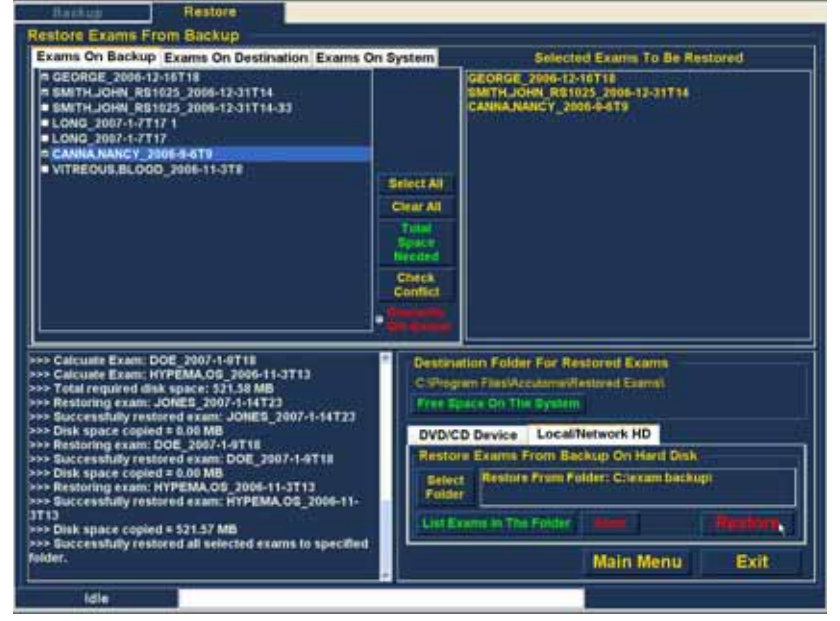

Abbildung 182 Wiederherstellen von Untersuchungen auf lokaler Festplatte bzw. Netzwerkfestplatte

### Archivieren und Wiederherstellen

 Die Statusleiste am unteren Rand des Wiederherstellungsbildschirms zeigt die Wiederherstellungsaktivität. Sie gibt nicht nur an, dass die Wiederherstellung ausgeführt wird, sondern auch, in welchem Umfang die Wiederherstellung bereits abgeschlossen ist (siehe Abbildung 183 unten).

. . . . . . . . . .

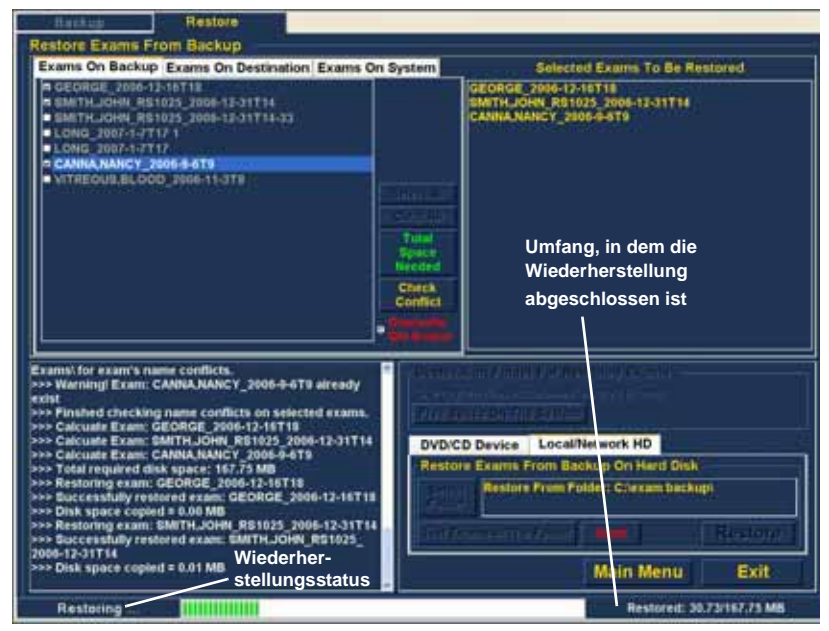

1 1 1

Abbildung 183 Wiederherstellungsaktivität

. . . . . . . . .

#### Weitere Wiederherstellungsfunktionen

Die Funktion "Restore" (Wiederherstellen) bietet viele zusätzliche Funktionen, mit denen Sie Informationen über die Wiederherstellungsgröße und die Wiederherstellungsoperation erfassen sowie Untersuchungen verwalten können.

## Funktionen unter Exams on Backup (Untersuchungen auf Sicherung)

Wenn die Registerkarte "Exams on Backup" (Untersuchungen auf Sicherung) aktiviert ist, stehen zahlreiche zusätzliche Funktionen zur Verfügung, die die Untersuchungen im Sicherungsordner betreffen.

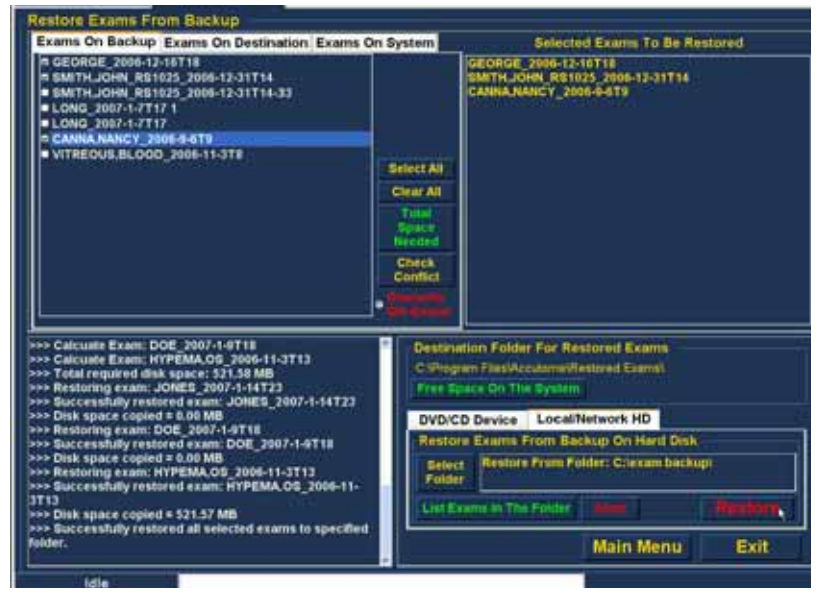

Abbildung 184 Registerkarte "Exams on Backup" (Untersuchungen auf Sicherung) aktiv

#### Select All (Alles auswählen)

Wenn Sie die Funktion "Select All" (Alles auswählen) ausführen, werden alle Patientenuntersuchungen im Order, aus dem Dateien wiederhergestellt werden sollen, zur Wiederherstellung ausgewählt.

#### Clear All (Alles löschen)

Wenn Sie die Funktion "Clear All" (Alles löschen) ausführen, werden alle Untersuchungen, die für eine Wiederherstellung ausgewählt wurden, aus der Liste "Selected Exams To Be Restored" (Zum Wiederherstellen ausgewählte Untersuchungen) gelöscht.

#### Total Space Needed (Insgesamt erforderlicher Platz)

. . . .

Die Funktion "Total Space Needed" (Insgesamt erforderlicher Platz) überprüft den Platz auf der Festplatte, der zum Wiederherstellen der ausgewählten Untersuchungen erforderlich ist, und zeigt ihn an.

#### Check Conflict (Auf Konflikt überprüfen)

Die Funktion "Check Conflict" (Auf Konflikt überprüfen) überprüft, ob die Namen im Ordner "Restored Exams" (Wiederhergestellte Untersuchungen) und die Namen der ausgewählten Untersuchungen in dem Ordner, von dem die Untersuchungen wiederhergestellt werden sollen, identisch sind.

# Overwrite Old Exams (Alte Untersuchungen überschreiben)

. . . .

Wenn Sie die Funktion "Overwrite Old Exams" (Alte Untersuchungen überschreiben) aktivieren, indem Sie auf das Optionsfeld klicken, wird der Name der Untersuchung beibehalten und die Untersuchung auf der lokalen Festplatte bzw. der Netzwerkfestplatte wird überschrieben.

Wenn Sie eine Untersuchung während der Wiederherstellung überschreiben, erhalten Sie eine Warnmeldung ähnlich der in Abbildung 185 unten.

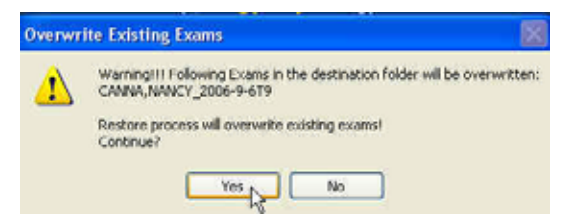

Abbildung 185 Warnung beim Überschreiben von Dateien

#### Exams on Destination (Untersuchungen auf Ziel)

Auf der Registerkarte "Exams on Destination" (Untersuchungen auf Ziel), die in Abbildung 186 unten dargestellt ist, wird der Inhalt des aktuellen Ordners "Restored Exams" (Wiederhergestellte Untersuchungen) angezeigt. Zusätzliche Funktionen bieten Ihnen die Möglichkeit, wiederhergestellte Untersuchungen auszuwählen und zu löschen.

### Archivieren und Wiederherstellen

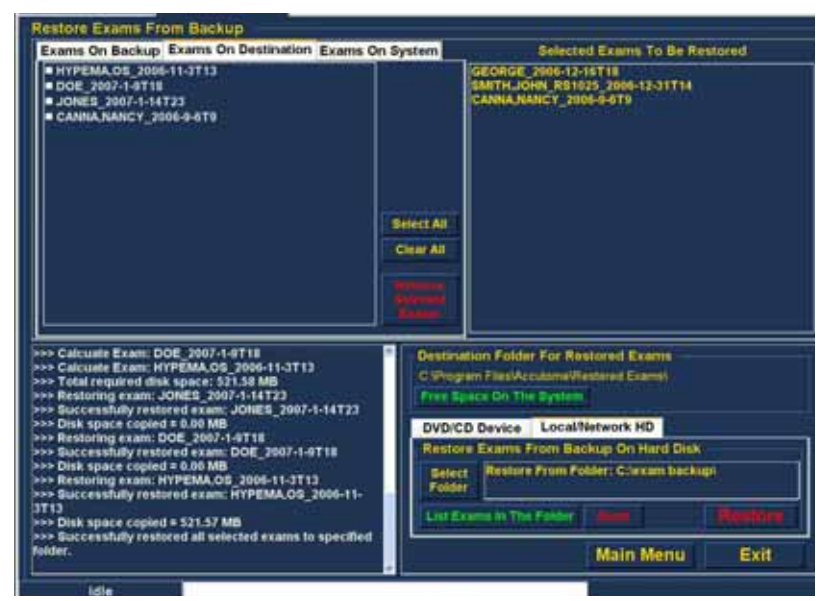

. . . . . . .

. .

. . . . . .

Abbildung 186 "Exams on Destination" (Untersuchungen auf Ziel) – Ordner "Restored Exams" (Wiederhergestellte Untersuchungen)

#### Select All (Alles auswählen)

Wenn Sie auf "Select All" (Alles auswählen) klicken, werden alle wiederhergestellten Untersuchungen im Zielordner ausgewählt.

#### Clear All (Alles löschen)

Wenn Sie auf "Clear All" (Alles löschen) klicken, wird die Auswahl aller ausgewählten, wiederhergestellten Untersuchungen im Zielordner aufgehoben.

### Remove Selected Exams (Ausgewählte Untersuchungen entfernen)

Nach dem Wiederherstellen von Patientenuntersuchungen können Sie die Patientenuntersuchungen löschen, um Platz auf der Festplatte des Computers zu schaffen. Mit der Funktion "Remove Selected Exams" (Ausgewählte Untersuchungen entfernen) können Sie eine wiederhergestellte Patientenuntersuchung permanent entfernen. So entfernen Sie ausgewählte Untersuchungen:

- Wählen Sie die zu löschende(n) Untersuchung(en) aus (siehe "Auswählen von Patientenuntersuchungen" auf Seite 206).
- Klicken Sie wie in Abbildung 187 unten gezeigt auf "Remove Selected Exams" (Ausgewählte Untersuchungen entfernen).

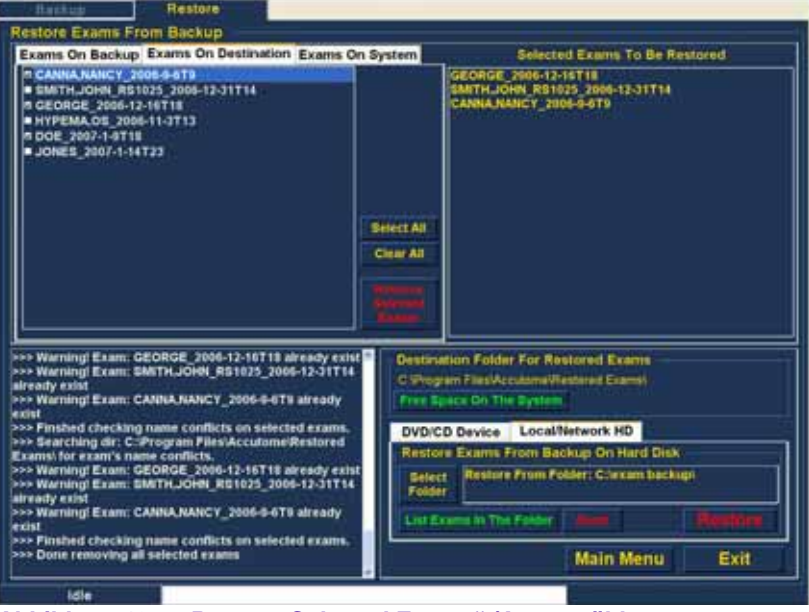

Abbildung 187 "Remove Selected Exams" (Ausgewählte Untersuchungen entfernen)

 Accutome B-Scan Plus gibt eine Warnung beim Löschen der Datei aus (siehe Abbildung 188 unten). Klicken Sie auf "Yes" (Ja), wenn Sie die Datei permanent löschen möchten. Klicken Sie auf "No" (Nein) oder "Cancel" (Abbrechen), wenn Sie den Löschprozess beenden möchten.

. . . . . . . . . . . . .

.

| Remvoe Exams From Restored Folder 🛛 🔀                                                          |               |  |
|------------------------------------------------------------------------------------------------|---------------|--|
| WARMING III Selected exams will be REMOVED from folder PERMANENTS<br>Soll want to remove them? |               |  |
|                                                                                                | Yes No Cancel |  |

#### Abbildung 188 Warnung beim Entfernen einer Untersuchung aus dem Ordner mit wiederhergestellten Untersuchungen

#### Exams on System (Untersuchungen auf System)

Wenn die Registerkarte "Exams On System" (Untersuchungen auf System) aktiviert ist, werden alle Untersuchungen im Untersuchungsdatenordner von Accutome B-Scan Plus angezeigt. Die Liste kann beim Bestimmen der Untersuchungen nützlich sein, die wiederhergestellt werden müssen.

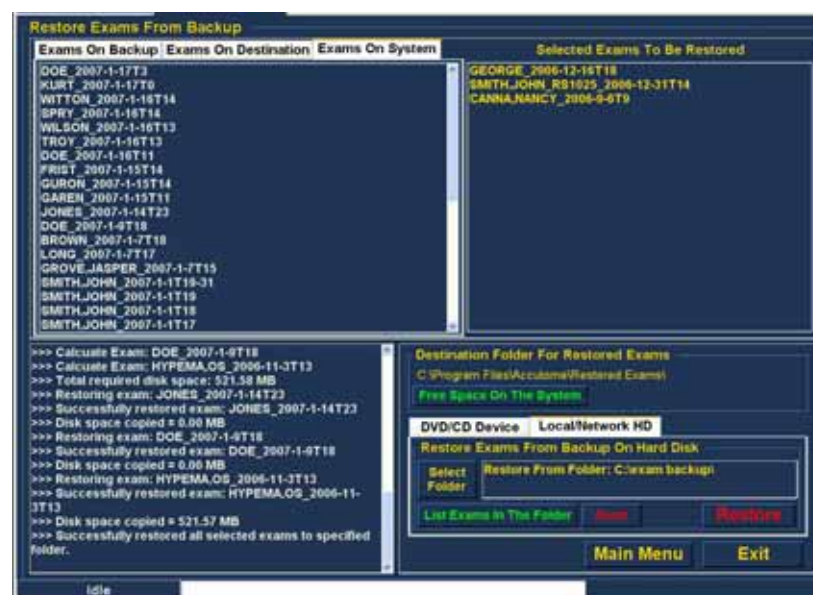

Abbildung 189 "Exams on System" (Untersuchungen auf System) – Accutome-Untersuchungsdatenordner

#### **DVD/CD-Funktionen**

Auf der Registerkarte "DVD/CD Device" (DVD/CD-Einheit) des Werkzeugbereichs gibt es viele Funktionen, die Informationen bereitstellen und Datenträger- sowie Wiederherstellungsoperationen ausführen.

# Free Space On The System (Freier Platz auf dem System)

.

Wenn Sie die Funktion "Free Space on the System" (Freier Platz auf dem System) wie in Abbildung 190 unten gezeigt ausführen, zeigt Accutome B-Scan Plus den verfügbaren Speicherplatz auf allen Laufwerken an.

. . . . .

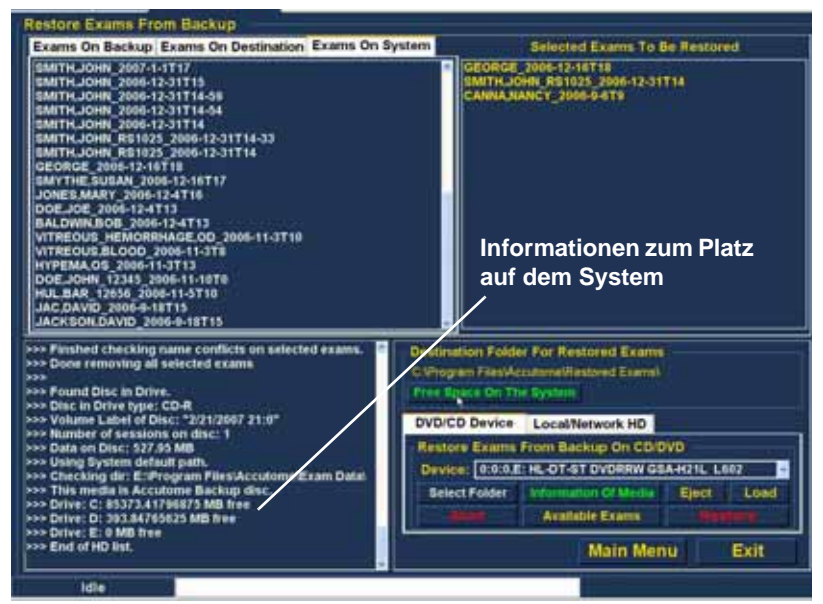

Abbildung 190 Freier Platz auf dem System

#### Select Folder (Ordner auswählen)

Die Funktion "Select Folder" (Ordner auswählen) aktiviert einen Windows-Browser und ermöglicht Ihnen die Auswahl des Ordners, von dem Untersuchungen wiederhergestellt werden sollen. . . . . . .

#### Information of Media (Datenträgerinformationen)

Wenn Sie "Information of Media"

(Datenträgerinformationen) auswählen, zeigt Accutome B-Scan Plus Informationen über die DVD/CD im Laufwerk an, einschließlich Datenträgergröße, Datum, Anzahl der Sitzungen, freier Platz auf dem Datenträger usw. (siehe Abbildung 191 unten).

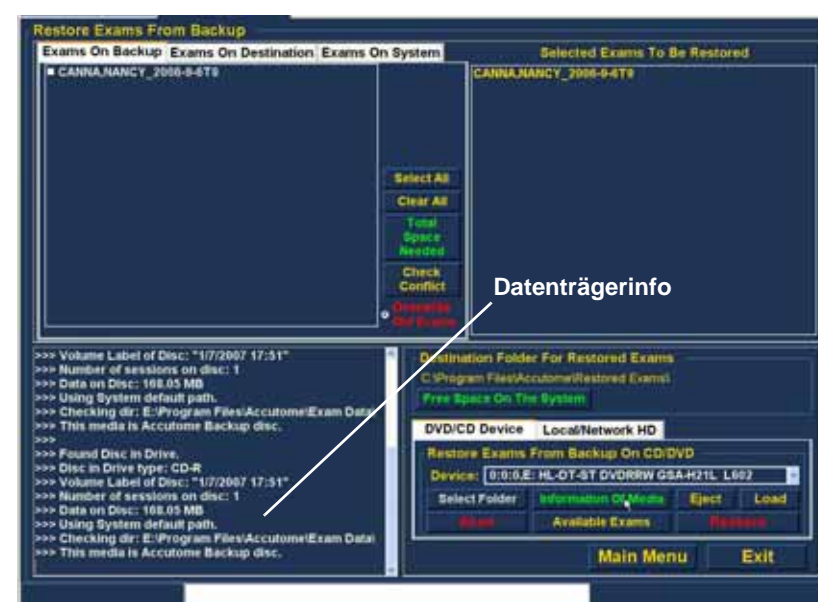

Abbildung 191 "Information of Media" (Datenträgerinformationen)

#### Eject (Ausgeben)

Mit der Funktion "Eject" (Ausgeben) wird die DVD/CD automatisch aus dem Computerlaufwerk ausgegeben.

#### Load (Laden)

Die Funktion "Load" (Laden) schließt die Lade des DVD/ CD-Laufwerks, sofern das Computersystem über diese Einrichtung verfügt.

#### Abort (Abbrechen)

Die Funktion "Abort" (Abbrechen) stoppt den Wiederherstellungs- oder Ladeprozess.

. . . .

. . . .

#### Available Exams (Verfügbare Untersuchungen)

Die Funktion "Available Exams" (Verfügbare Untersuchungen) listet alle Untersuchungen auf, die auf der Registerkarte "Exams on Backup" (Untersuchungen auf Sicherung) wiederhergestellt werden können.

#### Local/Net Hard Disk (Lokale/Netzwerkfestplatte)

Auf der Registerkarte "Local/Net Hard Disk" (Lokale/ Netzwerkfestplatte) des Werkzeugbereichs gibt es viele Funktionen, die Informationen bereitstellen und Wiederherstellungsoperationen ausführen.

#### Select Folder (Ordner auswählen)

Die Funktion "Select Folder" (Ordner auswählen) aktiviert einen Windows-Browser und ermöglicht Ihnen die Auswahl des Ordners, von dem Untersuchungen wiederhergestellt werden sollen.

# List Exams in the Folder (Untersuchungen im Ordner auflisten)

Die Funktion "List Exams In The Folder" (Untersuchungen im Ordner auflisten) enthält die im Wiederherstellungsordner enthaltenen Untersuchungen. Die Untersuchungen werden auf der Registerkarte "Restore Exams from Backup" (Untersuchungen von Sicherung wiederherstellen) aufgelistet.

#### Abort (Abbrechen)

Die Funktion "Abort" (Abbrechen) stoppt den Wiederherstellungsprozess, wenn Sie die Funktion auswählen. "Main Menu" (Hauptmenü) und "Exit" (Beenden)

Mit den Schaltflächen "Main Menu" (Hauptmenü) und "Exit" (Beenden) am unteren Rand des Archivierungsund des Wiederherstellungsbildschirms gelangen Sie wieder zum B-Scan Plus-Hauptmenü bzw. beenden Sie das B-Scan Plus-Programm.

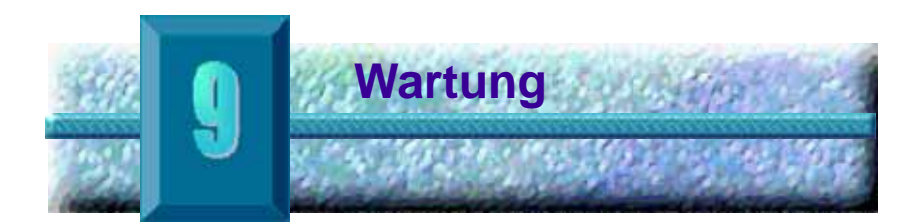

#### Allgemeine Wartung

Die Wartung von Accutome B-Scan Plus umfasst Maßnahmen wie das Freihalten der Oberflächen von Staub und Schmutz und die Lagerung an einem trockenen und kühlen Ort, um die elektronischen Bauteile nicht zu beeinträchtigen.

Verwenden Sie zum Reinigen des Bildschirms ausschließlich fusselfreie Tücher und nicht ätzende Lösungsmittel.

# **VORSICHT:**

Zur Reinigung von Accutome B-Scan Plus dürfen keine scheuernden oder scharfen Reinigungslösungen verwendet werden.

Accutome B-Scan Plus Benutzerhandbuch 

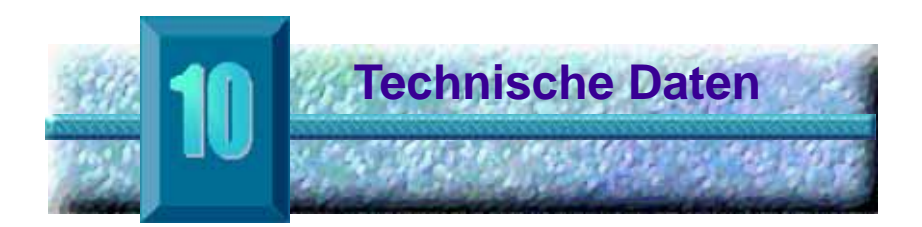

| Übersicht              | Dieser Abschnitt enthält die physikalischen Daten und Betriebsdaten von Accutome B-Scan Plus.    |
|------------------------|--------------------------------------------------------------------------------------------------|
| Physikalische<br>Daten | Tabelle 2 unten enthält die physikalischen Daten und führt die zugehörigen Peripheriegeräte auf. |

| Tabelle 2 | Physikalische Daten von | <b>Accutome B-Scan Plus</b> |
|-----------|-------------------------|-----------------------------|
|-----------|-------------------------|-----------------------------|

| Sonde (Accutome-Artikelnummer 24-6120)       |                                      |  |  |  |
|----------------------------------------------|--------------------------------------|--|--|--|
| Frequenz                                     | 12 MHz, 15 MHz                       |  |  |  |
| Abmossungon                                  | 7 Zoll Länge x 1,25 Zoll Durchmesser |  |  |  |
| Abmessungen                                  | 17,78 cm Länge x 3,18 cm Durchmesser |  |  |  |
| Cowieht                                      | 0,375 Pfund                          |  |  |  |
| Gewicht                                      | 0,17 kg                              |  |  |  |
| Kabellänge                                   | 6 Fuß                                |  |  |  |
| Kabellange                                   | 1,83 m                               |  |  |  |
| Schnittstellen-                              | USB Typ A                            |  |  |  |
| Steckverbinder                               |                                      |  |  |  |
|                                              |                                      |  |  |  |
| Fußschalter (Accutome-Artikelnummer 24-6180) |                                      |  |  |  |
| Abmessungen                                  | 4 Zoll x 3,25 Zoll x 1,25 Zoll hoch  |  |  |  |
| Abmessungen                                  | 10,16 cm x 8,26 cm x 3,18 cm hoch    |  |  |  |
| Gewicht                                      | 0,337 Pfund                          |  |  |  |
| Gewicht                                      | 0,153 kg                             |  |  |  |
a state as a state as a state

. . . . . . . . .

•

# Tabelle 2 Physikalische Daten von Accutome B-Scan Plus

. .

. .

. . .

.

| Kohollänge                                                                                                    | 6 Fuß                                |  |  |  |  |  |  |  |  |  |
|----------------------------------------------------------------------------------------------------|--------------------------------------|--|--|--|--|--|--|--|--|--|
| Kabellange                                                                                                    | 1,83 m                               |  |  |  |  |  |  |  |  |  |
| Schnittstellen-<br>Steckverbinder                                                                                                    | USB Typ A                            |  |  |  |  |  |  |  |  |  |
|                                                                                                    |                                      |  |  |  |  |  |  |  |  |  |
| Funkmaus (Accutome-Artikelnummer 24-6130)                                                                                                    |                                      |  |  |  |  |  |  |  |  |  |
| Abmossungon                                                                                                    | 1,75 Zoll x 2,25 Zoll x 1,63 Zoll    |  |  |  |  |  |  |  |  |  |
| Abmessungen                                                                                                    | 4,45 cm x 5,72 cm x 4,14 cm          |  |  |  |  |  |  |  |  |  |
| Cowieht                                                                                                    | 0,222 Pfund                          |  |  |  |  |  |  |  |  |  |
| Gewicht                                                                                                    | 0,101 kg                             |  |  |  |  |  |  |  |  |  |
| Schnittstellen-<br>Steckverbinder                                                                                                    | USB Typ A                            |  |  |  |  |  |  |  |  |  |
|                                                                                                    |                                      |  |  |  |  |  |  |  |  |  |
| Sondenhalter (Accutome-A                                                                                                    | rtikelnummer 24-6170)                |  |  |  |  |  |  |  |  |  |
| Abracowska                                                                                                    | 7,7 Zoll x 4,3 Zoll x 2,09 Zoll hoch |  |  |  |  |  |  |  |  |  |
| Abmessungen                                                                                                    | 19,56 cm x 10,92 cm x 5,61 cm        |  |  |  |  |  |  |  |  |  |
| Cowieht                                                                                                    | 0,75 Pfund                           |  |  |  |  |  |  |  |  |  |
| Gewicht                                                                                                    | 0,34 kg                              |  |  |  |  |  |  |  |  |  |
|                                                                                                    |                                      |  |  |  |  |  |  |  |  |  |
| Sicherheits- und EMI-Norm                                                                                                    | en                                   |  |  |  |  |  |  |  |  |  |
| IEC 60601-1 Medical Electrical Equipment (Sicherheit Medizinischer<br>Elektrischer Geräte): General Requirements for Safety (Allgemeine<br>Festlegungen für die Sicherheit)                                               |                                      |  |  |  |  |  |  |  |  |  |
| IEC 60601-1-2 Medical Electrical Equipment (Sicherheit Medizinischer Elektrischer Geräte): Electromagnetic Compatibility (Elektromagnetische Verträglichkeit)                                                             |                                      |  |  |  |  |  |  |  |  |  |
| IEC 60601-2-37 Medical Electrical Equipment (Sicherheit Medizinischer<br>Elektrischer Geräte): Particular Requirements for Ultrasound Equipment<br>(Besondere Festlegungen für die Sicherheit von Ultraschall-Geräten für |                                      |  |  |  |  |  |  |  |  |  |

die medizinische Diagnose und Überwachung)

ALC: NOT THE OWNER.

| Umgebungs-<br>daten | Tabelle 3 unten führt die Temperatur- und |
|---------------------|-------------------------------------------|
| uaten               | Systems Accutome B-Scan Plus auf.         |

| Temperatur                |                                     |  |  |  |  |  |
|---------------------------|-------------------------------------|--|--|--|--|--|
| Betrieb                   | +10 °C bis +40 °C                   |  |  |  |  |  |
| Bothos                    |                                     |  |  |  |  |  |
| Lagerung                  | -20°C bis +60 °C                    |  |  |  |  |  |
|                           |                                     |  |  |  |  |  |
| Relative Luftfeuchtigkeit |                                     |  |  |  |  |  |
| Betrieb                   | 20 % bis 80 % (nicht kondensierend) |  |  |  |  |  |
| Lagerung                  | 15 % bis 90 % (nicht kondensierend) |  |  |  |  |  |
|                           |                                     |  |  |  |  |  |
| Luftdruck                 |                                     |  |  |  |  |  |
| Betrieb                   | 700 – 1060 hPa                      |  |  |  |  |  |
| Lagerung                  | 500 – 1060 hPa                      |  |  |  |  |  |

**Computerdaten** Tabelle 4 unten führt die empfohlenen Daten des Computers für Accutome B-Scan Plus auf.

## Tabelle 4 Empfohlene Computerdaten

| PC              | Dell™ Latitude D820 mit Intel Core™ 2 Duo T7200 (2<br>GHz) 4M L2 Cache, 667 MHz Dual Core, oder<br>gleichwertig |
|-----------------|----------------------------------------------------------------------------------------------------|
| E/A-Anschlüsse  | Mindestens vier USB 2.0                                                                                         |
| Betriebssystem  | Windows <sup>®</sup> XP Professional, SP2                                                                       |
| Bildschirm      | 15,4 Zoll WSXGA+ LCD oder größer                                                                                |
| Speicher        | 2 GB, DDR2-667 SDRAM                                                                                            |
| Festplatte      | 80-GB-Festplatte, 9,5 mm, 7200 U/min                                                                            |
| CD/DVD-Laufwerk | 8-fach DVD+/-RW mit Roxio Software™ und Cyberlink<br>Power DVD                                                  |
| Grafikkarte     | 256 MB NVIDIA <sup>®</sup> Quadro NVS 110M TurboCache™                                                          |
| Stromversorgung | Für die Medizin zugelassene Stromversorgung oder<br>Trenntransformator                                          |

\*Hinweis: Der Benutzer muss den Computer bereitstellen. Der Computer gehört nicht zum Lieferumfang von Accutome B-Scan Plus. 1. 1. 1. 1. 1. 1. 1. 1.

.

.

. .

. .

### Betriebsarten In der folgenden Tabelle sind die Betriebsarten/ Anwendungsmöglichkeiten von System/Schallkopf-Kombinationen zusammengefasst:

. . . . . . . . .

| Tabelle 5 | Betriebsart(en) |
|-----------|-----------------|
|-----------|-----------------|

| Klinische<br>Anwendung                 | А | в | м | PWD | CWD | CD | Kombiniert<br>(Angeben) | Andere†<br>(Angeben) |
|----------------------------------------|---|---|---|-----|-----|----|-------------------------|----------------------|
| Augen                                  |   | х |   |     |     |    |                         |                      |
| Fetale<br>Bildgebung u.<br>andere*     |   |   |   |     |     |    |                         |                      |
| Herz,<br>Erwachsener u.<br>Pädiatrisch |   |   |   |     |     |    |                         |                      |
| Peripheres<br>Gefäß                    |   |   |   |     |     |    |                         |                      |

\* Abdominal, Intraoperativ, Pädiatrisch, Kleine Organe (Brust, Schilddrüse, Hoden usw.), Schädel Neonatal, Schädel Erwachsener, Muskuloskeletal (**konventionell**), Muskuloskeletal (**oberflächlich**)

† Beispiele sind u. a.: AD (Amplitude Doppler), 3D-Bildgebung, HI (Harmonic Imaging), TMD (Tissue Motion Doppler), CVI (Color Velocity Imaging).

**Speicherungs-/** Tabelle 6 unten enthält die Datenspeicherungs- und Bereichsdaten von Accutome B-Scan Plus. Bereichsdaten von Accutome B-Scan Plus.

### Tabelle 6 Datenspezifikationen

| Datenspeicherkapazität       |                                                                       |
|------------------------------|-----------------------------------------------------------------------|
| Patienten und Patientendaten | Nur durch<br>Festplattenspeicherkapazität des<br>Computers beschränkt |

# Tabelle 7 Bereich und Genauigkeit

| B-Scan Plus       | -Einstellung | Linie/ | Klinische   | Genauig-             |  |  |  |  |
|-------------------|--------------|--------|-------------|----------------------|--|--|--|--|
| Frequenz<br>(MHz) | Tiefe (mm)   | Fläche | Genauigkeit | keitsbereich<br>(mm) |  |  |  |  |
| 12                | 30           | Linie  | 7.5%        | 30                   |  |  |  |  |
| 12                | 30           | Fläche | 39.5%       | 30                   |  |  |  |  |
| 12                | 60           | Linie  | 3%          | 60                   |  |  |  |  |
| 12                | 60           | Fläche | 22%         | 60                   |  |  |  |  |
| 15                | 50           | Linie  | 3%          | 50                   |  |  |  |  |
| 15                | 50           | Fläche | 20%         | 50                   |  |  |  |  |
| 15                | 100          | Linie  | 7%          | 50                   |  |  |  |  |
| 15                | 100          | Fläche | 14%         | 50                   |  |  |  |  |

| Technische Daten Schallausga |    |   |    |   |    |   |   |   | ga | ng | sl | eis | tui | ng |   |   |   |   |   |   |   |   |   |   |   |   |   |   |
|------------------------------|----|---|----|---|----|---|---|---|----|----|----|-----|-----|----|---|---|---|---|---|---|---|---|---|---|---|---|---|---|
| •                            | ۰. | · | ۰. | • | ۰. | · | • | · |    | ·  |    | ·   | •   | ·  | 1 | · | • | · | • | · | • | · | • | · | 2 | · | • | · |

| Schallaus-<br>gangsleistung | Tabelle 8 unten enthält die Schallausgangs<br>Protokollierung für Folgendes: |                   |  |  |  |  |  |  |
|-----------------------------|------------------------------------------------------------------------------|-------------------|--|--|--|--|--|--|
|                             | Schallkopfmodell:                                                            | OP (S/N 09065836) |  |  |  |  |  |  |
|                             | Betriebsart:                                                                 | В                 |  |  |  |  |  |  |
|                             | Anwendung(en):                                                               | Augen             |  |  |  |  |  |  |

### 

| aus                                     | Schall-<br>gangsleistun                   | g                       | мі    | I <sub>SPTA3</sub><br>(mW/cm <sup>2</sup> ) | I <sub>SPPA3</sub><br>(W/cm <sup>2</sup> ) |
|-----------------------------------------|-------------------------------------------|-------------------------|-------|---------------------------------------------|--------------------------------------------|
| Globaler Höch                           | stwert                                    |                         | 0.199 | 0.379                                       | 21.1                                       |
|                                         | P <sub>r.3</sub>                          | (MPa)                   | 0.641 |                                             |                                            |
|                                         | W <sub>0</sub>                            | (mW)                    |       | 0.149                                       | 0.149                                      |
|                                         | f <sub>c</sub>                            | (MHz)                   | 10.4  | 10.4                                        | 10.4                                       |
|                                         | z <sub>sp</sub>                           | (cm)                    | 1.50  |                                             | 1.50                                       |
| Verknünfte                              | Strahlabme                                | x <sub>-6</sub><br>(cm) |       |                                             | 0.0765                                     |
| Schallpa-<br>rameter                    | ssungen                                   | У <sub>-6</sub><br>(cm) |       |                                             | 0.0748                                     |
|                                         | PD                                        | (ìS)                    | 0.126 |                                             | 0.126                                      |
|                                         | PRF                                       | (Hz)                    | 3840  |                                             | 3840                                       |
|                                         | FRD                                       | Az<br>(cm)              |       | 0.600                                       |                                            |
|                                         |                                           | Ele.<br>(cm)            |       | 0.600                                       |                                            |
| Betriebss-<br>teuerungs-<br>bedingungen | Bildwiederholu<br>15 Hz,<br>256 Zeilen/Se | ungsrate:               |       |                                             |                                            |
|                                         | Betriebsfreque<br>12 MHz                  | enz:                    |       |                                             |                                            |

Diese Werte basieren auf Messungen an Geräten im Betrieb.

Accutome B-Scan Plus Benutzerhandbuch 

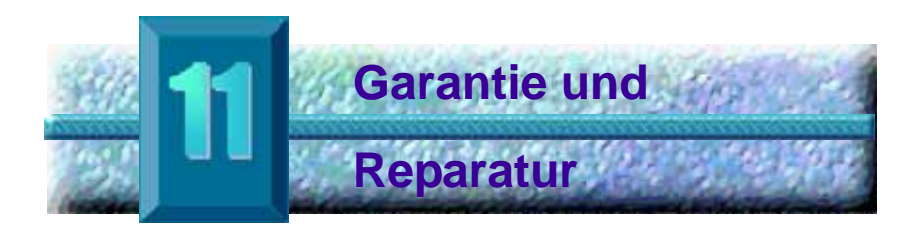

### Garantie

Accutome, Inc. garantiert, dass sein neues Produkt frei von Fertigungs- und Materialfehlern ist. Jedes nachweislich defekte Produkt wird nach unserem Ermessen bis zu einem Jahr ab dem Datum des Erwerbs durch den ursprünglichen Benutzer des Produkts von Accutome, Inc oder einem ihrer autorisierten Händler kostenlos repariert oder ersetzt.

Diese Garantie deckt alle Reparaturen und Wartungsarbeiten für Teile ab, bei denen ein Fertigungsfehler nachgewiesen werden konnte. Sie gilt nicht für Defekte, die durch eine unsachgemäße Verwendung oder Behandlung entstanden sind. Diese Art der Wartung wird von unseren geschulten Außendienstmitarbeitern oder, sofern erforderlich, am Hauptsitz durchgeführt. Versandkosten für Rücksendungen oder Reparaturen von Teilen, für die kein Garantieanspruch besteht, sind vom Kunden zu tragen. Änderungen oder Reparaturen an Produkten, die von Personen durchgeführt werden, die nicht von Accutome, Inc. autorisiert sind, haben einen sofortigen Verlust der Garantie zur Folge. Rücksendung Befolgen Sie zur Rücksendung von Produkten an von Produkten Accutome, Inc. die nachstehenden Anweisungen.

### Wartung und Reparatur

Wenden Sie sich an die Accutome Technical Service Group (Technischer Dienst von Accutome), um eine RGA-Nummer (Return Goods Authorization. Retourennummer) zu erhalten, bevor Sie Geräte zur Wartung oder Reparatur zurücksenden.

| Gebührenfrei (in den USA): | 1-800-979-2020  |
|----------------------------|-----------------|
| Tech Service:              | +1-610-889-0200 |
| Fax:                       | +1-610-889-3233 |

Nach Erhalt der Autorisierung schreiben oder drucken Sie die RGA-Nummer auf das Paket und senden das Gerät an:

| Technical Service Group |            |  |
|-------------------------|------------|--|
| Accutome, Inc.          |            |  |
| 263 Great Valley Pkwy   |            |  |
| Malvern, PA             | 19355, USA |  |
|                         |            |  |

### Alle anderen Rücksendungen

Rücksendungen aus nicht-wartungstechnischen Gründen müssen vom Accutome Customer Service Department (Accutome Kundendienstabteilung) autorisiert werden. Wenden Sie sich an den Kundendienst, um eine RGA-Nummer zu erhalten.

Waren, die innerhalb von 60 Tagen nach Rechnungsstellung zurückgesendet werden, werden wie folgt gutgeschrieben:

> Volle Gutschrift f
> ür alle Waren, die in wiederverkaufbarem Zustand zurückgesendet werden

### Nicht zurücksendbare Waren

Accutome Inc. erlaubt keine Rücksendung für:

 Waren, die länger als 60 Tage behalten wurden.

**Ersatzteile** Tabelle 9 unten enthält eine Liste der bei Accutome, Inc. oder bei Ihrer lokalen Fachvertretung erhältlichen Teile. Vergessen Sie bitte nicht, bei Ihrer Bestellungsaufgabe die Accutome-Artikelnummer anzugeben.

| Beschreibung  | Accutome-ArtikeInummer |
|---------------|------------------------|
| Standardteile |                        |
| Sondenkit     | 24-6120                |
| Fußschalter   | 24-6180                |
| Maus          | 24-6130                |
| Sondenhalter  | 24-6170                |

### Tabelle 9 Accutome-Ersatzteile

**Dokumentation** Accutome stellt auf Anfrage Verdrahtungspläne, Komponententeile, Listen, Beschreibungen,

Komponententeile, Listen, Beschreibungen, Kalibrierungsanweisungen oder andere Informationen bereit, die qualifiziertes technisches Personal bei der Reparatur des Accutome B-Scan Plus unterstützen.

Accutome B-Scan Plus Benutzerhandbuch Conference on a first of the